# Systèmes de dosage automatisés Séries RV

# Manuel Utilisateur

DispenseMotion : 2.38 Firmware MT : 9.26

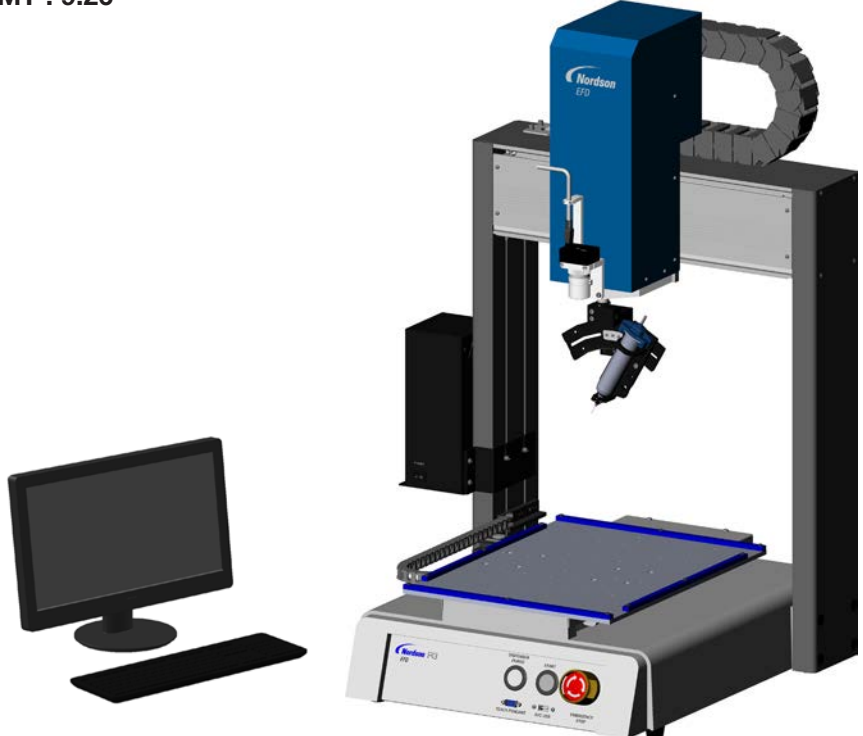

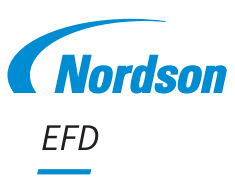

Les manuels Nordson EFD sont également disponibles en format PDF sur www.nordsonefd.com/fr

# Sommaire

| Sommaire                                                          | 2        |
|-------------------------------------------------------------------|----------|
| Introduction                                                      | 5        |
| Déclaration relative à la sécurité des produits Nordson EFD       | 6        |
| Dangers des solvants halogénés                                    | 7        |
| Fluides sous haute-pression                                       | 7        |
| Personnel qualifié                                                | 7        |
| Utilisation prévue                                                | 8        |
| Réglementations et Autorisations                                  | 8        |
| Sécurité du Personnel                                             | 8        |
| Sécurité contre l'incendie                                        | 9        |
| Maintenance préventive                                            | 9        |
| Importantes informations relatives à la sécurité des consommables | 10       |
| Mesures à prendre en cas de dysfonctionnement                     |          |
| Destruction                                                       |          |
| Informations de sécurité spécifiques aux équipements              |          |
| Caractéristiques Techniques                                       |          |
| Caractéristiques de fonctionnement                                | 14       |
| Identification des composants du système Séries BV                |          |
| Panneau avant BV                                                  |          |
| Panneau arrière B3V-B4V                                           |          |
| Panneau arrière B6V                                               |          |
| Caméra                                                            | 16       |
| Installation                                                      | 17       |
| Déhallage des composants du système                               | 17       |
| Mettre en place le robot installer et brancher les composants     | 18       |
| Connexions réseau typiques                                        | 20       |
| Préparer la surface de travail ou la plaque de fixation           | 21       |
| Brancher les entrées/sorties (Eacultatif)                         | 21       |
| Mise sous tension du système                                      | 21       |
| Notions                                                           | 23       |
| A propos des programmes et des commandes                          | 23       |
| A propos des décalares                                            | 24       |
| A propos des renères                                              | 25       |
| Présentation du logiciel DispenseMotion                           | 26       |
| Fenêtres des commandes                                            | 20       |
| Ecran de visualisation principal et Barre des onglets             | 28       |
| Ecrations par clic droit sur l'écran de visualisation principal   | 29       |
| Foran de visualisation secondaire                                 | 23       |
| Ecran de visualisation secondaire dans la Vue trajectoire         |          |
| Icônes des barres d'outils verticale et borizontale               |          |
| Icônes des commandes de réglage et de dénose                      |          |
| Fenêtre de navigation et de progression pas à pas                 |          |
| Foran de réalage du système                                       |          |
| Ecran de la caméra. Barre des onglets, et Icônes                  | ນາ<br>ຊຂ |
| Fonêtre des nronriétés de la caméra                               |          |
| Fonêtres Concordance modèle et Zone                               | 30<br>۱۸ |
| Foran de réalage de la caméra                                     |          |
|                                                                   |          |
|                                                                   |          |
|                                                                   | Suite    |

# Sommaire (suite)

| Réglage                                                                                                  | 42         |
|----------------------------------------------------------------------------------------------------|------------|
| Réglages des paramètres du système                                                                       | 42         |
| Réglage de la protection par mot de passe                                                                | 49         |
| Réglage et calibrage du système (requis)                                                                 | 50         |
| Vérification des choix de modèle de robot, de détection d'aiguille, et du réglage « Set Z to Focus » (Ré | gler Z     |
| pour les mises au point)                                                                                 | 51         |
| Réglage du choix de dispositif d'alignement d'aiguille en option                                         | 52         |
| Vérification du choix de 4 axes                                                                          | 53         |
| Réglage du système à l'aide de l'assistant de démarrage initial du robot                                 | 54         |
| Comment le système répond à la détection du pointeau Z ou à l'ajustement du pointeau XY                  | 63         |
| Modification de la sélection du modèle de robot                                                          | 64         |
| Réglage des Entrées/Sorties                                                                              | 65         |
| Réglage de la façon dont le système recherche des repères                                                | 66         |
| Partage de valeurs de décalage entre plusieurs programmes                                                | 67         |
| Restaurer les réglages d'usine du système                                                                | 67         |
| Programmation                                                                                            | 68         |
| Comment faire pivoter l'aiguille, et définir l'angle de rotation                                         | 68         |
| Réglage de l'angle de rotation de l'aiguille en mode Tip (Aiguille)                                      | 69         |
| Réglage de l'angle de rotation de l'aiguille en mode CCD                                                 | 70         |
| Comment créer et exécuter un programme                                                                   | 71         |
| Comment ajouter des commentaires à un programme                                                          | 72         |
| Comment verrouiller et déverrouiller un programme                                                        | 73         |
| Comment mesurer une trajectoire ou un cercle sur une pièce                                               | 74         |
| Comment créer des formes                                                                                 | 75         |
| Exemple de programme de dépose de point                                                                  | 75         |
| Exemple de programme pour des lignes et des arcs                                                         | 75         |
| Exemple de programme pour des cercles                                                                    | 76         |
| Comment utiliser l'icône « Example » (Exemple)                                                           | 76         |
| Comment effectuer des déposes sur plusieurs pièces dans une série                                        | 77         |
| Comment désactiver des déposes pour des pièces spécifiques dans une série                                | 78         |
| Comment créer un repère                                                                                  | 79         |
| Création d'un groupe de repères                                                                          | 81         |
| Comment améliorer la précision des recherches des repères                                                | 82         |
| Comment utiliser des repères ou des points repères dans un programme                                     |            |
| Comment utiliser les reperes pour effectuer des deposes sur une piece lisse                              |            |
| Comment utiliser « Mark Follow » (Suivi repere) pour effectuer des deposes le long d'une ligne courbe    | 87         |
| Comment regier la purge automatique, programmer les limites des cycles, ou les limites de la duree de v  | ie des     |
|                                                                                                    |            |
| Comment utiliser le decalage de point pour ajuster tous les points dans un programme                     |            |
| Comment ajuster les parametres du PICO a l'aide de DispenseMotion                                        |            |
| Changement de programme UltimusPlus avec Dispenselviotion                                                |            |
| Changement de programme / 19/PCP-DIN-INX avec Dispenseiviotion                                           | 102        |
| Mise a jour du logiciei                                                                                  | 104        |
| Pónotionnement                                                                                           | 105        |
| Demarrage de routine                                                                                     | 106        |
| Execution d'un programme per le lecture d'un code OD                                                     | 107        |
| Executer un programme par la lecture d'un code QR                                                        | 107        |
| Execution o un programme en scalinant un code-barres                                                     | 10/<br>107 |
| Enectuer une pause durant un cycle de depose<br>Durger le système                                        | 107<br>107 |
| r urger le systeme<br>Mise à jour des décalages                                                          | 107        |
| Arrât de routine                                                                                         | 102        |
|                                                                                                    | Suite.     |
|                                                                                                    | Guile      |

# Sommaire (suite)

| Références                                                                                  | 109  |
|---------------------------------------------------------------------------------------------|------|
| Accessoires                                                                                 | 109  |
| Capotages de protection sécurisés                                                           | 109  |
| Câbles de SORTIE préconfigurés                                                              | 109  |
| Boîtier « Start/Stop » (Démarrage/Arrêt)                                                    | 110  |
| Kit d'extension E/S                                                                         | 110  |
| Kits de détection d'aiguille                                                                | 110  |
| Lecteur de codes-barres                                                                     | 111  |
| Logiciel OptiSure                                                                           | 111  |
| Supports de fixation                                                                        | 112  |
| Pièces de rechange                                                                          | 113  |
| Données techniques                                                                          | 114  |
| Dimensions des robots                                                                       | 114  |
| Gabarit de trou de montage des pieds du robot                                               | 114  |
| Dimensions des plaques de base                                                              | 115  |
| Dimensions des plaques de fixation                                                          | 116  |
| Schémas de câblage                                                                          | 118  |
| Port de l'applicateur-doseur                                                                | 118  |
| Port de commande externe                                                                    | 118  |
| PORT I/O (E/S)                                                                              | 119  |
| Exemple de Connexions Entrée/Sortie                                                         | 120  |
| Annexe A, Référence des fonctions des commandes                                             | 121  |
| Annexe B, Procédures de réglage autres que celles de l'assistant                            | 151  |
| Réglage de l'échelle de la caméra                                                           | 151  |
| Méthode automatique                                                                         | 151  |
| Méthode manuelle                                                                            | 152  |
| Réglage du détecteur d'aiguille ou du dispositif d'alignement d'aiguille en option          | 153  |
| Réglage du décalage aiguille-pièce (Dégagement Z) à l'aide de la mise au point de la caméra | 154  |
| Annexe C, Importation de fichier DXF                                                        | 155  |
| Presentation de l'ecran DXF                                                                 | 155  |
| Reglage des preferences d'importation DXF                                                   | 156  |
| Importation d'un fichier UXF                                                                | 15/  |
| Utilisation de l'option « Sort Path By » (Trier trajectoire par)                            |      |
| Annexe D, Regiage du lecteur de codes QR                                                    | 162  |
| Annexe E, Conliguration de la lecture de codes -barres                                      | 100  |
| Annexe F, Reglage et utilisation de plusieurs pointeaux                                     | .10/ |
| Annexe G, Reglage des fonctions des proches E/S                                             | 170  |
| Parametres de configuration des entrees                                                     | 170  |
| Appave H. Configuration et utilization de l'appel de programme                              | 175  |
| Annexe H, Configuration et utilisation de rappel de programme                               | 176  |
| Mise à jour du logiciel DispenseMation et connevion du câble                                | 176  |
| Installation du pilote DISperiseiviorion et connexion du Cable                              | 176  |
| Installation du pilote FICO sous Windows 77 Windows 10                                      | 170  |
|                                                                                             |      |

# Introduction

Ce manuel fournit des informations sur l'installation, le réglage, la programmation, le fonctionnement et l'entretien de tous les composants d'un système de dosage automatisé des séries RV de Nordson EFD. Les systèmes de dosage automatisés Nordson EFD permettent des déposes de fluide sous forme préprogrammée sur les pièces. Ils sont conçus et configurés pour une utilisation avec des seringues industrielles et des valves Nordson EFD. Les systèmes de dosage automatisés offrent une souplesse de travail que ce soit en tant que système autonome ou en tant qu'élément essentiel d'une solution automatisée. Et, ils peuvent être facilement intégrés à des convoyeurs linéaires, des tables tournantes, et des lignes de montage.

Les principaux composants d'un système de dosage automatisé sont le contrôleur DispenseMotion<sup>™</sup>, le robot et les composants du système de dosage. Le robot exécute un programme informatique permettant d'effectuer la dépose du fluide de la valve selon une forme spécifique sur une pièce. Les programmes sont créés à l'aide du logiciel DispenseMotion installé sur le contrôleur DispenseMotion. Le système de dépose peut être soit avec contact soit sans contact, le produit étant déposé à l'aide d'une aiguille de dépose ou d'une buse. Dans le présent manuel, « aiguille de dépose » fait référence à soit une aiguille soit une buse.

A l'aide d'une caméra de vision et de précision, le robot peut ajuster automatiquement le programme de dépose pour chaque pièce, permettant ainsi des variations de position et d'orientation de la pièce. Pour accomplir cela, le logiciel compare, selon une fourchette de ±2,5 mm, la position actuelle de la pièce par rapport à une position de référence qui est stockée en tant que fichier image (appelé fichier de repères) dans le programme. Si le robot détecte une différence dans les positions X et Y et/ou dans l'angle de rotation de la pièce, il ajuste la trajectoire de dépose pour corriger la différence.

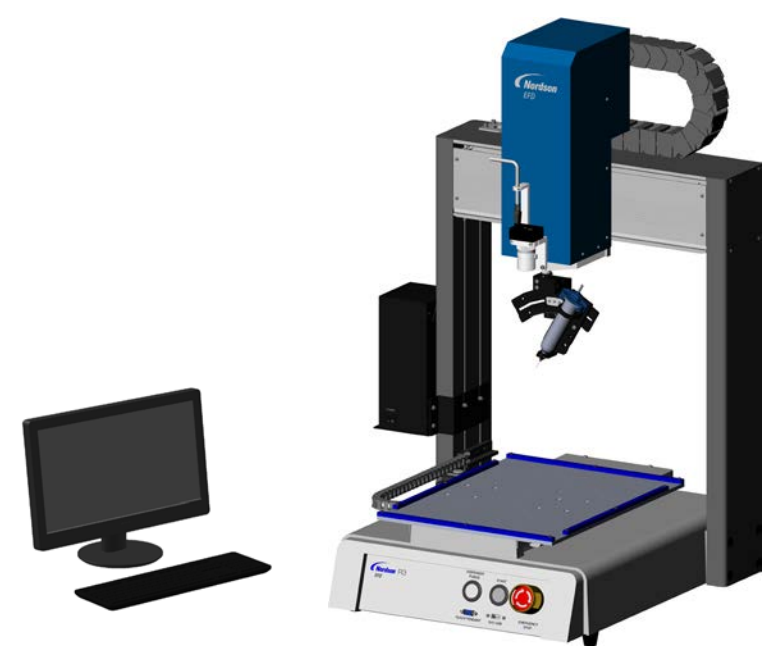

### **AVERTISSEMENT**

Le message de sécurité ci-dessous présente un niveau d'alerte AVERTISSEMENT. Le non-respect de ces consignes peut entraîner le décès ou des blessures graves.

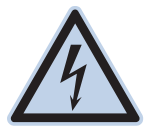

### CHOC ÉLECTRIQUE

Risque de choc électrique. Débrancher l'alimentation électrique avant d'enlever le couvercle et/ ou déconnecter, verrouiller, et repérer les interrupteurs avant d'effectuer l'entretien des éléments électriques. Au moindre choc électrique, éteindre immédiatement l'appareil. Ne pas rallumer l'appareil si le problème n'a pas été identifié et réparé.

## **ATTENTION**

Les messages de sécurité ci-dessous présentent un niveau d'alerte de MISE EN GARDE. Le non-respect de ces consignes peut occasionner des blessures légères ou mineures.

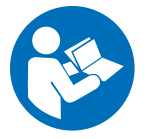

### LIRE LE MANUEL

Veuillez lire attentivement ce manuel pour une utilisation correcte de cet appareil. Respectez toutes les consignes de sécurité. Les diverses documentations relatives aux équipements vous fournissent des avertissements, mises en garde et consignes spécifiques concernant les opérations et les équipements. Assurez-vous que les personnes qui utilisent ou qui s'occupent de l'entretien de l'équipement ont accès à toutes ces consignes ainsi qu'à toutes les autres documentations relatives à l'équipement.

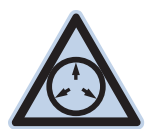

### PRESSION DE FLUIDE MAXIMALE

Sauf indication contraire notée dans le manuel de l'équipement, la pression maximale d'arrivée d'air est de 7 bars (100 psi). Une pression d'arrivée d'air excessive peut endommager l'équipement. La pression d'arrivée d'air est destinée à être appliquée par l'intermédiaire d'un régulateur de pression d'air externe 0–7 bars (0–100 psi).

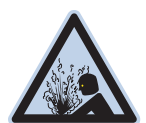

### **RELÂCHER LA PRESSION**

Relâcher la pression hydraulique et pneumatique avant d'effectuer l'ouverture, le réglage ou l'entretien des systèmes pressurisés ou des composants.

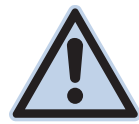

### BRÛLURES

Surfaces chaudes ! Evitez tout contact avec les surfaces métalliques chaudes des composants de la valve. S'il est impossible d'éviter le contact, portez des gants et des vêtements de protection contre la chaleur lorsque vous travaillez autour d'équipement chauffé. Ne pas éviter le contact avec les surfaces métalliques chaudes peut entraîner des blessures graves.

## Dangers des solvants halogénés

Ne pas utiliser de solvants halogénés dans un système pressurisé contenant des composants en aluminium. Sous pression, ces solvants peuvent réagir avec l'aluminium et exploser, entraînant des dommages corporels, le décès ou des dommages matériels. Les solvants halogénés contiennent un ou plusieurs des éléments chimiques suivants :

| Elément chimique | Symbole | Préfixe     |
|------------------|---------|-------------|
| Fluor            | F       | « Fluoro- » |
| Chlore           | CI      | « Chloro- » |
| Brome            | Br      | « Bromo- »  |
| lode             | I       | « lodo- »   |

Pour de plus amples renseignements, se référer à la fiche de données de sécurité du produit ou contacter le fournisseur. Contacter notre équipe technique pour la compatibilité des consommables Nordson EFD avec les solvants halogénés.

## **Fluides sous haute-pression**

Les fluides sous haute-pression, à moins d'être confinés en toute sécurité, sont extrêmement dangereux. Nous vous recommandons de toujours réduire la pression des fluides avant d'effectuer le réglage ou l'entretien d'équipements sous haute pression. Un jet de fluide sous haute pression peut couper comme un couteau et entraîner des blessures corporelles sérieuses, l'amputation ou le décès. Des fluides pénétrant la peau peuvent également causer un empoisonnement.

### **AVERTISSEMENT**

Toute blessure provenant d'un liquide sous haute pression peut être très sérieuse. Si vous vous êtes blessé ou pensez l'être :

- Rendez-vous immédiatement au service des urgences.
- Dites au médecin que vous avez eu un accident d'injection.
- Montrez cette note au médecin.
- Indiquez-lui le type de produit que vous étiez en train de doser.

### Avis médical – Blessures causées par la pulvérisation sans air : Note au médecin

L'injection dans la peau est une lésion traumatique sérieuse. Il est important d'employer la chirurgie dès que possible. Ne retardez pas les soins pour la recherche de la toxicité. La toxicité est une préoccupation lorsque des revêtements exotiques ont été injectés directement dans le sang.

## Personnel qualifié

Il revient aux propriétaires des équipements de s'assurer que les équipements Nordson EFD sont installés, utilisés et réparés par du personnel qualifié. Par personnel qualifié, nous entendons les employés ou sous-traitants qui ont été formés pour accomplir en toute sécurité les tâches qui leur sont assignées. Ils sont au fait de tous les règlements et règles de sécurité et sont physiquement capables d'accomplir leurs missions.

## **Utilisation prévue**

L'utilisation des équipements Nordson EFD pour des fins autres que celles décrites dans la documentation livrée avec les équipements peut engendrer des accidents corporels et des dommages aux équipements. Parmi les mauvaises utilisations de l'équipement, on trouve les exemples suivants :

- Utilisation de matériels incompatibles.
- Modifications non autorisées.
- Enlever ou se passer des dispositifs de sécurité ou du verrouillage des commandes.
- Utiliser des pièces incompatibles ou défectueuses
- Utiliser un appareillage secondaire non agréé.
- Faire fonctionner l'équipement au-delà de sa limite absolue de fonctionnement.
- Faire fonctionner l'équipement dans une atmosphère explosible.

## **Réglementations et Autorisations**

S'assurer que tous les équipements possèdent les caractéristiques nominales requises et sont approuvés pour l'environnement dans lequel ils sont utilisés. Toute approbation obtenue pour les équipements Nordson EFD sera annulée en cas de non-respect des instructions d'installation, de fonctionnement et d'entretien. Si le contrôleur est utilisé d'une manière non spécifiée par Nordson EFD, la protection assurée par l'équipement risque d'être compromise.

## Sécurité du Personnel

Afin d'éviter tout accident, veuillez respecter les consignes suivantes :

- Ne pas faire fonctionner ou assurer l'entretien de l'équipement si on n'y est pas habilité.
- Ne faire fonctionner l'équipement que si les dispositifs de sécurité, les portes ou les couvercles sont intacts et que les verrouillages automatiques fonctionnent correctement. Ne pas court-circuiter ou désactiver les dispositifs de sécurité.
- Rester éloigné du matériel mobile. Avant d'effectuer le réglage ou l'entretien du matériel mobile, couper l'alimentation électrique et attendre que l'équipement se soit arrêté complètement. Sécuriser l'accès à l'équipement et à l'alimentation électrique afin de prévenir tout mouvement soudain.
- S'assurer que les zones de pulvérisation ainsi que les autres zones de travail sont correctement ventilées.
- Lorsqu'une seringue est utilisée, garder toujours le bout de l'aiguille de dépose pointé vers la zone de travail et éloigné du visage et du corps. Stocker les seringues avec l'aiguille pointée vers le bas lorsqu'elles ne sont pas utilisées.
- Obtenir et lire la fiche de sécurité (FDS) pour tous les produits utilisés. Suivre les instructions du fabricant pour la manipulation et l'utilisation en toute sécurité des produits ainsi que l'usage des équipements de protection individuelle recommandés.
- Être conscient des dangers moins évidents propres au milieu du travail qui souvent ne peuvent pas être complètement éliminés, tels que les surfaces brûlantes, les arêtes coupantes, les circuits électriques sous tension, et les pièces mobiles qui ne peuvent pas être entourées ou protégées pour des raisons pratiques.
- Savoir où sont situés les boutons d'arrêt d'urgence, les soupapes d'arrêt et les extincteurs.
- Porter des protections auditives pour se protéger des bruits causés par l'échappement rapide en sortie du contrôleur en cas d'exposition prolongée.

## Sécurité contre l'incendie

Afin d'éviter tout incendie ou explosion, respecter les consignes suivantes :

- Eteindre immédiatement tous les équipements en cas de projection d'étincelles statiques ou d'apparition d'arcs électriques. Ne pas rallumer les équipements si la source de ces manifestations n'a pas été identifiée et réparée.
- Ne pas fumer, souder, meuler ou utiliser de flammes nues dans les lieux où sont utilisés ou entreposés des matières inflammables.
- Ne pas chauffer des matériaux au-delà des températures recommandées par le fabricant. S'assurer que les contrôleurs et les limiteurs de chaleur fonctionnent correctement.
- Disposer d'une ventilation appropriée afin d'éviter des concentrations dangereuses de particules volatiles ou de vapeurs. Pour des conseils, se référer aux codes locaux ou aux fiches toxicologiques des matériaux.
- Ne pas déconnecter des circuits électriques sous tension lorsque l'on travaille avec des matières inflammables. Afin d'éviter la formation d'étincelles, couper d'abord l'alimentation électrique en actionnant un sectionneur.
- Savoir où sont situés les boutons d'arrêt d'urgence, les soupapes d'arrêt et les extincteurs.

## **Maintenance préventive**

Afin de maintenir un fonctionnement continu et sans souci de cet équipement, Nordson EFD recommande quelques vérifications d'entretien préventif suivantes :

- Contrôler périodiquement les raccords des tuyaux. Ajuster si nécessaire.
- Vérifier les tuyaux pour déceler des fissures ou une contamination. Remplacer les tuyaux si nécessaire.
- Vérifier toutes les connexions câblées pour déceler tout desserrement. Resserrer si nécessaire.
- Nettoyage : Si un panneau avant nécessite un nettoyage, utiliser un chiffon propre, légèrement humidifié avec un détergent doux. NE PAS UTILISER de solvants puissants (acétone, MEK, etc.) car ils risquent d'endommager le matériau du panneau avant.
- Maintenance : Utiliser uniquement de l'air sec et propre. L'équipement n'a besoin d'aucune autre maintenance régulière.
- Vérification : Vérifier les fonctionnalités et le fonctionnement de l'équipement à l'aide des sections pertinentes de ce manuel. Retourner les appareils défaillants ou défectueux à Nordson EFD pour un remplacement.
- N'utiliser que des pièces détachées d'origine.
- Pour se procurer les pièces et pour de plus amples renseignements, contacter notre équipe technique.

### Importantes informations relatives à la sécurité des consommables

Tous les consommables Nordson EFD, y compris les seringues, les cartouches, les pistons, les bouchons et les aiguilles, sont conçus avec précision pour une utilisation unique. Tenter de nettoyer et de réutiliser les consommables ne fera que compromettre la précision des déposes et peut accroître le risque de blessures corporelles.

Portez toujours des équipements de protection appropriés ainsi que des vêtements adaptés à vos opérations de dosage et respectez les consignes suivantes :

- Ne pas chauffer les seringues ni les cartouches à une température supérieure à 38° C.
- Se conformer aux réglementations locales pour la destruction des consommables après usage.
- Ne pas nettoyer les consommables avec des solvants forts (ex. MEK, acétone, THF).
- Nettoyer les systèmes de porte-cartouches et les systèmes de remplissage avec uniquement des détergents doux.
- Pour éviter le gaspillage de produit, utiliser les pistons SmoothFlow<sup>™</sup> Nordson EFD.

## Mesures à prendre en cas de dysfonctionnement

Si un système ou le dispositif d'un système fonctionne mal, l'arrêter immédiatement et prendre les mesures suivantes :

- 1. Déconnecter et verrouiller la distribution électrique du système. Fermer les soupapes d'arrêt hydraulique et pneumatique et réduire les pressions.
- Pour les doseurs électropneumatiques Nordson EFD, enlever la seringue de l'adaptateur. Pour les doseurs électromécaniques Nordson EFD, dévisser doucement le support de seringue et enlever la seringue de l'adaptateur.
- 3. Déterminer la cause du dysfonctionnement et effectuer la réparation avant de relancer le système.

# **Destruction**

Se conformer aux codes locaux pour la destruction des équipements et des matériaux utilisés lors des opérations et des entretiens.

## Informations de sécurité spécifiques aux équipements

Les informations suivantes relatives à la sécurité sont spécifiques aux systèmes de dosage automatisés Nordson EFD.

### Communauté européenne :

Pour répondre aux exigences des directives en matière de sécurité de la Communauté europpéenne (CE), le robot doit être placé dans une enceinte. L'enceinte évite à l'opérateur de pénétrer dans la zone de travail du robot et génère un signal d'arrêt d'urgence si le contacteur de porte est ouvert pendant le fonctionnement du robot.

## **AVERTISSEMENT**

Pour les systèmes dépourvus de capotage de sécurité, la fiche shunt (SHORTED) de sécurité est insérée dans le port de contrôle externe (situé à l'arrière du robot) pour contourner les signaux de l'interrupteur de porte, de la barrière immatérielle et du bouton d'arrêt d'urgence (EMERGENCY STOP). Quand cette fiche est installée, l'installateur assume toutes les responsabilités en matière de sécurité.

### **Emplacement d'installation**

Evitez de stocker, d'installer ou de faire fonctionner le robot dans un endroit où il est exposé aux conditions suivantes :

- Températures inférieures à 10°C ou supérieures à 40°C ou taux d'humidité inférieur à 20% ou supérieur à 95%
- Rayons directs du soleil
- Bruit électrique
- · Gaz inflammables ou corrosifs
- Poussière et poudre de fer
- Sources d'éclaboussures d'eau, d'huile ou de produits chimiques
- · Matériaux radioactifs, champs magnétiques, ou chambres sous vide

### Alimentation électrique et mise à la terre

- Branchez le robot et les accessoires à une source d'alimentation électrique correctement reliée à la terre.
- Assurez-vous que le système est connecté à une alimentation de tension nominale correcte.

### Fonctionnement et entretien

- Mettez en marche le système de collecte de poussière avant de faire fonctionner le robot.
- Evitez de faire tomber des objets ou de renverser des liquides dans le robot.
- Evitez de surcharger le robot.
- Evitez de toucher les éléments du robot pendant qu'il est en marche. Chargez et déchargez les pièces ou les matériaux uniquement lorsque le robot est arrêté.
- Débranchez et verrouillez l'alimentation électrique du système avant de changer les fixations et les outillages.
- Utilisez uniquement un détergent neutre lors du nettoyage. N'utilisez pas d'alcool, de benzène ou de diluant.

# **Caractéristiques Techniques**

N.B. : Les spécifications et caractéristiques techniques sont susceptibles d'être modifiées sans préavis.

| Items / Modèles                                    | R3V                                                        | R4V                                                        | R6V                                                        |
|----------------------------------------------------|------------------------------------------------------------|------------------------------------------------------------|------------------------------------------------------------|
| Nombre d'axes                                      | 4                                                          | 4                                                          | 4                                                          |
| Surface de travail<br>maximum (X / Y / Z / R°)     | 300 / 300 / 150 mm /<br>±999°                              | 400 / 400 / 150 mm /<br>±999°                              | 620 x 500 x 150 mm /<br>±999°                              |
| Poids supporté (pièce)                             | 10,0 kg                                                    | 10,0 kg                                                    | 10,0 kg                                                    |
| Poids supporté (outil)                             | 3,0 kg                                                     | 3,0 kg                                                     | 3,0 kg                                                     |
| Poids                                              | 50,0 kg                                                    | 55,0 kg                                                    | 61,0 kg                                                    |
| Dimensions                                         | Reportez-vous à la section «                               | Dimensions des robots » à la                               | page 114.                                                  |
| Vitesse maximale*<br>(XY / Z)                      | 500** / 320 mm/s                                           | 500** / 320 mm/s                                           | 500** / 320 mm/s                                           |
| Vitesse maximale* (R°)                             | 720°/s                                                     | 720°/s                                                     | 720°/s                                                     |
| Système d'entraînement                             | Moteur micro pas à<br>3 phases                             | Moteur micro pas à<br>3 phases                             | Moteur micro pas à<br>3 phases                             |
| Capacité de mémoire                                | Stockage PC                                                | Stockage PC                                                | Stockage PC                                                |
| Stockage des données                               | Stockage PC / USB                                          | Stockage PC / USB                                          | Stockage PC / USB                                          |
| E/S universelles                                   | 8 entrées / 8 sorties<br>(16 / 16 en option)               | 8 entrées / 8 sorties<br>(16 / 16 en option)               | 8 entrées / 8 sorties<br>(16 / 16 en option)               |
| Système de commande                                | PTP et CP                                                  | PTP et CP                                                  | PTP et CP                                                  |
| Contrôleur de dépose                               | Externe                                                    | Externe                                                    | Externe                                                    |
| Entrée AC (vers le bloc<br>d'alimentation)         | 100–240 VAC (±10%),<br>50–60 Hz, 20 A maximum,<br>320 W    | 100–240 VAC (±10%),<br>50–60 Hz, 20 A maximum,<br>320 W    | 100–240 VAC (±10%),<br>50–60 Hz, 20 A maximum,<br>320 W    |
| Interpolation                                      | 4 axes (Espace 4D)                                         | 4 axes (Espace 4D)                                         | 4 axes (Espace 4D)                                         |
| Répétabilité***<br>(XY / Z)                        | ±0,008 mm/axes                                             | ±0,008 mm/axes                                             | ±0,008 mm/axes                                             |
| Répétabilité*** (R°)                               | ±0,005°                                                    | ±0,005°                                                    | ±0,005°                                                    |
| Température de<br>fonctionnement                   | 10–40° C                                                   | 10–40° C                                                   | 10–40° C                                                   |
| Vision                                             | Caméra intelligente CCD<br>Caméra embarquée (en<br>option) | Caméra intelligente CCD<br>Caméra embarquée (en<br>option) | Caméra intelligente CCD<br>Caméra embarquée (en<br>option) |
| Logiciel DispenseMotion                            | Inclus                                                     | Inclus                                                     | Inclus                                                     |
| Détection d'aiguille /<br>Alignement de l'aiguille | En option                                                  | En option                                                  | En option                                                  |
| Certifications                                     | CE, UKCA, RoHS, WEEE, Ro                                   | oHS de Chine                                               |                                                            |

\*La vitesse de déplacement réelle dépend de la trajectoire de dépose et des charges utiles de la pièce / de l'outil.

\*\*Pour les robots R3 avant le numéro de série 230000101312020, pour les robots R4 avant le numéro de série

240000103252020 et pour les robots R6 avant le numéro de série 260000104222020, la vitesse de déplacement XY maximale est de 800 mm/s.

\*\*\*Les résultats de répétabilité peuvent varier selon la méthode de mesure.

# **Caractéristiques Techniques (suite)**

### RoHS标准相关声明 (Déclaration RoHS sur les matières dangereuses pour la Chine)

| 产品名称<br>Nom des pièces                                                                                                    | 有害物质及元<br>Substances et élém | 素<br>ents toxiques ou dange | ereux        |                             |                                  |                                      |
|----------------------------------------------------------------------------------------------------|------------------------------|-----------------------------|--------------|-----------------------------|----------------------------------|--------------------------------------|
|                                                                                                    | 铅<br>Plomb                   | 汞<br>Mercure                | 镉<br>Cadmium | 六价铬<br>Chrome<br>hexavalent | 多溴联苯<br>Diphényles<br>polybromés | 多溴联苯醚<br>Polybromo-<br>diphényléther |
|                                                                                                    | (Pb)                         | (Hg)                        | (Cd)         | (Cr6)                       | (PBB)                            | (PBDE)                               |
| 外部接口<br>Connecteurs<br>électriques<br>externes                                                                                                    | x                            | 0                           | 0            | 0                           | 0                                | 0                                    |
| <ul> <li>C: 表示该产品所含有的危险成分或有害物质含量依照EIP-A, EIP-B, EIP-C<br/>的标准低于SJ/T11363-2006 限定要求。</li> <li>Indique que cette substance toxique ou dangereuse contenue dans toutes les matières homogènes de cette pièce, est, selon EIP-A, EIP-B, EIP-C, en<br/>dessous de la limite requise par la norme SJ/T11363-2006.</li> <li>X: 表示该产品所含有的危险成分或有害物质含量依照EIP-A, EIP-B, EIP-C<br/>的标准高于SJ/T11363-2006 限定要求。</li> <li>Indique que cette substance toxique ou dangereuse contenue dans toutes les matières homogènes de cette pièce, est, selon EIP-A, EIP-B, EIP-C, en<br/>dessous de la limite requise par la norme SJ/T11363-2006.</li> </ul> |                              |                             |              |                             |                                  |                                      |

### **Directive DEEE**

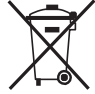

Cet appareil est réglementé par l'Union européenne dans le cadre de la directive DEEE (2012/19/EU). Reportez-vous à <u>www.nordsonefd.com/WEEE</u> pour plus d'informations concernant la mise au rebut appropriée de cet appareil.

# **Caractéristiques de fonctionnement**

## Identification des composants du système Séries RV

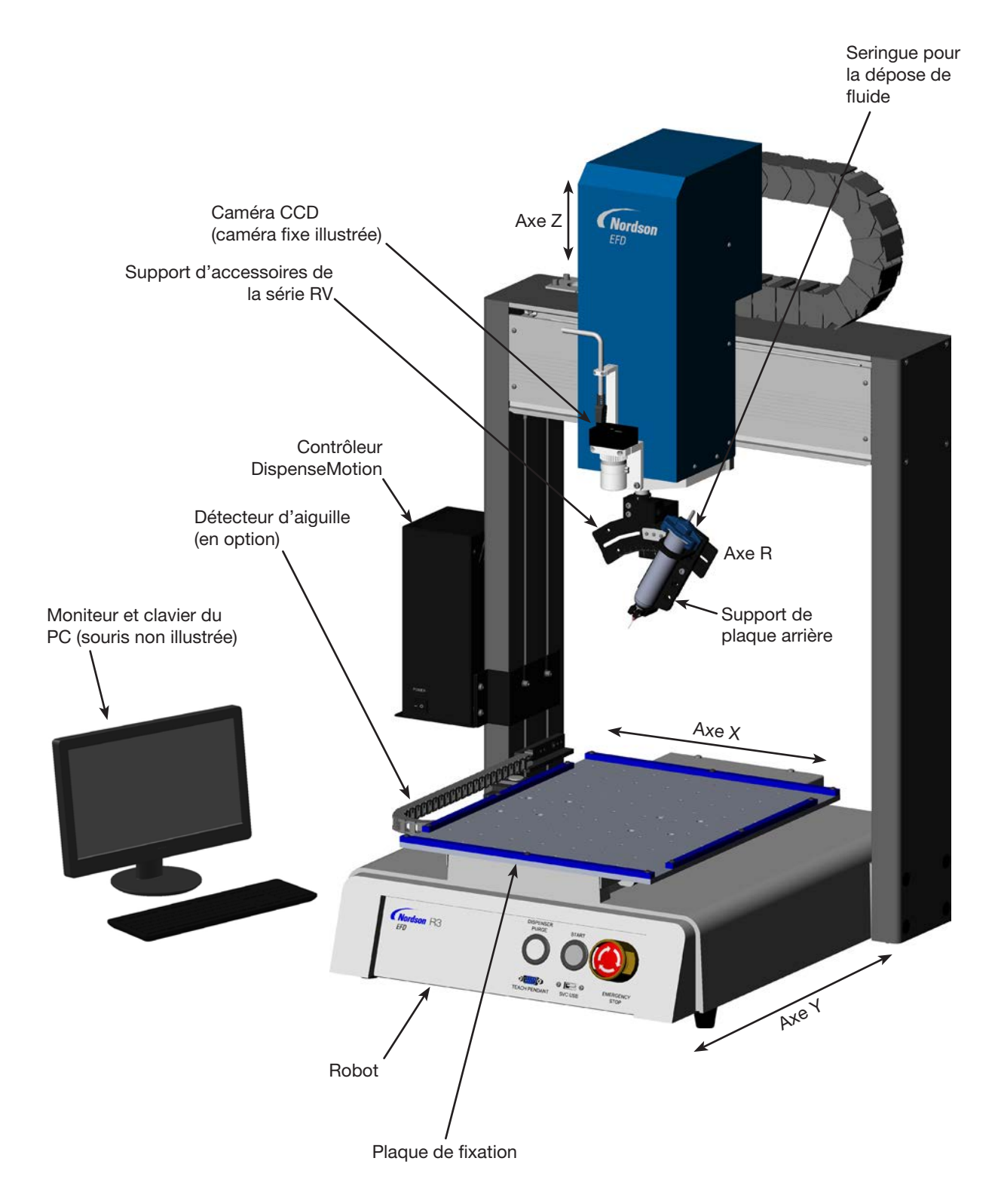

# Caractéristiques de fonctionnement (suite)

# Panneau avant RV

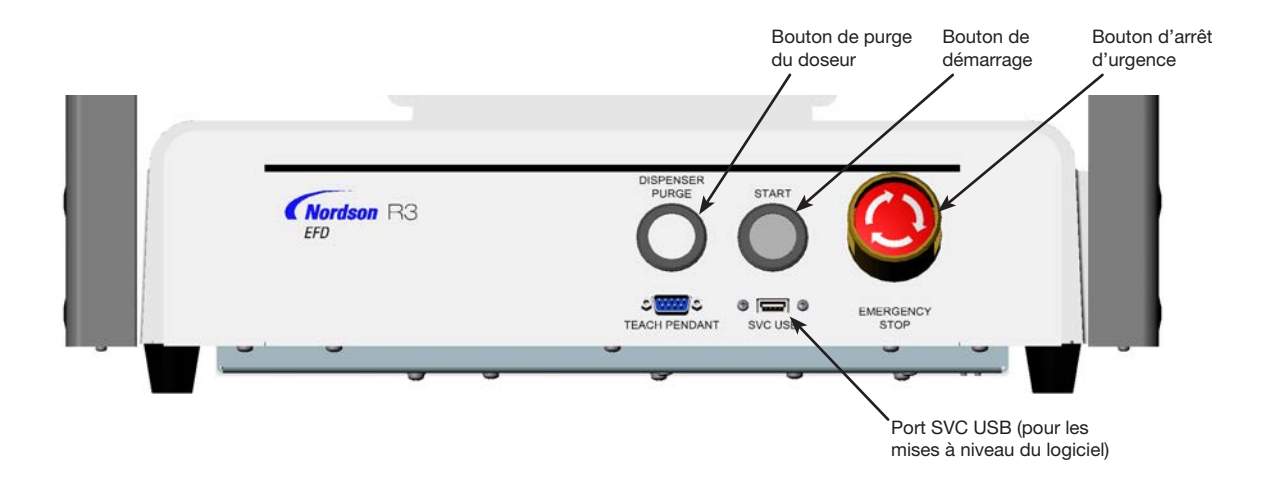

## Panneau arrière R3V–R4V

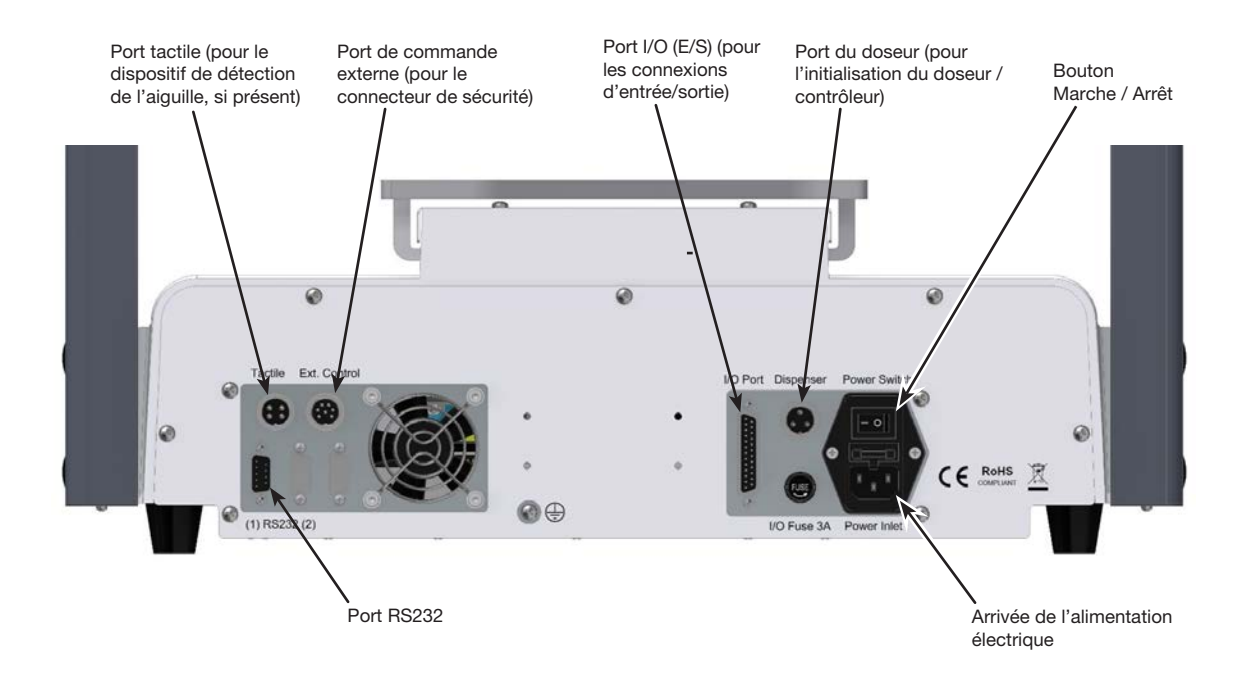

# Caractéristiques de fonctionnement (suite)

# Panneau arrière R6V

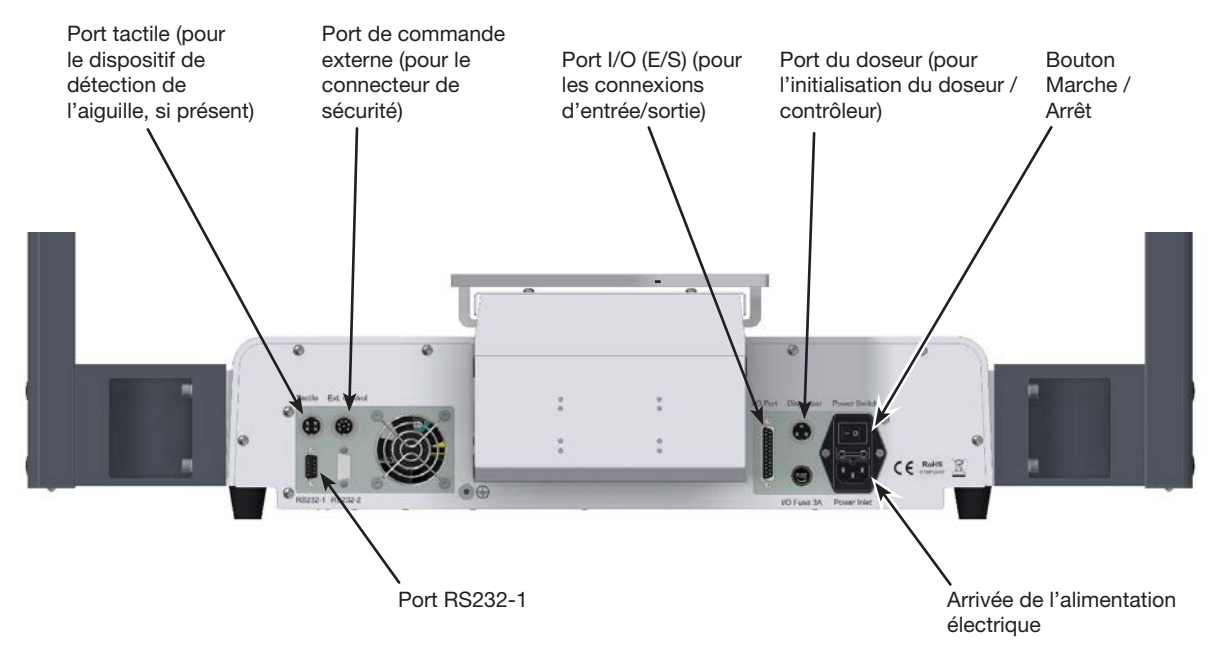

## Caméra

Votre système comprend une caméra CCD de visualisation intelligente qui permet de visualiser la surface de travail et de bénéficier d'une mise au point très précise. Deux types de caméras CCD sont utilisés avec les systèmes séries RV : support fixe et support rotatif (support-R). Une caméra sur le support fixe est stationnaire. Une caméra à support-R est installée sur l'axe R, ainsi elle se déplace et tourne avec l'axe R.

**N.B.:** La caméra « R-mount » est une option spéciale. Contactez votre représentant Nordson EFD pour les conditions d'achat.

| Caméra CCD fixe                                        | Caractéristiques                                                                                                    | Comment faire une mise au point                                                                                                    |
|--------------------------------------------------------|----------------------------------------------------------------------------------------------------|----------------------------------------------------------------------------------------------------|
|                                                        | Convertit les pixels des images de<br>la caméra analogique en valeurs<br>numériques pour une gestion<br>extrêmement précise des images.                                                                                    | <ul> <li>Utilisez les deux molettes réglables :</li> <li>La molette supérieure permet de<br/>régler l'exposition (la quantité de<br/>lumière autorisée dans l'image).</li> </ul> |
| Molette<br>d'exposition<br>Molette de<br>mise au point | Divers objectifs disponibles (pour<br>différentes distances focales, divers<br>champs de vision, etc.).                                                                                                    | <ul> <li>La molette inférieure permet de faire<br/>la mise au point de l'image.</li> <li>La hauteur de mise au point par<br/>défaut est zéro (0).</li> </ul>                     |
| Caméra CCD embarquée                                   | Caractéristiques                                                                                                    | Comment faire une mise au point                                                                                                    |
|                                                        | Convertit les pixels des images de<br>la caméra analogique en valeurs<br>numériques pour une gestion<br>extrêmement précise des images.                                                                                    | <ul> <li>Déplacez la caméra vers le haut ou<br/>vers le bas pour faire la mise au point<br/>sur l'image.</li> </ul>                                                              |
|                                                        | Se fixe sur l'axe R du robot, permettant<br>ainsi de visualiser plusieurs substrats<br>à des angles de 0° ou 90° et de faire<br>la mise au point sur plusieurs hauteurs<br>de substrats dans un seul et même<br>programme. |                                                                                                    |
|                                                        | Distance focale fixe (devez déplacer la<br>caméra vers le haut et vers le bas pour<br>faire la mise au point)                                                                                                    |                                                                                                    |

# Installation

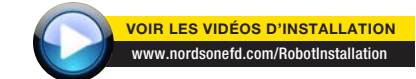

Utilisez cette section en tandem avec le guide de démarrage rapide et les manuels des systèmes de valve pour installer tous les composants du système.

# Déballage des composants du système

## **ATTENTION**

Le déballage du robot requiert au minimum deux personnes. N'essayez pas de soulever le robot sans aide.

- 1. Enlevez tous les composants du système ainsi que tous les articles inclus de l'emballage.
- Avec de l'aide, soulevez doucement le robot par sa base et transférez-le jusqu'à un établi stable. Ne soulevez jamais le robot par sa pièce transversale.

**N.B.** : Tous les appareils sont expédiés depuis l'usine avec des protections en mousse qui fixent solidement la table de travail à l'axe-X et à la tête Y/Z pour éviter des mouvements et des dégâts durant le transport. Nordson EFD conseille de conserver le matériel d'emballage afin de l'utiliser lors d'éventuels réexpéditions ou déplacements du robot.

- 3. Enlevez les enveloppes et les rubans adhésifs de la protection en mousse.
- 4. Revérifiez le carton d'expédition pour vous assurer de n'avoir rien oublié.

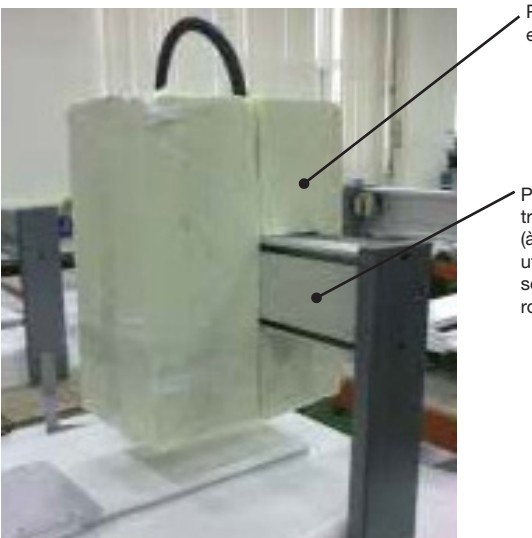

, Protection en mousse

 Pièce transversale (à ne pas utiliser pour soulever le robot)

# Mettre en place le robot, installer et brancher les composants

Référez-vous au guide de démarrage rapide et à cette section, selon le besoin, pour installer tous les composants du système et faire les branchements.

N.B. :

- Les composants d'un système de dosage automatisé varient. Les étapes pour un système complet avec tous les composants disponibles sont fournies dans ce manuel ainsi que dans le guide de démarrage rapide. N'effectuez que les étapes qui s'appliquent à votre système.
- Si le système est utilisé dans la Communauté européenne, le robot est expédié avec un capotage ou un rideau de lumière qui (1) empêche à l'opérateur de pénétrer dans la zone de travail du robot et (2) génère un signal d'arrêt d'urgence si le contacteur de la porte du capotage est ouvert pendant le fonctionnement du robot.

| Applicabilité       | Item                                                                            | Composants à installer<br>ou à connecter | Tâches d'installation                                                                                                    |
|---------------------|---------------------------------------------------------------------------------|------------------------------------------|----------------------------------------------------------------------------------------------------|
| Tous les<br>modèles | Connecteur de<br>sécurité entrée/<br>sortie (COURT-<br>CIRCUITÉ) (en<br>option) |                                          | Pour les systèmes sans capotage de<br>sécurité, insérez la fiche de sécurité<br>d'entrée/sortie dans le port de contrôle<br>externe situé à l'arrière du robot pour<br>contourner les signaux de l'interrupteur<br>de porte, de la barrière immatérielle et du<br>bouton d'arrêt d'urgence (EMERGENCY<br>STOP). |
|                     |                                                                                 |                                          |                                                                                                    |
|                     |                                                                                 |                                          | Lorsque la fiche de sécurité E/S est insérée<br>dans le port de contrôle ext., la personne<br>l'ayant mise en place assume toutes les<br>responsabilités en matière de sécurité.                                                                                                    |
| Tous les<br>modèles | Contrôleur<br>DispenseMotion                                                    |                                          | <ul> <li>Montez le contrôleur DispenseMotion sur<br/>le rack.</li> <li>Installez l'ensemble rack et contrôleur sur</li> </ul>                                                                                                    |
|                     |                                                                                 | le support du montant gauche.            |                                                                                                    |
|                     |                                                                                 |                                          | <ul> <li>Effectuez les connexions indiquées dans le<br/>guide de démarrage rapide.</li> </ul>                                                                                                    |
| Tous les<br>modèles | Caméra CCD                                                                      |                                          | <ul> <li>(Facultatif pour la caméra fixe uniquement)<br/>Installez les objectifs optionnels fournis.</li> </ul>                                                                                                    |
|                     | Installez l'ensemble caméra-support.                                            |                                          |                                                                                                    |
|                     |                                                                                 |                                          | <ul> <li>Install the camera and bracket assembly.</li> </ul>                                                                                                    |
|                     |                                                                                 | Support Support P                        | travers la chaîne porte-câble sur l'axe Z.                                                                                                    |
|                     |                                                                                 | fixe                                     | Fixez le câble à l'axe Z à l'aide des serre-<br>câbles fournis à cet effet.                                                                                                    |
|                     |                                                                                 |                                          | Branchez le câble au port USB-CCD sur le<br>contrôleur DispenseMotion.                                                                                                    |
| Tous les<br>modèles | Détecteur<br>d'aiguille ou                                                      |                                          | Installez le détecteur d'aiguille ou le kit<br>d'alignement d'aiguille.                                                                                                    |
|                     | kit alignement<br>aiguille (en option)                                          |                                          | Branchez le câble au port Tactile situé à<br>l'arrière du robot.                                                                                                    |
|                     | I                                                                               | I                                        | Suite                                                                                                    |

# Mettre en place le robot, installer et brancher les composants (suite)

| Applicabilité       | Item                                                                                                    | Composants à installer<br>ou à connecter | Tâches d'installation                                                                                                    |
|---------------------|----------------------------------------------------------------------------------------------------|------------------------------------------|----------------------------------------------------------------------------------------------------|
| Tous les<br>modèles | Moniteur, clavier,<br>et souris (non<br>illustrés) ; clé<br>électronique pour<br>clavier et souris<br>sans fil         |                                          | <ul> <li>Branchez le moniteur.</li> <li>Branchez la clé électronique pour le clavier<br/>et la souris sans fil à l'USB 4 du contrôleur<br/>DispenseMotion.</li> </ul>                                                                                                    |
| Tous les<br>modèles | Composants du<br>doseur (corps de<br>seringue, valves,<br>pompes à cavité<br>progressive, etc.)                        | Selon le cas                             | <ul> <li>Montez le support de la seringue ou de la valve de dosage (selon le cas) sur la tête de l'axe Z ; choisissez les trous de montage qui permettent le dégagement maximum pour la pièce, mais qui permet aussi à l'aiguille de dépose d'atteindre toutes les zones de la pièce où la dépose est requise.</li> <li>Reportez-vous aux manuels des équipements de dosage pour toutes les</li> </ul> |
|                     |                                                                                                    |                                          | autres étapes d'installation du système de dosage.                                                                                                    |
| Tous les<br>modèles | Composants<br>auxiliaires du<br>système (doseur<br>de fluide,<br>contrôleur de<br>valve, contrôleur<br>de pompe, etc.) | Selon le cas                             | <ul> <li>Installez les autres composants du<br/>système conformément aux instructions<br/>fournies dans leurs manuels d'utilisation,<br/>en effectuant les connexions de réseau<br/>et le câblage requis. Pour des exemples<br/>de connexions entre les composants,<br/>voir « Connexions réseau typiques » à la<br/>page 20</li> </ul>                                                                |

## **Connexions réseau typiques**

De nombreuses configurations de système sont possibles. Contactez votre représentant Nordson EFD si vous souhaitez obtenir de l'aide.

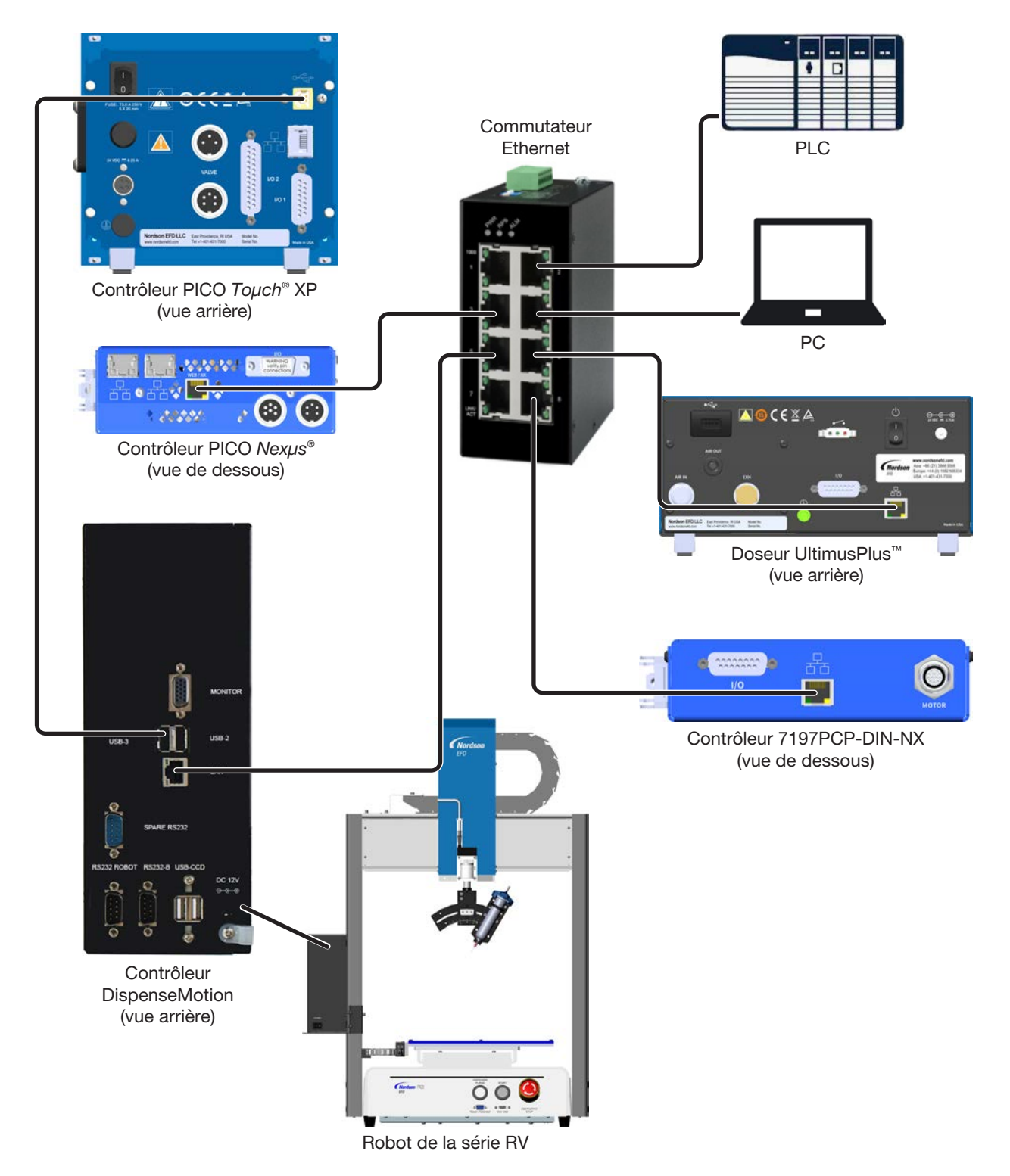

# Préparer la surface de travail ou la plaque de fixation

Préparez la platine du robot (surface de travail) ou le plateau de fixation pour une mise en place sûre de la pièce.

### N.B. :

- Pour connaître les dimensions détaillées des plaques de base, reportez-vous à la section « Dimensions des plaques de base » à la page 115.
- Pour les dimensions de la plaque de fixation, reportez-vous à la section « Dimensions des plaques de fixation » à la page 116.

## Brancher les entrées/sorties (Facultatif)

Tous les systèmes de dosage automatisés comportent 8 entrées standard et 8 sorties standard. Branchez le câble entrée/sortie au PORT I/O situé à l'arrière du robot. Pour un schéma de câblage, reportez-vous à la section « PORT I/O (E/S) » à la page 119. Il y a plusieurs façons d'utiliser le système entrées/sorties. Reportez-vous à la section « Réglage des Entrées/Sorties » à la page 65 pour des informations supplémentaires sur les entrées/sorties.

## Mise sous tension du système

Après avoir installé complètement le système, y compris les composants du système de dosage, allumez le système pour vérifier l'installation.

**N.B.** : Cette procédure s'applique uniquement au démarrage initial du système après l'installation ; pour les procédures de démarrage et d'arrêt de routine, reportez-vous à la section « Fonctionnement » à la page 105.

- 1. Assurez-vous que les tâches d'installation suivantes sont terminées :
  - Tous les composants adéquats du système sont installés (reportez-vous à la section « Installation » à la page 17).
  - La fiche de sécurité entrée/sortie est installée (le cas échéant).
- 2. Mettez les équipements suivants sous tension :
  - Moniteur
  - Contrôleur DispenseMotion
  - Contrôleur de lumière

Attendez que tous les processus de démarrage de Windows soient terminés.

- Assurez-vous que le bouton EMERGENCY STOP n'est pas activé : Si c'est le cas, tournez le bouton dans le sens des aiguilles d'une montre pour le désactiver.
- 4. Mettez le robot sous tension.

Attendez la fin du démarrage du robot. Vous entendrez une série de bips, puis le bouton vert START situé à l'avant du robot clignotera en continu.

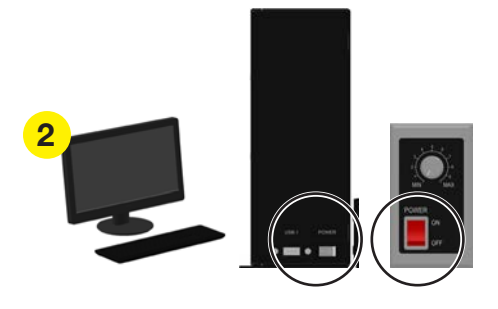

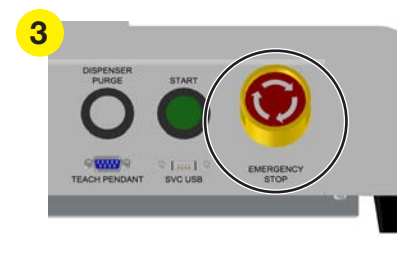

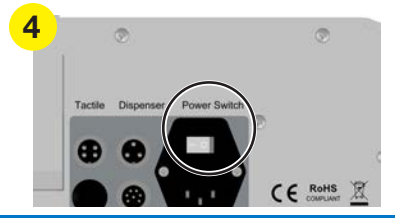

# Mise sous tension du système (suite)

5. Double cliquez sur l'icône DispenseMotion pour ouvrir le logiciel de dosage.

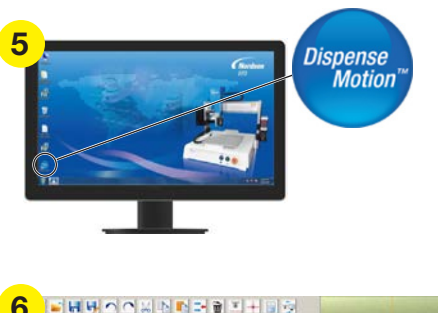

6. Lorsque le message CLICK HOME BUTTON (cliquer sur le bouton HOME) apparaît, cliquez sur ce dernier.

**N.B.** : Vous pouvez également appuyer sur la touche verte START du robot.

Le robot placera la caméra en position de repos (0,0,0), et le système sera prêt.

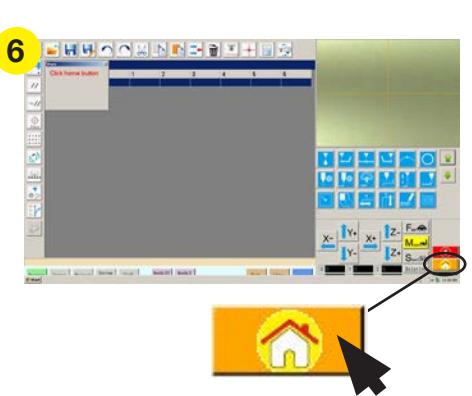

- Activez le système de dosage, y compris le contrôleur de valve. Reportez-vous aux manuels des équipements de dosage, le cas échéant.
- 8. Reportez-vous aux sections suivantes pour régler le système et créer des programmes pour vos applications.
  - « Notions » à la page 23
  - « Présentation du logiciel DispenseMotion » à la page 26
  - « Réglage » à la page 42
  - « Programmation » à la page 68

# **Notions**

Avant de créer des programmes, assurez-vous d'avoir compris les notions expliquées dans cette section.

# A propos des programmes et des commandes

Un programme est un ensemble de commandes stockées sous forme de fichier. Chaque commande est stockée dans le fichier sous forme d'adresse numérotée. Les commandes peuvent être subdivisées en types de commandes suivants :

- Une commande de réglage permet de définir le paramètre de niveau d'un programme, comme une coordonnée XYZR ou la hauteur de dégagement Z.
- Une commande de dépose est liée à une coordonnée XYZR et envoie automatiquement un signal au système de dosage pour l'exécution de la commande de dépose.

Lorsque le robot exécute un programme, il parcourt chaque adresse en séquence et exécute la commande contenue dans cette adresse. Si une adresse comporte une commande de réglage, le système enregistre cette commande. Si une adresse contient une commande de dépose, le robot déplace les axes X, Y, Z et R jusqu'à l'emplacement spécifié pour cette commande et exécute la commande de dépose.

Les commandes de dépose sont les éléments constitutifs des formes. Pour programmer une commande de dépose, l'aiguille de dépose est déplacée jusqu'à l'emplacement XYZR souhaité et ensuite une commande de dépose est enregistrée pour cet emplacement. Cette action est répétée jusqu'à ce que la forme de dépose voulue soit achevée. Plusieurs exemples sont fournis ci-dessous.

Les commandes de réglage déterminent la façon dont les commandes de dépose seront exécutées. Nordson EFD conseille l'insertion des commandes de réglage au début d'un programme. Les commandes de réglage suivantes sont les plus couramment utilisées : Réglage du repli, Réglage de dépose de point, Réglage de fin de dépose, Vitesse de réalisation des lignes, et Réglage du dégagement de l'axe Z.

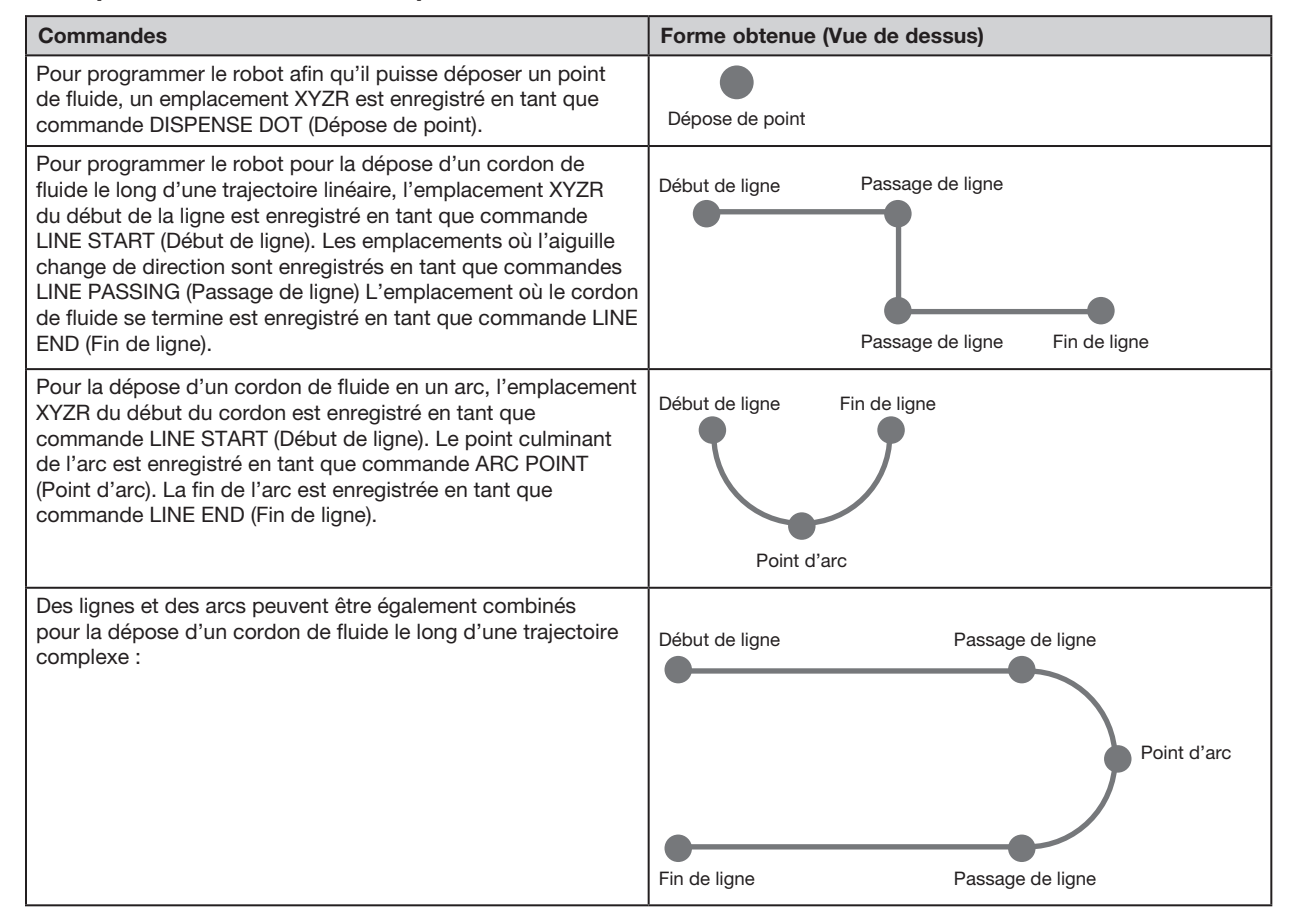

### Exemple de commandes de dépose

## A propos des programmes et des commandes (suite)

#### Meilleures pratiques pour la programmation

- Insérez les commandes de réglage de dépose au début du programme.
- Insérez les commandes de repère avant toute commande de dépose.
- Insérez les commandes de dépose après avoir inséré les commandes de réglage et de repère.
- Insérez la commande « End Program » (Fin de programme) à la fin de tous les programmes.

## A propos des décalages

Le décalage est la distance entre deux composants. Il faut « apprendre » au système les décalages suivants avant la création d'un quelconque programme.

- Décalage caméra-aiguille : la distance entre le centre du champ de la caméra et le centre de l'aiguille de dépose (c'est un décalage XY).
- Décalage aiguille-pièce : (1) la distance entre la partie inférieure de l'aiguille et la pièce pour des applications avec contact ou (2) la distance entre la partie inférieure de la buse et la pièce pour les applications sans contact (c'est le dégagement Z).

Ces décalages doivent être correctement calibrés pour être sûr que l'aiguille de dépose suive la même trajectoire que la caméra, et pour compenser les légères variations de hauteur qui se produisent lors des changements des aiguilles ou des buses de dépose.

Les décalages sont enseignés au robot pendant le processus de réglage et de calibrage, qui est guidé par l'assistant de démarrage initial du robot. Ce processus doit être effectué lors du démarrage initial ainsi qu'après toute modification du système. Voici des exemples de modifications apportées au système :

- A chaque fois qu'un composant installé sur l'axe Z (tel que la seringue ou la caméra) est déplacé.
- A chaque changement d'aiguille ou de buse de dépose.

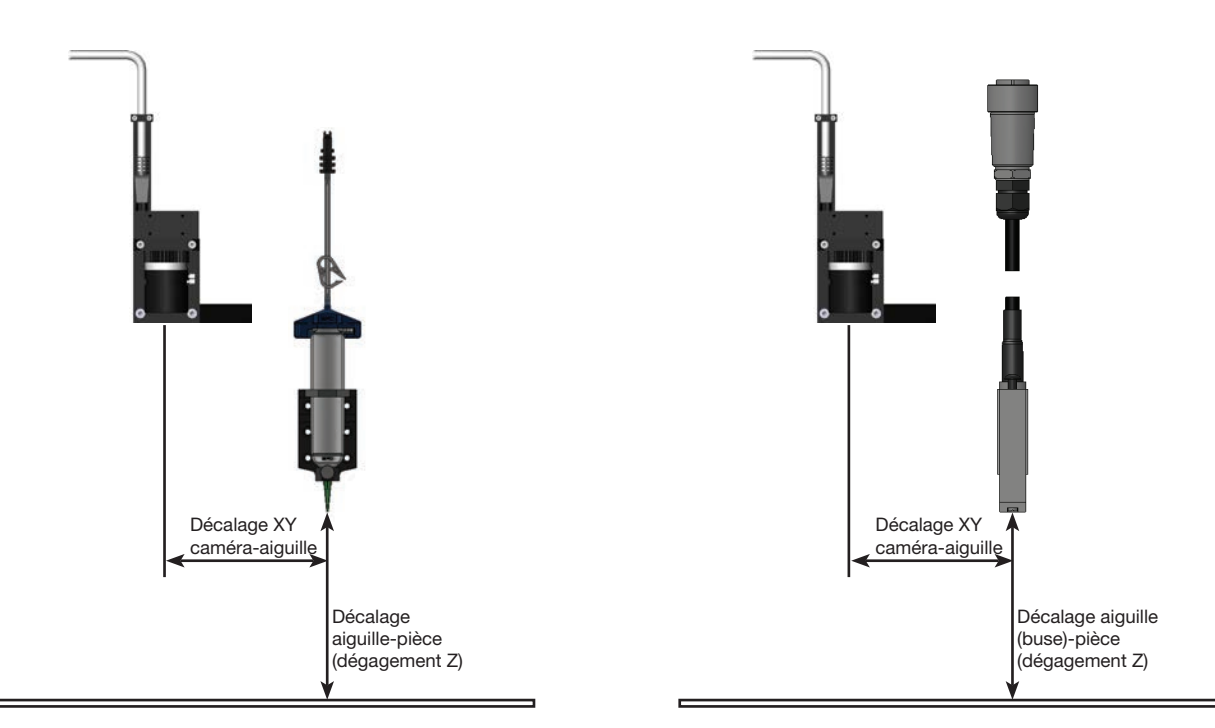

Illustration des décalages caméra-aiguille (également appelé décalage XY) et du décalage aiguille-pièce (également appelé hauteur d'aiguille ou dégagement en Z)

## A propos des repères

Pour détecter la présence d'une pièce ou déterminer l'orientation de celle-ci sur la surface de travail, le système utilise des repères et des repères de référence. Les repères sont des images de référence (photos d'une petite zone sur la pièce) prises par la caméra et stockées dans un répertoire appelé Bibliothèque des repères. La Bibliothèque des repères apparaît dans l'Ecran de visualisation secondaire lorsque l'onglet Caméra est sélectionné. Les images stockées sont affichées dans des fiches dans la Bibliothèque des repères. Les fiches 'images sont vierges si elles ne contiennent pas d'image stockée.

Un repère est une image individuelle que le système utilise pour trouver un emplacement spécifique sur une pièce. Les points repères sont deux images repères qui sont utilisées conjointement pour (1) déterminer la présence d'une pièce dans l'emplacement XY approprié et (2) pour comprendre son angle de rotation, et ainsi apporter des ajustements automatisés au programme en conséquence.

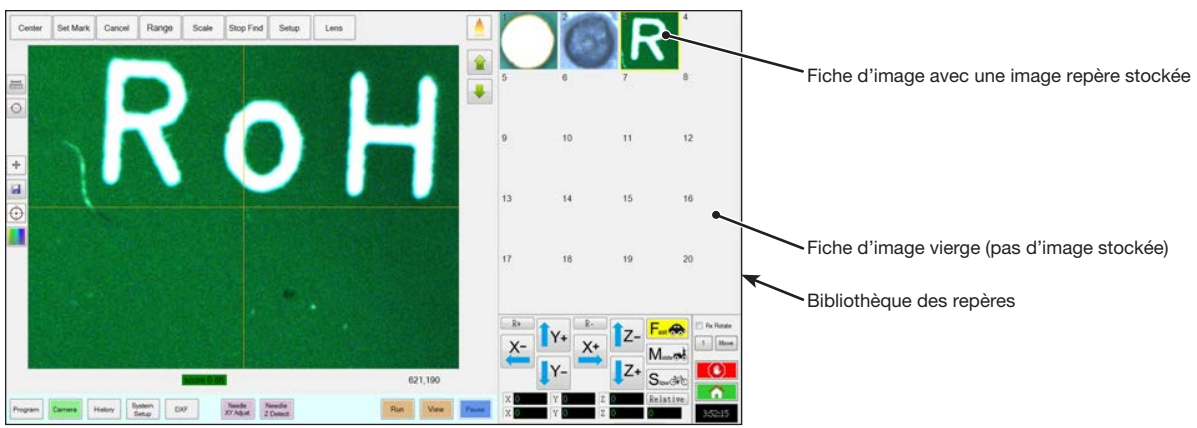

Ecran de la caméra affiché dans l'écran de visualisation principal et la Bibliothèque des repères affichée dans l'écran de visualisation secondaire

### Meilleures pratiques pour la sélection d'une image repère

- La sélection devrait être sur la pièce même (pas sur plateau de fixation) car c'est à la position de la pièce que s'ajuste le système.
- La sélection doit être unique. Il ne devrait y avoir qu'une seule sélection de ce type dans le champ de la caméra. Par exemple, ne choisissez pas l'un des nombreux petits cercles qui sont à l'intérieur du champ de la caméra.
- Des motifs nets sont meilleurs. Par exemple, l'intersection de deux lignes en T majuscule serait mieux pour une image repère que le centre d'un cercle qui ne possède aucune ligne finie.
- Une position de dépose réelle, telle que le coin d'une pastille de soudure sérigraphiée, est plus efficace que le rebord angulaire brisé d'une palette de circuits imprimés à cause des différences de précision de fabrication.
- Plus les points repères sont éloignés les uns des autres, plus le système sera capable de les localiser avec précision sur une pièce.

#### Fichiers des images repères

Vous pouvez stocker 240 images repères dans les fiches disponibles dans la Bibliothèque des repères. La Bibliothèque des repères apparaît dans l'Ecran de visualisation secondaire (reportez-vous à la section « Ecran de visualisation secondaire » à la page 31 pour plus d'informations). Ces repères sont stockés sous forme de fichiers dans le contrôleur DispenseMotion sous « D:\ever\_sr\mark ».

| 😪 💮 - 💰 + Larsiec                                                                                                    | • Decareets • everyor •      |                    | · · · Search | rive(col- | 1        |
|----------------------------------------------------------------------------------------------------|------------------------------|--------------------|--------------|-----------|----------|
| Organize + 🎲 Open                                                                                                    | Share side + Sare Men fables |                    |              | 51 -      | 11 0     |
| Fascilas                                                                                                    | Documents library            |                    |              | Lennyeley | Public * |
| Coverigeds                                                                                                    | E tara                       | Outs modified      | Туря         | Size      |          |
| The Recent Place.                                                                                                    | initian initian              | SHE GELL GAL AM    | Filefolder   |           |          |
| Co E Banier                                                                                                    | 2 mark                       | \$17.0011 12:07 PM | Nefolder     |           |          |
| Hy Decorrent Addis Descreeds Addis Descreeds Notes Notes No |                              |                    |              |           |          |
| Firstolder                                                                                                    | modified WV/2813257 PM       |                    |              |           |          |

Emplacement des fichiers d'images repères sur le contrôleur DispenseMotion

# Présentation du logiciel DispenseMotion

Cette section fournit un aperçu de tous les écrans, fenêtres et icônes du logiciel DispenseMotion. Ces informations ne sont fournies qu'à titre indicatif. Pour mettre en place le système et créer des programmes de dosage, reportezvous à la section « Réglage » à la page 42 et à la section « Programmation » à la page 68. L'écran d'ouverture correspond à l'écran Programme.

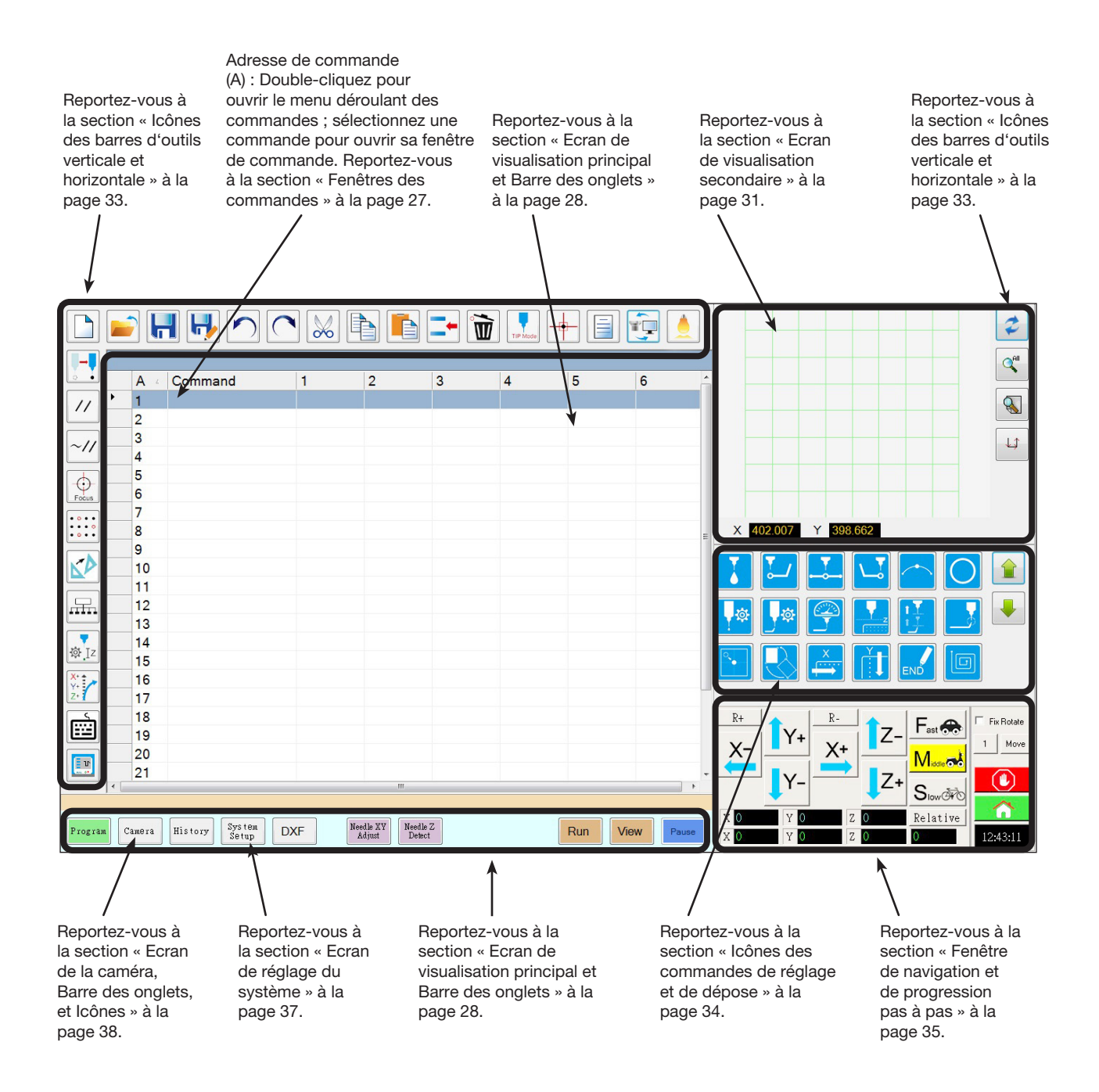

### Fenêtres des commandes

Lorsque vous double-cliquez sur une ligne d'adresse de commande sur l'écran Programme, un menu déroulant de toutes les commandes disponibles apparaît. Sélectionnez n'importe quelle commande pour ouvrir la fenêtre de cette commande. Chaque fenêtre de commande contient, le cas échéant, les paramètres qui peuvent être définis pour la commande. Reportez-vous à la section « Annexe A, Référence des fonctions des commandes » à la page 121 pour des informations détaillées sur toutes les commandes et tous les paramètres associés.

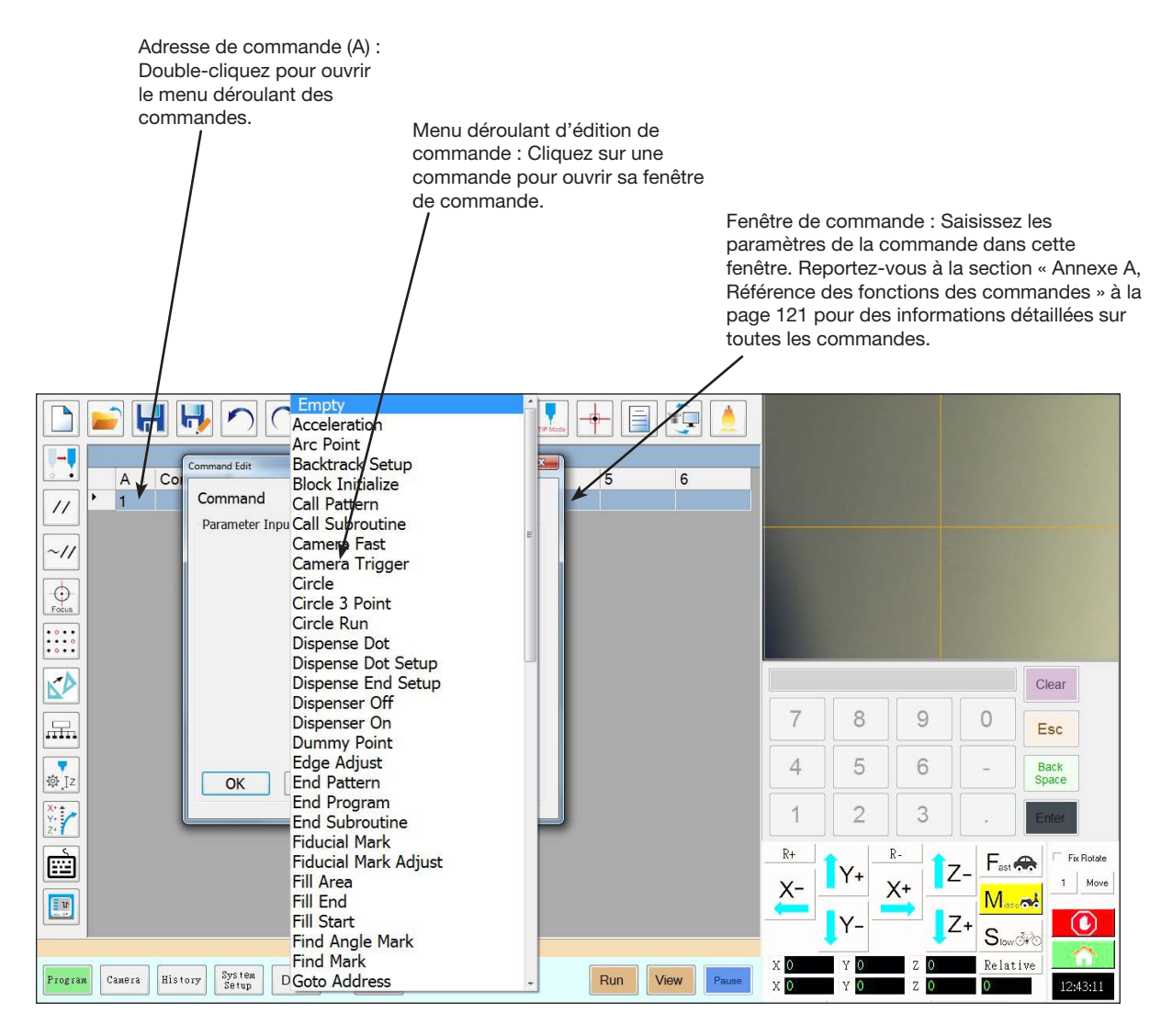

# Ecran de visualisation principal et Barre des onglets

L'écran de visualisation principal change selon l'onglet sélectionné. Tous les onglets sont visibles en permanence.

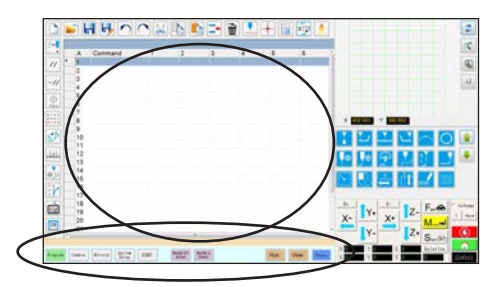

| Item                       |                     | Fonction                                                                                                    |
|----------------------------|---------------------|----------------------------------------------------------------------------------------------------|
| Programme                  | Program             | Affiche la vue des commandes ; utilisé pour créer des programmes. En faisant<br>un clic droit sur cet écran, cela permet d'accéder rapidement aux fonctions<br>de programmation les plus utilisées. Pour plus de précisions, reportez-vous à<br>la section « Fonctions par clic droit sur l'écran de visualisation principal » à la<br>page 29.                                                                                           |
| Caméra                     | Camera              | Affiche la vue réelle de la caméra ; utilisé pour accomplir toutes les fonctions<br>liées à la caméra.                                                                                                    |
| Historique                 | History             | Affiche une chronologie des différentes commandes.                                                                                                    |
| Réglage du<br>système      | System<br>Setup     | Affiche l'écran de réglage ; utilisé pour afficher ou changer les réglages ou les<br>paramètres de niveau du système                                                                                                    |
| DXF                        | DXF                 | Permet de charger des dessins en format DXF dans le logiciel DispenseMotion.<br>Reportez-vous à la section « Annexe C, Importation de fichier DXF » à la<br>page 155 pour plus d'informations.                                                                                                    |
| Ajustement du pointeau XY  | Needle XY<br>Adjust | Vérifie et ajuste automatiquement les décalages XY sans que l'aiguille ne touche<br>une surface. Ce bouton n'est présent que lorsque l'option « Needle XY Adjust »<br>(Ajustement du pointeau XY) est activée sur l'écran « System Setup » (Réglage<br>du système). Le système doit être correctement réglé, comme décrit dans la<br>section « Réglage et calibrage du système (requis) » à la page 50.                                   |
| Détection du<br>pointeau Z | Needle Z<br>Detect  | Vérifie et ajuste automatiquement le décalage aiguille-pièce (dégagement de l'axe Z), puis effectue un réglage du pointeau XY. Ce bouton n'est présent que lorsque l'option « Tip Detect Device » (Dispositif de détection de l'aiguille) est activée sur l'écran « System Setup » (Réglage du système). Le système doit être correctement réglé, comme décrit dans la section « Réglage et calibrage du système (requis) » à la page 50. |
| Apprentissage              | Teach               | Lorsque le boîtier de démarrage / arrêt externe est connecté, cet indicateur<br>apparaît dans la barre d'onglets et se met à clignoter lorsque le robot est<br>en mode court-circuit de sécurité. En présence de l'indication « Teach »<br>(Apprentissage), le bouton « Run » (Exécuter) est désactivé.                                                                                                    |
| Exécution                  | Run                 | Exécute le programme sélectionné.                                                                                                    |
| Affichage                  | View                | Exécute le programme sélectionné sans dépose et centre également la caméra sur la trajectoire de dépose.                                                                                                    |
| Pause ou<br>Continuer      | Pause Continue      | Met en pause le programme en cours d'exécution. Lorsque vous cliquez sur<br>Pause, le bouton se transforme en Continuer.<br>Cliquez sur « Continue » (Continuer) pour arrêter la pause.                                                                                                    |

# Fonctions par clic droit sur l'écran de visualisation principal

Lorsque l'onglet « Program » (Programme) est sélectionné, toutes les commandes du programme de dépose ouvert sont affichées. Effectuez un clic droit sur une ou plusieurs commandes sélectionnées pour ouvrir un menu par clic droit. Les fonctions présentées ci-dessous peuvent être utilisées sur les commandes sélectionnées.

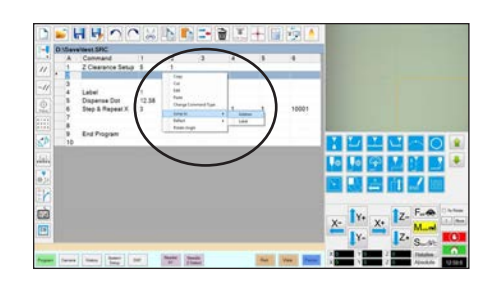

| Item                                                           | Fonction                                                                                                    |
|----------------------------------------------------------------|----------------------------------------------------------------------------------------------------|
| Copy (Copier)                                                  | Permet de copier la commande sélectionnée                                                                                                    |
| Cut (Couper)                                                   | Permet de copier puis de supprimer la commande sélectionnée                                                                                                    |
| Edit (Modifier)                                                | Permet d'ouvrir la fenêtre d'édition pour la commande sélectionnée                                                                                                    |
| Paste (Coller)                                                 | Permet de coller une commande coupée ou copiée dans l'adresse de commande sélectionnée                                                                                            |
| Change Command Type<br>(Changer de type de<br>commande)        | Permet de changer la commande sélectionnée contre un autre type de commande                                                                                                    |
| Jump To (Passer à)                                             | Permet de passer à une commande « Adress » (Adresse) ou à une commande<br>Label (Etiquette) spécifique                                                                            |
| Reflect (Refléter)                                             | Permet d'inverser les commandes sélectionnées le long de l'axe X ou Y, créant ainsi une image miroir. Un exemple est fourni ci-dessous.                                           |
| 4th Axis Follow Convert<br>(Rotation angulaire d'une<br>forme) | Permet de faire pivoter une forme sélectionnée en fonction des paramètres spécifiés. Reportez-vous à la section « Comment faire pivoter une forme » à la page 30 pour un exemple. |
| Rotate Point (Rotation de point)                               | Permet de faire pivoter une commande. Reportez-vous à la section « Comment faire pivoter une commande » à la page 30 pour un exemple.                                             |

### Comment réfléchir (miroir) une forme

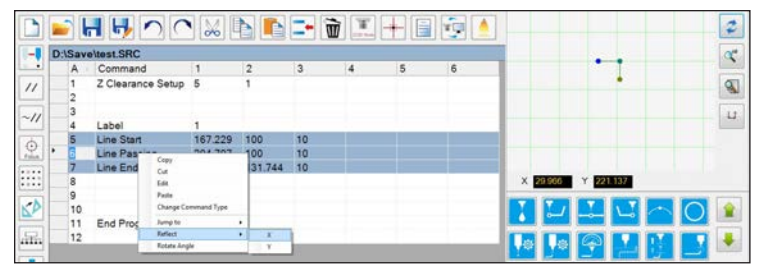

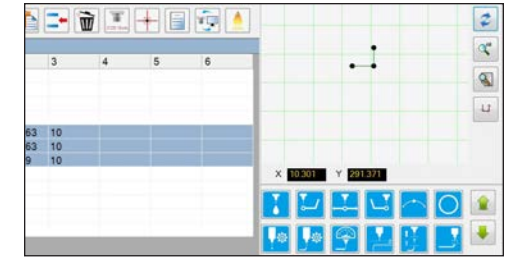

1. Sélectionnez les lignes à refléter, cliquez avec le bouton droit de la souris pour sélectionner « REFLECT X or Y » (Refléter X ou Y)

2. Le système reflète la forme sélectionnée

# Fonctions par clic droit sur l'écran de visualisation principal (suite)

Comment faire pivoter une forme

| 1-1  | D | :\auto | Rotate A4         |         |         |                     |            |   |   |                     | a    |
|------|---|--------|-------------------|---------|---------|---------------------|------------|---|---|---------------------|------|
| -    |   | A      | Command           | 1       | 2       | 3                   | 4          | 5 | 6 |                     | -    |
| //   | - | 1 2    | Z Clearance Setup | 1       | 1       |                     |            |   |   | •                   | 8    |
|      |   | 3      | Label             | 1       |         |                     |            |   |   |                     | 1.7  |
| -//  | - | 4      | Line Start        | 180     | 203     | 65                  | 0          |   |   |                     | 1000 |
| 6    |   | 5      | Line Passing      | 199.999 | 203.001 | 65                  | 0          |   |   |                     |      |
| 2    | ٠ | 6      | Line End          | 200.001 | 220     | 65                  | 0          |   |   |                     |      |
| :::: |   | 7      | End Program       |         |         | Copy<br>Cut<br>Edit |            |   |   | X 157.922 Y 248.306 |      |
| 50   | L | 9      |                   | _       |         | Paste<br>Change Co  | mmand Type | - |   |                     |      |
|      |   |        |                   |         | -       | Jump to<br>Reflect  | :          |   |   |                     |      |
|      |   |        |                   |         |         | Relate Pair         | d<br>d     |   |   |                     | -    |

1. Sélectionnez les lignes à faire pivoter, puis effectuez un clic droit et sélectionnez AXIS 4TH FOLLOW CONVERT (Rotation angulaire d'une forme)

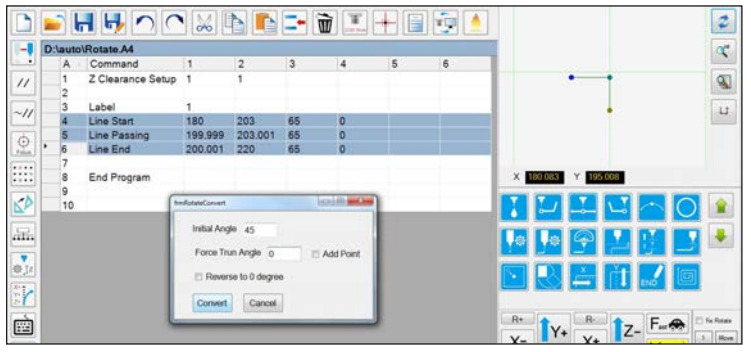

2. Entrez les réglages des paramètres et cliquez sur CONVERT (Convertir) pour appliquer les réglages à toutes les commandes sélectionnées

|     | D | \auto | Rotate A4                  | 1 [000] [ |                |    |     |                                                                                                    |   |                     | a |
|-----|---|-------|----------------------------|-----------|----------------|----|-----|----------------------------------------------------------------------------------------------------|---|---------------------|---|
|     |   | A     | Command                    | 1         | 2              | 3  | 4   | 5                                                                                                    | 6 |                     |   |
| //  | • | 1     | Z Clearance Setup          | 1         | 1              | 1  | 502 | Contra Contra Co |   | • •                 | 9 |
| ~11 |   | 3     | Label                      | 1         |                |    |     |                                                                                                    |   | •                   | L |
|     |   | 5     | Line Start<br>Line Passing | 1/2.663   | 214.82 200.678 | 65 | 45  |                                                                                                    |   |                     |   |
| -ma | - | 67    | Line End                   | 185.532   | 209.539        | 65 | 135 |                                                                                                    |   |                     |   |
|     |   | 8     | End Program                |           |                |    |     |                                                                                                    |   | X 180.083 Y 195.008 |   |

3. Le système fait pivoter la forme sélectionnée

### Comment faire pivoter une commande

| 1-1 | D:\aut | o\Rotate.A4       |                                                     |            |        |   |   |   |                     | a  |
|-----|--------|-------------------|-----------------------------------------------------|------------|--------|---|---|---|---------------------|----|
| -   | A      | Command           | 1                                                   | 2          | 3      | 4 | 5 | 6 |                     |    |
| //  | 1 2    | Z Clearance Setup | 1                                                   | 1          |        |   |   |   |                     | 8  |
|     | 3      | Label             | 1                                                   |            |        |   |   |   |                     | 12 |
| ~// | • 2    | Line Start        | 173                                                 | 203        | 65.426 | 0 |   |   |                     |    |
| 0   | 5      | Line End          | Copy<br>Cut.<br>Edit                                |            | 65.426 | 0 |   |   |                     |    |
|     | 7      | End Program       | Pasta<br>Change Cor                                 | unand Type |        |   |   |   | X 150.858 Y 213.008 |    |
| 5   |        |                   | Jump to<br>Reflect<br>Ath Auto Fall<br>Rotate Point | ov Convert |        |   |   |   |                     |    |

1. Sélectionnez la commande à faire pivoter, puis effectuez un clic droit et sélectionnez ROTATE POINT (Rotation de point)

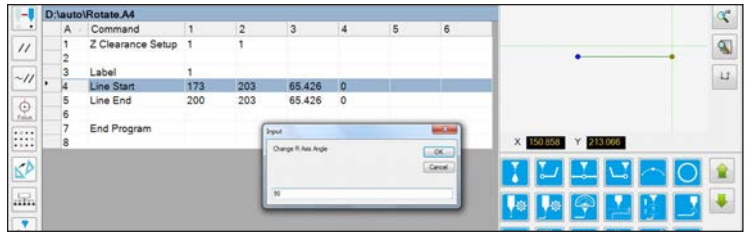

2. Saisissez les degrés de rotation souhaités

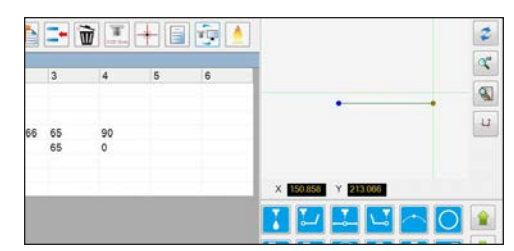

3. Le système fait pivoter la commande sélectionnée

|  | Paramètre                                        | Description                                                                                                    |
|--|--------------------------------------------------|----------------------------------------------------------------------------------------------------|
|  | Initial Angle<br>(Angle initial)                 | Permet de définir l'angle auquel vous devez passer.                                                                                                    |
|  | Add Point<br>(Ajouter<br>point)                  | Lorsqu'il est sélectionné, permet<br>d'ajouter une commande Line<br>Passing (Passage de ligne) au<br>programme afin que l'aiguille<br>puisse pivoter selon l'angle<br>souhaité avant de poursuivre la<br>dépose. |
|  | Reverse to<br>0 Degree<br>(Revenir à 0<br>degré) | Lorsqu'il est sélectionné, permet<br>d'annuler les réglages et de définir<br>toutes les valeurs R sur le degré<br>0.                                                                                             |

# Ecran de visualisation secondaire

L'écran de visualisation secondaire change selon les icônes et les onglets sélectionnés.

| CCD Mode                                              |               |
|-------------------------------------------------------|---------------|
| <ul> <li>Icône de mode</li> </ul>                     | Icône Path    |
| (alterne entre le<br>mode Aiguille et le<br>mode CCD) | (Trajectoire) |

| Onglet<br>sélectionné | Couleur de<br>l'onglet après<br>sélection | Affichage de l'écran secondaire                                                  | Fonction                                                                                                    |
|-----------------------|-------------------------------------------|----------------------------------------------------------------------------------|----------------------------------------------------------------------------------------------------|
| Programme             | Program                                   | Lorsque l'icône « Path » (Trajectoire) est basculée<br>sur « ON » (activé) :     | <ul> <li>Lorsque l'icône « Path » (Trajectoire)<br/>est activée, affiche une représentation<br/>visuelle de la forme programmée ainsi<br/>que les icônes du mode de « Path »<br/>(trajectoire).</li> <li>Reportez-vous à la section « lcônes<br/>des barres d'outils verticale et<br/>horizontale » à la page 33 pour une<br/>explication des icônes.</li> <li>Reportez-vous à la section « Ecran<br/>de visualisation secondaire dans la<br/>Vue trajectoire » à la page 32 pour<br/>des fonctionnalités supplémentaires<br/>de la vue trajectoire.</li> </ul> |
|                       |                                           | Lorsque l'icône « Path » (Trajectoire) est basculée<br>sur « OFF » (désactivé) : | Lorsque l'icône de tracé (Path) est<br>désactivée, affiche une vue réelle de la<br>surface de travail telle qu'elle est vue<br>par la caméra.                                                                                                    |
| Caméra                | Camera                                    | Bibliothèque des repères :                                                       | Stocke jusqu'à 240 fichiers de repères.                                                                                                    |
| Réglage du<br>système | System<br>Setup                           | Vue Trajectoire et pavé numérique                                                | Le pavé numérique est utilisé pour<br>entrer des valeurs numériques.<br>Reportez-vous à la section « Pavé<br>numérique » à la page 41.                                                                                                    |

# Ecran de visualisation secondaire dans la Vue trajectoire

### Couleurs des points de la vue trajectoire

Lorsque l'écran de visualisation secondaire se trouve dans la vue trajectoire (l'icône « Path » (Trajectoire) est activée), il affiche une représentation visuelle de la forme programmée. Les couleurs des points représentent les commandes de points programmées.

| Commande Point                  | Couleur à l'écran de la Vue trajectoire |
|---------------------------------|-----------------------------------------|
| Line Start (Début de ligne)     | Bleu                                    |
| Line Passing (Passage de ligne) | • Vert                                  |
| Line End (Fin de ligne)         | Olive                                   |
| Arc Point (Point d'arc)         | Orange                                  |

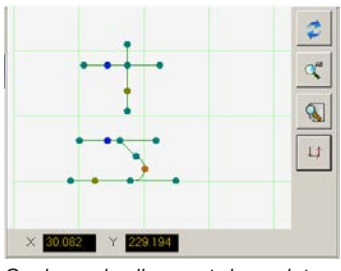

Couleurs des lignes et des points de la vue trajectoire

### Ajouter un passage de ligne

Effectuez un clic droit n'importe où sur la grille de la vue Trajectoire (mais pas sur un point) pour relier un point de Passage de ligne (commande) à un point existant. Seules les lignes horizontales ou verticales peuvent être ajoutées.

### Fonctions par clic droit sur la vue Trajectoire

Sur l'écran de la vue Trajectoire, effectuez un clic droit sur n'importe quel point (commande) pour ouvrir un menu par clic droit. Les fonctions présentées cidessous sont disponibles pour le point sélectionné.

| Item                                                             | Fonction                                                                                                    |  |  |  |  |  |
|------------------------------------------------------------------|----------------------------------------------------------------------------------------------------|--|--|--|--|--|
| Delete Point<br>(Supprimer le point)                             | Permet de supprimer le point sélectionné et de relier la commande précédente à la commande suivante.                                                                                                    |  |  |  |  |  |
| Optimize Path                                                    | Permet d'ouvrir une trajectoire pour modification :                                                                                                    |  |  |  |  |  |
| (Optimiser la<br>trajectoire)                                    | <ul> <li>Sélectionner « Line Path Start » (Début de trajectoire<br/>de ligne) et « Line Path End » (Fin de trajectoire de<br/>ligne) pour modifier les points de Début de ligne et de<br/>Fin de ligne de la forme.</li> </ul>                   |  |  |  |  |  |
|                                                                  | <ul> <li>Sélectionner « Arc Path Start » (Début de trajectoire<br/>d'arc) et « Arc Path End » (Fin de trajectoire d'arc) pour<br/>modifier les points de début et de fin d'un point d'arc.</li> </ul>                                            |  |  |  |  |  |
| Select Line<br>(Sélectionner la ligne)                           | Permet de sélectionner l'intégralité de la forme.                                                                                                    |  |  |  |  |  |
| Reassignment Start<br>Point (Réaffectation<br>du point de début) | Permet de réaffecter le point de Début de ligne (Line<br>Start) au point sélectionné (la trajectoire doit être<br>fermée).                                                                                                    |  |  |  |  |  |
| Reverse Line<br>(Inverser ligne)                                 | Permet d'inverser la forme.                                                                                                    |  |  |  |  |  |
| Offset Closed Line<br>(Décalage de ligne<br>fermée)              | Permet de refermer la forme en ajoutant une ligne<br>démarrant à partir du Début de ligne (Line Start) et<br>allant jusqu'à la Fin de ligne (Line End), et ensuite de<br>réaffecter le Début de ligne et la Fin de ligne au même<br>emplacement. |  |  |  |  |  |
|                                                                  | <ul> <li>Offset Length (Longueur de décalage) (mm) permet<br/>d'élargir la forme par rapport à la forme originale.</li> </ul>                                                                                                    |  |  |  |  |  |
| Fill Closed Area                                                 | Permet de remplir une zone de la forme.                                                                                                    |  |  |  |  |  |
| (Remplissage de<br>zone fermée)                                  | • Brush Width (Largeur du pinceau) (mm) : La distance entre chaque spirale de la zone de remplissage.                                                                                                    |  |  |  |  |  |

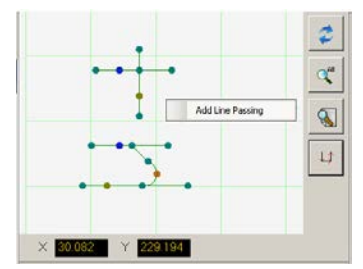

Effectuez un clic droit pour relier un point de Passage de ligne (Line Passing) à un point existant.

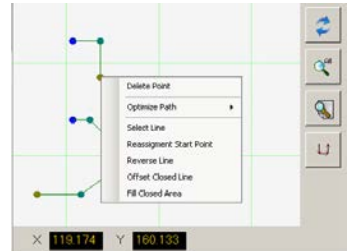

Effectuez un clic droit sur n'importe quel point pour ouvrir un menu par clic droit.

# Icônes des barres d'outils verticale et horizontale

Utilisez les icônes situées sur les barres d'outils horizontale et verticale pour gérer les fichiers, insérer certaines commandes, et accomplir d'autres fonctions comme celles décrites ci-dessous.

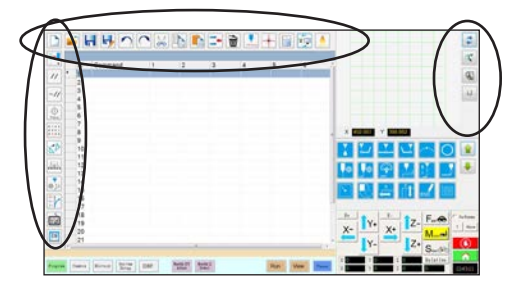

| Nom de<br>l'icône                     | lcône      | Fonction                                                                                                    |
|---------------------------------------|------------|----------------------------------------------------------------------------------------------------|
| A New File<br>(Un nouveau<br>fichier) |            | Crée un nouveau fichier                                                                                                    |
| Open a File<br>(Ouvrir un<br>fichier) |            | Ouvre un fichier                                                                                                    |
| Save<br>(Sauvegarder)                 |            | Sauvegarde le fichier ouvert                                                                                                    |
| Save as<br>(Enregistrer<br>sous)      | H          | Enregistre le fichier ouvert sous un nouveau nom de fichier                                                                             |
| Undo<br>(Annuler)                     | ~          | Annule la dernière commande                                                                                                    |
| Redo<br>(Rétablir)                    | (          | Restaure la dernière action annulée                                                                                                    |
| Cut (Couper)                          | $\searrow$ | Coupe une sélection                                                                                                    |
| Copy (Copier)                         |            | Copie une sélection                                                                                                    |
| Paste (Coller)                        |            | Colle une sélection                                                                                                    |
| Insert (Insérer)                      | -          | Permet d'insérer une adresse de<br>mémoire                                                                                              |
| Delete<br>(Supprimer)                 | Ì          | Supprime l'adresse de la mémoire<br>actuelle                                                                                            |
| CCD Mode<br>(Mode CCD)                | CCD Mode   | Permet au système d'alterner entre le<br>mode caméra et le mode aiguille                                                                |
| Tip Mode<br>(Mode aiguille)           | TIP Mode   | Permet au système d'alterner entre le mode caméra et le mode aiguille                                                                   |
| Match<br>(Apparier)                   |            | Centre la caméra sur un repère<br>sélectionné dans la Bibliothèque des<br>repères (la caméra doit être près du<br>repère sur la pièce). |
| Example<br>(Exemple)                  |            | Fournit des modèles de programmes<br>qui comportent des exemples des<br>commandes que vous pouvez utiliser<br>pour créer des programmes |
| Path<br>(Trajectoire)                 |            | Fait passer l'écran de visualisation<br>secondaire de la vue Caméra à la vue<br>Quadrillage (mode Trajectoire)                          |

| Nom de<br>l'icône                                                 | Icône                  | Fonction                                                                                                    |
|-------------------------------------------------------------------|------------------------|----------------------------------------------------------------------------------------------------|
| Light (Lumière)                                                   |                        | (Si présente) Permet l'annulation<br>temporaire des réglages de la lumière                                                                                                    |
| Refresh<br>(Rafraichir)                                           | 2                      | (Mode Trajectoire uniquement)<br>Rafraîchit l'écran de visualisation<br>secondaire                                                                                                    |
| See all (Tout<br>afficher)                                        |                        | (Mode Trajectoire uniquement)<br>Affiche tous les points programmés<br>dans l'écran de visualisation<br>secondaire                                                                          |
| Magnify<br>(Agrandir)                                             |                        | (Mode Trajectoire uniquement)<br>Agrandit une zone de l'écran de<br>visualisation secondaire                                                                                                |
| Path Direction<br>(Direction de<br>trajectoire)                   |                        | (Mode Trajectoire uniquement)<br>Fournit une flèche pour indiquer la<br>direction dans laquelle le bras du robot<br>se déplacera                                                            |
| Move<br>(Déplacer)                                                |                        | Déplace l'aiguille ou la caméra jusqu'à<br>l'emplacement XYZR d'une adresse<br>sélectionnée (si l'adresse a une valeur<br>d'emplacement)                                                    |
| Enable<br>Address<br>(Activer<br>adresse)                         | ~//                    | Réactive une adresse qui a été<br>antérieurement désactivée à l'aide de<br>la fonction Désactiver adresse                                                                                   |
| Disable<br>Address<br>(Désactiver<br>adresse)                     | //                     | Désactive une commande du<br>programme (réactiver la commande<br>en cliquant sur Activer adresse tout en<br>étant dans l'adresse sélectionnée).                                             |
| Focus (Mise<br>au point)                                          | Focus                  | Déplace automatiquement la position<br>Z jusqu'à la position de mise au point<br>en fonction du réglage initial                                                                             |
| Step &<br>Repeat Block<br>(Blocage<br>Étape &<br>Répétition)      | • • • • •<br>• • • • • | Pour une commande « Etape &<br>Répétition », désactive la dépose<br>sur des pièces à des emplacements<br>sélectionnés dans une série                                                        |
| Transform<br>(Transformer)                                        |                        | Aligne les points de programme d'un<br>dessin DXF avec leurs emplacements<br>réels sur une pièce                                                                                            |
| Extend Step<br>& Repeat<br>(Etendre<br>« Etape &<br>Répétition ») | <b></b>                | Etend toutes les commandes d'une<br>commande « Etape & Répétition » (ne<br>peut être annulé qu'en utilisant l'icône<br>Annuler)                                                             |
| Change<br>Z Value<br>(Changer<br>valeur Z)                        | ₫ Iz                   | Change la valeur Z dans une<br>commande ou dans une liste de<br>commandes sélectionnées dans un<br>programme (utilisé principalement<br>pour ajuster précisément l'intervalle de<br>dépose) |
| Point Offset<br>(Décalage de<br>point)                            | X·<br>Y+<br>Z+         | Change ou déplace tous les points de<br>programme si le positionnement de la<br>pièce a été modifié                                                                                         |
| Joystick<br>(Commande<br>manuelle)                                | Í                      | Si elle est connectée, permet d'activer<br>ou de désactiver une méthode de<br>contrôle optionnelle (comme une<br>commande manuelle))                                                        |
| Pico Touch                                                        |                        | Ouvre la fenêtre du contrôleurPico<br>Touch, de l'UltimusPlus ou du<br>contrôleur 7197PCP                                                                                                   |

# Icônes des commandes de réglage et de dépose

Cliquez sur les icônes des commandes de dépose et de réglage pour entrer la commande associée à une adresse numérotée dans un programme. Utilisez les flèches vertes pour vous déplacer vers le haut et vers le bas à travers les icônes. Reportez-vous à la section « Annexe A, Référence des fonctions des commandes » à la page 121 pour plus d'informations détaillées sur les commandes.

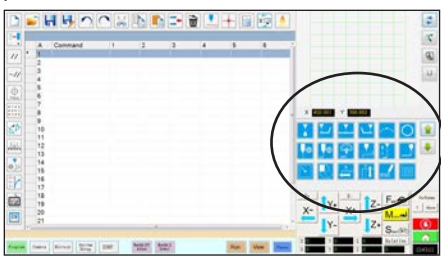

| Nom de<br>l'icône                       | lcône            | Fonction                                                                                           |
|-----------------------------------------|------------------|----------------------------------------------------------------------------------------------------|
| Dépose de point                         |                  | Enregistre l'emplacement actuel<br>comme point de dépose                                           |
| Début de<br>ligne                       |                  | Enregistre l'emplacement actuel<br>comme point de début de ligne                                   |
| Passage de<br>ligne                     | ►                | Enregistre l'emplacement actuel comme point de passage de ligne                                    |
| Fin de ligne                            | <b>►</b> Ĵ       | Enregistre l'emplacement actuel comme point de fin de ligne                                        |
| Point d'arc                             | $\left( \right)$ | Enregistre l'emplacement actuel<br>comme point d'arc                                               |
| Cercle                                  | 0                | Enregistre l'emplacement actuel<br>comme cercle                                                    |
| Réglage de<br>dépose de<br>point        | <b>\$</b>        | Définit les paramètres de dépose<br>de point                                                       |
| Réglage de<br>dépose de<br>ligne        | <b>\$</b>        | Définit les paramètres de dépose<br>de ligne                                                       |
| Vitesse de<br>réalisation<br>des lignes |                  | Définit une vitesse de réalisation<br>des lignes (annule les réglages de<br>la vitesse par défaut) |
| Réglage du<br>dégagement<br>Z           | z                | Définit le dégagement Z<br>(annule le réglage par défaut du<br>dégagement Z)                       |
| Réglage<br>de fin de<br>dépose          |                  | Définit la vitesse et la hauteur<br>auxquelles s'élève l'aiguille après<br>la dépose               |
| Réglage du<br>repli                     |                  | Définit la façon dont l'aiguille<br>revient en arrière après la dépose                             |
| Repère de recherche                     |                  | Enregistre un repère de recherche                                                                  |
| Point repère                            |                  | Enregistre un point repère (deux sont requis)                                                      |
| Etape &<br>Répétition X                 | ×                | Définit les paramètres d'étape et<br>de répétition X                                               |
| Etape &<br>Répétition Y                 | Ť                | Définit les paramètres d'étape et<br>de répétition Y                                               |

| Nom de<br>l'icône        | Icône      | Fonction                                                                                                 |
|--------------------------|------------|----------------------------------------------------------------------------------------------------|
| Terminer<br>pogramme     | END        | Termine un programme                                                                                     |
| Zone de<br>remplissage   |            | Remplit une zone conformément<br>aux paramétrages de Zone de<br>remplissage                              |
| Etiquette                | <b></b>    | Enregistre une étiquette pour un<br>emplacement spécifique dans un<br>programme                          |
| Accélération             | Acc.       | Change la façon dont le robot<br>accélère d'un point à un autre ou<br>le long d'une trajectoire continue |
| Sortie                   | Output     | Envoie un signal de sortie<br>sélectionnée à partir du robot                                             |
| Entrée                   | Input      | Demande au robot de vérifier un<br>signal d'entrée à partir d'un canal<br>d'entrée sélectionné           |
| Doseur<br>activé         | <b>6</b>   | Active le dosage                                                                                         |
| Doseur<br>désactivé      | OFF        | Désactive le dosage pour les<br>commandes de ligne uniquement                                            |
| Initialiser              |            | Rétablit les données de correction stockées                                                              |
| Point fictif             | +          | Enregistre l'emplacement actuel<br>comme point fictif                                                    |
| Point<br>d'attente       | X          | Enregistre l'emplacement actuel comme point d'attente                                                    |
| Position de<br>rangement |            | Envoie le robot en position de rangement                                                                 |
| Point d'arrêt            | $\bigcirc$ | Enregistre l'emplacement actuel comme point d'arrêt                                                      |
| Aller à<br>l'adresse     |            | Passe au numéro de l'adresse<br>spécifiée dans un programme                                              |
| Aller à                  |            | Passe à l'étiquette spécifiée dans                                                                       |

34 www.nordsonefd.com/fr dosageinfo@nordsonefd.com +33 (0) 1 30 82 68 69 Les services et les points de vente des systèmes de dosage Nordson EFD sont présents dans le monde entier.

# Fenêtre de navigation et de progression pas à pas

Utilisez les icônes situées dans la fenêtre de navigation et de progression pas à pas pour déplacer l'aiguille de dépose. Cliquez sur le bouton 1 pour changer la fenêtre en vue alternative qui vous permet de changer les valeurs de vitesse de la progression pas à pas. Ces fenêtres comprennent également un affichage du temps réel / temps de cycle, un compteur d'activation de dépose, et des affichages de valeurs de coordonnées.

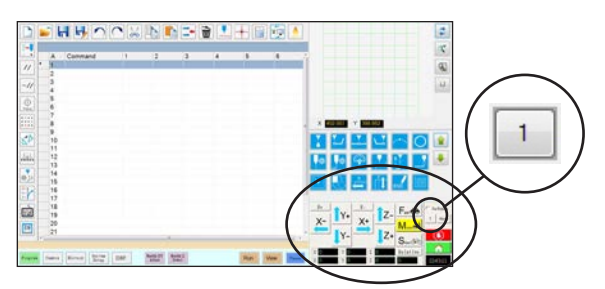

Vue 1 de la fenêtre de navigation et de progression pas à pas

| Vue 1                  |             |                                                                                                    |  |  |
|------------------------|-------------|----------------------------------------------------------------------------------------------------|--|--|
| Nom de<br>l'icône      | Icône       | Fonction                                                                                                    |  |  |
| X+                     | X+          | Déplace l'axe X vers la droite                                                                                       |  |  |
| X-                     | X-          | Déplace l'axe X vers la gauche                                                                                       |  |  |
| Y+                     | Υ+          | Fait reculer l'axe Y<br>(déplace la plaque vers<br>l'avant)                                                          |  |  |
| Y-                     | Y-          | Fait avancer l'axe Y<br>(déplace la plaque vers<br>l'arrière)<br>Déplace l'axe Z vers le bas                         |  |  |
| Z+                     | Z+          |                                                                                                    |  |  |
| Z-                     | <b>1</b> Z- | Déplace l'axe Z vers le haut                                                                                         |  |  |
| R+                     | R+          | Déplace l'axe R dans le sens<br>des aiguilles d'une montre                                                           |  |  |
| R-                     | R-          | Déplace l'axe R dans le sens<br>contraire des aiguilles d'une<br>montre                                              |  |  |
| Fast<br>(Rapide)       | Fast 🚓      | Vitesse de course la plus<br>rapide                                                                                  |  |  |
| Middle<br>(Moyen)      |             | Vitesse de course moyenne                                                                                            |  |  |
| Slow<br>(Lent)         | Slow        | Vitesse de course la plus lente                                                                                      |  |  |
| Relative<br>(Relative) | Relative    | Définit l'origine par rapport<br>aux coordonnées de la<br>pièce. Les coordonnées sont<br>affichées à côté du bouton. |  |  |

### Les deux vues

| Nom de<br>l'icône                                             | Icône        | Fonction                                                                                                    |  |
|---------------------------------------------------------------|--------------|----------------------------------------------------------------------------------------------------|--|
| Jog button<br>toggle<br>(Touche<br>bascule de<br>progression) | 1            | Permet d'afficher la fenêtre de<br>navigation et de progression pas<br>à pas dans la vue 1 ou la vue 2                                                                                                    |  |
| Fix rotate<br>(Corriger<br>rotation)                          | V Fix Rotate | (Utilisé en tandem avec les<br>touches R+ et R-) Lorsqu'il est<br>coché, l'axe R tourne autour<br>de l'aiguille en un point fixe ;<br>lorsqu'il n'est pas coché, l'axe R<br>tourne le long de l'axe Z.                                                                                                    |  |
| Move<br>(Déplacer)                                            | Move         | Ouvre la fenêtre « Move to<br>Position » (Déplacer jusqu'à<br>la position), qui vous permet<br>de déplacer l'aiguille jusqu'à<br>des coordonnées spécifiques.<br>Reportez-vous à la section<br>« Comment déplacer l'aiguille<br>jusqu'à un emplacement<br>spécifique » à la page 36 pour<br>plus de précisions.                                                                                                    |  |
| Stop                                                          |              | Arrête le robot                                                                                                    |  |
| Home<br>(Accueil)                                             |              | Envoie le robot en position de repos (0,0,0)                                                                                                    |  |
| Clock /<br>stopwatch<br>(Horloge /<br>chronomètre)            | 12:00        | (Cliquez sur la boîte pour alterner<br>l'affichage) Affiche l'heure du<br>fuseau horaire sélectionné dans<br>le système d'exploitation du<br>contrôleur DispenseMotion OU<br>agit comme un chronomètre<br>pour chronométrer la durée<br>d'exécution d'un programme.<br>Lorsque vous basculez sur<br>le chronomètre, l'heure se<br>réinitialise à 0:0:0. Lorsque vous<br>sélectionnez Run (Exécution),<br>le chronomètre commence à<br>compter et s'arrête lorsque le<br>programme est terminé. |  |

# Fenêtre de navigation et de progression pas à pas (suite)

|                                                               | Vue 2                     |                                                                                                    |                                                                                                    |
|---------------------------------------------------------------|---------------------------|----------------------------------------------------------------------------------------------------|----------------------------------------------------------------------------------------------------|
|                                                               | Champ                     | Zone d'écran                                                                                                    | Fonction                                                                                                    |
|                                                               | Vitesse de progression    | Jog Speed         Mid.         Slow           XY         100         10         0.05           Z         20         2         0.1 | Permet de modifier les<br>réglages de la vitesse de<br>progression en saisissant<br>les valeurs à l'aide du<br>clavier.                              |
| Vue 2 de la fenêtre de navigation et de progression pas à pas | Compteur de<br>dosage     | Dispense Counter                                                                                                    | Indique le nombre<br>d'activations de dépose<br>effectuées. Cliquez sur<br>CLEAR (Effacer) pour<br>remettre le compteur à<br>zéro (0).               |
|                                                               | Déclencheurs<br>de sortie | 1 2 3 4 5 6 7                                                                                                    | Permet de déclencher<br>une sortie connectée en<br>cliquant sur le numéro<br>de la sortie. La couleur<br>rouge indique qu'une<br>sortie est activée. |

## **ATTENTION**

Risque d'endommagement de l'équipement. Lorsque vous déplacez l'aiguille jusqu'à un emplacement spécifique, ne dépassez pas les limites de l'axe (spécifiées sous System Setup > Axis Limits (Réglage du système > Limites de l'axe)), en particulier pour l'axe Z. Autrement, cela risque d'endommager le robot ou faire entrer l'aiguille en collision avec le substrat.

### Comment déplacer l'aiguille jusqu'à un emplacement spécifique

Vous pouvez utiliser le bouton Move (Déplacer) dans la fenêtre de progression pour déplacer l'aiguille jusqu'à un ensemble de coordonnées spécifiques.

| # | Clic Etape |                                                                                                    | Image de référence                   |  |
|---|------------|----------------------------------------------------------------------------------------------------|--------------------------------------|--|
| 1 | Move       | <ul> <li>Dans la fenêtre de progression, cliquez sur MOVE<br/>(Déplacer).</li> </ul>                                                                                                    |                                      |  |
|   |            | La fenêtre « Move to Position » (Déplacer jusqu'à la position) s'ouvre.                                                                                                    |                                      |  |
| 2 |            | <ul> <li>Entrez les coordonnées de votre choix. Selon le cas,<br/>cochez ou décochez les cases suivantes :</li> </ul>                                                                                                    | Move To Position                     |  |
|   |            | <ul> <li>Relative (Relatif) : Si cette option est cochée,<br/>l'aiguille se déplacera vers les coordonnées saisies<br/>par rapport à sa position actuelle. Si cette option<br/>n'est pas cochée, l'aiguille se déplacera vers les<br/>coordonnées saisies en fonction de la position de<br/>repos (0, 0, 0).</li> </ul> | Y 0 mm<br>Z 0 mm<br>Relative Z Fixed |  |
|   |            | <ul> <li>Z Fixed (Z fixe) Lorsque cette option est cochée,<br/>cela verrouille l'axe Z de sorte que seules les<br/>coordonnées X et Y peuvent être entrées.</li> </ul>                                                                                                    |                                      |  |
| 3 | Move       | Cliquez sur MOVE (Déplacer).                                                                                                    |                                      |  |
|   |            | L'aiguille se déplace jusqu'à l'emplacement spécifié.                                                                                                    |                                      |  |
|   |            | Refermez la fenêtre.                                                                                                    |                                      |  |
# Ecran de réglage du système

Cliquez sur l'onglet « System Setup » (Réglage du système) pour aller à l'écran de réglage du système. Cet écran comporte des champs pour les réglages du système et donne accès à l'assistant de réglage initial du robot. Reportez-vous aux sections du manuel référencé ci-dessous pour des informations détaillées sur ces champs.

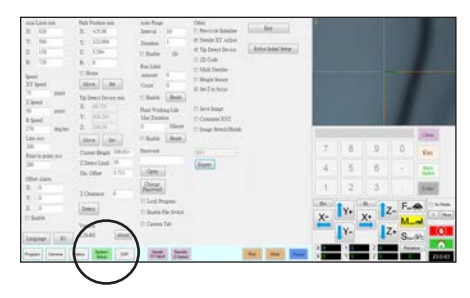

| Champ de l'écran<br>de réglage du<br>système                       | Fonction                                                                                                    |
|--------------------------------------------------------------------|----------------------------------------------------------------------------------------------------|
| Axis Limit (Limite<br>de l'axe)                                    | Reportez-vous à la section « Réglages<br>des paramètres du système » à la<br>page 42.                                                                                                    |
| Speed (Vitesse)<br>(Vitesse Point à<br>point)                      | Reportez-vous à la section « Réglages<br>des paramètres du système » à la<br>page 42.                                                                                                    |
| Line ACC<br>(Accélération de<br>ligne)                             | Reportez-vous à la section « Réglages<br>des paramètres du système » à la<br>page 42.                                                                                                    |
| Point to point Acc<br>(Accélération d'un<br>point à l'autre)       |                                                                                                    |
| Offset Alarm<br>(Alarme décalage)                                  | Reportez-vous à la section « Réglages<br>des paramètres du système » à la<br>page 42.                                                                                                    |
| Language<br>(Langue.)                                              | Reportez-vous à la section « Réglages<br>des paramètres du système » à la<br>page 42.                                                                                                    |
| IO (E/S)                                                           | Reportez-vous à la section « Réglage<br>des Entrées/Sorties » à la page 65.                                                                                                    |
| Park Position<br>(Position de<br>rangement)                        | Reportez-vous à la section « Réglages<br>des paramètres du système » à la<br>page 42.                                                                                                    |
| Tip Detect Device<br>(Dispositif de<br>détection de<br>l'aiguille) | Utilisé uniquement en cas de besoin<br>pour le calibrage manuel du décalage<br>aiguille-pièce au lieu d'utiliser<br>l'assistant de réglage initial du robot.<br>Reportez-vous à la section « Annexe B,<br>Procédures de réglage autres que<br>celles de l'assistant » à la page 151. |
| Version                                                            | Affiche la version actuelle du logiciel                                                                                                    |
| Auto Purge (Purge automatique)                                     | Reportez-vous à la section « Comment régler la purge automatique,                                                                                                    |
| Run Limit (Limite des cycles)                                      | programmer les limites des cycles,<br>ou les limites de la durée de vie des<br>fluides » à la page 93                                                                                                    |
| Fluid Working Life<br>(Durée de vie des<br>fluides)                |                                                                                                    |

| Champ de l'écran<br>de réglage du<br>système                   | Fonction                                                                                                    |
|----------------------------------------------------------------|----------------------------------------------------------------------------------------------------|
| Password (Mot de passe)                                        | Reportez-vous à la section « Réglage<br>de la protection par mot de passe » à<br>la page 49.                                                                                                    |
| Lock Program<br>(Verrouiller le<br>programme)                  | Reportez-vous à la section « Comment verrouiller et déverrouiller un programme » à la page 73.                                                                                                    |
| Enable File<br>Switch (Activer le<br>changement de<br>fichier) |                                                                                                    |
| Camera Tab<br>(Onglet camera)                                  |                                                                                                    |
| Other (Autre)                                                  | Vous permet d'activer ou de désactiver<br>une variété de paramètres de niveau<br>système. Reportez-vous à la section<br>« Autre » à la page 44 pour plus de<br>détails.                                           |
| Model drop-down<br>menu (Menu<br>déroulant de<br>modèle)       | Indique le modèle du robot.                                                                                                    |
| Expert                                                         | Pour les utilisateurs confirmés<br>uniquement. Voir « Affichage des<br>paramètres Expert » à la page 46.                                                                                                    |
| Exit (Quitter)                                                 | Referme le logiciel                                                                                                    |
| Robot Initial Setup<br>(Réglage initial du<br>robot)           | Ouvre l'assistant de réglage et de<br>calibrage du système. Reportez-vous<br>à la section « Réglage et calibrage du<br>système (requis) » à la page 50 pour<br>découvrir les procédures de réglage du<br>système. |
| Light (Lumière)<br>(Si présente)                               | Reportez-vous à la section « Réglages<br>des paramètres du système » à la<br>page 42.                                                                                                    |

# Ecran de la caméra, Barre des onglets, et Icônes

Cliquez sur l'onglet CAMERA pour aller à l'écran Caméra. La vue réelle de ce que capte la caméra apparait dans l'écran de visualisation principal et la Bibliothèque des repères apparait dans l'écran de visualisation secondaire. Les onglets situés en haut de l'écran Caméra sont utilisés pour le réglage de la caméra et la création de repères.

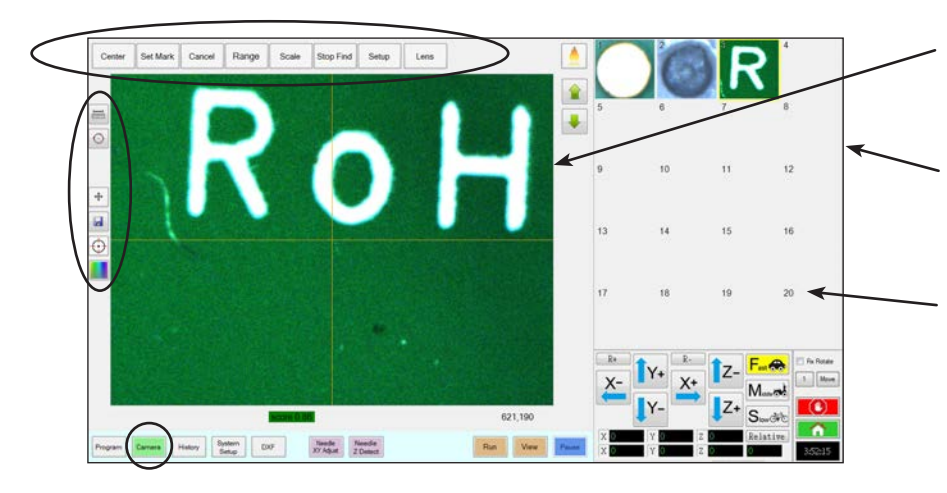

L'Ecran de visualisation primaire affiche la vue réelle de la caméra lorsque l'onglet Caméra est sélectionné

L'Ecran de visualisation secondaire affiche la Bibliothèque des repères lorsque l'onglet Caméra est sélectionné

Effectuez un clic droit sur n'importe quelle image, et ensuite sélectionnez « PROPERTY » (Propriété) pour ouvrir la fenêtre « Template Match » (Concordance modèle). Reportez-vous à la section « Fenêtres Concordance modèle et Zone » à la page 40 pour obtenir les informations concernant cette fenêtre.

| Onglet de l'écran Caméra        |                                                                                                    | Fonction                                                                                                    | Nom de                              | lcône      | Fonction                                                                                                    |
|---------------------------------|----------------------------------------------------------------------------------------------------|----------------------------------------------------------------------------------------------------|-------------------------------------|------------|----------------------------------------------------------------------------------------------------|
| Centre                          | Center                                                                                                    | Déplace le point focal de la<br>caméra vers le centre d'un<br>objet                                                                                                    | Mesurer<br>longueur                 |            | Mesure la distance entre deux points.<br>Reportez-vous à la section « Comment<br>mesurer une trajectoire ou un cercle                                                                                                    |
| Définir un<br>repère            | Set Mark                                                                                                   | Définit un repère. Reportez-<br>vous à la section « A propos<br>des repères » à la page 25<br>et à la section « Comment<br>créer un repère » à la<br>page 79                  | Mesurer<br>diamètre<br>cercle       | $\bigcirc$ | sur une pièce » à la page 74.<br>Mesure le diamètre d'un cercle.<br>Reportez-vous à la section « Comment<br>mesurer une trajectoire ou un cercle<br>sur une pièce » à la page 74.                                                                            |
| Annuler                         | Cancel                                                                                                    | Annule la dernière action liée à<br>a caméra                                                                                                    | Arrow (Flèche)                      | ->         | Accède à des fonctionnalités avancées<br>pour la vérification des déposes à<br>l'aide du logiciel complémentaire<br>OptiSure <sup>™</sup> en option. Cette icône<br>est activée uniquement lorsque le<br>module complémentaire OptiSure est<br>déverrouillé. |
| Echelle<br>Zone de<br>recherche | Range                                                                                                    | Définit la zone à l'intérieur de<br>laquelle le système recherche<br>un repère                                                                                                |                                     |            |                                                                                                    |
| Mise à<br>l'échelle             | Scale                                                                                                    | Met à l'échelle l'écran pour<br>correspondre à l'échelle<br>d'affichage de la caméra<br>(s'effectue durant le réglage).                                                       |                                     |            | Reportez-vous à la section « Logiciel<br>OptiSure » à la page 111 pour la<br>référence du kit OptiSure. Reportez-<br>vous au manuel de l'OptiSure pour les<br>instructions de fonctionnement.                                                                |
| Arrêt de la recherche           | Stop Find                                                                                                  | Arrête la recherche d'un repère                                                                                                    | Touch Mode<br>(Toucher<br>déplacer) | +          | Lors de la commutation, déplace la<br>caméra jusqu'au point cliqué et ensuite<br>déplace le point focal jusqu'au centre<br>de l'écran de visualisation                                                                                                    |
|                                 | Ouvre la fenêtre « Camera<br>Setup » (Réglage de la<br>caméra) qui donne accès<br>à d'importants champs de |                                                                                                    | Save<br>(Sauvegarder)               |            | Permet d'enregistrer l'image affichée<br>de la caméra sous forme de fichier<br>bitmap (*.bmp).                                                                                                    |
| Reglage                         | Secily                                                                                                    | réglages liés à la caméra.<br>Reportez-vous à la section<br>« Ecran de réglage de la<br>caméra » à la page 41.                                                                | CCD Focus<br>(Mise au point<br>CCD) | $\bigcirc$ | Déplace automatiquement l'axe Z<br>jusqu'à la position de mise au point<br>établie lors du réglage initial du robot<br>(étape 5 ou 6), ou comme défini dans<br>la fanêtre de réglage de la caméra                                                            |
|                                 | Lens                                                                                                    | Ouvre la fenêtre « Camera<br>Properties » (Propriétés de<br>la caméra). Reportez-vous<br>à la section « Fenêtre des<br>propriétés de la caméra » à<br>la page 39 pour plus de |                                     |            | (sous Offset)                                                                                                    |
| Objectifs                       |                                                                                                    |                                                                                                    | Color Select                        |            | Définit la couleur du réticule de la caméra (tracé de la croix centrale), des cercles de référence et de la flèche d'orientation de l'axe R (4e angle).                                                                                                    |

# Fenêtre des propriétés de la caméra

Dans l'onglet « Camera » (Caméra), cliquez sur « Lens » (Objectifs) pour ouvrir la fenêtre « Camera Properties » (Propriétés de la caméra). Cette fenêtre fournit les paramètres permettant de régler la qualité de l'image de la caméra pour obtenir l'image la plus nette et la plus utile.

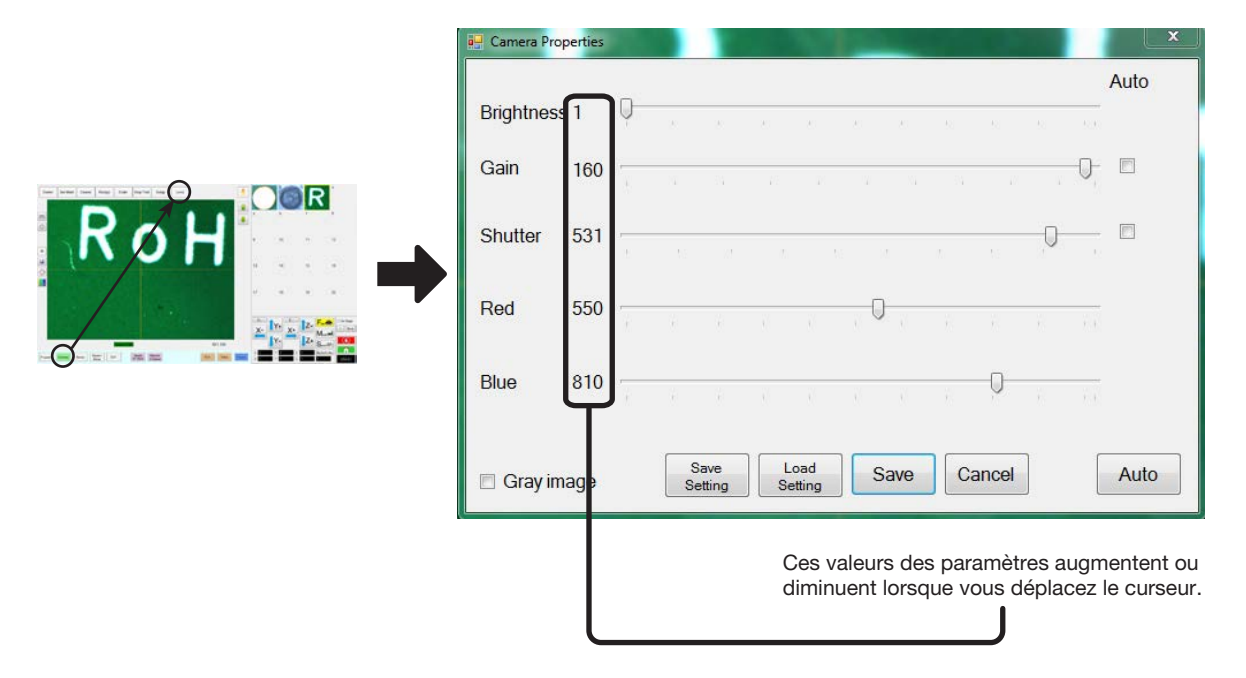

| Section de la fenêtre Propriétés<br>de la caméra |              | Fonction                                                                                                    |  |
|--------------------------------------------------|--------------|----------------------------------------------------------------------------------------------------|--|
| Brightness<br>(Luminosité)                       | Brightness   | Ajuste le niveau de noir de l'image de la caméra.                                                                                                    |  |
| Gain                                             | Gain         | Modifie la luminosité apparente et la sensibilité à la lumière de l'image de la caméra à une exposition donnée.                                                                                                    |  |
| Shutter<br>(Obturateur)                          | Shutter      | Règle le niveau de lumière entrant dans la caméra.                                                                                                    |  |
| Red (Rouge)                                      | Red          | Modifie les niveaux de rouge de l'image de la caméra.                                                                                                    |  |
| Blue (Bleu)                                      | Blue         | Modifie les niveaux de bleu de l'image de la caméra.                                                                                                    |  |
| Gray image (Image<br>en niveau de gris)          | 🔲 Gray image | Fais passer l'image de la caméra en mode noir et blanc.                                                                                                    |  |
| Save Setting<br>(Enregistrer les<br>paramètres)  | Save Setting | Enregistre les paramètres affichés de l'objectif sous un fichier *.ccd (fichier paramètre CCD). Chaque fichier *.ccd peut avoir ses propres réglages d'objectif. Lorsqu'une nouvelle image de repère est créée, elle utilisera les paramètres actuels de l'objectif.                                                                                                    |  |
| Load Setting<br>(Charger des<br>paramètres)      | Load Setting | Permet de charger les paramètres de l'objectif à partir d'un fichier *.ccd enregistré.<br>Lorsque les paramètres sont chargés, cliquez sur SAVE (Enregistrer) pour en faire les<br>paramètres actuels.                                                                                                    |  |
| Auto (Automatique)                               | Auto         | Tente de générer les réglages les plus optimaux en fonction de la quantité de lumière présente. Le fait de cocher la case située à côté de la propriété indiquée (Exposition, Gain ou Obturateur) verrouille cette propriété de sorte qu'elle ne peut pas être modifiée à l'aide du curseur. Toutefois, ces paramètres peuvent être ajustés par le système lorsque vous cliquez sur le bouton AUTO (automatique), qu'ils soient verrouillés ou non. |  |

# Fenêtres Concordance modèle et Zone

Dès qu'un repère a été stocké dans la Bibliothèque des repères, vous pourrez effectuer un clic droit sur la cellule de l'image repère, et ensuite sélectionner « PROPERTY » (Propriété) pour ouvrir la fenêtre « Template Match » (Concordance modèle). La fenêtre Template Match (Concordance modèle) donne accès à la fenêtre Area (Zone), qui sert à régler avec précision la façon dont la caméra évalue un repère.

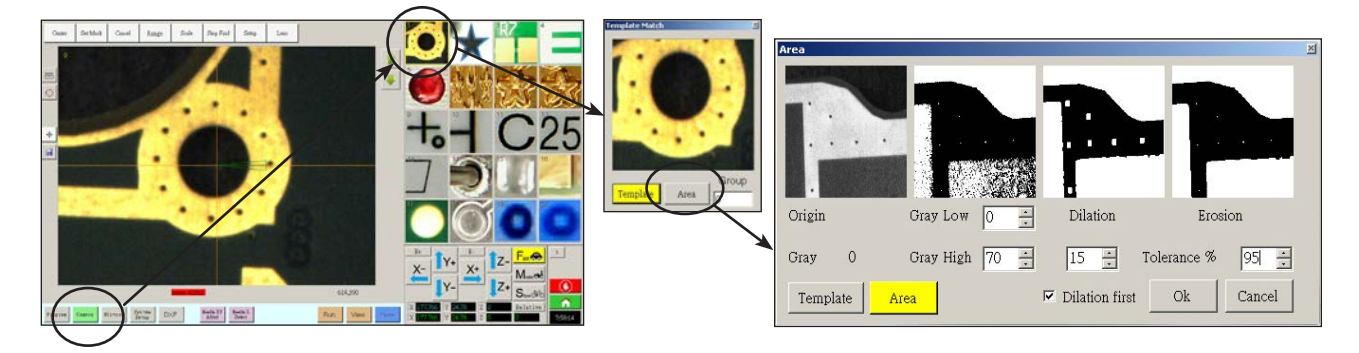

| Section Fenêtres Concordance modèle et Zone          |                          | Fonction                                                                                                    |  |  |
|------------------------------------------------------|--------------------------|----------------------------------------------------------------------------------------------------|--|--|
| Origin (Origine)                                     | Origin                   | Affiche la façon dont l'image apparaît après le calcul de la dilatation.                                                                                                    |  |  |
| Gray (Gris)                                          | Gray O                   | Affiche le niveau de gris du point sélectionné dans l'image d'origine.<br>Lorsqu'un point est sélectionné, la valeur change pour refléter le niveau<br>de gris à ce point. La connaissance de cette valeur permet de déterminer<br>plus facilement les meilleurs valeurs Gray Low (Gris faible et Gray High<br>(Gris élevé) à définir.                                                                                                    |  |  |
| Gray Low (Gris faible)                               | Gray Low 0               | Permet d'ajuster la valeur de tolérance de gris faible. Plus la valeur est faible, plus le blanc est toléré dans l'image. Plus la valeur est élevée, moins le blanc est toléré dans l'image.                                                                                                    |  |  |
|                                                      |                          | <b>N.B. :</b> Les valeurs Gray Low (Gris faible) sont généralement inférieures aux valeurs Gray High (Gris élevé).                                                                                                    |  |  |
|                                                      |                          | Plage : 0 à 255                                                                                                    |  |  |
| Gray High (Gris élevé)                               | Gray High 70 📩           | Permet d'ajuster la valeur de tolérance de gris élevé. Plus la valeur est faible, moins le blanc est toléré dans l'image. Plus la valeur est élevée, plus le blanc est toléré dans l'image.                                                                                                    |  |  |
|                                                      |                          | <b>N.B. :</b> Les valeurs Gray High (Gris élevé) sont généralement supérieures aux valeurs Gray Low (Gris faible).                                                                                                    |  |  |
|                                                      |                          | Plage : 0 à 255                                                                                                    |  |  |
| Dilation (Dilatation)                                | Dilation                 | Affiche la façon dont l'image apparaît après le calcul de la dilatation.                                                                                                    |  |  |
| Compteur Dilation First<br>(Dilatation d'abord)      | 15 ÷<br>✓ Dilation first | Lorsque la case Dilation First (Dilatation d'abord) est cochée, le compteur<br>au-dessus de la case à cocher de Dilation First (Dilatation d'abord)<br>contrôle le zoom de l'image. Lorsque la case Dilation First (Dilatation<br>d'abord) n'est pas cochée, le compteur contrôle le nombre de zones non<br>grisées de l'image qui sont ignorées.                                                                                                    |  |  |
|                                                      |                          | Plage : 0 à 20                                                                                                    |  |  |
| Case à cocher Dilation First<br>(Dilatation d'abord) |                          | Permet de définir l'ordre dans lequel les calculs de dilatation et d'érosion<br>sont effectués. Si la case Dilation First (Dilatation d'abord) est cochée,<br>le système effectue d'abord le calcul de dilatation. Si la case n'est pas<br>cochée, le système effectue d'abord le calcul d'érosion. Lorsque la<br>case Dilation First (Dilatation d'abord) n'est pas cochée, les étiquettes<br>« Dilation » (Dilatation) et « Erosion » changent de place. |  |  |
| Erosion (Érosion)                                    | Erosion                  | L'image au-dessus de la case « Erosion » indique la quantité de blanc qui est filtrée de l'image.                                                                                                    |  |  |
| Tolerance (Tolérance)                                | Tolerance % 95 🚊         | Permet de définir la tolérance de la similarité avec d'autres images de repères et l'image sélectionnée, ce qui permet au système d'éliminer les repères similaires.                                                                                                    |  |  |

# Ecran de réglage de la caméra

Cliquez sur l'onglet « CAMERA SETUP » (Réglage de la caméra) pour afficher les champs de réglage de la caméra. La vue réelle de ce que capte la caméra apparaît dans l'écran de visualisation principal et les champs de réglage de la caméra apparaissent dans l'écran de visualisation secondaire.

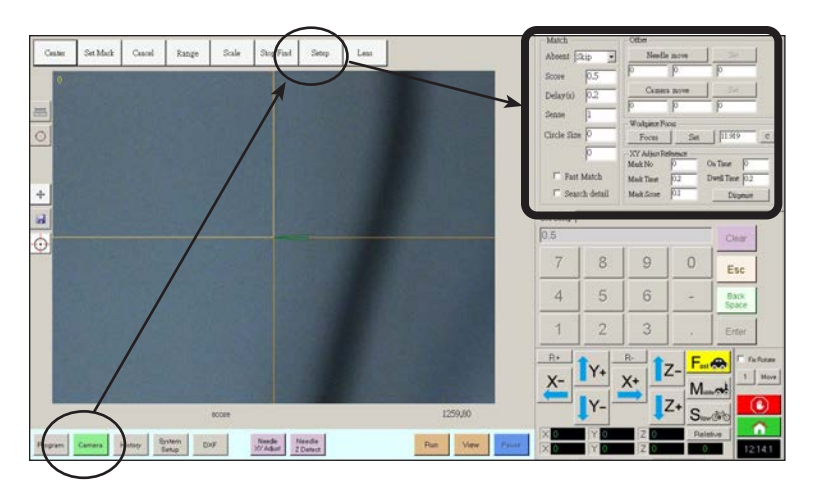

| Section de la fenêtre de réglage de l'écran Caméra |        | Fonction                                                                                                    |  |
|----------------------------------------------------|--------|----------------------------------------------------------------------------------------------------|--|
| Apparier Match 1 -                                 |        | Affecte la façon dont la caméra recherche des repères. Reportez-<br>vous à la section « Réglage de la façon dont le système recherche<br>des repères » à la page 66.                                                                                                |  |
| Décalage                                           | Offset | Utilisé uniquement en cas de besoin pour le calibrage manuel du décalage aiguille-caméra au lieu d'utiliser l'assistant de réglage initial du robot. Reportez-vous à la section « Annexe B, Procédures de réglage autres que celles de l'assistant » à la page 151. |  |

# Pavé numérique

Un pavé numérique apparait lorsque des champs de saisie de données sont présents. Utilisez le pavé numérique pour la saisie de nombres par un clic de souris au lieu d'utiliser les nombres du clavier. Indépendamment de la façon dont sont saisis les nombres, vous devez utiliser « Enter » (Entrée) (sur le clavier ou le pavé numérique) pour que le système puisse accepter la saisie.

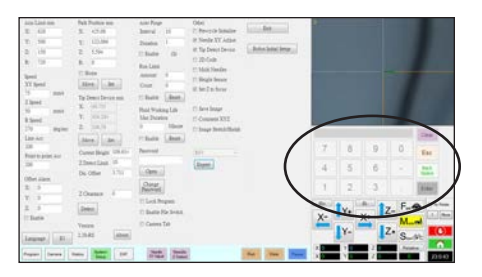

# Réglage

Après l'installation et avant de créer des programmes, effectuez ces procédures de réglages requis et facultatifs correspondant à votre système de dosage automatisé.

# Réglages des paramètres du système

Les réglages d'usine du système sont appropriés pour la plupart des applications. Utilisez cette procédure selon les besoins pour afficher ou modifier les réglages du système. Les réglages importants du système incluent les réglages suivants :

- Vitesse : La vitesse à laquelle l'aiguille de dosage se déplace d'un point à l'autre.
- Line Acc (Accélération de ligne) : la façon dont le robot accélère d'un point à l'autre.

#### Pour afficher ou modifier les paramètres du système

| # | Clic                 | Etape                                                                                                    | Image de référence                                                                                  |
|---|----------------------|----------------------------------------------------------------------------------------------------|----------------------------------------------------------------------------------------------------|
| 1 | System<br>Setup Open | <ul> <li>Cliquez sur l'onglet « SYSTEM SETUP »<br/>(Réglage du système), puis cliquez sur<br/>« OPEN » (Ouvrir).</li> </ul>                            |                                                                                                    |
| 2 |                      | <ul> <li>Affichez ou modifiez les paramètres selon les<br/>Reportez-vous au tableau ci-dessous pour de<br/>paramètres de niveau du système.</li> </ul> | besoins de votre système.<br>es informations sur les                                                |
| 3 |                      | <ul> <li>Cliquez sur un autre onglet pour refermer l'éc<br/>du système).</li> </ul>                                                                    | ran « System Setup » (Réglage                                                                       |
|   |                      | N.B. : Les Réglages sont automatiquement sa<br>choix de Modèle et de Langue. Les modificati<br>prennent effet après FERMETURE et réouvert              | auvegardés à l'exception des<br>ions apportées à ces sélections<br>cure du logiciel DispenseMotion. |

#### Champs de l'écran de réglage du système

N.B. : Les valeurs par défaut peuvent varier en fonction du modèle de robot sélectionné.

| Item                                          | Capture d'écran                                                                   | Description                                                                                                    |
|-----------------------------------------------|-----------------------------------------------------------------------------------|----------------------------------------------------------------------------------------------------|
| Limite de l'axe                               | Axis Limit mm       X:     620       Y:     500       Z:     150       R:     720 | Définit les limites de la zone à l'intérieur de laquelle le robot peut se déplacer. Une valeur plus élevée que les réglages par défaut ne doit pas être saisie.                                                                                                    |
| Speed (Vitesse)<br>(Vitesse Point à<br>point) | SpeedXY Speed75mm/sZ Speed50R Speed                                               | <ul> <li>Définit la vitesse de déplacement de l'axe d'un point à l'autre. Pour les spécifications des vitesses maximales, reportez-vous à la section « Caractéristiques Techniques » à la page 12.</li> <li><b>N.B.</b>: Vous pouvez également modifier les réglages de vitesse de progression en cliquant sur le chiffre 2 situé à côté de la fenêtre de navigation et de progression pas à pas. Reportez-vous à la section « Fenêtre de navigation et de progression pas à pas » à la page 35 pour plus de détails.</li> </ul> |
|                                               | 270 deg/sec                                                                       |                                                                                                    |
|                                               |                                                                                   | Le robot ajuste automatiquement sa vitesse selon la complexité de la forme.<br>Forcer le robot à fonctionner à des vitesses plus élevées peut compromettre la précision et perturber le fonctionnement du système.                                                                                                    |
|                                               |                                                                                   | Suite                                                                                                    |

#### Champs de l'écran de réglage du système (suite)

| Item                                                                  | Capture d'écran                | Description                                                                                                    |  |  |
|-----------------------------------------------------------------------|--------------------------------|----------------------------------------------------------------------------------------------------|--|--|
| Accélération de ligne                                                 | Line Acc                       | Définit la vitesse d'accélération (en mm/s <sup>2</sup> ) pour la dépose de ligne (Line Acc) ou d'un point à l'autre (Point to point Acc):                                                                                                    |  |  |
| Accélération<br>d'un point à<br>l'autre                               | Point to point Acc<br>200      | <ul> <li>« Line Acc » (accélération ligne) est la vitesse de dépose au sein d'une<br/>commande de ligne, entre les points de début et de milieu, des points de<br/>début et de fin, et des points des milieux ou des points de milieu et de fin.</li> </ul>                                                                                                    |  |  |
|                                                                       |                                | <ul> <li>« Point to point Acc » (accélération d'un point à l'autre) est la<br/>vitesse de mouvement du robot entre deux points de dépose. Les réglages<br/>par défaut sont indiqués dans la capture d'écran.</li> </ul>                                                                                                    |  |  |
|                                                                       |                                | Par défaut : 200 (mm/s²)<br>Plage : 20–600 (mm/s²)                                                                                                    |  |  |
|                                                                       |                                | <b>N.B. :</b> Plus l'accélération est élevée, plus rapide sera l'exécution du programme.<br>Cependant, des accélérations plus élevées peuvent compromettre la qualité des formes.                                                                                                    |  |  |
|                                                                       |                                |                                                                                                    |  |  |
|                                                                       |                                | Les valeurs des paramètres Line Acc et Point to point Acc sont définies en usine<br>pour chaque modèle et taille de robot. Nordson EFD recommande fortement de<br>ne PAS modifier ces valeurs. EFD recommande plutôt d'ajuster la vitesse de ligne<br>(dans l'onglet Program) ou la vitesse de point à point (« Speed » dans l'onglet<br>System Setup) afin d'augmenter ou de réduire le temps de cycle. |  |  |
| Alarme décalage                                                       | Offset Alarm                   | Définit l'écart qu'autorise le système pour les décalages. Les réglages par défaut sont indiqués dans la capture d'écran.                                                                                                    |  |  |
|                                                                       | X: 0<br>Y: 0<br>Z: 0<br>Enable | <b>EXEMPLE :</b> Si « Offset Alarm » (Alarme décalage) est activé et le résultat d'un décalage automatisé accomplit en cliquant sur « Needle Z Detect » (Détection du pointeau Z) ou sur « Needle XY Adjust » (Ajustement du pointeau XY) excède les valeurs XYZ spécifiées pour « Offset Alarm » (Alarme décalage), le système affiche une alarme.                                                      |  |  |
| -                                                                     |                                |                                                                                                    |  |  |
| Langue.                                                               | Language                       | Définit la langue d'interface utilisateur. La modification prend effet au redémarrage<br>du système.                                                                                                    |  |  |
| Ю                                                                     | ΙΟ                             | Reportez-vous à la section « Réglage des Entrées/Sorties » à la page 65.                                                                                                    |  |  |
| Position de<br>rangement                                              | Park Position mm<br>X: 425.08  | Définit la position que prend l'aiguille de dépose pour (1) purger le fluide ou (2)<br>lorsque la commande « Park Position » (Position de rangement) est exécutée dans<br>un programme.                                                                                                    |  |  |
|                                                                       | Y: 122.086<br>Z: 5.594<br>R: 0 | Cliquez sur MOVE (Déplacer) pour déplacer l'aiguille vers les coordonnées affichées définies pour la « Park Position » (Position de rangement). Pour modifier le réglage, déplacez l'aiguille vers le nouvel emplacement, puis cliquez sur SET (Régler) pour définir l'emplacement comme nouvelle position de rangement.                                                                                 |  |  |
|                                                                       | Move Set                       | Lorsque l'option Home est cochée et que l'option Pre-cycle Initialize (sous Other)<br>n'est pas cochée, le robot se déplace vers la position Home (position initiale) puis<br>vers la position Park (position de repos) chaque fois que vous cliquez sur HOME.                                                                                                    |  |  |
|                                                                       |                                | Lorsque les options Home et Pre-cycle Initialize sont cochées, le robot se déplace vers la position Home au début d'un programme de dépose et se déplace ensuite vers la position Park à la fin d'un programme de dépose.                                                                                                    |  |  |
| Tip Detect<br>Device<br>(Dispositif de<br>détection de<br>l'aiguille) | Tip Detect Device mm           | Utilisé uniquement en cas de besoin pour le calibrage manuel du décalage<br>aiguille-pièce au lieu d'utiliser l'assistant de réglage initial du robot. Reportez-vous<br>à la section « Annexe B, Procédures de réglage autres que celles de l'assistant »<br>à la page 151.                                                                                                    |  |  |
| Version                                                               | Version                        | Affiche la version actuelle du logiciel.                                                                                                    |  |  |
|                                                                       | 2.38-RS About                  |                                                                                                    |  |  |
|                                                                       |                                | Suite                                                                                                    |  |  |

#### Champs de l'écran de réglage du système (suite)

| Item                                                                        | Capture d'écran                                                                                                    | Description                                                                                                    |
|-----------------------------------------------------------------------------|----------------------------------------------------------------------------------------------------|----------------------------------------------------------------------------------------------------|
| Purge<br>automatique<br>Limite des<br>cycles<br>Durée de vie<br>des fluides | Auto Purge<br>Run Limit<br>Fluid Working Life                                                                                                    | Pour définir les réglages de la purge automatique, les limites des cycles, ou<br>les limites de la durée de vie des fluides pour un programme, reportez-vous à<br>la section « Comment régler la purge automatique, programmer les limites des<br>cycles, ou les limites de la durée de vie des fluides » à la page 93.                                                                                                    |
| Autre                                                                       | Other  Pre-cycle Initialize  Vedle XY Adjust  Tip Detect Device  2D Code Multi Needles Height Sensor Set Z to focus Save Image Comment XYZ Image Stretch/Shrink | <ul> <li>Pre-cycle Initialize (Initialisation avant cycle) : Si elle est sélectionnée, le robot prend toujours la position de repos (0,0,0) avant de démarrer un cycle.</li> <li>Needle XY Adjust (Ajustement du pointeau XY) : Permet d'activer ou de désactiver la capacité d'ajuster le pointeau XY). Quand la case « Needle XY Detect » (Détection du pointeau XY) est cochée, le bouton « Needle XY Adjust » (Ajustement du pointeau XY) apparaît sur l'écran « Program » (Programme). Lorsque l'option Needle XY Adjust n'est pas cochée, l'ajustement XY de l'aiguille (Needle XY Adjust) n'est effectué que lorsqu'une détection Z de l'aiguille (Needle Z Detect) est réalisée.</li> <li>Tip Detect Device (Dispositif de détection de l'aiguille) : Indique que le système comprend le détecteur d'aiguille en option ou le kit alignement aiguille. Quand la case « Tip Detect Device » (Dispositif de détection d'aiguille) est cochée, le bouton « Needle Z Detect » (Détection du pointeau Z) apparaît sur l'écran « Program » (Programme) et la capacité est activée dans l'assistance de réglage initial du robot. Si elle n'est pas cochée, la capacité est désactivée dans l'assistance de réglage initial du robot.</li> <li>2D Code (Code 2D) : Cochez cette case pour activer ou désactiver la capacité de lecture de code QR. Reportez-vous à la section « Annexe D, Réglage du lecteur de codes QR » à la page 162 pour régler le lecteur de codes QR.</li> <li>Multi Needles (Multi-pointeaux) : Pour effectuer des déposes en utilisant plusieurs Doseurs (jusqu'à 4 doseurs), cochez cette case. Reportez-vous à la section « Annexe F, Réglage et utilisation de plusieurs pointeaux » à la page 167 pour régler un système multi-doseurs.</li> <li>Height Sensor (Détecteur de hauteur) : Non disponible actuellement.</li> <li>Set Z to Focus (Régler Z pour les mises au point) : Permet de définir si le système capture la valeur de la hauteur Z dans les fenêtres de commande. Pour les systèmes RV, décochez cette case.</li> </ul> |
|                                                                             |                                                                                                    | Suite                                                                                                    |

#### Champs de l'écran de réglage du système (suite)

| Item                                                                   | Capture d'écran                                                                                                    | Description                                                                                                    |
|------------------------------------------------------------------------|----------------------------------------------------------------------------------------------------|----------------------------------------------------------------------------------------------------|
| Autre (suite)                                                          | Other  Pre-cycle Initialize                                                                                                    | <ul> <li>Save Image (Enregistrer l'image) : Lorsque cette option est cochée, le<br/>système enregistre automatiquement les fichiers d'image pour les fonctions<br/>AOI OptiSure applicables.</li> </ul>                                                                                                    |
|                                                                        | <ul> <li>Needle XY Adjust</li> <li>Tip Detect Device</li> <li>2D Code</li> <li>Multi Needles</li> </ul>                                                                                                    | • Command XYZ (Commande XYZ) : Lorsque cette case est cochée,<br>toute modification apportée à la hauteur de l'aiguille (les réglages de « Tip<br>Detect Device » (Dispositif de détection de l'aiguille) ou de « Z Clearance »<br>(Dégagement Z) sur l'écran « System Setup » (Réglage du système)) affectera<br>les commandes, même si une commande est désactivée.                  |
|                                                                        | <ul> <li>Height Sensor</li> <li>Set Z to focus</li> <li>Images systemed and systemed and systemed</li></ul> | <ul> <li>Image Stretch/Shrink (Étirement/réduction de l'image) : Ce paramètre du<br/>système est utile si une pièce s'étire ou rétrécit après une utilisation prolongée<br/>ou après une étape du process (comme la cuisson). Lorsque ce paramètre est<br/>coché, le système permet à tout point repère de s'ajuster en conséquence si la<br/>pièce s'étire ou se rétrécit.</li> </ul> |
| <ul> <li>Save Image</li> <li>Comment J</li> <li>Image Stret</li> </ul> | Comment XYZ Image Stretch/Shrink                                                                                                    | <b>N.B. :</b> Le point repère doit rester dans le champ de vision de la caméra, ce qui signifie qu'il y a une limite à l'étirement ou au rétrécissement que le système peut supporter.                                                                                                    |
| Menu déroulant<br>de Modèle                                            | R6V -                                                                                                    | Définit la configuration du logiciel d'application. Toute modification prend effet au redémarrage du logiciel.                                                                                                    |
|                                                                        |                                                                                                    | <b>N.B.</b> : Ce paramètre doit correspondre au modèle de robot sélectionné dans le menu déroulant Modèle de machine de la fenêtre Expert.                                                                                                    |
| Expert                                                                 | Expert                                                                                                    | Pour les utilisateurs confirmés uniquement. Voir « Affichage des paramètres Expert » à la page 46.                                                                                                    |
| Lumière<br>(Si présente)                                               | Light<br>Default 59                                                                                                    | <ul> <li>Default (Défaut) : Vous permet de contrôler l'intensité de la lumière si un interrupteur externe est utilisé pour contrôler la lumière.</li> <li>N.B. : Les réglages de « Light » (Lumière) ne sont présents que si un accessoire d'éclairage en option est installé.</li> </ul>                                                                                              |

## **ATTENTION**

Les paramètres de la fenêtre Expert sont destinés à la configuration avancée du système, telle qu'elle est décrite dans les procédures applicables de ce manuel. Les informations fournies ici le sont à titre indicatif. Avant de modifier tout réglage Expert autre que ceux spécifiés dans ce manuel, contactez votre représentant Nordson EFD pour obtenir de l'aide.

#### Affichage des paramètres Expert

| # | Clic                        | Etape                                                                                                    | Image de référence                                                                                                    |
|---|-----------------------------|----------------------------------------------------------------------------------------------------|----------------------------------------------------------------------------------------------------|
| 1 | System<br>Setup<br>Expert > | <ul> <li>Cliquez sur SYSTEM SETUP &gt; OPEN &gt;<br/>EXPERT (Réglage du système &gt; Ouvrir &gt;<br/>Expert).</li> </ul>                 | Name     Name     Name     Name     Name       1     1     1     1     1       1     1     1     1     1       1     1     1     1     1       1     1     1     1     1       1     1     1     1     1       1     1     1     1     1       1     1     1     1     1       1     1     1     1     1       1     1     1     1     1       1     1     1     1     1       1     1     1     1     1       1     1     1     1     1       1     1     1     1     1       1     1     1     1     1       1     1     1     1     1       1     1     1     1     1       1     1     1     1     1       1     1     1     1     1       1     1     1     1     1       1     1     1     1     1       1     1     1     1     1       1     1     1                                                                                                    |
| 2 | 11111111 > ОК               | • Entrez 11111111, puis cliquez sur OK.                                                                                                  | Expert X                                                                                                    |
| 3 | Control                     | <ul> <li>Cliquez sur « CONTROL » (Contrôle).</li> </ul>                                                                                  | Experience<br>IO Pin Function<br>Call Program<br>Fixture Plate Setup<br>Barcode Function<br>Function Control                                                                                                    |
| 4 |                             | La fenêtre Expert s'ouvre.                                                                                                    | All Area         Notice         Notice         Note         Note |
|   |                             | <ul> <li>Pour une explication des paramètres de la<br/>fenêtre Expert, voir « Champs de la fenêtre<br/>Expert » à la page 47.</li> </ul> |                                                                                                    |

46 www.nordsonefd.com/fr dosageinfo@nordsonefd.com +33 (0) 1 30 82 68 69 Les services et les points de vente des systèmes de dosage Nordson EFD sont présents dans le monde entier.

#### Champs de la fenêtre Expert

| Fixed Accelerate                              | Page1 Page2                                             |
|-----------------------------------------------|---------------------------------------------------------|
| Move Acc 120 Vector Acc 150 🗆 Emg Stop Output | ut 0 EMG Alarm Beep                                     |
| COM Port of Light 2 Output Port of Glue 12    | 2. Unprotect Fiducial                                   |
| Tip Detect Device PRO/EV Adjuste              | se Park Z direct move<br>Ccd 1.3M<br>Offset All Program |
| X 1st 50 Y 1st 50 Z 1st 30 X 2nd 2            | Y 2nd 2 Z 2nd 2                                         |
| R 1st 20 R Home 0 R 2nd 3                     |                                                         |
| Axis amount System Unit Machine Mode          | el                                                      |
| © 4.2                                         | Ok Cancel                                               |

| Item                                                                              | Description                                                                                                    |
|-----------------------------------------------------------------------------------|----------------------------------------------------------------------------------------------------|
| Fixed Accelerate                                                                  | Lorsque l'option n'est pas cochée, le robot subit des secousses du fait de l'accélération et de la décélération. Si l'option est cochée, le robot fonctionne de façon plus fluide.                                                                                                    |
| Move Acc                                                                          | Définit une valeur minimale pour l'accélération de point à point (Point to Point Acc.).                                                                                                    |
| Vector Acc                                                                        | Définit une valeur minimale pour Line Acc.                                                                                                    |
| Emg Stop Output                                                                   | Définit les sorties qui s'éteignent lorsque vous appuyez sur le bouton d'ARRÊT D'URGENCE à l'avant du robot. Il s'agit d'un champ binaire : Entrez 1 pour la sortie 1, entrez 2 pour la sortie 2, entrez 4 pour la sortie 3, entrez 8 pour la sortie 4, et ainsi de suite.                                                                     |
|                                                                                   | Si vous souhaitez que <b>toutes</b> les sorties se désactivent (s'arrêtent) lorsque vous appuyez sur le bouton d'arrêt d'urgence, <b>entrez 0</b> .                                                                                                    |
|                                                                                   | <b>N.B.</b> : Les sorties liées au paramètre Output Port of Glue (Port de sortie de la colle) s'éteignent toujours lorsque le bouton EMERGENCY STOP (Arrêt d'urgence) est enfoncé, que la sortie Emg Stop (Arrêt d'urgence) soit activée ou non.                                                                                               |
| COM Port of Light                                                                 | Toujours réglé sur 2 car il s'agit du port du contrôleur d'éclairage.                                                                                                    |
| Output Port of Glue<br>(Orifice de sortie de la<br>colle)                         | Spécifie la sortie souhaitée que le système utilise pour déclencher une dépose.                                                                                                    |
| Tip Detect Device                                                                 | Spécifie le type de dispositif de détection d'aiguille installé sur le robot :                                                                                                    |
| (Dispositif de détection des aiguilles)                                           | <ul> <li>PRO/EV Adjuster - le détecteur d'aiguille utilisé sur les systèmes PROX / PROPlus / PRO, EV et<br/>GVPlus / GV</li> </ul>                                                                                                    |
| R Aligner - le dispositif d'alignement d'aiguille utilisé sur les systèmes R / RV |                                                                                                    |
| 3D Dispense (Dépose<br>en 3D)                                                     | Non utilisé                                                                                                    |
| Home Speed (mm/s)<br>(Vitesse d'origine (mm/s))                                   | La première ligne de valeurs définit la vitesse à laquelle le robot se déplace vers la position initiale. La<br>deuxième ligne de valeurs définit la vitesse à laquelle le robot se déplace lorsqu'il n'est plus détecté<br>par le capteur de position initiale.                                                                               |
| Axis amount (Valeur de l'axe)                                                     | Pour définir le nombre d'axes du robot.                                                                                                    |
| System Unit (Unité du système)                                                    | Définit l'unité de mesure en mm ou en pouces.                                                                                                    |
|                                                                                   |                                                                                                    |
|                                                                                   | Tous les robots sont réglés en usine pour utiliser le millimètre (mm) ; il s'agit de l'unité recommandée pour le système. Le choix du pouce comme unité de mesure n'est PAS recommandé et rendra tous les programmes existants inutilisables. En outre, certaines commandes ne sont pas compatibles avec le pouce en tant qu'unité du système. |
| Machine Model (Modèle                                                             | Spécifie le modèle de robot.                                                                                                    |
| de la machine)                                                                    | <b>N.B. :</b> Pour plus d'informations, voir « Modification de la sélection du modèle de robot » à la page 64.                                                                                                    |
|                                                                                   | Suite                                                                                                    |

#### Champs de la fenêtre Expert (suite)

| Fixed Accelerate                                                                                                    | Page1 Page2                                                   | Fixed Accelerate                                                                                                    | Page1 Page2                                   |
|----------------------------------------------------------------------------------------------------|---------------------------------------------------------------|----------------------------------------------------------------------------------------------------|-----------------------------------------------|
| Move Acc     120     Vector Acc     150     Emg Stop Output     0       COM Port of Light     2     Output Port of Glue     12.       Tip Detect Device     PRO/EV Adjuste     Image: Comparison of Comparison of Compa | EMG Alarm Beep Unprotect Fiducial Park Z direct move Cod 1.3M | Move Acc     120     Vector Acc     150     □     Emg Stop Output 8     r       COM Port of Light     2     Output Port of Glue     1.     r       Tip Detect Device     PRO/EV Adjuster     □     3D Dispense                       | Block Control 2<br>Blend<br>Image Group Light |
| Home Speed (mm/s)           X 1st 50         Y 1st 50         Z 1st 30         X 2nd 2         Y 2nd           R 1st 20         R Home 0         R 2nd 3         R 2nd 3         R 2nd 3                                                                                                    | 2 Z 2nd 2                                                     | Home Speed (mm/s)           × 1st         50         Y 1st         50         Z 1st         30         × 2nd         2         Y 2nd         2           R 1st         20         R Home         0         R 2nd         3         4 | Z 2nd 2                                       |
| Axis amount<br>3                                                                                                    | Ok Cancel                                                     | Axis amount<br>System Unit<br>Machine Model<br>Machine Model<br>Machine Model<br>Machine Model                                                                                                    | Ok Cancel                                     |

| Item                                               | Description                                                                                                    |  |  |  |  |
|----------------------------------------------------|----------------------------------------------------------------------------------------------------|--|--|--|--|
| Cases à cocher menu de                             | Cases à cocher menu déroulant page 1                                                                                                    |  |  |  |  |
| EMG Alarm Beep (Bip                                | • Si cette option est cochée, le système émet un signal sonore lorsqu'un arrêt d'urgence se produit.                                                                                                    |  |  |  |  |
| d'alarme EMG)                                      | • Si cette option n'est pas cochée, le système reste silencieux lorsqu'un arrêt d'urgence se produit.                                                                                                    |  |  |  |  |
| Unprotect Fiducial<br>(Fiducial non-protégé)       | <ul> <li>Si cette case n'est pas cochée, un repère doit être centré, faute de quoi il est impossible d'ajouter<br/>une commande Fiducial Mark (repère de référence) au programme.</li> </ul>                                                                                                    |  |  |  |  |
|                                                    | Lorsque cette option est cochée, la position du repère n'a pas d'importance.                                                                                                    |  |  |  |  |
| Park Z direct move<br>(Mouvement direct Park<br>Z) | <ul> <li>Si l'option n'est pas cochée, l'axe Z se déplace jusqu'à la position 0, 0, 0, puis se déplace jusqu'à<br/>la première position de dépose après la position de repos. À la fin du programme, l'axe Z se<br/>déplace jusqu'à la position 0, 0, 0 avant de passer à la position de repos.</li> </ul>                                                        |  |  |  |  |
|                                                    | <ul> <li>Lorsque cette case est cochée, l'axe Z se déplace vers la position de dépose initiale directement<br/>à partir de la position de repos. A la fin du programme, l'axe Z se déplace jusqu'à la valeur Z de<br/>la position de repos, puis se déplace jusqu'à la position de repos ; ce réglage réduit le temps de<br/>déplacement.</li> </ul>              |  |  |  |  |
| Ccd 1.3M                                           | <ul> <li>Lorsque cette option est cochée, le système augmente la résolution de la caméra CCD à<br/>1,2 mégapixels, ce qui augmente le temps nécessaire pour charger l'image sur le contrôleur<br/>DispenseMotion.</li> </ul>                                                                                                    |  |  |  |  |
|                                                    | <ul> <li>Si cette option n'est pas cochée, la résolution de la caméra CCD est de 0,3 mégapixels. Nordson<br/>EFD recommande ce réglage.</li> </ul>                                                                                                    |  |  |  |  |
| Offset All Program                                 | <ul> <li>Lorsque cette option est cochée, tous les programmes partagent les mêmes décalages de<br/>détection Z de l'aiguille et de réglage XY de l'aiguille et les programmes sont enregistrés dans le<br/>répertoire D:/auto.</li> </ul>                                                                                                    |  |  |  |  |
|                                                    | <ul> <li>Si la case n'est pas cochée, les programmes ne partagent pas les décalages et sont enregistrés<br/>dans le répertoire D:\save, qui est le répertoire par défaut.</li> </ul>                                                                                                    |  |  |  |  |
|                                                    | <b>N.B.:</b> Pour plus de détails, voir « Partage de valeurs de décalage entre plusieurs programmes » à la page 67.                                                                                                    |  |  |  |  |
| Cases à cocher menu de                             | éroulant page 2                                                                                                    |  |  |  |  |
| Block Control 2                                    | <ul> <li>Lorsque cette option est cochée, le système utilise la méthode Block Control 2 pour la fonction<br/>Step and Repeat Block.</li> </ul>                                                                                                    |  |  |  |  |
|                                                    | <ul> <li>Lorsque cette option n'est pas cochée, le système utilise la méthode standard pour la fonction<br/>Step and Repeat Block.</li> </ul>                                                                                                    |  |  |  |  |
| Blend                                              | <ul> <li>Lorsque cette option est cochée, le système réduit le temps de cycle d'un programme en se<br/>déplaçant en arc de cercle d'un point à l'autre. L'effet de ce choix varie en fonction des réglages<br/>des paramètres XY Speed, Z Speed, Line Acc, Point to point Acc et Z Clearance.</li> </ul>                                                          |  |  |  |  |
|                                                    | Si cette option n'est pas cochée, le système se déplace directement d'un point à l'autre.                                                                                                    |  |  |  |  |
| Image Group Light                                  | <ul> <li>Lorsque cette option est cochée, le système utilise les paramètres associés à chaque repère<br/>(score, éclairage, etc.) lors de la recherche d'un groupe de repères. Lorsque cette option est<br/>activée, la réactivité du système est moindre. Pour créer un groupe de repères, voir « Création<br/>d'un groupe de repères » à la page 81.</li> </ul> |  |  |  |  |
|                                                    | <ul> <li>Si cette option n'est pas cochée, le système ignore les paramètres de repère lorsqu'il effectue une<br/>recherche de groupe de repères.</li> </ul>                                                                                                    |  |  |  |  |

## Réglage de la protection par mot de passe

Utilisez la partie « Password » (Mot de passe) de l'écran de réglage du système pour définir ou redéfinir un mot de passe. Le but d'un mot de passe est de protéger les réglages du système contre toute modification non autorisée.

#### N.B. :

- Le réglage par défaut correspond à aucune protection par mot de passe.
- En cas d'oubli du mot de passe, contactez notre équipe technique pour de l'aide.
- Un mot de passe est limité à 16 chiffres ou caractères.

| # | Clic                                 | Etape                                                                                                    |
|---|--------------------------------------|----------------------------------------------------------------------------------------------------|
| 1 | System<br>Setup > Open               | <ul> <li>Cliquez sur « SYSTEM SETUP &gt; OPEN » (Réglage du système<br/>&gt; Ouvrir).</li> </ul>                                                                                                    |
| 2 | Password Change<br>Password Password | <ul> <li>Sous « Password » (Mot de passe) entrez le mot de passe ou<br/>videz le champ pour supprimer le mot de passe, puis cliquez<br/>sur « CHANGE PASSWORD » (Changer le mot de passe).</li> </ul> |
|   |                                      | Le système confirme et applique immédiatement le changement<br>de mot de passe :                                                                                                    |
|   |                                      | <ul> <li>Si un mot de passe a été entré, le système réclamera le<br/>mot de passe avant l'ouverture de l'écran « System Setup »<br/>(Réglage du système).</li> </ul>                                  |

 Si le champ « Password » (Mot de passe) est vide, aucun mot de passe ne sera nécessaire pour ouvrir l'écran « System Setup » (Réglage du système).

Avant de créer des programmes ou d'utiliser les capacités d'actualisation automatique du décalage du système, vous devez régler et calibrer correctement le système. Un réglage et un calibrage corrects du système sont essentiels pour un fonctionnement correct du système.

L'assistant de réglage initial du robot vous guide tout au long du processus de réglage et de calibrage. Ce processus doit être effectué lors du démarrage initial ainsi qu'après toute modification du système.

Voici des exemples de modifications apportées au système :

- A chaque fois qu'un composant installé sur l'axe Z (tel que la seringue ou la caméra) est déplacé.
- A chaque changement d'aiguille ou de buse de dépose.

Le réglage et le calibrage comportent les tâches suivantes :

- Vérification des choix de modèle de robot, de détection d'aiguille, et du réglage « Set Z to Focus » (Régler Z pour les mises au point)
- Réglage du choix de dispositif d'alignement d'aiguille en option (le cas échéant)
- Réglage du détecteur d'aiguille\* ou du dispositif d'alignement d'aiguille
- Vérification du choix de 4 axes
- Ouverture de l'assistant de réglage initial du robot et réglage de l'angle de rotation
- Réglage de la détection d'aiguille et du calibrage du centrage d'outil
- Réglage du décalage caméra-aiguille
- Mise en place d'un repère
- Réglage de l'échelle de la caméra\*
- Réglage du décalage aiguille-pièce\*
- Test des réglages et des calibrages du système

\*Toutes les tâches de réglage et de calibrage sont guidées par l'assistant de réglage initial du robot. Cependant, les tâches indiquées ci-dessus avec un astérisque (\*) peuvent être exécutées individuellement si nécessaire. Reportez-vous à la section « Annexe B, Procédures de réglage autres que celles de l'assistant » à la page 151 pour découvrir les procédures.

N.B.: Reportez-vous à la section « A propos des décalages » à la page 24 pour une explication des décalages.

### Vérification des choix de modèle de robot, de détection d'aiguille, et du réglage « Set Z to Focus » (Régler Z pour les mises au point)

| # | Clic                                                                                                    | Etape                                                                                                    | Image de référence                                                                                                    |
|---|----------------------------------------------------------------------------------------------------|----------------------------------------------------------------------------------------------------|----------------------------------------------------------------------------------------------------|
| 1 | System<br>Setup > Open                                                                                                    | <ul> <li>Cliquez sur « SYSTEM SETUP &gt; OPEN »<br/>(Réglage du système &gt; Ouvrir).</li> </ul>                                                                                                    | Control         Control         Control         Processor         Processor         Proc |
| 2 | Other<br>Pre-cycle Initialize<br>Veedle XY Adjust<br>Tip Detect Device<br>2D Code<br>Multi Needles<br>Height Sensor<br>Set Z to focus<br>Save Image<br>Comment XYZ<br>Image Stretch/Shrink<br>R6V | <ul> <li>Sous « Other » (Autre), vérifiez les éléments suivants : <ul> <li>Si votre système comporte un détecteur d'aiguille ou d'un dispositif d'alignement d'aiguille, « Tip Detect Device » (Dispositif de détection d'aiguille) sera coché.</li> <li>« Set Z to Focus » (Régler Z pour les mises au point) n'est pas coché (non coché).</li> <li>Le modèle de robot correct est affiché. Si le modèle de robot n'est pas correct, allez à « Modification de la sélection du modèle de robot » à la page 64 pour sélectionner le bon modèle. Retournez ici pour continuer.</li> </ul> </li> <li>Si vous apportez des modifications, refermez et relancez le logiciel DispenseMotion pour que ces modifications puisoant prendre offet</li> </ul> |                                                                                                    |
| 3 |                                                                                                    | <ul> <li>Passez à la section « Réglage du choix de<br/>dispositif d'alignement d'aiguille en option »<br/>à la page 52.</li> </ul>                                                                                                    |                                                                                                    |

### Réglage du choix de dispositif d'alignement d'aiguille en option

# Important : Si votre système n'est pas équipé d'un dispositif d'alignement d'aiguille en option, passez à la procédure suivante.

Si vous avez installé le dispositif d'alignement d'aiguille en option, suivez cette procédure pour spécifier le kit dans la fenêtre « Expert ». Un dispositif d'alignement d'aiguille permet de régler le décalage aiguille-pièce, ou de calibrer la hauteur de l'aiguille, sans qu'il soit nécessaire que l'aiguille touche physiquement le capteur. Pour connaître la référence du dispositif d'alignement d'aiguille optionnel, voir « Kits de détection d'aiguille » à la page 110.

| # | Clic                              | Etape                                                                                                    | Image de référence                                                                                                    |
|---|-----------------------------------|----------------------------------------------------------------------------------------------------|----------------------------------------------------------------------------------------------------|
| 1 | System<br>Setup > Open > Expert   | <ul> <li>Cliquez sur SYSTEM SETUP &gt; OPEN<br/>&gt; EXPERT (Réglage du système &gt;<br/>Ouvrir &gt; Expert).</li> </ul>                                                                                    | Note:     Note:     Note: |
| 2 | 11111111 > Ок                     | • Entrez 11111111, puis cliquez sur OK.                                                                                                    | Expert X                                                                                                    |
| 3 | Control                           | Cliquez sur « CONTROL » (Contrôle).                                                                                                    | Exper<br>Control<br>IO Pin Function<br>Call Program<br>Fixture Plate Setup<br>Barcode Function<br>Function Control                                                                                                    |
| 4 | Tip Detect Device PRO/EV Adjuster | <ul> <li>Dans la fenêtre « Expert »,<br/>sélectionnez « R ALIGNER »<br/>(Aligneur R).</li> <li>Cliquez sur OK pour enregistrer le<br/>réglage, puis cliquez à nouveau sur<br/>OK pour confirmer.</li> </ul> |                                                                                                    |
| 5 | ОК                                | <ul> <li>Cliquez sur OK pour enregistrer le<br/>réglage.</li> <li>Le système quitte automatiquement<br/>le logiciel pour permettre au<br/>changement de prendre effet.</li> </ul>                           |                                                                                                    |
| 6 |                                   | <ul> <li>Passez à la section « Vérification du<br/>choix de 4 axes » à la page 53.</li> </ul>                                                                                                    |                                                                                                    |

| # | Clic                            | Etape                                                                                                    | Image de référence                                                                                                 |
|---|---------------------------------|----------------------------------------------------------------------------------------------------|----------------------------------------------------------------------------------------------------|
| 1 | System<br>Setup > Open > Expert | <ul> <li>Cliquez sur SYSTEM SETUP &gt; OPEN<br/>&gt; EXPERT (Réglage du système &gt;<br/>Ouvrir &gt; Expert).</li> </ul>                       |                                                                                                    |
| 2 | 11111111 > ОК                   | • Entrez 11111111, puis cliquez sur OK.                                                                                                    | Expert X                                                                                                    |
| 3 | Control                         | Cliquez sur « CONTROL » (Contrôle).                                                                                                    | Exper<br>Control<br>IO Pin Function<br>Call Program<br>Fixture Plate Setup<br>Barcode Function<br>Function Control |
| 4 | Axis amount                     | <ul> <li>Dans la fenêtre « Expert »,<br/>sélectionnez « 4 » sous « AXIS<br/>AMOUNT » (Nombre d'axes).</li> </ul>                               |                                                                                                    |
| 5 | ОК                              | <ul> <li>Cliquez sur OK pour enregistrer le<br/>réglage.</li> </ul>                                                                            |                                                                                                    |
|   |                                 | Le système quitte automatiquement<br>le logiciel pour permettre au<br>changement de prendre effet.                                             |                                                                                                    |
| 6 |                                 | <ul> <li>Passez à la section « Réglage du<br/>système à l'aide de l'assistant de<br/>démarrage initial du robot » à la<br/>page 54.</li> </ul> |                                                                                                    |

# Vérification du choix de 4 axes

#### Réglage du système à l'aide de l'assistant de démarrage initial du robot

L'assistant de démarrage initial du robot vous guide à travers toutes les étapes nécessaires pour régler correctement le système, notamment le calibrage et le réglage des décalages.

Important : L'aiguille ne pivotera pas, ni virtuellement ni physiquement, tant que la partie de calibrage du centrage d'outil (étape 1) de l'assistant de réglage initial du robot n'aura pas été effectuée.

#### Ouverture de l'assistant de réglage initial du robot et réglage de l'angle de rotation

| # | Clic                             | Etape                                                                                                    | Image de référence                                                                                   |
|---|----------------------------------|----------------------------------------------------------------------------------------------------|----------------------------------------------------------------------------------------------------|
| 1 | System<br>Setup > Open           | <ul> <li>Cliquez sur SYSTEM SETUP &gt; OPEN (Ouvrir<br/>&gt; Expert).</li> </ul>                                                                                                    |                                                                                                    |
| 2 | Robot Initial Setup              | <ul> <li>Cliquez sur ROBOT INITIAL SETUP (Réglage<br/>initial du robot).</li> </ul>                                                                                                    |                                                                                                    |
|   |                                  | L'assistant du réglage initial du robot s'ouvre.                                                                                                    |                                                                                                    |
|   |                                  | <b>N.B. :</b> Si le détecteur d'aiguille ou le<br>dispositif d'alignement d'aiguille en option a<br>été installé, l'assistant affiche une image du<br>dispositif concerné.                                                                                                   | L'assistant de réglage initial<br>du robot montre le détecteur                                       |
|   |                                  | <ul> <li>Effectuez les actions des onglets 1 à 6,<br/>une à la fois. Les actions sont également<br/>fournies dans ce manuel pour vous y référer<br/>en cas de besoin.</li> </ul>                                                                                             |                                                                                                    |
|   |                                  | <b>N.B.</b> : Les touches de l'assistant prennent la couleur bleue lorsqu'on clique dessus. Tous les onglets de l'assistant comprennent les deux touches suivantes :                                                                                                    |                                                                                                    |
|   |                                  | <ul> <li>RESET THE 4 AXIS (Restaurer les 4 axes) :<br/>Cliquez pour redémarrer l'assistant à<br/>partir de l'étape 1, en utilisant les valeurs<br/>par défaut.</li> </ul>                                                                                                    | L'assistant de réglage initial<br>du robot montre le dispositif<br>d'alignement d'aiguille en option |
|   |                                  | <ul> <li>RESET COLOR (Restaurer couleur) :<br/>Cliquez pour ramener toutes les sélections<br/>de l'onglet à leurs réglages par défaut.</li> </ul>                                                                                                    |                                                                                                    |
| 3 | Tip Initial Setup Angle 0 Degree | <ul> <li>Saisissez le nombre de degrés souhaité<br/>pour l'angle de réglage initial de l'aiguille.</li> </ul>                                                                                                    | The sentences ADM<br>Top Instal Setup Angle [0 Degree Resist Color ]]                                |
|   |                                  | La flèche verte à l'écran change en fonction<br>de la valeur saisie. Pour les images, référez-<br>vous à la section « Exemple de la façon<br>dont la flèche verte change en fonction de la<br>valeur saisie pour l'angle de réglage initial de<br>l'aiguille » à la page 55. |                                                                                                    |
|   |                                  | <b>N.B. :</b> Veillez à ce que l'angle ne fasse<br>pas en sorte que le dispositif de dépose<br>obscurcisse la vue de la caméra.                                                                                                    |                                                                                                    |
| 4 |                                  | <ul> <li>Passez à la section « Réglage initial du robot<br/>(onglet Étape 1) : Réglage de la détection<br/>d'aiguille et du calibrage du centrage<br/>d'outil » à la page 55.</li> </ul>                                                                                     |                                                                                                    |

Ouverture de l'assistant de réglage initial du robot et réglage de l'angle de rotation (suite)

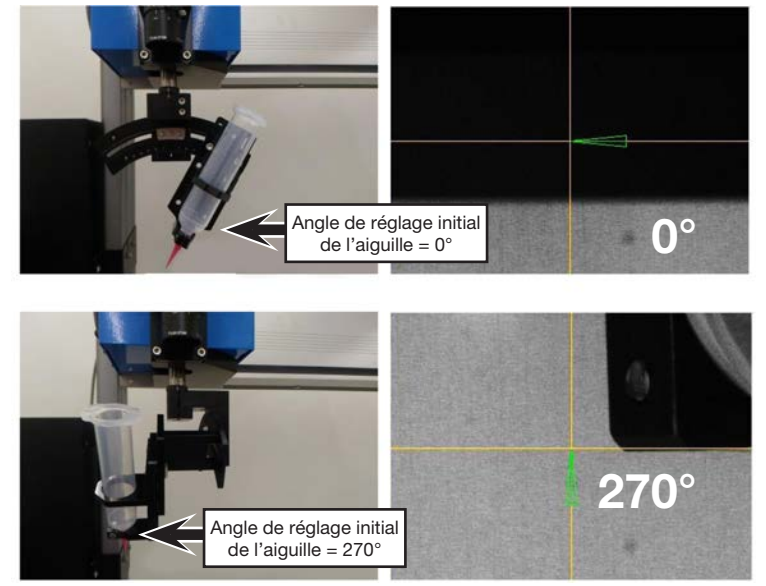

Exemple de la façon dont la flèche verte change en fonction de la valeur saisie pour l'angle de réglage initial de l'aiguille

# Réglage initial du robot (onglet Étape 1) : Réglage de la détection d'aiguille et du calibrage du centrage d'outil

Important : L'aiguille ne pivotera pas, ni virtuellement ni physiquement, tant que le calibrage du centrage d'outil n'aura pas été effectué.

| # | Clic                              | Etape                                                                                                    | Image de référence                                                                                                    |
|---|-----------------------------------|----------------------------------------------------------------------------------------------------|----------------------------------------------------------------------------------------------------|
| 1 |                                   | • Si votre système ne comporte pas de détecteur/dispositif d'alignement d'aiguille en option, créez une cible en croix et passez à l'étape 4 à la page 56.                                                                                                    | Cible en croix créée<br>avec une note<br>amovible                                                                                                    |
| 2 | R+<br>Y+<br>Y-<br>Z-<br>Z+<br>Set | <ul> <li>Si votre système comprend le détecteur/<br/>dispositif d'alignement d'aiguille, déplacez<br/>l'aiguille jusqu'à ce qu'elle soit positionnée<br/>à environ 2 mm au-dessus de ce qui suit,<br/>selon le cas (voir les exemples ci-dessous) :</li> <li>Le capteur du détecteur d'aiguille en<br/>option</li> <li>Les réticules du dispositif d'alignement<br/>d'aiguille en option</li> <li>Cliquez sur « SET » (Définir) situé à côté de<br/>l'étape 1.</li> </ul> | Image: Setter breeder breeder b |
|   |                                   |                                                                                                    |                                                                                                    |

Capteur du détecteur d'aiguille en option Réticules sur le dispositif d'alignement d'aiguille en option

Suite

# Réglage initial du robot (onglet Étape 1) : Réglage de la détection d'aiguille et du calibrage du centrage d'outil (suite)

| # | Clic                                                                                           | Etape                                                                                                    | Image de référence                                                                                                    |
|---|------------------------------------------------------------------------------------------------|----------------------------------------------------------------------------------------------------|----------------------------------------------------------------------------------------------------|
| 3 | Detect                                                                                         | Cliquez sur « DETECT » (Détection).                                                                                                    | To initial Setup Angle 0 Degree Bessel Coar                                                                                                    |
|   |                                                                                                | Le système effectue l'opération de détection<br>ou d'alignement d'aiguille.                                                                                                    | Inter the needer to the top balance diverse C Berl     Inters: Detect buttors to the average height     North the needer to the top balance diverse C Berl     A top the needer to the dup that the needer height     A top the needer to the dup that the needer height     A top the needer to the dup that the needer height     A top the needer to the dup that top the top that     So of the needer to the dup that top that     So of the needer to the dup that top that     So of the needer to the dup that top that     So of the needer to the dup that top that     So of the needer to the dup that top that     So of the needer to the dup that top that     So of the needer to the dup that     So of the needer to the dup that     So of the dup that     So of the needer to the dup that     So of the dup that     So of the dup that     So of the dup that     So of the dup that     So of the dup that     So of the dup that     So of the dup that     So of the dup that  |
| 4 | R* Y+ X+ Z-<br>Y- Z+ ><br>Set                                                                  | <ul> <li>Déplacez l'aiguille jusqu'à ce qu'elle soit positionnée à environ 2 mm au-dessus de ce qui suit, selon le cas (voir les exemples ci-dessous) : <ul> <li>La cible en croix que vous avez créée</li> <li>Le capteur du détecteur d'aiguille en option</li> <li>Les réticules du kit d'alignement d'aiguille en option</li> </ul> </li> <li>N.B. : Le cas échéant, une image du détecteur d'aiguille ou du dispositif d'alignement d'aiguille en option est affichée.</li> <li>Cliquez sur « SET » (Définir) situé à côté de l'étape 3.</li> </ul> | Determine       Description       Reset Data         The function framework is the top detect denored C                                                                                                    |
| 5 | Rotate                                                                                         | <ul> <li>Cliquez sur « ROTATE » (Pivoter) situé à côté<br/>de l'étape 3.</li> <li>L'aiguille pivote de 180°.</li> </ul>                                                                                                    | A Dark the reacted to the same adapt Pierd B     Classifie     A dark the reacted to the same adapt Pierd B     Classifie     A dark the reacted to the same adapt Pierd B     Classifie     A dark the reacted to the same adapt Pierd B     Classifie     A dark the reacted to the same adapt Pierd B     Classifie     A dark the reacted to the same adapt Pierd B     Classifie     A dark the reacted to the same adapt Pierd B     Classifie     A dark the reacted to the same adapt Pierd B     Classifie     A dark the reacted to the same adapt Pierd B     Classifie     A dark the reacted to the same adapt Pierd B     Classifie     A dark the reacted to the same adapt Pierd     Classifie     A dark the reacted to the same adapt Pierd     Classifie     A dark the reacted to the same adapt Pierd     Classifie     A dark the reacted to the same adapt Pierd     Classifie     A dark the reacted to the same adapt Pierd     Classifie     A dark the reacted to the same adapt Pierd     Classifie     A dark the reacted to the same adapt Pierd     Classifie     A dark the reacted to the same adapt Pierd     Classifie     A dark the reacted to the same adapt Pierd     Classifie     A dark the reacted to the same adapt Pierd     Classifie     A dark the reacted to the same adapt Pierd     Classifie     A dark the reacted to the same adapt Pierd     Classifie     A dark the reacted to the same adapt Pierd     A dark     A dark the reacted to the reacted to |
| 6 | R+         Y+         R-         Z-           Y-         Z+         Z+         >           Set | <ul> <li>Déplacez l'aiguille jusqu'au même point de calibrage que celui utilisé à l'étape 3.</li> <li>Cliquez sur « SET » (Définir).</li> </ul>                                                                                                    | Definition Simply Angle Degree Resert Carr      Singl [ Singl ] Singl [ Singl ] Singl ]      Kow the needs to the globel decide Carr      Kow the needs to the signed Reset      Carrow Thereof Units to set the needs height.      Most the needs to the signed Reset      Carrow Thereof Units to set the needs height.      Singl Te needs in the same signt part      Carculation the Aws Protein Corrier      Carculation      Singl Te needs in the program      Keet      Keet      Single Te needs in the same signt part      Single Te needs in the same signt part      Single Te needs      Single Te needs      Single Te needs      Single Te needs      Single Te needs      Single Te needs      Single Te needs      Single Te needs      Single Te needs      Single Te needs      Single Te needs      Single Te needs |
|   |                                                                                                | Suite                                                                                                    |                                                                                                    |

# Réglage initial du robot (onglet Étape 1) : Réglage de la détection d'aiguille et du calibrage du centrage d'outil (suite)

| # | Clic      | Etape                                                                                                    | Image de référence                                                                                                    |
|---|-----------|----------------------------------------------------------------------------------------------------|----------------------------------------------------------------------------------------------------|
| 7 | Calculate | <ul> <li>Cliquez sur « CALCULATE » (Calculer).</li> <li>Le système effectue le calibrage du centrage<br/>d'outil. Ce calibrage garantit que l'aiguille<br/>reste centrée sur le même point pendant<br/>la rotation, alors même que les axes X et Y<br/>ajustent l'emplacement de la pièce.</li> <li>N.B. : Pour tester le réglage, utilisez<br/>les touches dans la partie inférieure de<br/>l'assistant. Reportez-vous à la section<br/>« Fonction des touches Test-Déplacement<br/>dans l'assistant de réglage initial du robot »<br/>ci-dessous pour des informations détaillées.</li> </ul> | A Rote thanks the Aven Rote Conter     A Rote the Aven Rote the program     See Aven Rote to the the program     See     A Rote the Aven Rote Conter     A Rote the resede to the to grave     A Rote the resede to the to grave                                                                                                    |
| 8 | Save Next | <ul> <li>Cliquez sur « SAVE » (Enregistrer).</li> <li>Cliquez sur « NEXT » (Suivant).</li> </ul>                                                                                                    | Counted were     Top Instal Seleg Angle      Degree     Top Instal Seleg Angle      Degree     Top Instal Seleg Angle      Degree     Top Instal Seleg Angle      Degree     Sele      Sele |
| 9 |           | • Passez à la section « Réglage initial du robot                                                                                                    |                                                                                                    |

 Passez a la section « Reglage initial du loc (Onglet étape 2) : Réglage du décalage caméra-aiguille » à la page 58.

#### Fonction des touches Test-Déplacement dans l'assistant de réglage initial du robot

Utilisez les touches situées en bas de la fenêtre « Robot Initial Setup » (Réglage initial du robot) pour vérifier les réglages à tout moment pendant le processus de réglage.

| Bouton                     |                      | Fonction                                                                                                    | Image de référence                                                                                                    |
|----------------------------|----------------------|----------------------------------------------------------------------------------------------------|----------------------------------------------------------------------------------------------------|
| Pointeau<br>vers C         | Needle<br>to C       | Permet de déplacer l'aiguille vers le point de<br>calibrage qui se trouvait 2 mm au-dessus du<br>dispositif de détection d'aiguille. | To Initial Setup Angle         Dogram         Based Color           Step1         Step1         Step1         Step1           1         None the meeds to the thy district dates C         Set         Set           2         Resc Tables to the the the the the the the the the the                                                                                                    |
| Pointeau<br>vers B-5<br>mm | Needle to<br>B -5 mm | Permet de déplacer l'aiguille à 5 mm au-dessus<br>du point utilisé pour le calibrage du centrage<br>d'outil.                         | 1. Nove the needer to the adjust Fiord B     4. Rotate the needer to 180 degree     5. Jog the needer to 180 degree     5. Jog the needer to 180 degree     5. Jog the needer to 180 degree     5. Degree degree degre |
| Pointeau<br>vers B         | Needle<br>To B       | Permet de déplacer l'aiguille jusqu'au point utilisé pour le calibrage du centrage d'outil.                                          |                                                                                                    |
| Pointeau<br>vers A         | Needle<br>To A       | Permet de déplacer l'aiguille jusqu'à<br>l'emplacement de la dépose test.                                                            |                                                                                                    |
| CCD<br>vers A              | CCD<br>To A          | Permet de centrer la caméra au-dessus de<br>l'emplacement de la dépose test.                                                         |                                                                                                    |
| Restaurer<br>les 4 axes    | Reset the 4 Axis     | Permet de restaurer le calcul de calibrage du centrage d'outil.                                                                      |                                                                                                    |

#### # Clic Image de référence Etape • Assurez-vous que l'onglet STEP2 est ouvert. 1 Step2 2 · Déplacez l'aiguille jusqu'à un bon emplacement Zsur la surface de travail afin d'effectuer une dépose de point de fluide test. 3 Cliquez sur l'onglet CAMERA, puis cliquez sur Setup Camera SETUP (Réglage) en haut de l'écran Caméra. Vous utiliserez les champs sous « XY Adjust Reference » (Référence de l'ajustement XY) pour effectuer une dépose de point de fluide test. N.B.: Pour cette étape de configuration, si vous préférez utiliser de l'argile au lieu de déposer un point de fluide, contactez votre représentant Nordson EFD pour obtenir de l'aide. • Utilisez le pavé numérique pour saisir les 4 Clear paramètres recommandés du point de dépose Mark No 7 8 9 0 Esc suivants : 4 5 6 Back - ON TIME (Temps d'ouverture) : 0,5 1 2 3 DWELL TIME (Temps de séjour) : 0,2 Cliquez sur DISPENSE pour déposer un point de 5 Dispense fluide 6 Déplacez l'aiguille jusqu'à ce qu'elle soit positionnée à environ 2 mm au-dessus du point de dépose. • Cliquez sur SET NEEDLE (Réglage du pointeau). Set N 7 Déplacez la caméra jusqu'à ce que les réticules Zsoit centrés au-dessus du point de dépose. Faites la mise au point de la caméra jusqu'à 7. l'obtention d'une image nette du point de dépose. Si nécessaire, reportez-vous à la section Set Camera « Caméra » à la page 16 pour obtenir des instructions sur la mise au point de la caméra. Cliquez sur SET CAMERA (Réglage de la caméra). Cliquez sur NEEDLE MOVE (Déplacement de 8 Needle Move pointeau) pour tester le réglage. La caméra doit centrer l'aiguille sur le point de test Camera Move déposé à l'étape 5. Next Cliquez sur CAMERA MOVE (Déplacement de la caméra) pour tester davantage le réglage. La caméra doit centrer ses réticules sur le point de test déposé à l'étape 5. 9 Passez à la section « Réglage initial du robot (Onglet étape 3) : Réglage d'un repère » à la page 59.

#### Réglage initial du robot (Onglet étape 2) : Réglage du décalage caméra-aiguille

| # | Clic                                                                                                    | Etape                                                                                                    | Image de référence                                                                                                    |
|---|----------------------------------------------------------------------------------------------------|----------------------------------------------------------------------------------------------------|----------------------------------------------------------------------------------------------------|
| 1 | Step3                                                                                                    | <ul> <li>Assurez-vous que l'onglet STEP3 est ouvert.</li> </ul>                                                                                                    | The Initial Serbe Angle (<br>The Initial Serbe Angle (<br>Shep I) Sale (Strep I) gived (Shep I)<br>With the camera crosshars contrived over the dispense point, clos: |
| 2 | Compare                                                                                                    | Cliquez sur l'onglet CAMERA.                                                                                                    |                                                                                                    |
|   | Camera                                                                                                    | La vue réelle de la caméra apparait dans l'écran<br>de visualisation principal et la Bibliothèque des<br>repères apparait dans l'écran de visualisation<br>secondaire.                                                                                                    |                                                                                                    |
| 3 |                                                                                                    | Cliquez sur « SET MARK » (Définir un repère).                                                                                                    |                                                                                                    |
|   | Set Mark                                                                                                    | Une boite rouge apparait.                                                                                                    |                                                                                                    |
| 4 |                                                                                                    | <ul> <li>Cliquez et restez sur le centre de la boite rouge,<br/>faites-le glisser au-dessus du point de dépose,<br/>et ensuite cliquez et faites glisser les quatre<br/>poignées de la boite afin qu'elles délimitent le<br/>point.</li> </ul>                                                                                        |                                                                                                    |
| 5 | Template                                                                                                    | <ul> <li>Cliquez sur une fiche dans la Bibliothèque<br/>des repères pour enregistrer le repère, ensuite<br/>cliquez sur « TEMPLATE » (Modèle) lorsque<br/>la fenêtre « Template Match » (Concordance<br/>modèle) apparait.</li> </ul>                                                                                                 |                                                                                                    |
|   |                                                                                                    | Le système enregistre l'image dans la<br>Bibliothèque de repères.                                                                                                    |                                                                                                    |
|   |                                                                                                    | <b>N.B. :</b> Veillez à ne pas oublier le N° du repère.                                                                                                    |                                                                                                    |
| 6 | Setup                                                                                                    | <ul> <li>Cliquez sur « Setup » (Réglage) pour revenir<br/>aux champs « Offset » (Décalage) de la fenêtre<br/>« Camera » (Caméra).</li> </ul>                                                                                                    |                                                                                                    |
| 7 | I         Cear           7         8         9         0         Esc           4         5         6         -         Reck           1         0         0         2         0 | <ul> <li>Utilisez le pavé numérique pour saisir le numéro<br/>du Repère dans le champ « Mark No » (N° de<br/>repère) visé.</li> </ul>                                                                                                    | X/Adjust Reference           Mark No         [62]           Mark Time         0.2           Mark Score         [0.6           Dispense                                |
|   | 1 2 3 . Entry                                                                                                    | N.B. :                                                                                                    |                                                                                                    |
|   |                                                                                                    | <ul> <li>Veillez à cliquer sur « ENTER » (Entrée) du pavé<br/>numérique pour entrer le numéro du repère.</li> </ul>                                                                                                    |                                                                                                    |
|   |                                                                                                    | <ul> <li>« Mark Time » (Temps de repère) définit le<br/>temps alloué au système pour trouver le<br/>repère.</li> </ul>                                                                                                    |                                                                                                    |
|   |                                                                                                    | <ul> <li>« Mark Score » (Score du repère) spécifie le<br/>degré de précision selon lequel la caméra<br/>recherche un repère sur la base d'une<br/>valeur allant de 0,1 à 1. Une valeur plus<br/>élevée engendre une correspondance plus<br/>précise. Une valeur plus faible entraine une<br/>correspondance moins précise.</li> </ul> |                                                                                                    |
| 8 | Next                                                                                                    | Cliquez sur "NEXT (Suivant).                                                                                                    | Ned                                                                                                    |
| 9 |                                                                                                    | <ul> <li>Passez à la section « Réglage initial du robot<br/>(Onglet étape 4) : Réglage de l'échelle de la<br/>caméra » à la page 60.</li> </ul>                                                                                                    |                                                                                                    |

#### Réglage initial du robot (Onglet étape 3) : Réglage d'un repère

| # | Clic                                                                   | Etape                                                                                                    | Image de référence                                                                                                    |
|---|------------------------------------------------------------------------|----------------------------------------------------------------------------------------------------|----------------------------------------------------------------------------------------------------|
| 1 | Step4                                                                  | Assurez-vous que l'onglet STEP4 est ouvert.                                                                                                    | To initial Sehp Arge D Opgree Reset Outor<br>Shead Shead |
| 2 | Camera                                                                 | Cliquez sur l'onglet CAMERA.                                                                                                    |                                                                                                    |
| 3 | R+     Y+     R-       X-     Y-     Z+                                | <ul> <li>Déplacez la caméra jusqu'à un point de<br/>référence situé sur le coin inférieur droit de<br/>la pièce.</li> <li>Effectuez une mise au point sur le point de<br/>référence. Si nécessaire, reportez-vous à<br/>la section « Caméra » à la page 16 pour<br/>obtenir des instructions sur la mise au point<br/>de la caméra.</li> </ul> |                                                                                                    |
| 4 | Camera > Scale                                                         | Cliquez sur l'onglet CAMERA, puis cliquez<br>sur SCALE (Echelle).                                                                                                    |                                                                                                    |
|   |                                                                        | La fenêtre Scale (Echelle) s'ouvre.                                                                                                    |                                                                                                    |
|   |                                                                        | <b>N.B.</b> : Dès que la caméra capte un objet,<br>elle convertit les pixels en une mesure<br>réelle. Pour que la caméra puisse faire cette<br>conversion avec précision, vous devez<br>« enseigner » à la caméra ce qu'est la taille<br>d'un objet en comparaison aux pixels par<br>centimètre en définissant l'échelle de la<br>caméra.      |                                                                                                    |
| 5 | R+         Y+         R-         Z-           Y-         Y-         Z+ | <ul> <li>Choisissez un point de référence sur la<br/>pièce et déplacez la caméra de telle sorte<br/>que le point de référence soit situé dans<br/>le quadrant inférieur droit de l'écran de la<br/>caméra, puis cliquez sur le point.</li> </ul>                                                                                               |                                                                                                    |
| 6 | R+     Y+     R-       X-     Y-     Z+                                | <ul> <li>Déplacez à nouveau la caméra jusqu'à ce<br/>que le même point de référence soit situé<br/>dans le quadrant supérieur gauche de<br/>l'écran de la caméra, puis cliquez sur le<br/>point.</li> <li>L'échelle de la caméra est maintenant<br/>réglée.</li> </ul>                                                                         |                                                                                                    |
| 7 | Next                                                                   | Cliquez sur "NEXT" (Suivant).                                                                                                    | Neede         Neede         Neede <td< td=""></td<>                                                                                                    |
| 8 |                                                                        | <ul> <li>Passez à la section « Réglage initial du robot</li> </ul>                                                                                                    |                                                                                                    |

#### Réglage initial du robot (Onglet étape 4) : Réglage de l'échelle de la caméra

 Passez à la section « Réglage initial du robot (Onglet étape 5) : Réglage du décalage aiguille-pièce » à la page 61.

| # | Clic                                           | Etape                                                                                                    | Image de référence                                                                                                    |
|---|------------------------------------------------|----------------------------------------------------------------------------------------------------|----------------------------------------------------------------------------------------------------|
| 1 | Step5                                          | Assurez-vous que l'onglet STEP5 est ouvert.                                                                                                    |                                                                                                    |
| 2 | R+     Y+     X-     Z-       Y-     Y-     Z+ | <ul> <li>Déplacez l'aiguille jusqu'à un bon point de<br/>référence sur la pièce.</li> <li>Descendez l'aiguille jusqu'à ce qu'elle soit<br/>aussi proche que possible de la pièce sans<br/>qu'elle ne touche la surface.</li> </ul> | Answerder Manage         Aussign         Aussign         Degree         Repair Codor           Step[]         Step[]         Step[]         Repair Codor         To fold Suitup, Arcysis         To fold Suitup, Arcysis         T                                                                                                    |
| 3 |                                                | <ul> <li>À l'aide d'une jauge d'épaisseur, réglez la<br/>distance souhaitée entre le bas de l'aiguille<br/>et la pièce.</li> </ul>                                                                                                 |                                                                                                    |
| 4 | Set workplece surface                          | Cliquez sur « SET WORKPIECE SURFACE »<br>(Régler la surface de la pièce).                                                                                                    | Next Sets         Next Set Sets           Strict [Strict] Strict]         Strict [Strict] Strict]         Strict [Strict] Strict]           Jog Twitz over Twit strict disperses port on the workspecie. Use a fielder<br>graph to biol correct disperses port on the workspecie. Use a fielder<br>graph to biol correct disperses port on the workspecie. Use a fielder<br>Set workspecie surface         Image: Correct Set Set Set Set Set Set Set Set Set Se                                                                                                    |
| 5 | Focus                                          | <ul> <li>Cliquez sur « FOCUS » (Mise au point).</li> <li>L'aiguille se déplace jusqu'à la bonne<br/>hauteur de mise au point.</li> </ul>                                                                                           | Next Setup Angle         0         Degree         Receir Color           Tip Initial Setup Angle         0         Degree         Receir Color           Setup [ Step2 [ Step3 ] Step4 ]         Step [ Step2 [ Step3 ]         Step [ Step2 [ Step3 ]           Jong the tip over the first dispenses port on the workplace. Use a feeler<br>going the tip over the first dispense port on the workplace. Use a feeler<br>going the tip over the first dispense port on the workplace. Use a feeler<br>Set workplace surface         Step [ Step3 ]         Image: Image: |
| 6 |                                                | <ul> <li>Passez à la section « Réglage initial du robot<br/>(Onglet étape 6) : Test des réglages et des</li> </ul>                                                                                                    |                                                                                                    |

#### Réglage initial du robot (Onglet étape 5) : Réglage du décalage aiguille-pièce

www.nordsonefd.com/fr dosageinfo@nordsonefd.com +33 (0) 1 30 82 68 69 Les services et les points de vente des systèmes de dosage Nordson EFD sont présents dans le monde entier. 61

calibrages du système » à la page 62.

| # | Clic               | Etape                                                                                                    | Image de référence                                                                                                    |
|---|--------------------|----------------------------------------------------------------------------------------------------|----------------------------------------------------------------------------------------------------|
| 1 | Step6              | Assurez-vous que l'onglet STEP6 est ouvert.                                                                                                    | New Notice State         Action 1           The Institution State         Repert Color           State 11 (State2) (State2) (S                                                                                         |
| 2 | Needle Z<br>Detect | <ul> <li>Cliquez sur « NEEDLE Z DETECT »<br/>(Détection du pointeau Z) pour tester le<br/>réglage.</li> <li>Cliquez sur « YES/OK » lorsque vous êtes<br/>invités à confirmer.</li> <li>N.B. : <ul> <li>Lorsque le système effectue une détection<br/>du pointeau Z, il accomplit automatiquement<br/>un ajustement du pointeau XY tout de suite<br/>après la détection du pointeau Z.</li> <li>Reportez-vous à la section « Comment le<br/>système répond à la détection du pointeau<br/>Z ou à l'ajustement du pointeau XY » à la<br/>page 63 pour une description détaillée<br/>de la réponse du système à une sélection<br/>de « Needle Z Detect » (Détection du<br/>pointeau Z).</li> </ul> </li> </ul> | The find Ship Angle       Degree       Result Class         The find Ship Angle       Degree       Result Class         Ship (in Ship) (Ship) (Ship) (Ship) (Ship) (Ship)       Ship)       Ship)       Ship)         The find Ship Angle       Degree       Result Class       Result Class         Ship (in Ship) (Ship) (Ship) (Ship) (Ship) (Ship) (Ship)       Ship)       Result Class       Result Class         Ship (in Ship) (Ship) (                                                                                                    |
| 3 | Save Finish        | <ul> <li>Cliquez sur « SAVE » (Enregistrer).</li> <li>Cliquez sur « FINISH » (Terminer).</li> </ul>                                                                                                    | An exact value     Top in Anile Single Angle     Degree     Top in Anile Single Angle     Degree     Top in Anile Single Angle     Top in Anile Single Angle     Top in Anile Single     Top in Anile Single     To |
|   |                    | Le systeme est desormais correctement<br>réglé et calibré. Reportez-vous à la section                                                                                                    |                                                                                                    |

#### Réglage initial du robot (Onglet étape 6) : Test des réglages et des calibrages du système

« Programmation » à la page 68 pour créer des programmes.

# Comment le système répond à la détection du pointeau Z ou à l'ajustement du pointeau XY

#### N.B. :

- Vous pouvez choisir si le système met automatiquement à jour les décalages après une détection Z de l'aiguille ou un ajustement XY de l'aiguille.
- Sur les systèmes équipés de détecteur d'aiguille ou de dispositif d'alignement d'aiguille en option, les boutons
   « Needle XY Adjust » (Ajustement du pointeau XY) et « Needle Z Detect » (Détection du pointeau Z) sont présents.
   Sur les systèmes sans ces dispositifs, seul le bouton « Needle XY Adjust » (Ajustement du pointeau XY) est
   présent.

# Lorsque vous cliquez sur « NEEDLE Z DETECT » (Détection du pointeau Z), le système accomplit les actions suivantes :

- Place l'aiguille de dépose au-dessus du capteur de détection d'aiguille et l'abaisse jusqu'à ce qu'elle touche le capteur.
- Mesure et compare la différence entre la dernière mesure et la mesure actuelle.
- Demande confirmation pour toute modification du décalage aiguille-pièce (dégagement Z).
- Réaligne tous les points du programme actuellement ouvert au nouveau décalage aiguille-pièce (dégagement Z)
- Accomplit automatiquement une séquence d'ajustement du pointeau XY (indiqué ci-dessous).

# Lorsque vous cliquez sur « NEEDLE XY ADJUST » (Ajustement du pointeau XY), le système accomplit les actions suivantes :

- Déplace l'aiguille de dépose jusqu'à l'emplacement prédéfini sur la pièce.
- Dépose une goutte de fluide.
- Place la caméra au-dessus du point de fluide déposé.
- Compare l'alignement du point avec l'image repère sauvegardée dans la Bibliothèque des repères.

**N.B.** : Si le système ne trouve pas l'image du repère, il vous invite à effectuer une action : trouver à nouveau (Find Again), arrêter la recherche (Stop Find) ou manuel (Manual).

- Demande confirmation pour toute modification du décalage caméra-aiguille (décalages XY).
- Réaligne tous les points du programme actuellement ouvert aux nouveaux décalages XY.

#### Modification de la sélection du modèle de robot

Le bon modèle de robot doit être sélectionné pour que le système fonctionne correctement. Suivez cette procédure pour modifier la sélection du modèle de robot selon les besoins.

| # | Clic                                       | Etape                                                                                                    | Image de référence                                                                                                    |
|---|--------------------------------------------|----------------------------------------------------------------------------------------------------|----------------------------------------------------------------------------------------------------|
| 1 | System<br>Setup > Open > Expert            | <ul> <li>Cliquez sur SYSTEM SETUP &gt; OPEN<br/>&gt; EXPERT (Réglage du système &gt;<br/>Ouvrir &gt; Expert).</li> </ul>                                                                      | Normality         Normality         Normality <t< td=""></t<> |
| 2 | 11111111 > ОК                              | • Entrez 11111111, puis cliquez sur OK.                                                                                                    | Expert OK<br>Password 7 OK<br>Cancel<br>11111111                                                                                                    |
| 3 | Control                                    | <ul> <li>Cliquez sur « CONTROL » (Contrôle).</li> </ul>                                                                                                    | Exper<br>Control<br>IO Pin Function<br>Call Program<br>Fixture Plate Setup<br>Barcode Function<br>Function Control                                                                                                    |
| 4 | Machine Model<br>R3V<br>R4V<br>R6V<br>> ОК | <ul> <li>Sélectionnez le bon modèle de robot<br/>dans le menu déroulant Modèle de<br/>machine.</li> <li>Cliquez sur OK pour enregistrer.</li> </ul>                                           |                                                                                                    |
| 5 | Exit                                       | <ul> <li>Cliquez sur « EXIT » (Quitter) pour<br/>refermer le logiciel.</li> <li>Eteignez le robot.</li> <li>Rouvrez le logiciel DispenseMotion<br/>et allumen le value pour que le</li> </ul> |                                                                                                    |

modification prenne effet.

### **Réglage des Entrées/Sorties**

Connectez les entrées/sorties au port E/S situé à l'arrière du robot. Pour plus de détails, voir « PORT I/O (E/S) » à la page 119 et « Exemple de Connexions Entrée/Sortie » à la page 120.

Utilisez la fenêtre IO Pin Function, accessible via le menu Expert, pour configurer chaque entrée/sortie. Pour plus de détails, voir « Annexe G, Réglage des fonctions des broches E/S » à la page 172.

Pour visualiser l'état des entrées/sorties connectées ou pour activer ou désactiver les sorties, suivez cette procédure.

**N.B.**: Tous les systèmes de dosage automatisés comportent 8 entrées standard et 8 sorties standard. Un kit d'extension à 16 entrées et 16 sorties est disponible. Reportez-vous à la section « Kit d'extension E/S » à la page 110.

#### Visualisation de l'état des entrées/sorties

#### PRÉREQUIS

- □ Le système est désormais correctement installé et réglé. Reportez-vous aux sections « Installation » à la page 17 et « Réglage » à la page 42.
- Le câblage des Entrées / Sorties est correctement connecté. Pour les schémas de câblage, reportez-vous à la section « PORT I/O (E/S) » à la page 119.

| #                                                     | Clic                                                                                                    | Etape                                                                                                    |
|-------------------------------------------------------|----------------------------------------------------------------------------------------------------|----------------------------------------------------------------------------------------------------|
| 1                                                     | System<br>Setup > IO                                                                                                    | <ul> <li>Cliquez sur « SYSTEM SETUP &gt; IO ».</li> </ul>                                                                                          |
| 2                                                     | Imput         I         2         3         4         5         6         7         8         8         9           Imput         I         2         3         4         5         6         7         8         8         9           Imput         I         2         3         4         5         6         7         8         8         9           Imput         I         2         3         4         5         6         7         8         8         9           Imput         Imput         1         2         3         4         5         6         7         8         8         9         9         9         9         9         9         9         9         9         9         9         9         9         9         9         9         9         9         9         9         9         9         9         9         9         9         9         9         9         9         9         9         9         9         9         9         9         9         9         9         9         9         9         9         9         9         9 <td>La fenêtre Machine IO affiche les entrées/sorties connectées et leur état, activé ou désactivé (ON/OFF).</td> | La fenêtre Machine IO affiche les entrées/sorties connectées et leur état, activé ou désactivé (ON/OFF).                                           |
|                                                       | output 121 22 23 14 25 26 27 16 29 20                                                                                                    | <ul> <li>Cliquez sur les entrées/sorties que vous souhaitez activer ou désactiver, puis<br/>cliquez sur « X » pour refermer la fenêtre.</li> </ul> |
| Input SUDFF Status (15735504)<br>Output STFF Wdt (105 |                                                                                                    | N.B. :                                                                                                    |
|                                                       | Coordinate () () () () () () () () () () () () ()                                                                                                    | <ul> <li>Utilisez uniquement les entrées / sorties 1 à 8. Les autres E/S sont réservées<br/>au système.</li> </ul>                                 |
|                                                       |                                                                                                    | <ul> <li>Seules les sorties peuvent être activées ou désactivées.</li> </ul>                                                                       |
|                                                       |                                                                                                    | <ul> <li>Les entrées clignotent en rouge lorsqu'elles sont activées.</li> </ul>                                                                    |

- Les entrées 9, 10 et 11 correspondent aux capteurs repos X, Y et Z.
- L'entrée 18 correspond au détecteur d'aiguille / au dispositif d'alignement d'aiguille.

# Réglage de la façon dont le système recherche des repères

Utilisez les champs sous « CAMERA > SETUP > MATCH » (Caméra > réglage > concordance) pour ajuster la façon dont le système fonctionne lorsqu'il recherche des repères.

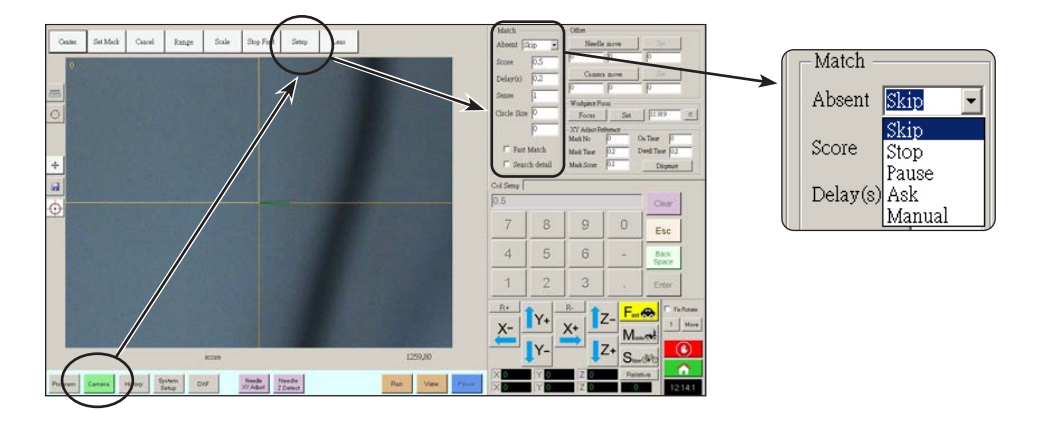

| Item                                                                                                    | Fonction                                                                                                    |                                                                                                    |
|----------------------------------------------------------------------------------------------------|----------------------------------------------------------------------------------------------------|----------------------------------------------------------------------------------------------------|
| Absent                                                                                                    | Indique la faço                                                                                                    | on dont le système répond lorsqu'il est incapable de reconnaitre un repère.                                                                                                    |
|                                                                                                    | <b>N.B. :</b> Vous po<br>Bibliothèque o                                                                                                    | ouvez attribuer une sélection spécifique d'Absent à toute image enregistrée dans la<br>des repères.                                                                                                    |
|                                                                                                    | Paramètre                                                                                                    | Description                                                                                                    |
|                                                                                                    | Skip<br>(Ignorer)                                                                                                    | Le robot ignore l'adresse du prochain programme.                                                                                                    |
|                                                                                                    | Stop                                                                                                    | Le robot s'arrête.                                                                                                    |
|                                                                                                    | Pause                                                                                                    | Le robot se met en pause.                                                                                                    |
|                                                                                                    | Ask<br>(Demander)                                                                                                    | Le système demande si vous souhaitez : Rechercher à nouveau, Rechercher le prochain,<br>Arrêter de rechercher, ou utiliser le mode Manuel.                                                                                                    |
|                                                                                                    | Manuel                                                                                                    | Le système vous demande de déplacer vous-même la caméra jusqu'au centre du repère, et ensuite de sélectionner CONTINUE (Continuer) pour continuer le programme.                                                                                                    |
| Score                                                                                                    | Spécifie le de<br>0,1 à 1. Une v<br>une correspor                                                                                                    | gré de précision selon lequel la caméra recherche un repère sur la base d'une valeur allant de<br>aleur plus élevée engendre une correspondance plus précise. Une valeur plus faible entraine<br>ndance moins précise.                                                                   |
|                                                                                                    | <b>N.B. :</b> Vous po<br>des repères.                                                                                                    | ouvez attribuer une valeur spécifique de Score à toute image enregistrée dans la Bibliothèque                                                                                                    |
| Delay(s)<br>[Temporisation(s)]                                                                                                    | Définit le temps (en secondes) que le système passe à rechercher un repère lorsqu'il a atteint la zone du repère.                                                                                                    |                                                                                                    |
| Sense (Détection)                                                                                                    | Spécifie le degré de précision selon lequel la caméra s'aligne avec les pixels d'un repère sur la base<br>d'une valeur allant de 1 à 200. Lorsque la valeur de Détection est faible, la caméra est plus lente dans s<br>alignement avec le repère, car elle vérifie constamment la position du repère pour atteindre une grande<br>précision. Lorsque la valeur de Détection est plus élevée, la caméra s'aligne plus rapidement avec le<br>repère, mais avec moins de précision. Par exemple, une valeur de Détection de 1 signifie que l'écart ne<br>peut être supérieur à un pixel. Lorsque la valeur de Détection est égale à 200, l'écart peut atteindre juse<br>200 pixels. |                                                                                                    |
| <b>N.B.</b> : Pour une vitesse de recherche plus faible mais une meilleure précision, entrez des val plus élevées et des valeurs de Détection plus faibles ; pour une vitesse de recherche plus ra moins de précision, entrez des valeurs de Score plus faibles et des valeurs de Détection plu |                                                                                                    | ne vitesse de recherche plus faible mais une meilleure précision, entrez des valeurs de Score<br>et des valeurs de Détection plus faibles ; pour une vitesse de recherche plus rapide mais<br>sision, entrez des valeurs de Score plus faibles et des valeurs de Détection plus élevées. |
| Circle Size (Taille de cercle)                                                                                                    | Définit la taille des cercles jaune et vert dans l'écran Caméra. Une valeur plus élevée entraine un cercle plus grand.                                                                                                    |                                                                                                    |
| Fast Match<br>(Correspondance<br>rapide)                                                                                                    | Si cette case est cochée, la caméra recherche le repère plus rapidement mais avec moins de précision.                                                                                                    |                                                                                                    |
| Search Detail<br>(Détail de la<br>recherche)                                                                                                    | iil       Définit la zone à l'intérieur de laquelle la caméra recherche un repère. Si l'option « Search Detail » (Détail de la recherche) n'est PAS cochée, la caméra recherche uniquement à l'intérieur du périmètre spécifié (défini sous « Range » (Périmètre). Si la case « Search Detail » (Détail de l a recherche) est cochée, la caméra annule les paramètres de périmètre et effectue une recherche du repère dans l'intégralité de l'écran. Ceci accroît les chances de trouver le repère, mais est plus lent.                                                                                                    |                                                                                                    |

### Partage de valeurs de décalage entre plusieurs programmes

Si vous souhaitez que plusieurs programmes de dépose aient les mêmes valeurs de décalage (aiguille-pièce, caméra-aiguille, laser-aiguille), vous pouvez activer « Offset All Program » (Programme Décalage à tous) dans l'écran « System Setup » (Réglage du système). Cette opération crée un nouveau répertoire (D:\auto) - les programmes qui devraient avoir les mêmes décalages sont stockés dans ce répertoire. L'activation de « Offset All Program » (Programme Décalage à tous) fait que les décalages de « Needle Z Detect » (Détection du pointeau Z) et de « Needle XY Adjust » (Ajustement du pointeau XY) affectent tous les fichiers stockés dans le répertoire d:\auto.

| # | Clic                                                                                                    | Etape                                                                                                    | Image de référence                                                                                                    |
|---|----------------------------------------------------------------------------------------------------|----------------------------------------------------------------------------------------------------|----------------------------------------------------------------------------------------------------|
| 1 | System<br>Setup > Open                                                                                                    | <ul> <li>Cliquez sur SYSTEM SETUP &gt; OPEN (Réglage<br/>du système &gt; Ouvrir).</li> </ul>                                                                                                    |                                                                                                    |
| 2 | 11111111 > ок                                                                                                    | • Entrez 11111111, puis cliquez sur OK.                                                                                                    | Expert Cance                                                                                                    |
| 3 | Control                                                                                                    | Cliquez sur « CONTROL » (Contrôle).                                                                                                    | Exper                                                                                                    |
| 4 | Coffset All Program >                                                                                                    | <ul> <li>Dans la fenêtre Expert, cochez ou décochez<br/>la case OFFSET ALL PROGRAM (Programme<br/>Décalage à tous).</li> </ul>                                                                                                    | Control         Description         Description <thdescrip< th=""> <thdescrip< th="">         Descrip</thdescrip<></thdescrip<> |
|   | Exit                                                                                                    | Cliquez sur OK pour enregistrer le réglage.                                                                                                    | Math         Math         Control         Control         Cont                                                                                                    |
|   |                                                                                                    | <b>N.B. :</b> La modification prend effet<br>immédiatement, mais ne change pas le<br>répertoire du programme actuellement ouvert.<br>Pour enregistrer le programme actuellement<br>ouvert dans le répertoire d:\auto, utilisez<br>l'option Save As (Enregistrer sous). |                                                                                                    |
|   |                                                                                                    | <ul> <li>Cliquez sur « EXIT » (Quitter) pour refermer<br/>l'application DispenseMotion, pour permettre<br/>au système de mettre à jour le répertoire par<br/>défaut en fonction de la sélection « Offset All<br/>Program » (Programme Décalage à tous).</li> </ul>     |                                                                                                    |
|   | Contraction of a state of the state of the s | Lorsque « Offset All Program » (Programme D                                                                                                    | Décalage à tous) est activé :                                                                                                    |
|   | Topological         Detection         Direction         Direction <thdirection< th=""> <thdirection< th=""> <t< td=""><td><ul> <li>Le système crée automatiquement un nouvea<br/>programmes qui devraient partager les même<br/>sauvegardés dans ce répertoire.</li> </ul></td><td>u répertoire : D:\auto. Les<br/>s décalages doivent être</td></t<></thdirection<></thdirection<>                                                                                                    | <ul> <li>Le système crée automatiquement un nouvea<br/>programmes qui devraient partager les même<br/>sauvegardés dans ce répertoire.</li> </ul>                                                                                                    | u répertoire : D:\auto. Les<br>s décalages doivent être                                                                                                    |
|   | Rome Internet Internet                                                                                                    | <ul> <li>Pour s'assurer qu'un programme est enregist<br/>pour le partage des décalages, créez un nouv<br/>sélectionnez ensuite Save (Enregistrer) ou Sav<br/>système ouvre automatiquement le répertoire</li> </ul>                                                    | ré dans le bon répertoire<br>reau programme et ensuite<br>ve as (Enregistrer sous). Le<br>D:∖auto.                                                                                                    |

**N.B.**: Lorsque « Offset All Program » (Programme Décalage à tous) est désactivé, le système revient automatiquement à la sauvegarde des programmes dans le répertoire D:\save par défaut.

# Restaurer les réglages d'usine du système

Pour restaurer les valeurs d'usine par défaut de tous les réglages, ouvrez et ensuite refermez les fichiers suivants situés dans D:\ drive: D:\ever\_sr\lnitial Setup.

# **Programmation**

Cette section présente les procédures pour la plupart des tâches de programmation les plus couramment accomplies. Reportez-vous à « Comment créer et exécuter un programme » à la page 71 pour un exemple d'utilisation du logiciel de dépose pour créer un programme complet. Si vous avez des difficultés à créer un programme pour votre application, contactez votre représentant Nordson EFD. Avant d'utiliser cette section :

- Effectuez toutes les tâches d'installation appropriées. Reportez-vous à la section « Installation » à la page 17.
- Effectuez toutes les tâches de réglage requises. Reportez-vous à la section « Réglage » à la page 42.
- Reportez-vous à la section « Notions » à la page 23 pour d'importantes notions de programmation du robot et pour une présentation des écrans et des icônes du logiciel de dépose.

# Comment faire pivoter l'aiguille, et définir l'angle de rotation

Pour définir l'angle de rotation de l'aiguille, vous devez d'abord faire pivoter l'aiguille dans la position souhaitée, puis ouvrir la fenêtre de commande dans laquelle la valeur doit être saisie. Il n'est pas possible de saisir directement l'angle de rotation de l'aiguille dans une fenêtre de commande. Suivez les procédures suivantes pour faire pivoter l'aiguille et définir l'angle de rotation pour une fenêtre de commande.

#### **IMPORTANT :**

- L'aiguille ne pivotera pas, ni virtuellement ni physiquement, tant que la partie de calibrage du centrage d'outil de l'assistant de réglage initial du robot n'aura pas été effectuée. Ce calcul est l'étape 1 de l'assistant.
- Pour faire pivoter physiquement la valve de dépose installée sur la tête de l'axe Z du robot, le système doit être en mode Tip (Aiguille). La valve de dépose ne pivotera pas physiquement si le système est en mode CCD.
- Il n'est pas possible de définir l'angle de rotation de l'aiguille à l'intérieur d'une fenêtre de commande. Pour saisir l'angle de rotation de l'aiguille dans une fenêtre de commande, vous devez d'abord faire pivoter l'aiguille dans la position souhaitée, puis ouvrir la fenêtre de commande. Le système remplit automatiquement le champ R avec l'angle de rotation actuel.

#### **ATTENTION**

Le fait de ne pas régler l'angle de rotation de l'aiguille comme décrit dans cette section compromettra l'intégrité de la forme de dépose. Définissez l'angle de rotation de l'aiguille souhaité avant d'ouvrir une fenêtre de commande.

#### Éléments de l'écran DispenseMotion utilisés pour afficher la rotation de l'aiguille

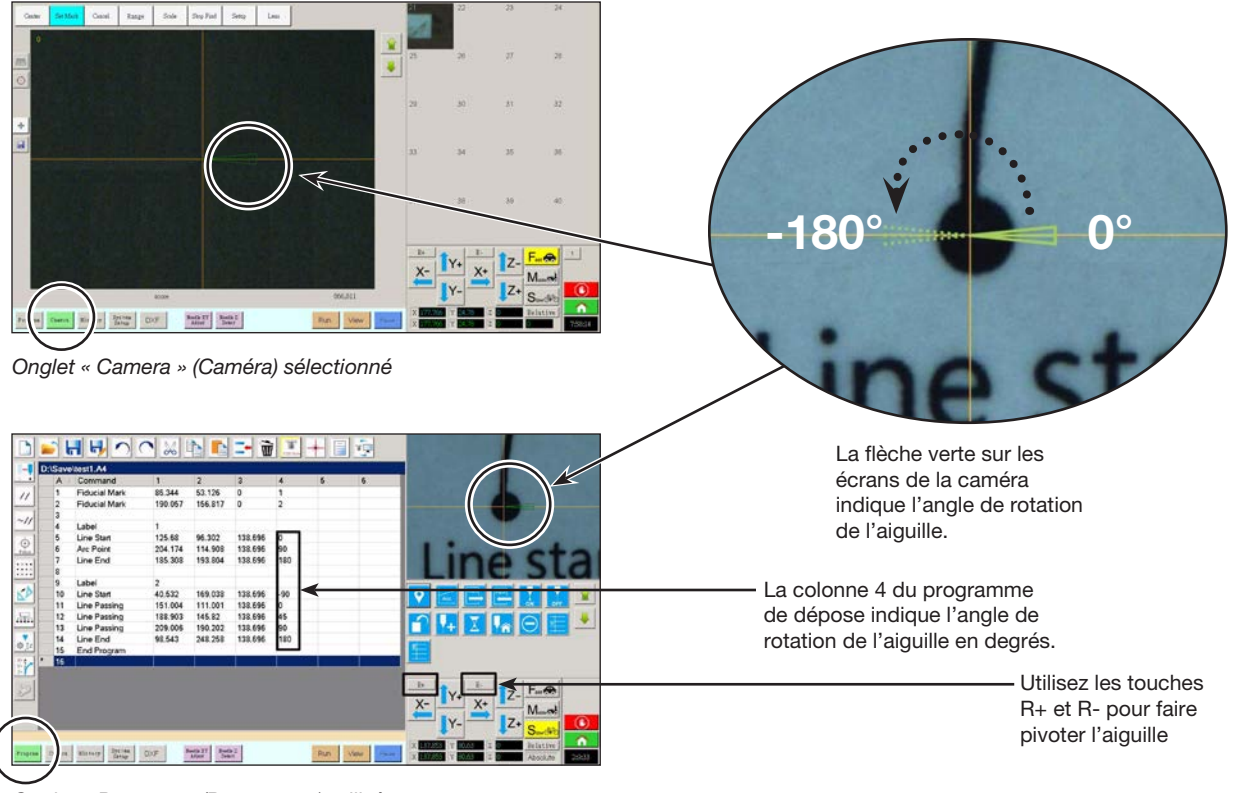

Onglet « Program » (Programme) utilisé

# Comment faire pivoter l'aiguille, et définir l'angle de rotation (suite)

### Réglage de l'angle de rotation de l'aiguille en mode Tip (Aiguille)

Suivez la procédure suivante pour faire pivoter physiquement l'aiguille selon l'angle de rotation souhaité.

Important : L'aiguille ne pivotera pas, ni virtuellement ni physiquement, tant que la partie de calibrage du centrage d'outil de l'assistant de réglage initial du robot n'aura pas été effectuée. Ce calcul est l'étape 1 de l'assistant.

#### PRÉREQUIS

□ Le système est correctement réglé. Reportez-vous à la section « Réglage et calibrage du système (requis) » à la page 50.

| # | Clic                       | Etape                                                                                                    | Image de référence                                             |
|---|----------------------------|----------------------------------------------------------------------------------------------------|----------------------------------------------------------------|
| 1 | TIP Mode                   | <ul> <li>Cliquez sur l'icône « MODE » pour placer<br/>le système en mode Tip (Aiguille).</li> </ul>                                                                                                    |                                                                |
|   |                            | <b>N.B. :</b> Lorsque le système est en mode Tip<br>(Aiguille), la valve de dépose et l'aiguille<br>installées sur la tête de l'axe Z peuvent<br>pivoter, de même que la flèche verte de<br>l'écran de visualisation de la caméra.                                                           |                                                                |
| 2 | R+<br>X-<br>Y+<br>X+<br>Z- | • Cliquez sur R+ pour faire pivoter l'aiguille<br>dans le sens des aiguilles d'une montre.                                                                                                    |                                                                |
|   | <b>↓</b> Y- <b>↓</b> Z+    | <ul> <li>Cliquez sur R- pour faire pivoter l'aiguille<br/>dans le sens inverse des aiguilles d'une<br/>montre.</li> </ul>                                                                                                    |                                                                |
|   |                            | Observez la valve de dépose sur la tête de<br>l'axe Z du robot pour voir la rotation, ou                                                                                                    |                                                                |
|   |                            | observez la flèche verte dans l'écran<br>Secondary View (Vue secondaire) pour<br>voir la rotation de l'aiguille                                                                                                    | -180° 0°                                                       |
| 3 | A c Command                | • Double-cliquez sur une ligne d'adresse de commande pour ouvrir le menu déroulant d'édition de commande, puis ouvrez la commande souhaitée.                                                                                                    | Command Dispense Dot T<br>Parameter Input<br>Y: 10.602 mm<br>T |
|   |                            | Le système remplit automatiquement le<br>champ R avec l'angle de rotation actuel.                                                                                                    | 2. 1134.669 mm<br>R: 1180 Deg                                  |
|   |                            | En outre, les valeurs de la colonne 4 des<br>lignes d'adresse de commande indiquent<br>l'angle de rotation de l'aiguille. Référez-<br>vous à la section « Éléments de l'écran<br>DispenseMotion utilisés pour afficher la<br>rotation de l'aiguille » à la page 68 pour<br>une illustration. | OK Cancel                                                      |

# Comment faire pivoter l'aiguille, et définir l'angle de rotation (suite)

#### Réglage de l'angle de rotation de l'aiguille en mode CCD

Suivez la procédure suivante pour faire pivoter virtuellement l'aiguille selon l'angle de rotation souhaité en observant la flèche verte sur l'écran de visualisation de la caméra.

Important : L'aiguille ne pivotera pas, ni virtuellement ni physiquement, tant que la partie de calibrage du centrage d'outil de l'assistant de réglage initial du robot n'aura pas été effectuée. Ce calcul est l'étape 1 de l'assistant.

#### PRÉREQUIS

□ Le système est correctement réglé. Reportez-vous à la section « Réglage et calibrage du système (requis) » à la page 50.

| # | Clic                       | Etape                                                                                                    | Image de référence   |
|---|----------------------------|----------------------------------------------------------------------------------------------------|----------------------|
| 1 | Record                     | <ul> <li>Cliquez sur l'icône « MODE » pour placer<br/>le système en mode CCD.</li> <li><b>N.B.</b>: Lorsque le système est en mode<br/>CCD, la valve de dépose installée sur la<br/>tête de l'axe Z ne pourra PAS pivoter.</li> </ul>                                                                                                    |                      |
| 2 | R+<br>X-<br>Y-<br>Y-<br>Z+ | <ul> <li>Cliquez sur R+ pour faire pivoter l'aiguille<br/>dans le sens des aiguilles d'une montre.</li> <li>Cliquez sur R- pour faire pivoter l'aiguille<br/>dans le sens inverse des aiguilles d'une<br/>montre.</li> <li>Observez la flèche verte de l'écran<br/>Secondary View (Vue secondaire) pour<br/>voir la rotation de l'aiguille</li> </ul>                                                                                                    | -180° 0°             |
| 3 | A (Command)<br>1           | <ul> <li>Double-cliquez sur une ligne d'adresse<br/>de commande pour ouvrir le menu<br/>déroulant d'édition de commande, puis<br/>ouvrez la commande souhaitée.</li> <li>Le système remplit automatiquement le<br/>champ R avec l'angle de rotation actuel.</li> <li>En outre, les valeurs de la colonne 4 des<br/>lignes d'adresse de commande indiquent<br/>l'angle de rotation de l'aiguille. Référez-<br/>vous à la section « Éléments de l'écran<br/>DispenseMotion utilisés pour afficher la<br/>rotation de l'aiguille » à la page 62 pour<br/>une illustration</li> </ul> | Command Dispense Dot |

## Comment créer et exécuter un programme

La procédure fournit les étapes fondamentales pour créer et exécuter un programme. Chaque programme est différent. Utilisez ces étapes fondamentales et reportez-vous à la section « Comment créer des formes » à la page 75 et à la section « Annexe A, Référence des fonctions des commandes » à la page 121 pour créer la forme souhaitée de l'application pour la pièce ou le groupe de pièces.

#### PRÉREQUIS

- Le système est correctement réglé. Reportez-vous à la section « Réglage et calibrage du système (requis) » à la page 50.
- Si l'aiguille ou l'un des éléments de la tête de l'axe Z a été modifié, répétez le réglage et le calibrage du système à l'aide de l'assistant de réglage initial du robot. Reportez-vous à la section « Réglage du système à l'aide de l'assistant de démarrage initial du robot » à la page 54.
- Le système est dans le bon mode (Aiguille ou CCD).
- Une pièce est correctement positionnée sur la surface de travail.

| # | Clic                                     | Etape                                                                                                    |
|---|------------------------------------------|----------------------------------------------------------------------------------------------------|
| 1 | Program                                  | Cliquez sur l'onglet « PROGRAM » (Programme).                                                                                                    |
|   | riogram                                  | L'adresse 1 est disponible pour l'insertion d'une commande.                                                                                                    |
| 2 | br ↓ ↓ ↓ ↓ ↓ ↓ ↓ ↓ ↓ ↓ ↓ ↓ ↓ ↓ ↓ ↓ ↓ ↓ ↓ | <ul> <li>Déplacez l'aiguille de dépose jusqu'à l'emplacement XYZ souhaité en<br/>cliquant sur les icônes de navigation.</li> </ul>                                                                                                    |
| 3 | A Command                                | <ul> <li>Insérez une commande de réglage ou de dépose qui indique au robot quoi<br/>faire. Cliquez sur une icône de commande, ou double-cliquez n'importe où<br/>dans la ligne d'adresse pour sélectionner une commande à partir du menu<br/>déroulant.</li> </ul> |
| 4 |                                          | <ul> <li>Modifiez les réglages des paramètres des commandes. Reportez-vous aux<br/>sections suivantes de ce manuel pour des informations qui vous aideront à<br/>créer des programmes.</li> </ul>                                                                  |
|   |                                          | <ul> <li>« A propos des programmes et des commandes » à la page 23<br/>(comporte les meilleures pratiques)</li> </ul>                                                                                                    |
|   |                                          | <ul> <li>« Comment créer des formes » à la page 75</li> </ul>                                                                                                    |
|   |                                          | - « Comment créer un repère » à la page 79                                                                                                    |
|   |                                          | <ul> <li>« Annexe A, Référence des fonctions des commandes » à la page 121<br/>(fournit des informations détaillées sur toutes les commandes)</li> </ul>                                                                                                    |
| 5 |                                          | Répétez les étapes 2 à 4 jusqu'à ce que le programme soit terminé.                                                                                                    |
| 6 |                                          | <ul> <li>Pour supprimer une commande, cliquez sur la commande et ensuite cliquez<br/>sur l'icône « Delete » (Supprimer).</li> </ul>                                                                                                    |
| 7 | END                                      | Cliquez sur « END PROGRAM » (Terminer le programme) pour terminer le programme.                                                                                                    |
| 8 | View ou Run                              | <ul> <li>Cliquez sur « VIEW » (Visualiser) ou sur « RUN » (Exécuter) pour tester le<br/>programme et faire des ajustements jusqu'à ce que le programme fonctionne<br/>correctement.</li> </ul>                                                                     |
|   |                                          | <b>N.B. :</b> « VIEW » (Visualiser) exécute un programme en le suivant avec la caméra, sans dépose de fluide.« RUN » (Exécuter) exécute le programme actuel, y compris la dépose.                                                                                  |
| 9 |                                          | Cliquez sur « A NEW FILE » (un nouveau fichier).                                                                                                    |
|   |                                          | <ul> <li>Cliquez sur SAVE (Enregistrer). Si le fichier n'est pas encore nommé,<br/>saisissez un nom pour le fichier.</li> </ul>                                                                                                    |
|   |                                          | <ul> <li>Cliquez sur « YES/OK » (Oui/Ok) lorsque vous êtes invités à confirmer.</li> </ul>                                                                                                    |

# Comment ajouter des commentaires à un programme

Vous pouvez ajouter vos propres commentaires à n'importe quelle ligne d'adresse de commande d'un programme.

#### PRÉREQUIS

□ Le programme auquel vous voulez ajouter des commentaires est ouvert.

| # | Clic      | Etape                                                                                                    | Image de référence |
|---|-----------|----------------------------------------------------------------------------------------------------|--------------------|
| 1 | A Command | <ul> <li>Sélectionnez une ligne d'adresse de<br/>commande vide.</li> </ul>                                                                                                    |                    |
|   |           | <b>N.B. :</b> Les commentaires doivent être saisis<br>sur une ligne vierge. Si vous essayez de saisir<br>un commentaire sur une ligne qui comporte<br>une commande, vous désactiverez cette<br>commande. |                    |
| 2 | > OK      | <ul> <li>Cliquez sur « DISABLE ADDRESS »<br/>(Désactiver adresse).</li> </ul>                                                                                                    |                    |
|   |           | <ul> <li>Saisissez votre commentaire dans la fenêtre<br/>« Enter Comment » (Saisir un commentaire).</li> </ul>                                                                                           |                    |
|   |           | Cliquez sur OK pour enregistrer.                                                                                                    |                    |
| 3 | A Command | <ul> <li>Pour supprimer un commentaire,<br/>sélectionnez-le, puis cliquez sur « DELETE »<br/>(Supprimer).</li> </ul>                                                                                     |                    |
|   |           |                                                                                                    |                    |
## Comment verrouiller et déverrouiller un programme

L'option à cocher Lock Program (verrouiller programme) dans l'écran System Setup permet de protéger un programme contre toute modification non autorisée. L'option à cocher Camera Tab permet de spécifier l'affichage de l'onglet Camera.

| # | Clic                   | Etape                                                                                                    |
|---|------------------------|----------------------------------------------------------------------------------------------------|
| 1 |                        | <ul> <li>Ouvrez le programme que vous souhaitez verrouiller. Il devrait être visible<br/>lorsque l'onglet « Program » (Programme) est sélectionné.</li> </ul>                                                                                               |
| 2 | System<br>Setup > Open | <ul> <li>Cliquez sur « SYSTEM SETUP &gt; OPEN » (Réglage du système &gt; Ouvrir). S'il<br/>est demandé, entrez le mot de passe.</li> </ul>                                                                                                    |
| 3 | Password               | Pour verrouiller un programme :                                                                                                    |
|   | Tassword               | Cocher l'option CAMERA TAB.                                                                                                    |
|   | Open                   | Cocher l'option LOCK PROGRAM.                                                                                                    |
|   | Change<br>Password     | <ul> <li>Pour permettre aux opérateurs de changer de programme lorsque l'option<br/>Lock Program est cochée, cochez l'option ENABLE FILE SWITCH.</li> </ul>                                                                                                 |
|   | ☑ Lock Program         | Cliquez sur l'onglet PROGRAM.                                                                                                    |
|   | Enable File Switch     | Cliquez sur HOME.                                                                                                    |
|   | Camera Tab             | Lorsque les options Camera Tab et Lock Program sont cochées, les opérateurs peuvent exécuter (RUN), visualiser (VIEW) ou mettre en pause                                                                                                    |
|   |                        | (PAUSE) le programme actuellement ouvert, mais ils ne peuvent pas y<br>apporter de modifications. Dans l'onglet Camera, les opérateurs bénéficient<br>d'une vue agrandie de l'affichage caméra et ne peuvent modifier aucun<br>paramètre de cette dernière. |
|   | Password               | Pour déverrouiller un programme :                                                                                                    |
|   |                        | Décocher l'option LOCK PROGRAM.                                                                                                    |
|   | Open                   | Décocher l'option CAMERA TAB.                                                                                                    |
|   | Change<br>Password     | Lorsque l'option Lock Program n'est pas cochée, le programme actuellement<br>ouvert est déverrouillé et peut être modifié. Lorsque l'option Camera Tab<br>n'est pas cochée, les opérateurs voient les vues principale et secondaire                         |
|   | Enable File Switch     | normales dans i onglet Camera.                                                                                                    |
|   | Camera Tab             |                                                                                                    |
|   |                        |                                                                                                    |

### Comment mesurer une trajectoire ou un cercle sur une pièce

Le système peut mesurer la distance entre deux points ou le diamètre d'un cercle sur une pièce.

| # | Clic                                                                                                    | Etape                                                                                                    | Image de référence |
|---|----------------------------------------------------------------------------------------------------|----------------------------------------------------------------------------------------------------|--------------------|
| 1 | Camera                                                                                                    | <ul> <li>Cliquez sur l'onglet CAMERA pour aller à<br/>l'écran Caméra.</li> </ul>                                                                                                    |                    |
| 2 | <u>×</u> <b>1</b> Y <sub>+</sub> X <sub>+</sub> <b>1</b> Z-<br><b>1</b> Y <sub>−</sub> <b>1</b> Z+                                                                                                    | <ul> <li>Déplacez la caméra jusqu'à la zone sur la<br/>pièce à mesurer dans la vue caméra et ensuite<br/>effectuez une mise au point de la caméra si<br/>nécessaire.</li> </ul>                                                                                              |                    |
| 3 |                                                                                                    | <ul> <li>Pour mesurer une ligne, cliquez sur l'icône<br/>« MEASURE LENGTH » (Mesurer la longueur).</li> </ul>                                                                                                    |                    |
|   | $\begin{tabular}{ c c c c c }\hline \hline & \hline & \hline & \hline & \hline & \hline & \hline & & \hline & \hline & & \hline & \hline & & \hline & \hline & & \hline & \hline \\ e \hline & \hline & \hline & \hline \\ e \hline & \hline & \hline \hline & \hline \\ e \hline & \hline \hline & \hline \hline \\ e \hline & \hline \hline \hline \\ e \hline \hline \hline \hline \hline \hline \hline \hline \hline \hline \hline \hline \hline \hline \hline$ | <ul> <li>Pour mesurer le diamètre d'un cercle, cliquez<br/>sur l'icône « MEASURE CIRCLE DIAMETER »<br/>(Mesurer le diamètre du cercle).</li> </ul>                                                                                                    |                    |
| 4 |                                                                                                    | <ul> <li>Pour supprimer l'outil de mesure, cliquez<br/>avec le bouton droit sur le centre de l'icône<br/>« Measure Length » (Mesurer la longueur)<br/>ou de l'icône « Measure Circle » (Mesurer<br/>le cercle) et ensuite cliquez sur « DELETE »<br/>(Supprimer).</li> </ul> | - 00Z              |

## **Comment créer des formes**

Le logiciel de dépose automatique permet de créer des formes de diverses façons. Cette partie du manuel fournit des exemples de programmation pour certaines des séquences de commandes les plus courantes. Utilisez ces exemples comme ligne directrice pour réaliser d'autres formes. Reportez-vous à la section « Annexe A, Référence des fonctions des commandes » à la page 121 pour des informations détaillées sur toutes les commandes. Reportez-vous à la section « Comment utiliser l'icône « Example » (Exemple) » à la page 76 pour des exemples de programmes déjà créés dans le logiciel DispenseMotion.

#### Exemple de programme de dépose de point

|   | A 4 | Command           | 1   | 2   | 3 | 4 | 5 | 6 |
|---|-----|-------------------|-----|-----|---|---|---|---|
| ۲ | 1   | Z Clearance Setup | 10  | 1   |   |   |   |   |
|   | 2   | Dispense Dot Setu | 0.5 | 0.1 |   |   |   |   |
| 1 | 3   | Dispense End Setu | 100 | 5   | 5 |   |   |   |
|   | 4   | Dispense Dot      | 0   | 0   | 0 |   |   |   |
|   | 5   | Dispense Dot      | 10  | 0   | 0 |   |   |   |
|   | 6   | Dispense Dot      | 20  | 0   | 0 |   |   |   |
|   | 7   | End Program       |     |     |   |   |   |   |

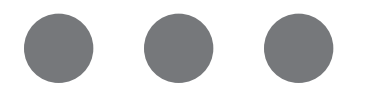

#### Exemple de programme pour des lignes et des arcs

| A 4 | Command            | 1  | 2  | 3 | 4 | 5 | 6 |
|-----|--------------------|----|----|---|---|---|---|
| 1   | Z Clearance Setup  | 5  | 1  |   |   |   |   |
| 2   | Line dispense Setu | 0  | 0  | 0 | 0 | 0 | 0 |
| 3   | Line Speed         | 1  |    |   |   |   |   |
| 4   | Line Start         | 0  | 0  | 0 | 0 |   |   |
| 5   | Line Passing       | 50 | 0  | 0 | 0 |   |   |
| 6   | Arc Point          | 75 | 25 | 0 | 0 |   |   |
| 7   | Line Passing       | 50 | 50 | 0 | 0 |   |   |
| 8   | Line End           | 0  | 50 | 0 | 0 |   |   |
| 9   | End Program        |    |    |   |   |   |   |

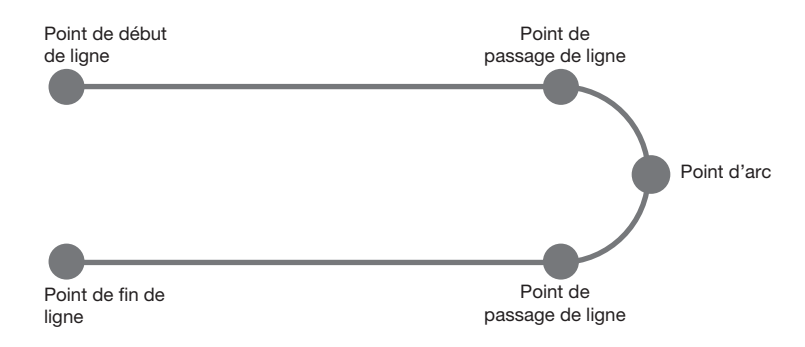

### Comment créer des formes (suite)

#### Exemple de programme pour des cercles

N.B. :

- Les paramètres X et Y correspondent au centre du cercle.
- Le diamètre du cercle sur la pièce a été évalué à 5,5 mm. Cliquez sur l'icône « Measure circle diameter » (Mesurer le diamètre du cercle) de l'écran caméra pour mesurer le diamètre d'un cercle sur une pièce. Reportez-vous à la section « Comment mesurer une trajectoire ou un cercle sur une pièce » à la page 74.
- N'utilisez pas un angle non nul dans une commande de cercle ; cela entraînera la remise à 0 de l'angle de rotation lors de l'exécution de la commande.

| A 4 | Command               | 1       | 2     | 3      | 4  | 5 | 6     |
|-----|-----------------------|---------|-------|--------|----|---|-------|
| 1   | Z Clearance Setup     | 0       | 0     |        |    |   |       |
| 2   | Label                 | 1       |       |        |    |   |       |
| 3   | Fiducial Mark         | 0       | 100   | 40     | 19 |   |       |
| 4   | Fiducial Mark         | 200     | 100   | 40     | 19 |   |       |
| 5   | Step & Repeat $	imes$ | 5       | 5     | 5      | 5  | 1 | 10001 |
| 6   | Label                 | 2       |       |        |    |   |       |
| 7   | Fiducial Mark Adjus   |         |       |        |    |   |       |
| 8   | Dispense Dot          | 113.389 | 38.39 | 50.938 |    |   |       |
| 9   | Circle                | 113.389 | 38.39 | 50.938 | 40 | 0 | 360   |
| 10  | Step & Repeat $	imes$ | 5       | 5     | 5      | 5  | 1 | 10002 |
| 11  | End Program           |         |       |        |    |   |       |

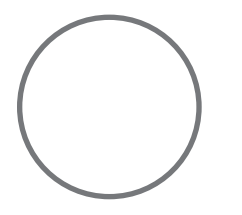

### Comment utiliser l'icône « Example » (Exemple)

Plusieurs groupes de commandes préprogrammées sont disponibles lorsque vous cliquez sur l'icône « Example » (Exemple). Vous pouvez utiliser ces programmes comme point de départ pour n'importe quel programme.

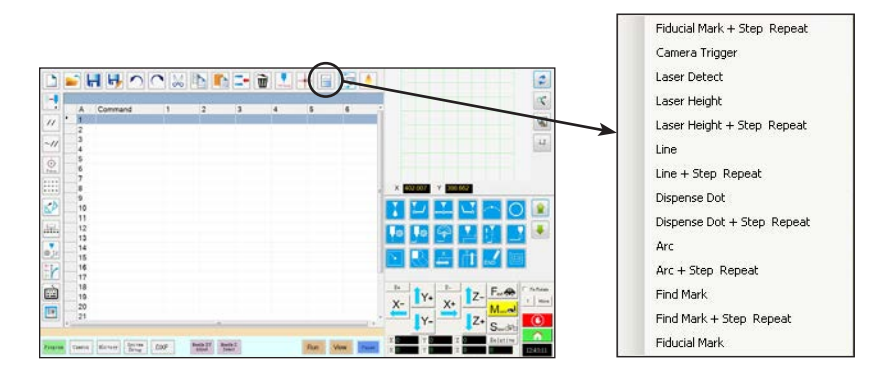

### Comment effectuer des déposes sur plusieurs pièces dans une série

Utilisez les commandes « Step & Repeat » (Etape & Répétition) pour déposer la même forme sur plusieurs pièces dans une série.

**N.B.**: Vous pouvez utiliser l'icône « Step & Repeat Block » (Blocage étape & répétition) pour désactiver la dépose pour des pièces non présentes. Reportez-vous à la section « Comment désactiver des déposes pour des pièces spécifiques dans une série » à la page 78.

#### PRÉREQUIS

- □ Le système est correctement réglé. Reportez-vous à la section « Réglage et calibrage du système (requis) » à la page 50.
- Si l'aiguille ou l'un des éléments de la tête de l'axe Z a été modifié, répétez le réglage et le calibrage du système à l'aide de l'assistant de réglage initial du robot. Reportez-vous à la section « Réglage du système à l'aide de l'assistant de démarrage initial du robot » à la page 54.
- Le système est en mode CCD.

Delusieurs pièces sont correctement positionnées sur la plaque de fixation.

| # | Clic                             | Etape                                                                                                    |
|---|----------------------------------|----------------------------------------------------------------------------------------------------|
| 1 | Program >                        | <ul> <li>Cliquez sur l'onglet « PROGRAM » (Programme), puis cliquez sur l'icône<br/>« Example » (Exemple) et sélectionnez « FIND MARK + STEP REPEAT »<br/>(Rechercher un repère + Répéter l'étape). Cliquez sur « YES » lorsque vous<br/>êtes invités à confirmer.</li> </ul>                                                                    |
|   |                                  | Un exemple de programme « Step & Repeat X » (Etape & Répétition X) apparait.                                                                                                    |
|   |                                  | <b>N.B. :</b> Vous pouvez également utiliser « Step & Repeat Y » (Etape & Répétition Y) pour effectuer es déposes sur plusieurs pièces d'une série. Reportez-vous à la section « Annexe A, Référence des fonctions des commandes » à la page 121 pour des informations détaillées sur les deux commandes « Step & Repeat » (Etape & Répétition). |
| 2 | 10<br>X-<br>Y-<br>Y-<br>Z+<br>Z+ | <ul> <li>Déplacez l'aiguille de dépose jusqu'à la première pièce de la série, puis créez<br/>un repère. Reportez-vous à la section « Comment créer un repère » à la<br/>page 79, selon le besoin.</li> </ul>                                                                                                    |
| 3 |                                  | <ul> <li>Cliquez sur la commande « FIND MARK » (Rechercher un repère), puis entrez<br/>le numéro du repère créé à l'étape 2.</li> </ul>                                                                                                    |
| 4 |                                  | <ul> <li>Cliquez sur les autres commandes, puis entrez les paramètres qui<br/>conviendront à la série. Reportez-vous à la section « Annexe A, Référence<br/>des fonctions des commandes » à la page 121 pour des informations<br/>détaillées sur les commandes.</li> </ul>                                                                       |
| 5 | END                              | <ul> <li>Cliquez sur « END PROGRAM » (Terminer le programme) pour terminer le programme.</li> </ul>                                                                                                    |
| 6 | View ou Run                      | • Testez le programme et faites des ajustements jusqu'à ce que le programme fonctionne correctement.                                                                                                    |

|       | A 2 | Command             | 1   | 2   | 3 | 4 | 5 | 6     |
|-------|-----|---------------------|-----|-----|---|---|---|-------|
|       | 1   | Z Clearance Setup   | 10  | 1   |   |   |   |       |
|       | 2   | Dispense Dot Setup  | 0.5 | 0.1 |   |   |   |       |
|       | 3   | Dispense End Setup  | 100 | 5   | 5 |   |   |       |
|       | 4   | Step & Repeat Start |     |     |   |   |   |       |
|       | 5   | Label               | 1   |     |   |   |   |       |
|       | 6   | Dispense Dot        | 0   | 0   | 0 |   |   |       |
|       | 7   | Dispense Dot        | 10  | 0   | 0 |   |   |       |
|       | 8   | Dispense Dot        | 20  | 0   | 0 |   |   |       |
|       | 9   | Step & Repeat X     | 10  | 10  | 2 | 2 | 1 | 10001 |
|       | 10  | End Program         |     |     |   |   |   |       |
| w.nor | 11  |                     |     |     |   |   |   |       |

## Comment désactiver des déposes pour des pièces spécifiques dans une série

Vous pouvez utiliser l'icône « Step & Repeat Block » (Blocage étape & répétition) pour désactiver ou activer la dépose pour des pièces spécifiques dans une série.

**N.B.**: Utilisez les commandes « Etape & Répétition » pour créer un programme qui dépose la même forme sur plusieurs pièces dans une série. Reportez-vous à la section « Comment effectuer des déposes sur plusieurs pièces dans une série » à la page 77.

#### PRÉREQUIS

- Le système est correctement réglé. Reportez-vous à la section « Réglage et calibrage du système (requis) » à la page 50.
- □ Le système est en mode CCD.
- Delusieurs pièces sont correctement positionnées sur la plaque de fixation.

Le bon programme « Step & Repeat » (Etape & Répétition) pour la série sur la plaque de fixation est ouvert.

| # | Clic                                                                                                    | Etape                                                                                                    |
|---|----------------------------------------------------------------------------------------------------|----------------------------------------------------------------------------------------------------|
| 1 | Program                                                                                                    | <ul> <li>Assurez-vous que l'écran « Program » (Programme) est ouvert.</li> </ul>                                                                                                    |
| 2 | • • • •                                                                                                    | Cliquez sur l'icône « STEP & REPEAT BLOCK » (Blocage Étape & Répétition).                                                                                                    |
|   | • • • •                                                                                                    | La fenêtre « Run Block Select » (Exécuter le choix de blocage) apparait.                                                                                                    |
| 3 | An Industriant     An Industriant     An Indus | <ul> <li>Pour désactiver la dépose pour des pièces spécifiques, cliquez sur les<br/>emplacements des pièces dans la fenêtre. Les sélections deviennent rouges<br/>quand elles sont désactivées.</li> </ul>                                                        |
|   | ••••                                                                                                    | - Vert : Activé                                                                                                    |
|   | •                                                                                                    | - Rouge : Désactivé                                                                                                    |
|   | A READER A READER DOOL NO                                                                                                    | <ul> <li>Laissez la fenêtre « Run Block Select » (Exécuter le choix de blocage) ouverte<br/>lors des déposes.</li> </ul>                                                                                                    |
|   |                                                                                                    | <b>N.B. :</b> Reportez-vous à la section « Fonction des icônes dans la fenêtre « Run<br>Block Select » (Exécuter le choix de blocage) » ci-dessous pour connaître la<br>fonction des icônes de la fenêtre « Run Block Select » (Exécuter le choix de<br>blocage). |
| 4 |                                                                                                    | <ul> <li>A la fin des déposes, refermez la fenêtre « Run Block Select » (Exécuter le<br/>choix de blocage). Le système efface toutes les sélections désactivées.</li> </ul>                                                                                       |

#### Fonction des icônes dans la fenêtre « Run Block Select » (Exécuter le choix de blocage) »

| Nom de l'icône                        | Icône | Fonction                                                                |  |
|---------------------------------------|-------|-------------------------------------------------------------------------|--|
| Rafraichir                            | *     | Permet de rafraichir la fenêtre.                                        |  |
| Sélectionner<br>« Entity » (Entité 0) |       | Permet de sélectionner un groupe de blocages                            |  |
| Annuler la sélection                  | (X)   | Permet d'annuler les sélections.                                        |  |
| Alterner le choix                     |       | Permet d'activer ou de désactiver un blocage sélectionné.               |  |
| Exécuter le choix<br>de blocage       | ۵     | Permet d'exécuter les blocages actuellement<br>sélectionnés et activés. |  |

### Comment créer un repère

Reportez-vous à la section « A propos des repères » à la page 25 pour une explication des repères. Si vous souhaitez utiliser des points repères dans un programme pour vérifier l'orientation d'une pièce, créez au moins deux repères.

#### PRÉREQUIS

- □ Le système est correctement réglé. Reportez-vous à la section « Réglage et calibrage du système (requis) » à la page 50.
- Si l'aiguille ou l'un des éléments de la tête de l'axe Z a été modifié, répétez le réglage et le calibrage du système à l'aide de l'assistant de réglage initial du robot. Reportez-vous à la section « Réglage du système à l'aide de l'assistant de démarrage initial du robot » à la page 54.
- Le système est en mode CCD.

| # | Clic        | Etape                                                                                                    | Image de référence |
|---|-------------|----------------------------------------------------------------------------------------------------|--------------------|
| 1 | Camera      | <ul> <li>Cliquez sur l'onglet CAMERA pour aller à l'écran<br/>Caméra.</li> </ul>                                                                                                    |                    |
| 2 |             | <ul> <li>Effectuez une mise au point sur l'image.</li> <li>Si nécessaire, reportez-vous à la section</li> <li>« Caméra » à la page 16 pour obtenir des<br/>instructions sur la mise au point de la caméra.</li> </ul>                                                                                                    |                    |
| 3 | Setup > Set | <ul> <li>Cliquez sur « Setup » (Réglage) pour revenir<br/>aux champs « Offset » (Décalage) de la fenêtre<br/>« Camera » (Caméra).</li> <li>Cliquez sur « SET » (Définir) près de « Focus »<br/>(Mise au point) dans la partie « Offset »<br/>(Décalage) de l'écran « Camera Setup » (Réglage<br/>de la caméra).</li> </ul> |                    |
| 4 | Camera      | Cliquez sur l'onglet CAMERA.                                                                                                    |                    |
| 5 | Set Mark    | <ul> <li>Cliquez sur « SET MARK » (Définir un repère).</li> <li>Une boite rouge apparait.</li> </ul>                                                                                                    |                    |
| 6 | •           | • Cliquez et restez sur le centre de la boite rouge,<br>faites-le glisser au-dessus du point de dépose,<br>et ensuite cliquez et faites glisser les quatre<br>poignées de la boite afin qu'elles délimitent le<br>point.                                                                                                   |                    |
| 7 | Center      | Cliquez sur « CENTER » (Centrer) pour centrer la croix rouge sur la cible.                                                                                                    |                    |
|   |             | Suite                                                                                                    |                    |

## Comment créer un repère (suite)

| # | Clic                     | Etape                                                                                                    | Image de référence                                                                                                |
|---|--------------------------|----------------------------------------------------------------------------------------------------|----------------------------------------------------------------------------------------------------|
| 8 | <sup>22</sup> > Template | <ul> <li>Cliquez sur une fiche dans la Bibliothèque<br/>des repères pour enregistrer le repère, ensuite<br/>cliquez sur « TEMPLATE » (Modèle) lorsque<br/>la fenêtre « Template Match » (Concordance<br/>modèle) apparait.</li> </ul>                                                                                                    |                                                                                                    |
|   |                          | Le système enregistre l'image dans la<br>Bibliothèque de repères.                                                                                                    |                                                                                                    |
|   |                          | <b>N.B. :</b> Si de nombreuses zones de la pièce ressem<br>avez enregistré, vous pouvez affiner la façon dont<br>le repère. Cliquez sur AREA (Zone) et reportez-vou<br>améliorer la précision des recherches des repères<br>d'informations.                                                                                                    | nblent au repère que vous<br>la caméra recherche et évalue<br>us à la section « Comment<br>» ci-dessous pour plus |
|   |                          | Vous pouvez spécifier n'importe quel repère<br>dans la Bibliothèque des repères dans une<br>commande Rechercher un repère ou un point<br>repère en entrant le numéro de repère (N°) dans<br>la fenêtre d'entrée des paramètres. Reportez-<br>vous à la section « Comment utiliser des repères<br>ou des points repères dans un programme » à la<br>page 83. | Corrected Edd Command Find Mark Parameter Input X: 0 mm Y: 0 mm Z: 0 mm No:                                       |

### Création d'un groupe de repères

Pour une commande Find Mark (trouver un repère) ou Fiducial Mark (repère de référence), le système peut rechercher un groupe d'images de repères sélectionné par l'utilisateur, puis choisir la meilleure image. Vous pouvez associer à l'image originale un groupe d'images de repères avec différents paramètres d'éclairage et scores. Par exemple, vous pouvez utiliser cette fonction pour le réglage XY de l'aiguille : Une image de repère avec aiguille propre peut être regroupée avec des images où l'aiguille est salie afin d'améliorer les performances d'une action de réglage XY de l'aiguille.

#### PRÉREQUIS

2

- Le système est en mode CCD.
- Les images de repère que vous souhaitez regrouper sont enregistrées dans la bibliothèque de repères (Mark Library).

| # | Clic   | Etape                                                                            | Image de référence |
|---|--------|----------------------------------------------------------------------------------|--------------------|
| 1 | Camera | <ul> <li>Cliquez sur l'onglet CAMERA pour aller à<br/>l'écran Caméra.</li> </ul> |                    |

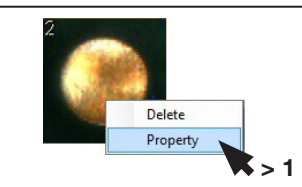

- Faites un clic droit sur l'image du repère originale que vous souhaitez regrouper avec d'autres images, puis sélectionnez PROPERTY (propriété) pour ouvrir la fenêtre Template Match (correspondance de modèles).
- Dans le champ GROUP, saisissez un numéro pour le groupe (1, dans cet exemple). Répétez cette étape pour chaque image que vous souhaitez ajouter au groupe.

**N.B.** : Pour que le système utilise les paramètres associés à chaque repère (score, lumière, etc.), cochez l'option Image Group Light dans la page 2 de la fenêtre Expert. Lorsque cette option est activée, la réactivité du système est moindre. Voir « Affichage des paramètres Expert » à la page 46.

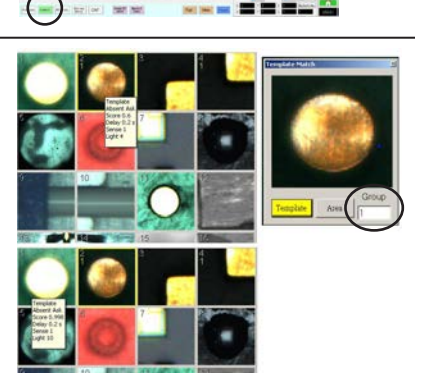

| P Fixed Accelerate                               | Page1 Page2       |
|--------------------------------------------------|-------------------|
| Avve Acc 120 Vector Acc 150 F Erng Stop Output 6 | Ellock Control 2  |
| OM Port of Light 2 Output Port of Glue 1         | C Died            |
| Detect Device PROFY Adjuster + C 3D Dispense     | P Image Group Lip |
|                                                  | $\sim$            |
| Home Speed (mm/s)                                |                   |
| X1st 50 Y1st 50 Z1st 30 X2nd 2 Y2nd              | 2 Z 2nd 2         |
| R tst 20 R Home 0 R 2nd 3                        |                   |
|                                                  |                   |
| Ads amount System Unit Machine Model             |                   |
| €3 F 4 F 4Y F mm Finch 1                         |                   |
|                                                  |                   |

### Comment améliorer la précision des recherches des repères

Si de nombreuses zones d'une pièce ressemblent au repère que vous avez enregistré, vous pouvez utiliser la fonction Area (Zone) de la fenêtre « Template Match » (Concordance modèle) pour affiner la façon dont la caméra évalue ces zones par rapport à l'image du repère enregistré. Cela permet d'augmenter la précision de la recherche de repère du système.

**N.B.**: Le logiciel complémentaire OptiSure en option propose des fonctions avancées de manipulation d'images de repères enregistrés permettant au système de les retrouver plus rapidement et plus précisément. Reportez-vous à la section « Logiciel OptiSure » à la page 111 pour la référence du kit OptiSure. Reportez-vous au manuel de l'OptiSure pour les instructions de fonctionnement.

#### PRÉREQUIS

- Le système est en mode CCD.
- Le repère que vous souhaitez affiner est sauvegardé dans la Bibliothèque de repères.

| # | Clic     | Etape                                                                                                    | Image de référence |
|---|----------|----------------------------------------------------------------------------------------------------|--------------------|
| 1 | Camera   | <ul> <li>Cliquez sur l'onglet CAMERA pour aller à<br/>l'écran Caméra.</li> </ul>                                                                                                    |                    |
| 2 | Delete   | <ul> <li>Effectuer un clic droit sur n'importe quelle<br/>image dans la Bibliothèque des repères, et<br/>ensuite sélectionner « PROPERTY » (Propriété).</li> </ul>                                                                                                    |                    |
|   | Property | La fenêtre « Template Match » (Concordance modèle) apparait.                                                                                                    |                    |
| 3 |          | • Cliquez sur « AREA » (Zone).                                                                                                    |                    |
|   | Area     | <ul> <li>Reportez-vous à la section « Fenêtres<br/>Concordance modèle et Zone » à la page 40<br/>pour utiliser la fenêtre « Area » (Zone) pour<br/>affiner la façon dont la caméra recherche et<br/>évalue l'image par rapport à d'autres zones<br/>similaires de la pièce.</li> </ul> |                    |

## Comment utiliser des repères ou des points repères dans un programme

Utilisez la commande Repère dans un programme comme suit :

- Pour confirmer la présence ou l'absence d'une pièce.
- Pour confirmer que la bonne pièce est présente.
- Pour vérifier la position XY d'une pièce.

Utilisez deux points de repère dans un programme comme suit :

- Pour déplacer l'aiguille de dépose jusqu'à une zone cible spécifique sur la pièce.
- Pour vérifier l'orientation XY d'une pièce. Le système ajuste automatiquement le programme pour compenser tout changement d'orientation.

#### PRÉREQUIS

- □ Le système est correctement réglé. Reportez-vous à la section « Réglage et calibrage du système (requis) » à la page 50.
- Le système est en mode CCD.

| # | Clic                                                                   | Etape                                                                                                    |
|---|------------------------------------------------------------------------|----------------------------------------------------------------------------------------------------|
| 1 |                                                                        | <ul> <li>Déterminez si vous devez créer un seul repère ou deux et ensuite créez les repères.<br/>Reportez-vous à la section « Comment créer un repère » à la page 79 pour la<br/>procédure de la création des repères.</li> </ul> |
| 2 | R+         Y+         R-         Z-           Y-         Y+         Z+ | • Entrez une commande « Find Mark » (Rechercher un repère) ou deux commandes « Find Fiducial Mark. » (Rechercher un point repère) au début d'un programme.                                                                        |
| 3 |                                                                        | <ul> <li>Si le programme comporte une commande « Step &amp; Repeat » (Etape &amp; Répétition),<br/>utilisez les commandes « Ajustement de repère » ou « Ajustement de point repère ».</li> </ul>                                  |
| 4 |                                                                        | Reportez-vous à l'exemple de programme ci-dessous pour des directives.                                                                                                    |

| A 4 | Command               | 1       | 2      | 3      | 4  | 5 | 6     |
|-----|-----------------------|---------|--------|--------|----|---|-------|
| 1   | Z Clearance Setup     | 0       | 0      |        |    |   |       |
| 2   | Label                 | 1       |        |        |    |   |       |
| 3   | Find Mark             | 158.896 | 30.442 | 46.555 | 19 |   |       |
| 4   | Step & Repeat $	imes$ | 5       | 5      | 5      | 5  | 1 | 10001 |
| 5   | Label                 | 2       |        |        |    |   |       |
| 6   | Mark Adjust           |         |        |        |    |   |       |
| 7   | Dispense Dot          | 113.389 | 38.39  | 50.938 |    |   |       |
| 8   | Dispense Dot          | 113.224 | 38.394 | 50.938 |    |   |       |
| 9   | Step & Repeat $	imes$ | 5       | 5      | 5      | 5  | 1 | 10002 |
| 10  | End Program           |         |        |        |    |   |       |

| A 4 | Command               | 1   | 2  | 3   | 4   | 5 | 6     |
|-----|-----------------------|-----|----|-----|-----|---|-------|
| 1   | Z Clearance Setup     | 20  | 1  |     |     |   |       |
| 2   | Label                 | 1   |    |     |     |   |       |
| 3   | Fiducial Mark         | 0   | 0  | 0   | 1   |   |       |
| 4   | Fiducial Mark         | 0   | 0  | 0   | 2   |   |       |
| 5   | Line dispense Setu    | 0.5 | 2  | 0.6 | 1.5 | 3 | 0.7   |
| 6   | Dispense End Setu     | 100 | 5  | 5   |     |   |       |
| 7   | Line Speed            | 10  |    |     |     |   |       |
| 8   | Line Start            | 0   | 0  | 0   |     |   |       |
| 9   | Line Passing          | 10  | 0  | 0   |     |   |       |
| 10  | Line End              | 0   | 10 | 0   |     |   |       |
| 11  | Step & Repeat $	imes$ | 10  | 10 | 2   | 2   | 1 | 10001 |
| 12  | End Program           |     |    |     |     |   |       |
| 13  |                       |     |    |     |     |   |       |

## Comment utiliser les repères pour effectuer des déposes sur une pièce lisse

La commande « Edge Adjust » (Ajustement des bords) est nécessaire lorsque vous devez créer un programme de dépose pour une pièce qui présente l'un des défis suivants :

- Très grands angles arrondis
- Aucune caractéristique évidente pour la création d'une image repère

#### PRÉREQUIS

- □ Le système est correctement réglé. Reportez-vous à la section « Réglage et calibrage du système (requis) » à la page 50.
- Le système est en mode CCD
- Pour apprendre à utiliser cette fonction, dessinez un rectangle noir aux angles très arrondis sur une feuille de papier blanc et utilisez-le comme modèle.

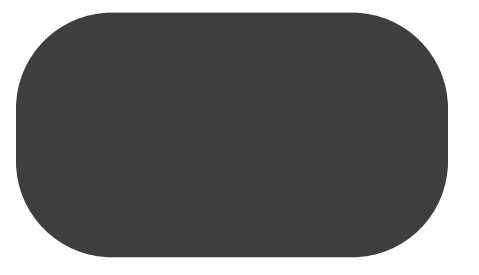

#### Aperçu des déposes sur des pièces sans caractéristiques

Les tâches suivantes sont nécessaires pour créer un programme de dépose sur des pièces très lisses :

- Création et sauvegarde d'images repères sur deux bords d'une zone rectangulaire. Pour chaque repère, vous devrez entrer les valeurs de largeur (Width) et de hauteur (Height).
- Réglage de la plage de recherche pour chaque repère.
- Utilisation correcte des commandes Find Mark (Rechercher un repère) et Edge Adjust (Ajustement des bords) dans le programme de dépose.

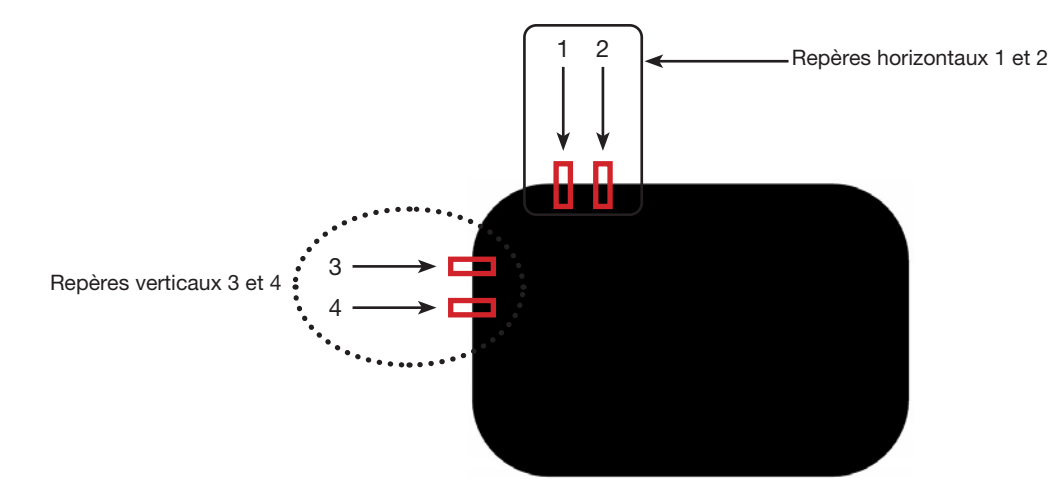

# Comment utiliser les repères pour effectuer des déposes sur une pièce lisse (suite)

| # | Clic                                                                  | Etape                                                                                                    | Image de référence                                                      |
|---|-----------------------------------------------------------------------|----------------------------------------------------------------------------------------------------|-------------------------------------------------------------------------|
| 1 | Camera                                                                | <ul> <li>Cliquez sur l'onglet CAMERA pour aller<br/>à l'écran Caméra.</li> </ul>                                                                                                    |                                                                         |
| 2 |                                                                       | • Effectuez une mise au point sur l'image.<br>Si nécessaire, reportez-vous à la section<br>« Caméra » à la page 16 pour obtenir<br>des instructions sur la mise au point de<br>la caméra.                                                 |                                                                         |
| 3 | Set Mark >                                                            | <ul> <li>Cliquez sur « SET MARK » (Définir un<br/>repère), puis cliquez et faites glisser un<br/>rectangle rouge sur la première cible<br/>horizontale de la pièce.</li> </ul>                                                            |                                                                         |
|   |                                                                       | <ul> <li>Centrez le rectangle rouge sur le bord<br/>de la pièce en cliquant et en faisant<br/>glisser un coin.</li> </ul>                                                                                                    |                                                                         |
| 4 |                                                                       | <ul> <li>Double-cliquez sur les réticules au<br/>centre du rectangle rouge puis entrez<br/>les valeurs souhaitées pour « Width »<br/>(Largeur) et « Height » (Hauteur) (20 et<br/>40 dans cet exemple).</li> </ul>                        | Enter X Center Y     320 227     Width Height     20 40     Unit: Pixel |
|   | ок                                                                    | <ul> <li>Cliquez sur OK pour enregistrer les<br/>valeurs.</li> </ul>                                                                                                    | OK                                                                      |
| 5 | > Template                                                            | <ul> <li>Cliquez sur une fiche dans la<br/>Bibliothèque des repères pour<br/>enregistrer le repère, ensuite cliquez<br/>sur « TEMPLATE » (Modèle) lorsque<br/>la fenêtre « Template Match »<br/>(Concordance modèle) apparait.</li> </ul> |                                                                         |
|   |                                                                       | Notez le numéro du repère (Mark No).                                                                                                    | × 1/2 × 1/2 × 1/2                                                       |
| 6 | Range >                                                               | <ul> <li>Cliquez sur « RANGE » (Périmètre) pour<br/>définir l'endroit où le système recherche<br/>le repère.</li> </ul>                                                                                                    |                                                                         |
|   | Center X Center Y<br>240 Center<br>Width Height<br>20 200 Unit: Pixel | <ul> <li>Double-cliquez dans le centre du repère<br/>puis entrez les valeurs pour « Width »<br/>(Largeur) et « Height » (Hauteur).</li> </ul>                                                                                             |                                                                         |
|   | OK Cancel                                                             | <b>N.B. :</b> Pour les repères horizontaux,<br>la valeur de « Width » (Largeur) doit<br>être identique à la largeur spécifiée<br>précédemment (20 dans cet exemple).                                                                      |                                                                         |
|   |                                                                       | • Cliquez sur OK.                                                                                                    |                                                                         |
|   |                                                                       | <ul> <li>Cliquez à nouveau sur « RANGE »<br/>(Périmètre) pour enregistrer.</li> </ul>                                                                                                    | _                                                                       |
| 7 | Center                                                                | Cliquez sur « CENTER » (Centrer).                                                                                                    |                                                                         |

#### Créer des repères horizontaux et verticaux sur une pièce lisse

Suite

# Comment utiliser les repères pour effectuer des déposes sur une pièce lisse (suite)

| Greer des reperes norizontaux et verticaux sur une piece liss |
|---------------------------------------------------------------|
|---------------------------------------------------------------|

| # | Clic | Etape                                                                                                    | Image de référence |
|---|------|----------------------------------------------------------------------------------------------------|--------------------|
| 8 |      | <ul> <li>Répétez les étapes 3 à 7 pour créer le repère horizontal 2.</li> </ul>                                                                                                  | 2                  |
|   |      | <ul> <li>Répétez les étapes 3 à 5 pour créer les<br/>repères verticaux 3 et 4. Cet exemple<br/>utilise 40 pour la largeur (Width) et 20<br/>pour la hauteur (Height).</li> </ul> |                    |
| 9 |      | <ul> <li>Continuez à la section «Pour utiliser la<br/>commande « Edge Adjust » (Ajustement<br/>des bords) dans un programme » à la<br/>page 86.</li> </ul>                       |                    |

#### Pour utiliser la commande « Edge Adjust » (Ajustement des bords) dans un programme

| # | Clic        | Etape                                                                                                    | Image de référence |
|---|-------------|----------------------------------------------------------------------------------------------------|--------------------|
| 1 | A Command   | <ul> <li>Insérez quatre commandes « Find Mark »<br/>(Rechercher un repère) tout au début du<br/>programme, une pour chaque image repère<br/>créée lors de la procédure précédente.</li> </ul> |                    |
| 2 | A < Command | <ul> <li>Insérez une commande « Edge Adjust »<br/>(Ajustement des bords) après les commandes<br/>« Find Mark » (Rechercher un repère).</li> </ul>                                             |                    |
|   |             | Reportez-vous à l'exemple de programme<br>fourni ci-dessous à titre indicatif.                                                                                                    |                    |

| A    | Command           | 1       | 2       | 3      | 4  | 5 | 6 |   |
|------|-------------------|---------|---------|--------|----|---|---|---|
| 1    | Z Clearance Setup | 0       | 1       |        |    |   |   |   |
| 2    | Label             | 3       |         |        |    |   |   |   |
| 3    | Find Mark         | 204.714 | 123.315 | 16.755 | 41 |   |   |   |
| 4    | Find Mark         | 222.827 | 123.14  | 16.755 | 42 |   |   |   |
| 5    | Find Mark         | 189.206 | 135.573 | 16.755 | 45 |   |   |   |
| 6    | Find Mark         | 189.312 | 149.97  | 16.755 | 46 |   |   |   |
| 7    |                   |         |         |        |    |   |   |   |
| 8    |                   |         |         |        |    |   |   | l |
| 9    | Label             | 4       |         |        |    |   |   |   |
| 10   | Edge Adjust       |         |         |        |    |   |   |   |
| • 11 | Line Start        | 153.823 | 122.336 | 80.685 |    |   |   |   |
| 12   | Line Passing      | 201.534 | 122.052 | 80.685 |    |   |   |   |
| 13   | Arc Point         | 204.098 | 122.681 | 80.685 |    |   |   |   |
| 14   | Line Passing      | 206.437 | 124.442 | 80.685 |    |   |   |   |
| 15   | Arc Point         | 207.489 | 126.021 | 80.685 |    |   |   |   |
| 16   | Line Passing      | 208.152 | 128.493 | 80.685 |    |   |   |   |
| 17   | Line End          | 208.488 | 161.521 | 80.685 |    |   |   |   |
| 18   |                   |         |         |        |    |   |   |   |
| 19   | End Program       |         |         |        |    |   |   |   |

Exemple de programme utilisant la commande « Edge Adjust » (Ajustement des bords) et quatre commandes « Find Mark » (Rechercher un repère)

Les commandes « Mark Follow » (Suivi repère) et « Mark Follow Offset » (Décalage suivi repère) sont nécessaires lorsque vous souhaitez que le système effectue des déposes le long d'une ligne courbe.

#### PRÉREQUIS

- □ Le système est correctement réglé. Reportez-vous à la section « Réglage et calibrage du système (requis) » à la page 50.
- Le système est en mode CCD
- Pour apprendre à utiliser cette fonction, tracez une ligne épaisse et légèrement incurvée sur une feuille de papier blanc et utilisez-la comme modèle.

#### Aperçu des déposes le long d'une ligne courbe

Les tâches suivantes sont nécessaires pour permettre au système d'effectuer correctement des déposes le long d'une ligne courbe :

- Création et sauvegarde d'une image repère d'un segment de la ligne. Vous devez également connaître la longueur de la ligne.
- Réglage de la plage de recherche pour les images repères.
- Utilisation correcte des commandes « Find Mark » (Rechercher un repère), « Mark Follow » (Suivi de repères) et « Mark Follow Offset » (Décalage suivi de repères) dans un programme de dépose.

#### Pour créer une image repère pour une ligne courbe

| # | Clic       | Etape                                                                                                    | Image de référence                                                                                     |
|---|------------|----------------------------------------------------------------------------------------------------|----------------------------------------------------------------------------------------------------|
| 1 | Camera     | <ul> <li>Cliquez sur l'onglet CAMERA pour aller<br/>à l'écran Caméra.</li> </ul>                                                                                                    |                                                                                                    |
| 2 |            | • Effectuez une mise au point sur l'image.<br>Si nécessaire, reportez-vous à la section<br>« Caméra » à la page 16 pour obtenir<br>des instructions sur la mise au point de<br>la caméra.                                        |                                                                                                    |
| 3 | Set Mark > | <ul> <li>Cliquez sur « SET MARK » (Définir un<br/>repère), puis cliquez et faites glisser un<br/>rectangle rouge sur le premier segment<br/>de ligne cible sur la pièce.</li> </ul>                                              |                                                                                                    |
|   |            | <b>N.B. :</b> Dans cet exemple, le repère est<br>créé à environ 2 à 3 mm du côté gauche<br>de la ligne, pour permettre au système<br>de trouver le repère dans les limites de<br>la plage spécifiée quand on change de<br>pièce. |                                                                                                    |
| 4 |            | <ul> <li>Double-cliquez sur les réticules au<br/>centre du rectangle rouge puis entrez<br/>les valeurs souhaitées pour « Width »<br/>(Largeur) et « Height » (Hauteur) (20 et<br/>60 dans cet exemple).</li> </ul>               | € tming8CliProperty = 0 02<br>Center X Center Y<br>141 115 Center<br>Width Height<br>20 60 Unit: Pixel |
|   | ОК         | <ul> <li>Cliquez sur OK pour enregistrer les<br/>valeurs.</li> </ul>                                                                                                    | OK Cancel                                                                                              |

Suite

#### Pour créer une image repère pour une ligne courbe (suite)

| # | Clic                                                                      | Etape                                                                                                    | Image de référence |
|---|---------------------------------------------------------------------------|----------------------------------------------------------------------------------------------------|--------------------|
| 5 | > Template                                                                | <ul> <li>Cliquez sur une fiche dans la<br/>Bibliothèque des repères pour<br/>enregistrer le repère, ensuite cliquez<br/>sur « TEMPLATE » (Modèle) lorsque<br/>la fenêtre « Template Match »<br/>(Concordance modèle) apparait.</li> <li>Notez le numéro du repère (Mark No).</li> </ul> |                    |
| 6 | Range                                                                     | <ul> <li>Cliquez sur « RANGE » (Périmètre) pour<br/>définir l'endroit où le système recherche<br/>le repère.</li> </ul>                                                                                                    |                    |
|   | Center X Center Y<br>320 240 Center<br>Width Height<br>20 480 Unit: Pixel | <ul> <li>Double-cliquez sur les réticules au<br/>centre du repère puis entrez les valeurs<br/>pour « Width » (Largeur) et « Height »<br/>(Hauteur).</li> </ul>                                                                                                    |                    |
|   | OK Cancel                                                                 | <b>N.B. :</b> La valeur de « Width » (Largeur)<br>doit être identique à la largeur spécifiée<br>précédemment (20 dans cet exemple).                                                                                                    |                    |
|   | >                                                                         | Cliquez sur OK.                                                                                                    |                    |
|   |                                                                           | <ul> <li>Cliquez à nouveau sur « RANGE »<br/>(Périmètre) pour enregistrer.</li> </ul>                                                                                                    |                    |
| 7 |                                                                           | <ul> <li>Continuez avec la prochaine procédure,<br/>« Pour utiliser « Mark Follow » (Suivi de<br/>repères) et / ou « Mark Follow Offset »<br/>(Décalage suivi de repères) dans un<br/>programme ».</li> </ul>                                                                           |                    |

## Pour utiliser « Mark Follow » (Suivi de repères) et / ou « Mark Follow Offset » (Décalage suivi de repères) dans un programme

Dans cet exemple, la commande « Step & Repeat X » (Étape & Répétition X) est utilisée pour permettre au système d'effectuer des déposes le long de la ligne courbe.

#### PRÉREQUIS

□ Vous avez terminé la section « Pour créer une image repère pour une ligne courbe » à la page 87.

| # | Clic                                                                                      | Etape                                                                                                    | Image de référence |
|---|-------------------------------------------------------------------------------------------|----------------------------------------------------------------------------------------------------|--------------------|
| 1 | D:\Save\Mark Allow.SRC<br>A Command<br>1 Z Clearance Setup<br>2 Camera Trigger<br>3 Label | <ul> <li>Insérez les commandes de début du<br/>programme. Reportez-vous à la section<br/>« Exemple de programme utilisant les<br/>commandes « Find Mark » (Rechercher<br/>un repère), « Mark Follow » (Suivi repère)<br/>et « Mark Follow Adjust » (Ajustement<br/>suivi repère) » à la page 92 pour<br/>obtenir un exemple de programme<br/>complet.</li> </ul> |                    |
|   |                                                                                           | <b>N.B. :</b> La commande « Camera Trigger »<br>(Déclenchement de caméra) peut être<br>utilisée si nécessaire.                                                                                                    |                    |
|   |                                                                                           | Suite                                                                                                    |                    |

Pour utiliser « Mark Follow » (Suivi de repères) et / ou « Mark Follow Offset » (Décalage suivi de repères) dans un programme (suite)

| # | Clic                                                                                                    | Etape                                                                                                    | Image de référence                                                                                                    |
|---|----------------------------------------------------------------------------------------------------|----------------------------------------------------------------------------------------------------|----------------------------------------------------------------------------------------------------|
| 2 | D:\Save\Wark Allow.SRC       A     Command       1     Z Clearance Setup       2     Camera Trigger       3     Label       4     Find Mark       5     Step & Repeat X | <ul> <li>Insérez une commande « Find Mark »<br/>(Rechercher un repère) pour le repère<br/>que vous avez créé lors de la procédure<br/>précédente. Veillez à entrer le N° du<br/>repère (Mark No)</li> </ul>                                                                                                   |                                                                                                    |
|   | Command Step & Repeat X - Parameter Input X Offset 3 mm                                                                                                    | <ul> <li>Insérez une commande « Step &amp; Repeat<br/>X » (Étape &amp; Répétition X) et spécifiez<br/>les paramètres pour cet exemple :</li> </ul>                                                                                                    |                                                                                                    |
|   | Y Offset: 3 mm<br>Columns (x): 42<br>Rovs (v): 1                                                                                                    | <ul> <li>Les valeurs pour « X OFFSET » (Décala<br/>représentent la longueur et l'orientation</li> </ul>                                                                                                    | ge X) et « Y OFFSET » (Décalage Y)<br>ı (horizontale ou verticale) de la ligne.                                               |
|   | 1.S Path 2.N Path 2<br>Change Label: 1                                                                                                    | <ul> <li>La valeur de « COLUMNS (X) » (COLON<br/>que vous souhaitez que la caméra exar</li> </ul>                                                                                                    | NNES (X)) détermine le nombre de fois<br>nine la ligne et fasse des ajustements.                                              |
|   | OK Cancel                                                                                                    | - Pour ROW (Ligne), entrez 1.                                                                                                    |                                                                                                    |
|   |                                                                                                    | - Pour LABEL (Etiquette), entrez 1.                                                                                                    |                                                                                                    |
|   |                                                                                                    | N.B. : La valeur de « X Offset » (Décalage<br>« Columns » (Colonnes) ne peut pas être<br>la ligne. Comme il n'y a qu'une seule ligne<br>(Trajectoire S. / Trajectoire N.) n'a aucune                                                                                                    | X) multipliée par le nombre de<br>supérieure à la longueur totale de<br>e, le paramètre « S. Path / N. Path »<br>e incidence. |
| 3 | X-<br>Y-<br>Y-<br>Z-<br>Z-<br>Z-<br>Z-<br>Z-<br>Z-<br>Z-<br>Z-<br>Z-<br>Z-<br>Z-<br>Z-<br>Z-                                                                            | <ul> <li>Déplacez la caméra vers le côté<br/>gauche de la ligne courbe et entrez une<br/>commande « Line Start » (Début de<br/>ligne).</li> </ul>                                                                                                    |                                                                                                    |
| 4 | 3 Label<br>4 Find Mark                                                                                                    | <ul> <li>Sélectionnez la commande « Find<br/>Mark » (Rechercher un repère) créée<br/>précédemment (ligne 4 dans cet<br/>exemple).</li> <li>Cliquez sur MOVE (Déplacer).</li> </ul>                                                                                                    |                                                                                                    |
| 5 | 8 Line Start<br>9<br>Verthere<br>Parameter Input<br>X: 100,199 mm<br>Y: 95,027 mm<br>Z: 16,755 mm                                                                       | <ul> <li>Dans la prochaine adresse vide<br/>(ligne 9 dans cet exemple), insérez une<br/>commande « Line Passing » (Passage<br/>de ligne).</li> <li>Entrez les mêmes coordonnées que<br/>celles utilisées dans la commande<br/>« Find Mark » (Rechercher un repère)<br/>(ligne 4 dans cet exemple).</li> </ul> |                                                                                                    |

Suite

## Pour utiliser « Mark Follow » (Suivi de repères) et / ou « Mark Follow Offset » (Décalage suivi de repères) dans un programme (suite)

| #  | Clic                                                                                                    | Etape                                                                                                    | Image de référence                                                                                                    |
|----|----------------------------------------------------------------------------------------------------|----------------------------------------------------------------------------------------------------|----------------------------------------------------------------------------------------------------|
| 6  | 9 Line Passing<br>10 Step & Repeat X<br>11<br>Command Step & Repeat X<br>Parameter Input<br>X Offset: 3 mm<br>Columns (x): 42<br>Rows (y): 1<br>1.S Path 2.N Path 2 | <ul> <li>Dans la prochaine adresse vide<br/>(ligne 10 dans cet exemple), insérez une<br/>deuxième commande « Step &amp; Repeat<br/>X » (Étape &amp; Répétition X).</li> </ul>                                                                                     |                                                                                                    |
|    |                                                                                                    | <b>N.B. :</b> Cette commande « Step &<br>Repeat » (Étape & Répétition) est la<br>même que la commande « Step &<br>Repeat » précédente (ligne 5 dans cet<br>exemple), sauf pour l'étiquette (Label).                                                               | C COM S COM S COM |
|    | Change Address: 9<br>OK Cancel                                                                                                    | <ul> <li>Faites passer le dernier paramètre de<br/>Label (Etiquette) à Address (Adresse)<br/>et entrez l'adresse de la première<br/>commande « Line Passing » (Passage<br/>de ligne) (ligne 9 dans cet exemple).</li> </ul>                                       |                                                                                                    |
| 7  | FFF.                                                                                                    | <ul> <li>Cliquez sur « EXTEND STEP &amp;<br/>REPEAT » (Etendre « Etape &amp;<br/>Répétition »)</li> </ul>                                                                                                    |                                                                                                    |
|    |                                                                                                    | Le système étend la commande « Step<br>& Repeat X » (Étape & Répétition X)<br>en ajoutant des commandes « Line<br>Passing » (Passage de ligne) pour de<br>nombreux points de passage de ligne le<br>long de la ligne.                                             | Figure 1, Charl 1, Charl 1, Charl 3, Cal 2, our 19/16, Astrong 1                                                                                                    |
| 8  | 8 Line Start<br>9 10 Line Passing<br>11 Line Passing                                                                                                    | <ul> <li>Insérez une adresse vide après la<br/>commande « Line Start » (Début de<br/>ligne) (ligne 8 dans cet exemple).</li> </ul>                                                                                                    |                                                                                                    |
| 9  | 7 Label<br>8 Line Start<br>9 Mark Follow<br>10 Line Passing                                                                                                    | <ul> <li>Dans l'adresse vide, insérez une<br/>commande « MARK FOLLOW » (Suivi<br/>de repère).</li> </ul>                                                                                                    |                                                                                                    |
|    | Command Mark Follow Parameter Input 0 Off, 1 On 1                                                                                                    | <ul> <li>Entrez 1 pour mettre la commande sur<br/>ON (Activée).</li> </ul>                                                                                                    |                                                                                                    |
| 10 | 50 Line Passing<br>51 Line Passing<br>52 Mark Follow<br>53<br>Command Mark Follow<br>Parameter Input<br>0 Off, 1 On 0                                               | <ul> <li>Après la dernière commande « Line<br/>Passing » (Passage de ligne) (ligne 51<br/>dans cet exemple), insérez une autre<br/>commande « MARK FOLLOW » (Suivi<br/>de repère).</li> <li>Entrez 0 pour mettre la commande sur<br/>OFF (Désactivée).</li> </ul> |                                                                                                    |

Suite

## Pour utiliser « Mark Follow » (Suivi de repères) et / ou « Mark Follow Offset » (Décalage suivi de repères) dans un programme (suite)

| #  | Clic                                                                                                    | Etape                                                                                                    | Image de référence                                                                                                    |  |
|----|----------------------------------------------------------------------------------------------------|----------------------------------------------------------------------------------------------------|----------------------------------------------------------------------------------------------------|--|
| 11 | X-<br>Y-<br>Y-<br>Z-<br>Z-<br>Z-<br>Z-<br>Z-<br>Z-<br>Z-<br>Z-<br>Z-<br>Z-<br>Z-<br>Z-<br>Z-                                                                       | <ul> <li>Déplacez la caméra vers le côté droit<br/>de la ligne courbe et insérez une<br/>commande « LINE END » (Fin de ligne).</li> <li>Insérez une commande « END<br/>PROGRAM » (Terminer programme).</li> </ul>                                                                                                    |                                                                                                    |  |
| 12 | Program >                                                                                                    | <ul> <li>Retournez à l'écran « PROGRAM » (Progr<br/>(Exécution) pour tester le programme.</li> <li>Le système doit aller sur l'image « Find M</li> </ul>                                                                                                    | amme) et ensuite cliquez sur « RUN »<br>lark » (Rechercher un repère) créée                                                                                                    |  |
|    |                                                                                                    | pour ce programme, puis exécuter la commande « Step & Repeat X » (Étape &<br>Répétition X) dans la direction « X » 42 fois, à un intervalle de 3 mm à chaque<br>fois. Chaque commande « Step & Repeat X » (Étape & Répétition X) s'aligne sur<br>le centre de la ligne. Une fois cette opération terminée, le système effectue des<br>déposes le long de la ligne, en suivant la courbe. |                                                                                                    |  |
|    |                                                                                                    | N.B. :                                                                                                    |                                                                                                    |  |
|    |                                                                                                    | <ul> <li>Cliquez sur « VIEW » (Visualiser) si vous<br/>l'exécuter.</li> </ul>                                                                                                    | s souhaitez voir la forme avant de                                                                                                    |  |
|    |                                                                                                    | <ul> <li>Parce que la ligne pour cet exemple es<br/>fonctionne à ce stade avec seulement u<br/>repère). Pour les courbes plus prononc<br/>Offset » (Décalage suivi de repères) est<br/>pour obtenir une explication sur la faço<br/>Follow Offset » (Décalage suivi de repère)</li> </ul>                                                                                                | t assez droite, ce programme<br>une commande « Mark Follow » (Suivi<br>ées, la commande « Mark Follow<br>nécessaire. Passez à l'étape suivante<br>n d'utiliser la commande « Mark<br>res) pour les courbes plus accentuées. |  |
| 13 | 9 Mark Follow<br>10 Line Passing<br>11 Mark Follow Offset<br>12 Line Passing<br>13 Mark Follow Offset<br>14 Line Passing<br>Comment lift<br>Remove Lift<br>V: 1 mm | Si nécessaire pour une ligne avec une<br>courbe plus prononcée :                                                                                                    |                                                                                                    |  |
|    |                                                                                                    | <ul> <li>Insérez une commande « MARK<br/>FOLLOW OFFSET » (Décalage suivi<br/>de repères) et saisissez les valeurs de<br/>décalage X ou Y à appliquer à toutes les<br/>commandes situées en dessous.</li> </ul>                                                                                                    |                                                                                                    |  |
|    |                                                                                                    | <ul> <li>Insérez des commandes « MARK<br/>FOLLOW OFFSET » (Décalage suivi de<br/>repères) supplémentaires si nécessaire<br/>pour obtenir le résultat de dépose<br/>souhaité.</li> </ul>                                                                                                    |                                                                                                    |  |
|    |                                                                                                    | N.B. :                                                                                                    |                                                                                                    |  |
|    |                                                                                                    | <ul> <li>Pour supprimer l'effet d'une<br/>commande « Mark Follow Offset »<br/>(Décalage suivi de repères), entrez<br/>une autre commande « Mark Follow<br/>Offset » (Décalage suivi de repères)<br/>avec les valeurs X et Y définies à 0.</li> </ul>                                                                                                    |                                                                                                    |  |
|    |                                                                                                    | <ul> <li>Si vous testez cet exemple en utilisant<br/>une courbe peu prononcée, vous</li> </ul>                                                                                                    |                                                                                                    |  |

devrez peut-être le recréer en utilisant

une courbe plus prononcée.

Pour utiliser « Mark Follow » (Suivi de repères) et / ou « Mark Follow Offset » (Décalage suivi de repères) dans un programme (suite)

| D:\Sa | ve\Mark Allow.SRC  |         | Marrie C |        |    |   |       |   |
|-------|--------------------|---------|----------|--------|----|---|-------|---|
| A     | Command            | 1       | 2        | 3      | 4  | 5 | 6     | ^ |
| 1     | Z Clearance Setup  | 0       | 1        |        |    |   |       |   |
| 2     | Camera Trigger     | 30      | 1        | 0      | 0  |   |       |   |
| 3     | Label              | 1       |          |        |    |   |       |   |
| 4     | Find Mark          | 169.194 | 95.027   | 16.755 | 20 |   |       | H |
| 5     | Step & Repeat X    | 3       | 3        | 42     | 1  | 2 | 10001 |   |
| 6     |                    |         |          |        |    |   |       |   |
| 7     | Label              | 2       |          |        |    |   |       |   |
| 8     | Line Start         | 167.892 | 95.007   | 16.755 |    |   |       |   |
| 9     | Mark Follow        | 1       |          |        |    |   |       |   |
| 10    | Line Passing       | 169.194 | 95.027   | 16.755 |    |   |       |   |
| 11    | Mark Follow Offset | 0       | 1        |        |    |   |       |   |
| 12    | Line Passing       | 172.194 | 95.027   | 16.755 |    |   |       |   |
| 13    | Mark Follow Offset | 0       | 0        |        |    |   |       |   |
| 14    | Line Passing       | 175.194 | 95.027   | 16.755 |    |   |       |   |
| 15    | Line Passing       | 178.194 | 95.027   | 16.755 |    |   |       |   |
| 16    | Line Passing       | 181.194 | 95.027   | 16.755 |    |   |       |   |
| 17    | Line Passing       | 184.194 | 95.027   | 16.755 |    |   |       |   |
| 18    | Line Passing       | 187.194 | 95.027   | 16.755 |    |   |       |   |
| 19    | Line Passing       | 190.194 | 95.027   | 16.755 |    |   |       |   |
| 20    | Line Passing       | 193.194 | 95.027   | 16.755 |    |   |       |   |
| 21    | Line Passing       | 196.194 | 95.027   | 16.755 |    |   |       | - |

Exemple de programme utilisant les commandes « Find Mark » (Rechercher un repère), « Mark Follow » (Suivi repère) et « Mark Follow Adjust » (Ajustement suivi repère)

## Comment régler la purge automatique, programmer les limites des cycles, ou les limites de la durée de vie des fluides

L'écran « System Setup » (Réglage du système) les fonctions automatisés suivantes peuvent être appliquées à n'importe quel programme. Ces fonctions ne fonctionnent correctement que si les conditions suivantes sont satisfaites:

- La case « Enable » (Activé) pour la fonction est cochée.
- Le programme est verrouillé (reportez-vous à la section « Comment verrouiller et déverrouiller un programme » à la page 73.

| Fonction                    | Capture d'écran                                | Description                                                                                                    |
|-----------------------------|------------------------------------------------|----------------------------------------------------------------------------------------------------|
| Purge<br>automatique        | Auto Purge<br>Interval 10                      | Si « Auto Purge » (Purge automatique) est activée, le système accomplit une purge<br>automatique dans la position de rangement en utilisant les valeurs saisies pour<br>« Interval » (Intervalle) et « Duration » (Durée) :                                                                                                    |
|                             | Duration 1<br>Enable (S)                       | Interval (Intervalle) : Le temps que le système doit rester inactif (le bouton « START » (Démarrage) du robot non appuyé) avant que ne démarre la purge automatique.                                                                                                    |
|                             |                                                | • Duration (Durée) : La durée des purges du système par intervalles de 1 seconde.                                                                                                    |
|                             |                                                | <b>EXEMPLE :</b> Si « Auto Purge » (Purge automatique) est activée avec les valeurs indiquées à gauche, le système effectue automatiquement une dépose de fluide pendant 1 seconde toutes les 10 secondes dans la position d'attente spécifiée.                                                                                                    |
|                             |                                                | <b>N.B. :</b> Lorsque la purge automatique (Auto Purge) est activée, les boutons d'impulsion sont désactivés. Si la purge automatique et le verrouillage de programme sont activés, le bouton Move (déplacer) est désactivé.                                                                                                    |
| Limite des<br>cycles        | Run Limit<br>Amount 0                          | Si « Run Limit » (Limite des cycles) est activée pour un programme, le nombre de fois que le système exécute un programme (appelé un cycle du programme) est limité aux valeurs entrées pour « Amount » (Quantité) et « Count » (Décompte) :                                                                                                    |
|                             | Count 0                                        | • Amount (Quantité) : Définit le nombre de fois qu'un programme peut être exécuté.                                                                                                    |
|                             | 🗆 Enable Reset                                 | • <b>Count (Décompte) :</b> Affiche le nombre de fois qu'un programme a été exécuté.<br>Pour remettre à zéro « Amount » (Quantité) et « Count » (Décompte), cliquez sur<br>« RESET » (Réinitialiser).                                                                                                    |
|                             |                                                | Pour remettre à zéro « Count » (Décompte), cliquez sur « RESET » (Réinitialiser).                                                                                                    |
| Durée de vie<br>des fluides | Fluid Working Life<br>Max Duration<br>0 Minute | Si « Fluid Working Life » (Durée de vie des fluides) est activée, cela permet de définir<br>le nombre de minutes maximum qu'un fluide doit rester dans le système (également<br>désigné durée de vie en pot). Lorsque la valeur entrée pour « Max Duration » (Durée<br>max) est atteinte, le système fournit une indication, mais n'arrête pas l'opération. |
|                             | Enable Reset                                   | Pour remettre à zéro « Max Duration » (Durée max), cliquez sur « RESET » (Réinitialiser).                                                                                                    |

#### PRÉREQUIS

- Le système est correctement réglé. Reportez-vous à la section « Réglage et calibrage du système (requis) » à la page 50.
- □ Le programme auquel vous souhaitez appliquer les réglages de purge automatique, de limite de cycle ou de durée de vie de fluide, est complet et fonctionne correctement.

| # | Clic                   | Etape                                                                                                    |
|---|------------------------|----------------------------------------------------------------------------------------------------|
| 1 | Program >              | <ul> <li>Cliquez sur « PROGRAM &gt; OPEN » (Programme &gt; Ouvrir) pour ouvrir le programme à<br/>actualiser.</li> </ul>                                                                                                    |
| 2 | System<br>Setup > Open | <ul> <li>Cliquez sur « SYSTEM SETUP » (Réglage du système), puis cliquez sur « OPEN »<br/>(Ouvrir).</li> </ul>                                                                                                    |
| 3 |                        | <ul> <li>Reportez-vous au tableau ci-dessus pour entrer les réglages pour « Auto Purge »<br/>(Purge automatique), « Run Limit » (Limite de cycle) ou « Fluid Working Life » (Durée de<br/>vie de fluide).</li> </ul>                                                                           |
| 4 | I Enable               | <ul> <li>Cliquez sur la case « ENABLE » (Activé) pour la fonction que vous souhaitez activer<br/>pour le programme ouvert.</li> </ul>                                                                                                    |
| 5 |                        | <ul> <li>Verrouillez le programme (reportez-vous « Comment verrouiller et déverrouiller un<br/>programme » à la page 73).</li> </ul>                                                                                                    |
| 6 | Reset                  | <ul> <li>Pour relancer un cycle de programme lorsque les valeurs de « Run Limit » (Limite de<br/>cycle) ou de « Fluid Working Life » (Durée de vie de fluide) ont été dépassées, répétez<br/>les étapes 1 et 2, entrez le mot de passe, puis cliquez sur « RESET » (Réinitialiser).</li> </ul> |

# Comment utiliser le décalage de point pour ajuster tous les points dans un programme

Vous pouvez cliquer sur l'icône « Point Offset » (Décalage de point) pour actualiser tous les points dans un programme lorsque la position d'une pièce a été changée.

#### PRÉREQUIS

- □ Le système est correctement réglé. Reportez-vous à la section « Réglage et calibrage du système (requis) » à la page 50.
- □ Le programme à actualiser était le bon programme et fonctionnait correctement avant que le changement de la position de la pièce.

| # | Clic                                                                                                    | Etape                                                                                                    |
|---|----------------------------------------------------------------------------------------------------|----------------------------------------------------------------------------------------------------|
| 1 | Program >                                                                                                    | <ul> <li>Cliquez sur « PROGRAM &gt; OPEN » (Programme &gt; Ouvrir) pour ouvrir le<br/>programme à actualiser.</li> </ul>                                                                                                    |
| 2 | ו •                                                                                                    | <ul> <li>Cliquez sur l'icône « POINT OFFSET » (Décalage de point).</li> </ul>                                                                                                    |
|   | Z.                                                                                                    | La fenêtre « Offset » (Décalage) apparait.                                                                                                    |
| 3 |                                                                                                    | <ul> <li>Comparez la position XYZR précédente d'un point d'un programme par<br/>rapport à sa nouvelle position XYZR et déterminez le degré de décalage pour<br/>chaque valeur XYZR.</li> </ul>                                                                                                  |
| 4 | Offset         X           X         0           Y         0           Z         0             Range         Unit: mm           1         -           Select All | <ul> <li>Entrez les valeurs de décalage dans les champs X, Y et Z de la fenêtre<br/>« Offset » (Décalage) et actualisez les autres champs dans cette fenêtre<br/>comme suit :</li> </ul>                                                                                                    |
|   |                                                                                                    | <ul> <li>Pour limiter les changements en décalage XYZR à une plage spécifique<br/>d'adresses dans le programme, entrez la plage avec les numéros<br/>d'adresses sous « RANGE » (Périmètre).</li> </ul>                                                                                          |
|   |                                                                                                    | <ul> <li>Pour sélectionner toutes les adresses du programme, cliquez sur<br/>« SELECT ALL » (Tout sélectionner).</li> </ul>                                                                                                    |
|   |                                                                                                    | <ul> <li>Pour ne sélectionner qu'un seul type spécifique de commande, utilisez le<br/>menu déroulant. Autrement, conservez la sélection « EMPTY » (Vide).</li> </ul>                                                                                                    |
|   | OK Cancel<br>Empty                                                                                                    | <b>EXEMPLE :</b> Les coordonnées XYZR d'un point étaient 1, 2, et 3. Les nouvelles coordonnées XYZR de ce même point sont désormais 6, 7, et 8. Le degré de décalage pour chaque point correspond à 5, vous entrez donc « 5 » dans les champs X, Y, et Z dans la fenêtre « Offset » (Décalage). |
|   |                                                                                                    | <b>N.B. :</b> « Unité : mm » indique l'unité de mesure utilisée dans les commandes.<br>Cet item n'est pas modifiable.                                                                                                    |
| 5 | ОК                                                                                                    | • Cliquez sur OK.                                                                                                    |

### Comment ajuster les paramètres du PICO à l'aide de DispenseMotion

Vous pouvez utiliser le logiciel DispenseMotion pour modifier à distance les paramètres d'un contrôleur PICO *Toµch* connecté. Les paramètres édités sont stockés sous forme de fichiers « \*.pico » sur le Contrôleur DispenseMotion. La commande Call Pico Touch Parameter est ensuite ajoutée à un programme de dosage pour appliquer les paramètres enregistrés dans un fichier \*.pico.

**N.B.**: Pour que cette fonction soit opérationnelle, le pilote PICO *Toµch* doit être installé sur le contrôleur DispenseMotion. Pour installer le pilote, voir « Annexe I, Installation du pilote PICO » à la page 176.

#### PRÉREQUIS

- □ Un système valve PICO *Pµlse*<sup>®</sup> et contrôleur *Toµch* est correctement installé et connecté au système de dosage automatisé.
- Le pilote PICO *Toµch* est installé sur le contrôleur DispenseMotion. Pour installer le pilote, voir « Annexe I, Installation du pilote PICO » à la page 176.

| # | Clic                                                                                        | Etape                                                                                                    | Image de référence                                                                                                    |  |  |
|---|---------------------------------------------------------------------------------------------|----------------------------------------------------------------------------------------------------|----------------------------------------------------------------------------------------------------|--|--|
| 1 | Program<br>PicoTouch<br>UltimusPlus<br>7197PCP-DIN controller 1<br>7197PCP-DIN controller 2 | <ul> <li>Cliquez sur PROGRAM, puis faites un<br/>clic droit sur l'icône PICO TOUCH et<br/>sélectionnez PICOTOUCH pour ouvrir<br/>la fenêtre Pico Touch Remote Control<br/>(télécommande Pico Touch).</li> </ul>                                                                                         |                                                                                                    |  |  |
| 2 | Valve Heaters Ramp                                                                          | <ul> <li>Cliquez sur l'onglet correspondant aux régla<br/>(Valve, Heaters, ou Ramp).</li> </ul>                                                                                                    | Cliquez sur l'onglet correspondant aux réglages que vous souhaitez modifier (Valve, Heaters, ou Ramp).                                                                         |  |  |
| 3 |                                                                                             | <ul> <li>Cliquez sur le bouton correspondant au para<br/>et entrez le réglage souhaité. Reportez-vous<br/>PICO <i>Toµch</i> pour plus de précisions sur les</li> </ul>                                                                                                    | amètre que vous souhaitez modifier<br>au manuel utilisateur du contrôleur<br>réglages.                                                                                         |  |  |
|   |                                                                                             | Cliquez sur « SAVE » (Enregistrer).                                                                                                    |                                                                                                    |  |  |
|   |                                                                                             | N.B. :                                                                                                    |                                                                                                    |  |  |
|   |                                                                                             | <ul> <li>La première fois que vous enregistrez, le s<br/>fichier. Les fichiers PICO sont sauvegardé<br/>en tant que fichiers « *.pico » sous D:\Save<br/>n'importe quel nom de fichier autorisé, ma<br/>d'utiliser un nom numérique pour faciliter<br/>une commande Call Pico Touch Paramete</li> </ul> | système vous demande un nom de<br>es sur le contrôleur DispenseMotion<br>e\PICO. Vous pouvez utiliser<br>ais Nordson EFD recommande<br>la saisie du nom de fichier dans<br>er. |  |  |
|   |                                                                                             | <ul> <li>Après avoir cliqué sur « Save » (Enregistre<br/>(Contrôleur <i>Toµch</i>) se met à jour en temps</li> </ul>                                                                                                    | r), l'écran « <i>Toµch</i> Controller »<br>s réel (après un léger délai).                                                                                                    |  |  |
|   |                                                                                             | <ul> <li>Référez-vous à la section « Réglages du c<br/>avec le logiciel DispenseMotion » à la pag<br/>qui montrent les réglages du contrôleur To</li> </ul>                                                                                                    | contrôleur PICO <i>Toµch</i> modifiables<br>e 96 pour des captures d'écran<br>oµch que vous pouvez modifier.                                                                   |  |  |
|   |                                                                                             | <ul> <li>Continuez à faire des sélections et à sauveg<br/>réglages souhaités soient entrés.</li> </ul>                                                                                                    | arder jusqu'à ce que tous les                                                                                                    |  |  |
| 4 | x                                                                                           | Pour quitter, refermez la fenêtre « Pico Touch Remote Control » (Commande à distance du Pico Touch).                                                                                                    |                                                                                                    |  |  |
| 5 |                                                                                             | <ul> <li>Pour utiliser les réglages de PICO Toµch, co<br/>la commande Call Pico Toµch Parameter da</li> </ul>                                                                                                    | ntinuez à la section « Utilisation de                                                                                                    |  |  |

#### Pour créer un nouveau fichier PICO

## Comment ajuster les paramètres du PICO à l'aide de DispenseMotion (suite)

#### Pour modifier un fichier PICO existant

| # | Clic                                                                                        | Etape                                                                                                    | Image de référence                                                                                                    |  |
|---|---------------------------------------------------------------------------------------------|----------------------------------------------------------------------------------------------------|----------------------------------------------------------------------------------------------------|--|
| 1 | Program<br>PicoTouch<br>UltimusPlus<br>7197PCP-DIN controller 1<br>7197PCP-DIN controller 2 | <ul> <li>Cliquez sur PROGRAM, puis faites un<br/>clic droit sur l'icône PICO TOUCH et<br/>sélectionnez PICOTOUCH pour ouvrir<br/>la fenêtre Pico Touch Remote Control<br/>(télécommande Pico Touch).</li> </ul> |                                                                                                    |  |
| 2 |                                                                                             | Cliquez sur « OPEN » (Ouvrir) et ensuite ouvr<br>modifier.                                                                                                    | ez le fichier que vous souhaitez                                                                                                    |  |
| 3 | Valve Heaters Ramp                                                                          | <ul> <li>Cliquez sur l'onglet correspondant aux réglaç<br/>(Valve, Heaters, ou Ramp).</li> </ul>                                                                                                    | ges que vous souhaitez modifier                                                                                                    |  |
| 4 |                                                                                             | <ul> <li>Cliquez sur le bouton correspondant au para<br/>et entrez le réglage souhaité. Reportez-vous<br/><i>Toµch</i> pour plus de précisions sur les réglage</li> </ul>                                       | mètre que vous souhaitez modifier<br>au manuel utilisateur du contrôleur<br>es.                                                                                                    |  |
|   |                                                                                             | Cliquez sur « SAVE AS » (Enregistrer sous).                                                                                                    |                                                                                                    |  |
|   |                                                                                             | N.B. : Chaque fois que vous effectuez une m<br>« SAVE AS » (Enregistrer sous), vous devez é<br>un nouveau fichier.                                                                                              | <b>N.B. :</b> Chaque fois que vous effectuez une modification et que vous cliquez sur<br>« SAVE AS » (Enregistrer sous), vous devez écraser le fichier existant ou créer<br>un nouveau fichier. |  |
|   |                                                                                             | <ul> <li>Continuez à faire des sélections et à sauvega<br/>réglages souhaités soient entrés.</li> </ul>                                                                                                    | arder jusqu'à ce que tous les                                                                                                    |  |
| 5 | X                                                                                           | Pour quitter, refermez la fenêtre « Pico Touch<br>distance du Pico Touch).                                                                                                    | n Remote Control » (Commande à                                                                                                    |  |
| 6 |                                                                                             | <ul> <li>Pour utiliser les réglages de PICO Toµch, cor<br/>la commande Call Pico Touch Parameter dar</li> </ul>                                                                                                 | ntinuez à la section « Utilisation de<br>ns un programme » à la page 97.                                                                                                    |  |

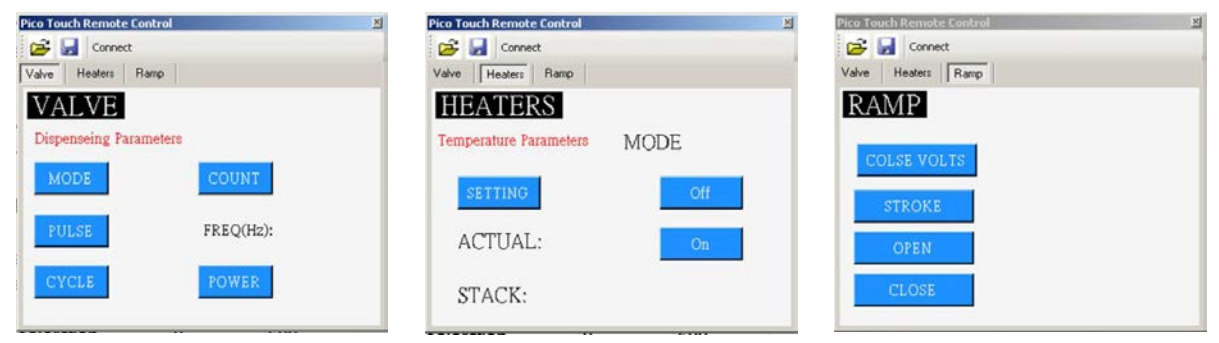

Réglages du contrôleur PICO Toµch modifiables avec le logiciel DispenseMotion

## Comment ajuster les paramètres du PICO à l'aide de DispenseMotion (suite)

#### Utilisation de la commande Call Pico Touch Parameter dans un programme

#### PRÉREQUIS

- □ Un système valve PICO *Pµlse* et contrôleur *Toµch* est correctement installé et connecté au système de dosage automatisé.
- □ Les paramètres du PICO *Toµch* sont enregistrés dans un fichier « \*.pico » comme décrit dans les deux procédures précédentes.

| # | Clic                                      | Etape                                                                                                    | Image de référence                                                             |
|---|-------------------------------------------|----------------------------------------------------------------------------------------------------|--------------------------------------------------------------------------------|
| 1 | Program > CALL<br>PICO TOUCH<br>PARAMETER | <ul> <li>Cliquez sur l'onglet « PROGRAM » (Programme)</li> <li>Double-cliquez sur la ligne d'adresse où vous<br/>souhaitez appliquer les paramètres du contrôleur<br/>PICO <i>Toµch</i> enregistrés et sélectionnez CALL<br/>PICO TOUCH PARAMETER.</li> </ul>                                                                                                    |                                                                                |
| 2 | XXXXXXXX > OK                             | <ul> <li>Dans le champ « FILE NUMBER » (Numéro de fichier), entrez le nom du fichier « *.pico » qui contient les paramètres du PICO <i>Toµch</i> que vous souhaitez que le système utilise.</li> <li><b>N.B.</b>: Les données saisies pour le numéro de fichier doivent correspondre exactement au nom du fichier « *.pico ».</li> </ul>                                                                                                    | Command Call Pico Touch Parameter -<br>Parameter Input<br>File Number:<br>File |
|   |                                           | <ul> <li>Cliquez sur OK pour enregistrer.</li> <li>N.B.: Plusieurs commandes Call Pico Touch<br/>Parameter peuvent coexister dans le même<br/>programme. Lorsque le système passe à une<br/>nouvelle commande de mise à jour, l'écran du<br/>contrôleur <i>Toµch</i> se met également à jour. Notez<br/>que des temporisations peuvent survenir lors<br/>du changement de programme, tant pour le<br/>programme en cours que pour la mise à jour de<br/>l'écran du contrôleur <i>Toµch</i>.</li> </ul> | OK Cancel                                                                      |

### Changement de programme UltimusPlus avec DispenseMotion

Vous pouvez utiliser le logiciel DispenseMotion pour changer de programme à distance, ainsi que pour ajuster les paramètres du programme si nécessaire, pour un doseur de fluide UltimusPlus connecté. Les programmes de dosage sont configurés dans le logiciel DispenseMotion par le biais de l'icône Pico Touch et de la fenêtre UltimusPlus. La commande UltimusPlus Prog. No. Set est ensuite ajoutée à un programme de dosage pour mettre en œuvre le programme spécifié.

#### N.B. :

- Lorsque vous connectez à la fois un doseur UltimusPlus et un contrôleur PICO *Toµch* au robot, connectez le doseur UltimusPlus avant de connecter le contrôleur *Toµch* et assurez-vous que le doseur UltimusPlus se connecte correctement au robot. Cela vous permet de faire un clic droit sur l'icône Pico Touch pour sélectionner le contrôleur *Toµch* ou le doseur UltimusPlus.
- Pour obtenir des instructions sur la connexion du doseur UltimusPlus à un PC et à un réseau sans fil, reportezvous à l'annexe sur le protocole NX dans le manuel d'utilisation de l'UltimusPlus.

#### PRÉREQUIS

Un système de dosage UltimusPlus configuré pour utiliser le protocole NX est correctement installé et connecté au système de dosage automatisé.

#### Configuration des programmes UltimusPlus dans le logiciel DispenseMotion

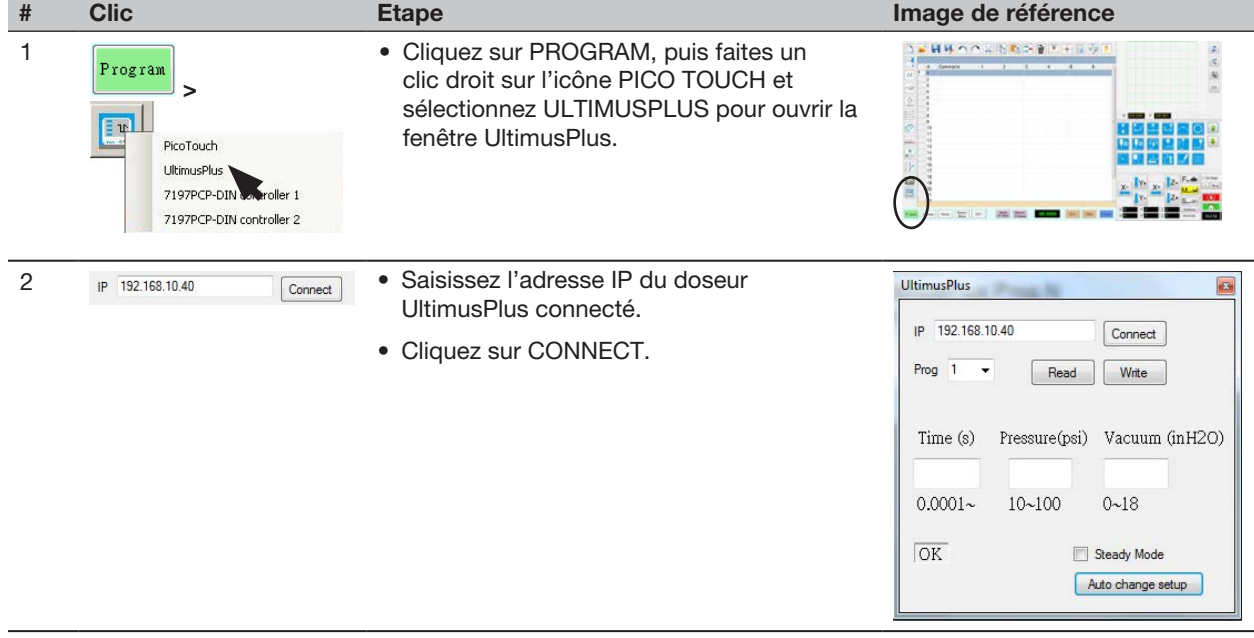

Suite

## Changement de programme UltimusPlus avec DispenseMotion (suite)

| # | Clic                                  | Etape                                                                                                    | Image de référence                                                                |  |  |
|---|---------------------------------------|----------------------------------------------------------------------------------------------------|-----------------------------------------------------------------------------------|--|--|
| 3 | Prog 1 • Read Write                   | <ul> <li>Sélectionnez le numéro de programme que<br/>dans le menu déroulant PROG.</li> </ul>                                                                                                    | vous souhaitez ajouter/modifier                                                   |  |  |
|   | Time (s) Pressure(psi) Vacuum (inH2O) | Effectuez l'une des opérations suivantes :                                                                                                    |                                                                                   |  |  |
|   | 0.0001~ 10~100 0~18                   | <ul> <li>Cliquez sur READ pour utiliser les paramè<br/>vide actuellement stockés dans le doseur</li> </ul>                                                                                                    | tres de temps, de pression et de<br>UltimusPlus, ou                               |  |  |
|   | OK. Steady Mode<br>Auto change setup  | <ul> <li>Saisissez les valeurs souhaitées pour le te<br/>la fenêtre UltimusPlus, puis cliquez sur W</li> </ul>                                                                                                    | emps, la pression ou le vide dans<br>RITE pour appliquer ces réglages.            |  |  |
|   |                                       | <ul> <li>Si vous souhaitez utiliser le signal de déclen<br/>réglage de temps), cochez l'option MODE S</li> </ul>                                                                                                    | enchement du robot (au lieu d'un<br>STEADY.<br>st affichée dans le coin inférieur |  |  |
|   |                                       | <b>N.B.</b> : Une indication de l'état du doseur est gauche de la fenêtre UltimusPlus.                                                                                                    |                                                                                   |  |  |
|   |                                       | <ul> <li>Répétez ces étapes pour tous les programm<br/>vous souhaitez ajouter/modifier.</li> </ul>                                                                                                    | nes du doseur UltimusPlus que                                                     |  |  |
| 4 | Auto change setup                     | <ul> <li>(Facultatif) Pour configurer le système<br/>afin qu'il change automatiquement de<br/>programme de dosage à partir des valeurs<br/>Count ou Timed d'un programme ou à<br/>partir d'un signal d'entrée, cliquez sur<br/>AUTO CHANGE SETUP.</li> </ul> |                                                                                   |  |  |
|   |                                       | La fenêtre UltimusPlus Auto Setup s'ouvre.                                                                                                    |                                                                                   |  |  |
|   |                                       | <ul> <li>Pour spécifier les conditions de<br/>changement de programme, voir</li> <li>« Saisie des réglages dans la fenêtre<br/>de configuration automatique de<br/>l'UltimusPlus » à la page 100. REVENEZ<br/>ICI pour continuer.</li> </ul>                 |                                                                                   |  |  |
| 5 | eg Utinuthu Aut Stag                  | Fermez la fenêtre UltimusPlus Auto Setup.                                                                                                    |                                                                                   |  |  |
|   |                                       |                                                                                                    |                                                                                   |  |  |
| 6 | UltimusPlus                           | • Fermez la fenêtre UltimusPlus.                                                                                                    |                                                                                   |  |  |
| 7 |                                       | <ul> <li>Pour utiliser les programmes UltimusPlus er<br/>commandes UltimusPlus Prog. No. Set / Ult<br/>programme » à la page 101.</li> </ul>                                                                                                    | nregistrés, voir « Utilisation des<br>imusPlus Prog. No. Auto dans un             |  |  |

#### Configuration des programmes UltimusPlus dans le logiciel DispenseMotion (suite)

## Changement de programme UltimusPlus avec DispenseMotion (suite)

Saisie des réglages dans la fenêtre de configuration automatique de l'UltimusPlus

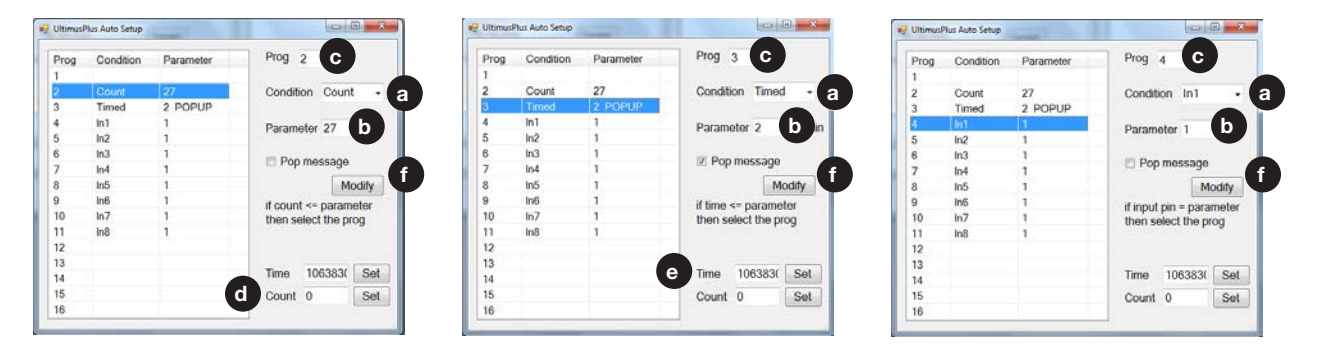

- 1. Sélectionnez la condition a : COUNT (comptage), TIMED (temporisé), ou INPUT (entrée IN1, IN2, etc.).
- 2. Saisir les valeurs PARAMETER D et PROG (programme) C en fonction de la condition sélectionnée :
  - Count (Comptage) Lorsque le comptage d est inférieur ou égal (<=) à la valeur du paramètre b, le doseur passe au programme (PROG) désigné . Cliquez sur SET pour enregistrer la valeur Count saisie.</li>
  - Timed (Temporisé) Lorsque le temps e est inférieur ou égal (<=) à la valeur du paramètre b, le doseur passe au programme (PROG) désigné c. Cliquez sur SET pour enregistrer la valeur Time saisie.</li>
  - In1, In2, etc. (Entrée In1, In2, etc.) Lorsque le paramètre () est réglé sur 1 et que l'entrée est élevée (ON), le doseur passe au programme (PROG) désigné (). Lorsque le paramètre () est réglé sur 0 et que l'entrée est faible (OFF), le doseur passe au programme (PROG) désigné (). Les numéros de programme désignés pour chaque entrée sont indiqués dans le tableau.
- 3. Si vous souhaitez qu'un message contextuel s'affiche lors d'un changement de programme, cochez l'option POP MESSAGE **(**).
- 4. Cliquez sur MODIFY pour valider les modifications. Le tableau de gauche se met à jour pour afficher les valeurs sélectionnées.

## Changement de programme UltimusPlus avec DispenseMotion (suite)

## Utilisation des commandes UltimusPlus Prog. No. Set / UltimusPlus Prog. No. Auto dans un programme

#### PRÉREQUIS

- Un système de dosage UltimusPlus configuré pour utiliser le protocole NX est correctement installé et connecté au système de dosage automatisé.
- Les programmes UltimusPlus sont ajoutés/modifiés dans les fenêtres UltimusPlus ou UltimusPlus Auto Setup comme décrit dans la procédure précédente.

| # | Clic                                                            | Etape                                                                                                    | Image de référence                                        |
|---|-----------------------------------------------------------------|----------------------------------------------------------------------------------------------------|-----------------------------------------------------------|
| 1 | Program                                                         | Cliquer sur l'onglet PROGRAM.                                                                                                    |                                                           |
|   | ULTIMUSPLUS<br>PROG. NO. SET<br>/ ULTIMUSPLUS<br>PROG. NO. AUTO | <ul> <li>Au début du programme de dosage, double-<br/>cliquer sur une ligne d'adresse vide et<br/>sélectionner ULTIMUSPLUS PROG. NO. SET ou<br/>ULTIMUSPLUS PROG. NO. AUTO.</li> </ul>                                                                                                    |                                                           |
| 2 | х > ОК                                                          | <ul> <li>Si vous avez ajouté la commande UltimusPlus<br/>Prog. No Set, procédez comme suit :</li> </ul>                                                                                                    | Command Edit                                              |
|   |                                                                 | <ul> <li>Dans le champ PROGRAM NUMBER (numéro<br/>de programme), saisissez le numéro de<br/>programme UltimusPlus que vous souhaitez<br/>utiliser.</li> </ul>                                                                                                    | Parameter Input<br>Program No:                            |
|   |                                                                 | - Cliquez sur OK pour enregistrer.                                                                                                    | 1                                                         |
|   |                                                                 | <ul> <li>Si vous avez ajouté la commande UltimusPlus<br/>Prog. No Auto, aucune autre action n'est<br/>requise car le paramétrage a déjà été effectué<br/>précédemment (voir « Saisie des réglages dans<br/>la fenêtre de configuration automatique de<br/>l'UltimusPlus » à la page 100).</li> </ul>                                                                                                    | OK Cancel OR Cornered Lat X                               |
|   |                                                                 | <b>N.B.</b> : Plusieurs commandes UltimusPlus Prog.<br>No. Set / UltimusPlus Prog. No. Auto peuvent<br>coexister dans le même programme. Lorsque<br>le système passe à un nouveau programme de<br>dosage, l'écran du doseur UltimusPlus est en<br>même temps actualisé. Notez que des temps<br>de latence sont possibles lors du passage d'un<br>programme à l'autre, tant pour le programme<br>en cours d'exécution que pour l'actualisation de<br>l'écran du doseur. | Command UtimusPlus Prog.No Auto Parameter Input OK Cancel |

### Changement de programme 7197PCP-DIN-NX avec DispenseMotion

Vous pouvez utiliser le logiciel DispenseMotion pour changer de programme à distance, ainsi que pour ajuster les paramètres du programme si nécessaire, pour un contrôleur 7197PCP-DIN-NX connecté (utilisé pour contrôler des pompes à cavité progressive 797PCP ou 797PCP-2K). Les programmes de dosage sont configurés dans le logiciel DispenseMotion par le biais de l'icône Pico Touch et de la fenêtre 7197PCP-DIN. La commande 7197PCP-DIN Prog. No. Set est ensuite ajoutée à un programme de dosage pour mettre en œuvre le programme spécifié.

#### N.B. :

- Lors de la connexion d'un contrôleur 7197PCP-DIN-NX et d'un contrôleur PICO *Toµch* au robot, connectez le contrôleur 7197PCP-DIN-NX avant de connecter le contrôleur *Toµch* et assurez-vous que le contrôleur 7197PCP-DIN-NX se connecte correctement au robot. Cela vous permet de faire un clic droit sur l'icône Pico Touch pour sélectionner le contrôleur *Toµch* ou le contrôleur 7197PCP-DIN-NX.
- Pour obtenir des instructions sur la connexion du contrôleur 7197PCP-DIN-NX à un PC et à un réseau sans fil, reportez-vous à l'annexe relative au protocole NX dans le manuel d'utilisation du contrôleur 7197PCP-DIN-NX.

#### PRÉREQUIS

□ Un système comprenant un contrôleur 7197PCP-DIN-NX et une pompe, configuré pour utiliser le protocole NX, est correctement installé et connecté au système de dosage automatisé.

#### Configuration des programmes 7197PCP-DIN-NX dans le logiciel DispenseMotion

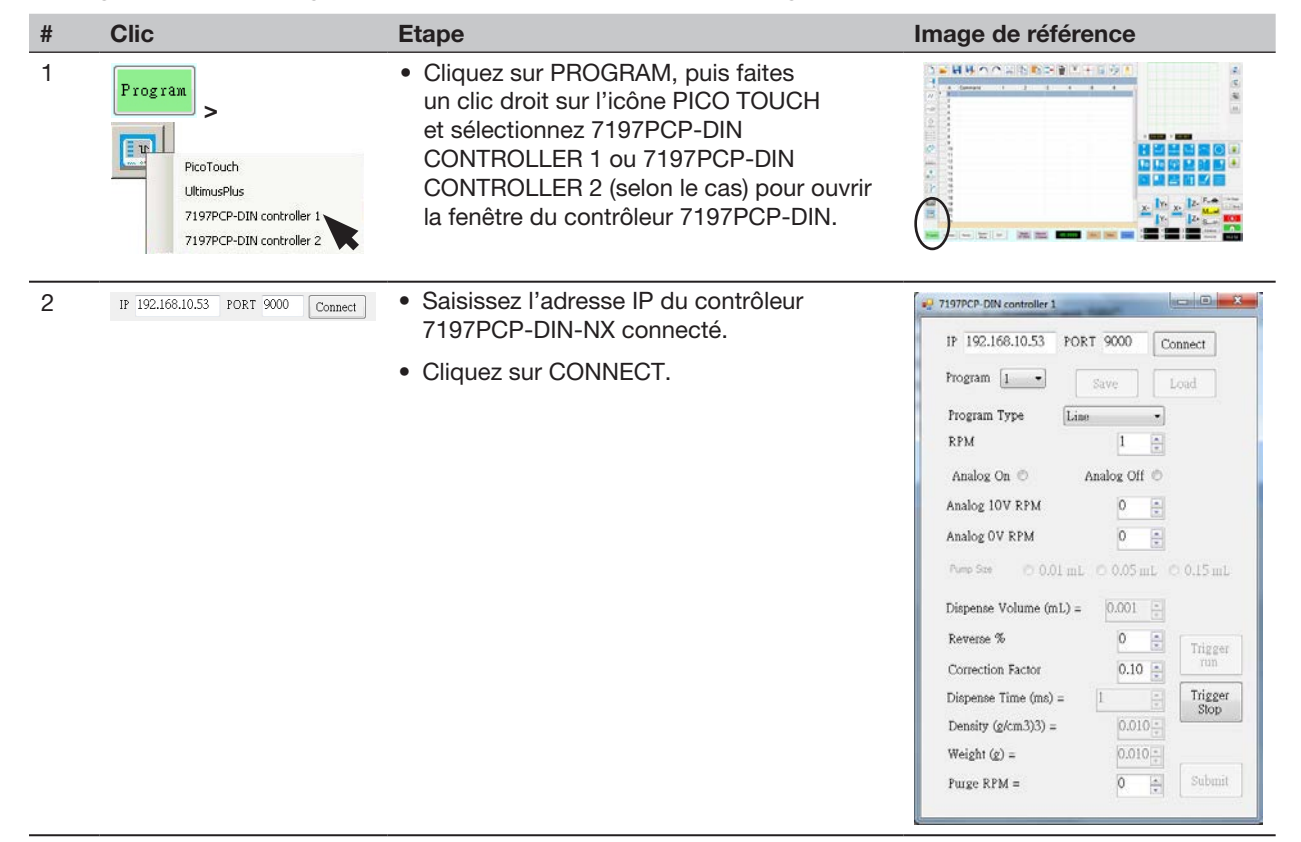

Suite

## Changement de programme 7197PCP-DIN-NX avec DispenseMotion (suite)

#### Configuration des programmes 7197PCP-DIN-NX dans le logiciel DispenseMotion (suite)

| #               | Clic                                                                                                    | Etape                                                                                                    | Image de référence                                      |
|-----------------|----------------------------------------------------------------------------------------------------|----------------------------------------------------------------------------------------------------|---------------------------------------------------------|
| 3               | IP 192.168.10.53 PORT 9000 Connect Program 1  Save Load                                                                                                    | <ul> <li>Sélectionnez le numéro de programme que<br/>dans le menu déroulant PROGRAM.</li> </ul>                | vous souhaitez ajouter/modifier                         |
|                 | Program Type Line •<br>RPM 1 *                                                                                                    | <ul> <li>Cliquez sur LOAD. Le système charge le pro<br/>actuel du programme.</li> </ul>                        | ogramme, ainsi que le paramétrage                       |
|                 | Analog On O Analog Off O<br>Analog 10V RPM O                                                                                                    | • Si vous souhaitez modifier le paramétrage, p                                                                 | procédez comme suit :                                   |
|                 | Analog OV RPM                                                                                                    | - Effectuez les modifications dans la fenêtre                                                                  | e du contrôleur 7197PCP-DIN.                            |
| Pure See 🔿 0.01 | Runo Sae © 0.01 mL © 0.05 mL © 0.15 mL                                                                                                    | - Cliquez sur SUBMIT (en bas de la fenêtre)                                                                    |                                                         |
|                 | Dispense Volume (mL) = 0.001 =<br>Reverse % 0 • Trinsee                                                                                                    | - Cliquez sur SAVE (à côté du bouton Load                                                                      | ).                                                      |
|                 | Correction Factor     0.10 + 100 + 100 + | <ul> <li>Répétez ces étapes pour tous les programment<br/>NX que vous souhaitez ajouter/modifier.</li> </ul>   | nes du contrôleur 7197PCP-DIN-                          |
|                 | Weight (g) = $0.010 \frac{1}{12}$                                                                                                    |                                                                                                    |                                                         |
|                 | Pulge KrM =                                                                                                    |                                                                                                    |                                                         |
| 4               | 🐖 7197PCP-DIN controller 1                                                                                                    | Fermez la fenêtre.                                                                                             |                                                         |
| 5               |                                                                                                    | <ul> <li>Pour utiliser les programmes enregistrés du<br/>voir « Utilisation de la commande 7197PCP-</li> </ul> | contrôleur 7197PCP-DIN-NX,<br>DIN Prog. No. Set dans un |

programme » à la page 104.

## Changement de programme 7197PCP-DIN-NX avec DispenseMotion (suite)

#### Utilisation de la commande 7197PCP-DIN Prog. No. Set dans un programme

#### PRÉREQUIS

- Un système comprenant un contrôleur 7197PCP-DIN-NX et une pompe, configuré pour utiliser le protocole NX, est correctement installé et connecté au système de dosage automatisé.
- Les programmes du 7197PCP-DIN-NX sont ajoutés/modifiés dans la fenêtre du contrôleur 7197PCP-DIN comme décrit dans la procédure précédente.

| # | Clic                                      | Etape                                                                                                    | Image de référence                                                                       |
|---|-------------------------------------------|----------------------------------------------------------------------------------------------------|------------------------------------------------------------------------------------------|
| 1 | Program ><br>7197PCP-DIN<br>PROG. NO. SET | <ul> <li>Cliquez sur l'onglet PROGRAM.</li> <li>Double-cliquez sur la ligne d'adresse où vous<br/>souhaitez insérer la configuration du doseur et<br/>sélectionnez 7197PCP-DIN PROG. NO. SET.</li> </ul>                                                                                                    |                                                                                          |
| 2 | х > ОК                                    | <ul> <li>Dans le champ PROGRAM NO. (numéro de programme), saisissez le numéro de programme 7197PCP-DIN-NX que vous souhaitez utiliser.</li> <li>Cliquez sur OK pour enregistrer</li> </ul>                                                                                                    | Command 10t X:<br>Command 7197PCP-DIN Prog.No Set Y<br>Parameter Input<br>Program No: 10 |
|   |                                           | <ul> <li>N.B. : Plusieurs commandes 7197PCP Prog. No.<br/>Set peuvent coexister dans le même programme.<br/>Lorsque le système passe à un nouveau<br/>programme de contrôleur, l'écran du contrôleur<br/>7197PCP-DIN-NX est en même temps actualisé.<br/>Notez que des temps de latence sont possibles<br/>lors du passage d'un programme à l'autre, tant<br/>pour le programme en cours d'exécution que<br/>pour l'actualisation de l'écran du contrôleur</li> </ul> | Range 1 ~ 16<br>OK Cancel                                                                |

## Mise à jour du logiciel

Pour demander la dernière version du logiciel DispenseMotion, rendez-vous sur la page web correspondant à votre système de dosage automatisé Nordson EFD et cliquez sur le lien suivant : <u>www.nordsonefd.com/DispenseMotion</u>

Les instructions de mise à jour du logiciel sont fournies avec les fichiers de mise à jour du logiciel.

## **Fonctionnement**

Après avoir installé et programmé le système, les seules actions requises de la part de l'opérateur, c'est d'allumer le système, d'exécuter le programme pour la pièce, et d'éteindre le système à la fin de la période de travail.

## Démarrage de routine

### **ATTENTION**

Suivez les procédures de démarrage et d'arrêt du robot décrites dans ce manuel. Le non-respect de cette procédure peut entraîner la perte des commandes ou des paramètres du programme.

- 1. Mettez les équipements suivants sous tension :
  - Moniteur
  - Contrôleur DispenseMotion
  - Contrôleur de lumière

Attendez que tous les processus de démarrage de Windows soient terminés.

2. Assurez-vous que le bouton EMERGENCY STOP n'est pas activé : Si c'est le cas, tournez le bouton dans le sens des aiguilles d'une montre pour le désactiver.

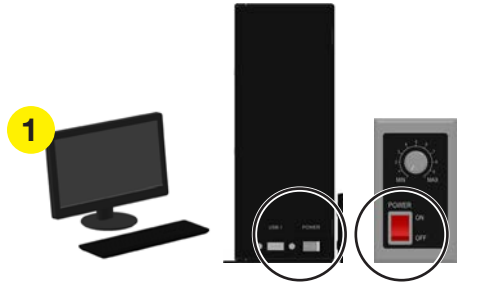

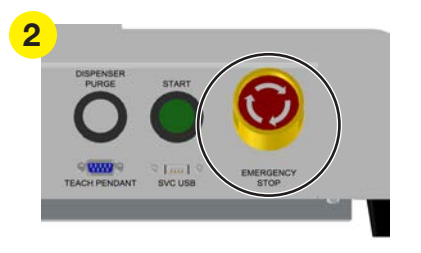

3. Mettez le robot sous tension.

Attendez la fin du démarrage du robot. Vous entendrez une série de bips, puis le bouton vert START situé à l'avant du robot clignotera en continu.

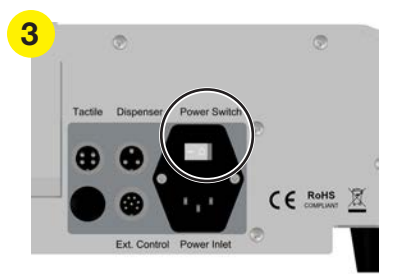

## **Fonctionnement (suite)**

### Démarrage de routine (suite)

4. Double cliquez sur l'icône DispenseMotion pour ouvrir le logiciel de dosage.

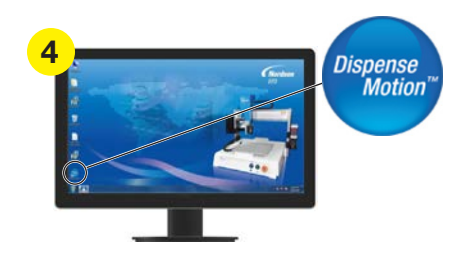

5. Lorsque le message CLICK HOME BUTTON (cliquer sur le bouton HOME) apparaît, cliquez sur ce dernier.

**N.B.** : Vous pouvez également appuyer sur la touche verte START du robot.

Le robot placera la caméra en position de repos (0,0,0) et le système sera prêt.

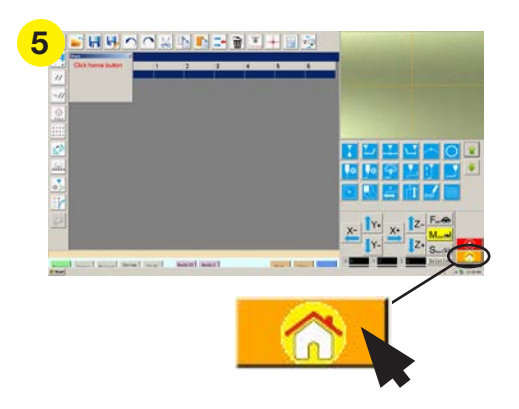

 Activez le système de dosage, y compris le contrôleur de valve. Reportez-vous aux manuels des équipements de dosage, le cas échéant.

### **Exécution d'un programme**

- 1. Ouvrez le fichier de programme pour votre application.
- 2. Positionnez correctement la pièce sur la surface de travail.
- 3. Appuyez sur le bouton « START » (Démarrage) situé sur le panneau avant du robot,

ou

```
cliquez sur « RUN » (Exécuter)
```

sur le moniteur.

- 4. Si nécessaire, reportez-vous aux manuels du système de dosage pour remplir le doseur.
- 5. En cas d'urgence, appuyez sur le bouton « EMERGENCY STOP » (Arrêt d'urgence).

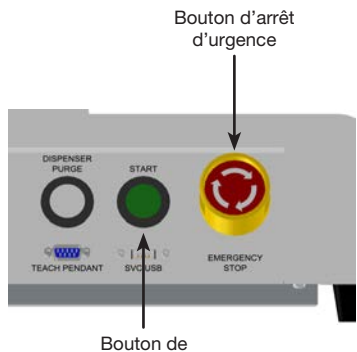

démarrage

## **Fonctionnement (suite)**

## Exécuter un programme par la lecture d'un code QR

#### PRÉREQUIS

- La lecture de codes QR est activée. Reportez-vous à la section « Annexe D, Réglage du lecteur de codes QR » à la page 162 pour activer le lecteur de code QR.
- Un code QR est présent sur la surface de travail du robot et est associé à un programme. Reportez-vous à la section « Annexe D, Réglage du lecteur de codes QR » à la page 162 pour associer un code QR à un programme.
- 1. Positionnez correctement la pièce sur la surface de travail.
- Appuyez sur le bouton « START » (Démarrage) situé sur le panneau avant du robot, ou cliquez sur « RUN » (Exécuter) sur le moniteur.

Le système se déplace jusqu'à l'emplacement prédéfini où se trouve un code QR, lit le code QR, ouvre le programme associé et exécute le programme.

### Exécution d'un programme en scannant un code-barres

#### PRÉREQUIS

- □ Un code-barres est établi pour la pièce (soit sur la pièce elle-même, soit sur un document de référence).
- □ Le lecteur de codes-barres Nordson EFD est connecté à un port USB du contrôleur DispenseMotion. Pour connaître la référence de la pièce, voir « Lecteur de codes-barres » à la page 111.
- □ La lecture des codes-barres est activée et configurée, et chaque code-barres est associé à un programme verrouillé. Voir « Annexe E, Configuration de la lecture de codes -barres » à la page 165.
- 1. Properly position the workpiece on the work surface.
- 2. Utilisez le lecteur de codes-barres pour scanner un code-barres.
- Appuyez sur le bouton START à l'avant du robot ou cliquez sur RUN à l'écran. Le système ouvre et exécute le programme associé.

## Effectuer une pause durant un cycle de dépose

Appuyez sur START (Démarrage) à n'importe quel moment pour mettre en pause le système durant un cycle de dépose ; le système se met en pause dans sa position actuelle.

N.B. : Si le système est en pause lors de l'ouverture du doseur, l'intégrité des formes risque d'être compromise.

### Purger le système

Pour purger le système, appuyez sur le bouton « DISPENSER PURGE » (Purge du doseur).

**N.B.**: Vous pouvez régler le système pour purger automatiquement. Reportez-vous à la section « Comment régler la purge automatique, programmer les limites des cycles, ou les limites de la durée de vie des fluides » à la page 93.

### Mise à jour des décalages

 Needle XY
 Après plusieurs heures d'exécution répétée d'un programme, cliquez sur NEEDLE Z DETECT (Détection du pointeau Z) ou NEEDLE XY ADJUST (Ajustement du pointeau XY) pour mettre à jour le système afin de compenser les modifications infimes qui peuvent survenir après de longues périodes de fonctionnement.

Reportez-vous à la section « Comment le système répond à la détection du pointeau Z ou à l'ajustement du pointeau XY » à la page 63 pour une description détaillée de la réponse du système à une sélection de « Needle XY Adjust » (Ajustement du pointeau XY).

## **Fonctionnement (suite)**

## Arrêt de routine

- 1. Si nécessaire, sauvegardez les programmes actifs.
- 2. (Facultatif) Sauvegardez tous les programmes modifiés sur un disque dur externe ou une clé USB.
- Cliquez sur « SYSTEM SETUP > EXIT » (Réglage du système > Quitter) pour refermer le logiciel DispenseMotion. Si vous êtes invité à enregistrer un fichier, sélectionnez « YES » ou « NO ».

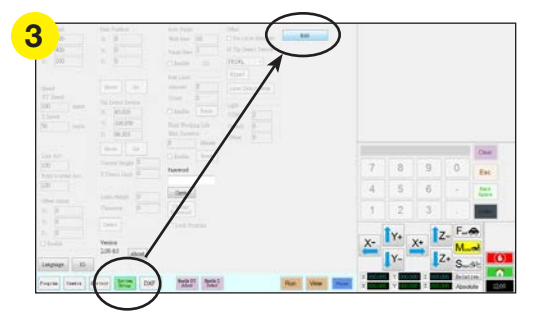

- 4. Arrêtez le contrôleur DispenseMotion :
  - Windows 7 : Cliquez sur START (icône Windows) > SHUT DOWN.
  - Sous Windows 10 : Cliquez sur DÉMARRER (icône Windows) > ALIMENTATION > ARRÊTER.

Attendez que le contrôleur s'éteigne et que le moniteur affiche PAS DE SIGNAL.Switch off the DispenseMotion controller and monitor.

- 5. Éteignez les équipements suivants :
  - Moniteur
  - Contrôleur DispenseMotion
  - Contrôleur de lumière

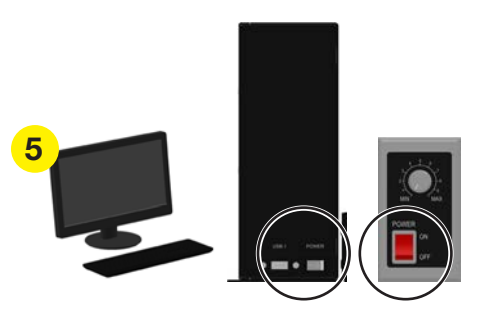

6. Coupez l'alimentation du robot.

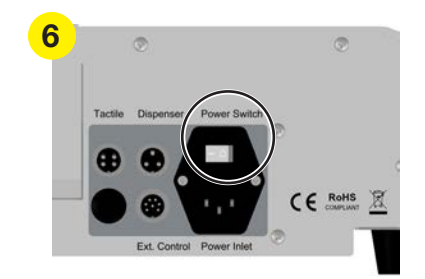

7. Reportez-vous au manuel utilisateur du système de dosage pour toute instruction spéciale de d'arrêt.
### **Références**

| Réf. / Modèle                              | R3V     | R4V     | R6V     |
|--------------------------------------------|---------|---------|---------|
| Réf.<br>(robot avec caméra fixe*)          | 7363556 | 7363557 | 7363558 |
| Réf. Europe**<br>(robot avec caméra fixe*) | 7363572 | 7363573 | 7363574 |

\*Une caméra à monture rotative (R-mount) est disponible en option spéciale. Contactez votre représentant Nordson EFD pour les conditions d'achat.

\*\*Conforme aux normes de sécurité européennes.

## **Accessoires**

### Capotages de protection sécurisés

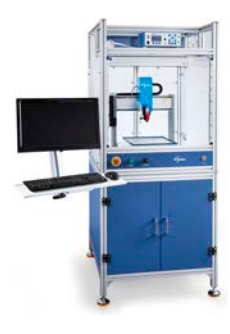

Des capotages sécurisés Nordson EFD s'intègrent parfaitement à notre gamme complète de systèmes de dosage automatisés. Dotés de commandes de dépose externes, d'une barrière optique de sécurité ainsi que d'un boîtier de commande électrique interne et de chemins de câbles pour une configuration plus rapide et plus sûre, ces capotages, conformes CE, respectent également la directive européenne 2006/42/EC relative aux machines.

| Réf.    | Description                                                                                                    | Modèles de robots compatibles |  |
|---------|----------------------------------------------------------------------------------------------------|-------------------------------|--|
| 7362739 | Grand capotage sécurisé                                                                                                    |                               |  |
| 7362767 | Grand capotage sécurisé, Europe                                                                                                    | R3V, R4V, R0V                 |  |
| 7363719 | Câbles pour les capotages de<br>protection :<br>a. Câble d'alimentation du moniteur,<br>5 m<br>b. Câble de moniteur VGA, 5 m<br>c. Câble en Y pour le port E/S du<br>robot, 25 broches |                               |  |

### Câbles de SORTIE préconfigurés

| Article | Réf.    | Description                                                                                        |  |
|---------|---------|----------------------------------------------------------------------------------------------------|--|
|         | 7360551 | Câble standard pour connecter le doseur et le robot                                                |  |
|         | 7360554 | Câble de tension d'initialisation double pour brancher jusqu'à deux doseurs / contrôleurs au robot |  |
|         | 7360558 | Câble connecteur double pour brancher jusqu'à deux contrôleurs<br>PICO <i>Toµch</i> au robot       |  |
|         | 7366530 | Câble connecteur double pour brancher jusqu'à deux contrôleurs<br>PICO <i>Nexµs</i> au robot       |  |
|         | 7362373 | Câble connecteur simple pour brancher un contrôleur Liquidyn V200 au robot                         |  |

### Boîtier « Start/Stop » (Démarrage/Arrêt)

Le boîtier « Start/Stop » (Démarrage/Arrêt) facilite les connexions entrée/sortie des fonctions déportées, comme un bouton de démarrage ou d'arrêt d'urgence. Reportez-vous à la section « Exemple de Connexions Entrée/Sortie » à la page 120 pour les schémas.

| Article | Réf.    | Description                                                                                                    |
|---------|---------|----------------------------------------------------------------------------------------------------|
|         |         | Boîtier « Start/Stop » (Démarrage/Arrêt) et, Vérificateur E/S standard                                                                                                    |
| 7       | 7363285 | Le vérificateur E/S permet à un utilisateur ou un programmeur de simuler soit (1) les signaux d'entrée de dispositifs externes, soit (2) les résultats de l'automatisation avant d'installer physiquement tout dispositif externe. |
|         | 7360865 | Boîtier « Start/Stop » (Démarrage/Arrêt), Communauté européenne                                                                                                    |

### Kit d'extension E/S

Ce kit permet d'étendre la capacité d'E/S du robot de 8 entrées / 8 sorties à 16 entrées / 16 sorties

| Article | Réf.    | Description                                                 |
|---------|---------|-------------------------------------------------------------|
|         | 7360866 | Accessoire de robot, Extension E/S, 16 entrées / 16 sorties |

### Kits de détection d'aiguille

Les dispositifs de détection d'aiguille ou d'alignement d'aiguille en option vous permettent d'actualiser automatiquement à la fois les décalages XY et la hauteur Z en cliquant sur « Needle Z Detect » (Détection du pointeau Z). Le bouton « Needle Z Detect » (Détection du pointeau Z) est présent uniquement sur les systèmes équipés d'un dispositif de détection d'aiguille. Reportez-vous à la section « Réglage du détecteur d'aiguille ou du dispositif d'alignement d'aiguille en option » à la page 153 pour régler le détecteur d'aiguille.

| Article          | Réf.    | Description                                                                                                    |  |
|------------------|---------|----------------------------------------------------------------------------------------------------|--|
|                  | 7360893 | Kit d'accessoires du détecteur d'aiguille, Séries EV, RV                                                                                                    |  |
|                  | 7362353 | Kit accessoires d'alignement d'aiguille pour robot Séries R, RV<br>Le dispositif d'alignement d'aiguille remplit la même fonction que le<br>détecteur d'aiguille standard, mais sans exiger que l'aiguille touche un<br>capteur. Ce dispositif doit être installé si la pièce est 15 mm, ou plus,<br>plus haute que le détecteur d'aiguille. |  |
| 12 12 12 12 A.A. | 7363940 | Kit d'accessoires pour montage par le dessus ou par le dessous<br>Ce kit vous permet de monter le détecteur d'aiguille au centre de la<br>plaque du robot, soit sur le dessus de la plaque, soit sous la plaque,<br>pour faciliter les applications multi-aiguilles ou autres.                                                               |  |

### Lecteur de codes-barres

Ce lecteur de codes-barres permet d'exécuter un programme en scannant un code-barres. Pour plus d'informations, voir « Annexe E, Configuration de la lecture de codes -barres » à la page 165.

| Article | Réf.    | Description                      |
|---------|---------|----------------------------------|
|         | 7364357 | Kit, lecteur de codes-barres USB |

### Logiciel OptiSure

Le logiciel d'inspection optique automatisée (AOI) OptiSure de Nordson EFD est disponible dans le logiciel DispenseMotion actuel en tant que complément optionnel. La fonctionnalité AOI permet de vérifier les largeurs et les diamètres des déposes de fluide avec une précision exceptionnelle et détermine si les exigences de dépose ont été respectées. Le logiciel OptiSure comprend également des fonctions avancées permettant d'augmenter les images repères afin de les rendre plus faciles à trouver par le système.

| Article | Réf.    | Description                                              |
|---------|---------|----------------------------------------------------------|
|         | 7365229 | Logiciel d'Inspection Optique Automatisée (AOI) OptiSure |

### Supports de fixation

N.B. : Ces supports sont installés au fur et à mesure des besoins sur le support d'extension.

| Article | Réf.    | Description                                                       |
|---------|---------|-------------------------------------------------------------------|
|         | 7362177 | Support de fixation pour<br>les valves Liquidyn P-Jet et<br>P-Dot |

| Article | Réf.    | Description                                                                                      |
|---------|---------|--------------------------------------------------------------------------------------------------|
|         | 7364040 | Support pour la gestion de<br>l'air et des câbles (deux<br>serre-câbles et trois ports<br>d'air) |

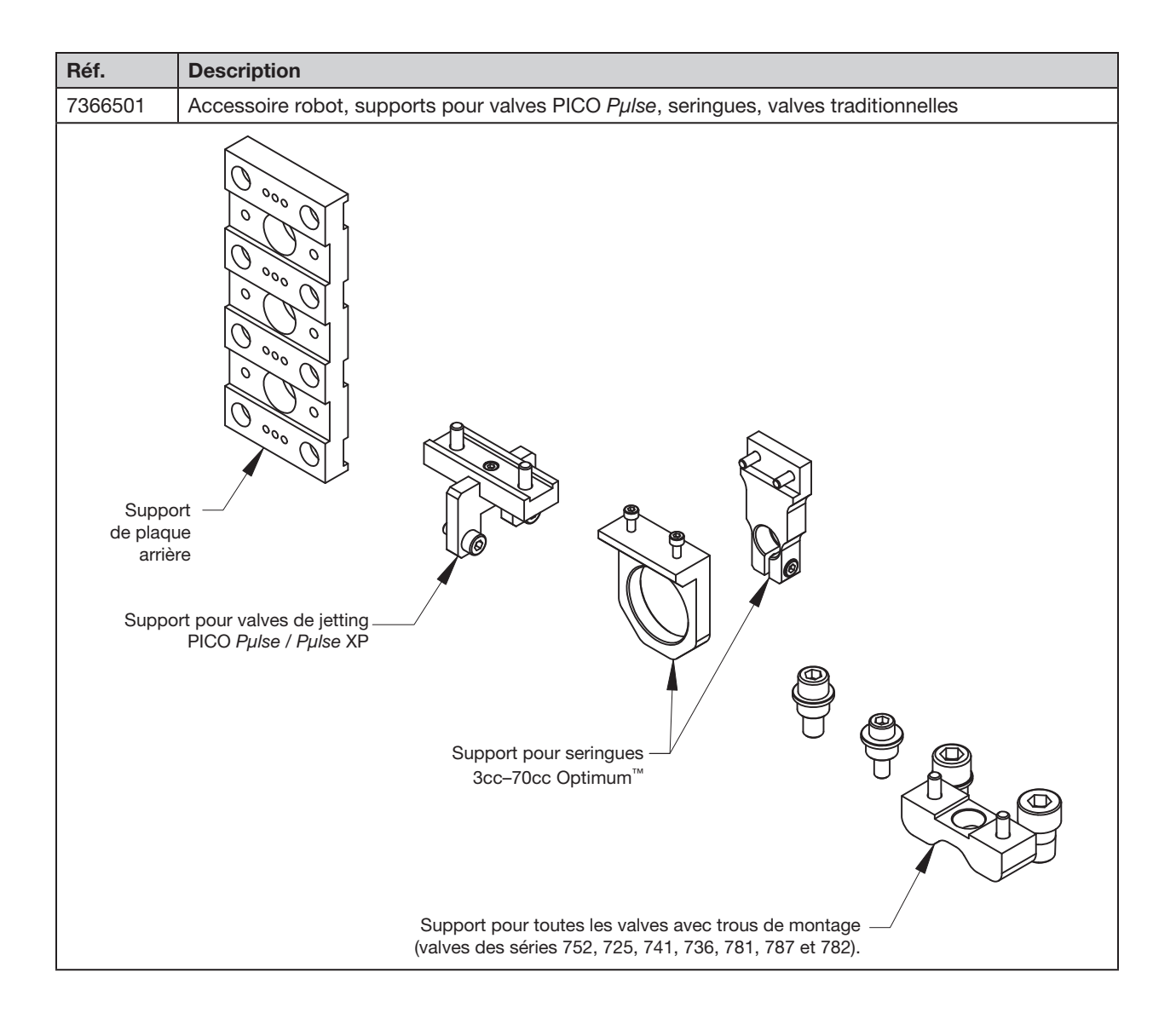

### Supports de fixation (suite)

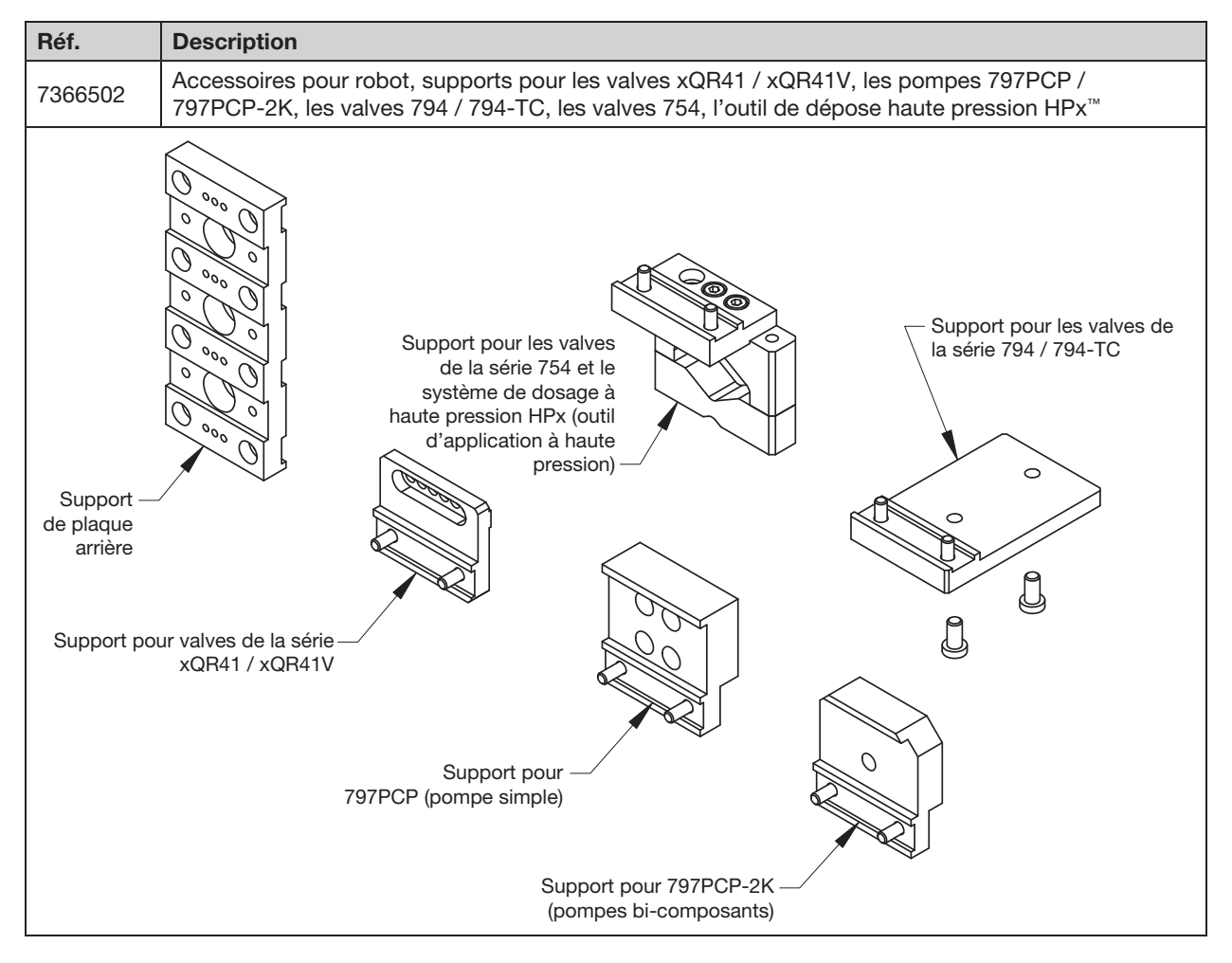

### Pièces de rechange

Pour les pièces de rechange, reportez-vous au **Manuel d'entretien et de pièces de rechange des systèmes de dosage automatisés**, disponible à l'adresse suivante : <u>www.nordsonefd.com/FR/RobotService</u>.

## **Données techniques**

### **Dimensions des robots**

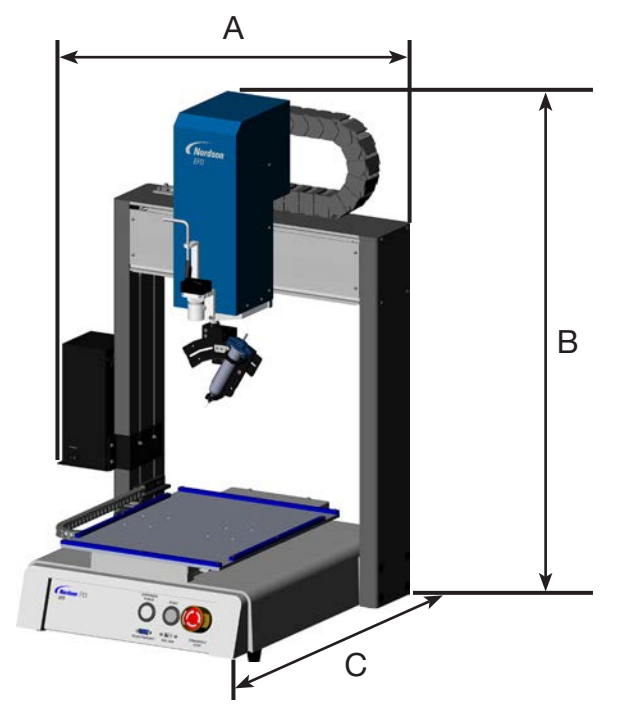

| Dimension      | R3V            | R4V          | R6V           |
|----------------|----------------|--------------|---------------|
| A (largeur)    | 653 mm (26")   | 753 mm (30") | 973 mm (38")  |
| B (hauteur)    | 914 mm (36")   | 914 mm (36") | 914 mm (36")  |
| C (profondeur) | 725,5 mm (29") | 923 mm (36") | 1059 mm (42") |

<sup>(1)</sup>La dimension A comprend le contrôleur DispenseMotion (105,5 mm / 4").

<sup>(2)</sup>Avec le contrôleur d'éclairage optionnel (non illustré), ajouter 70,5 mm (3").

<sup>(3)</sup>La profondeur est mesurée avec le plateau de fixation poussé au maximum vers l'avant ou vers l'arrière (non illustré).

### Gabarit de trou de montage des pieds du robot

Utilisez ces dimensions pour forer des trous de fixation pour les pieds du robot.

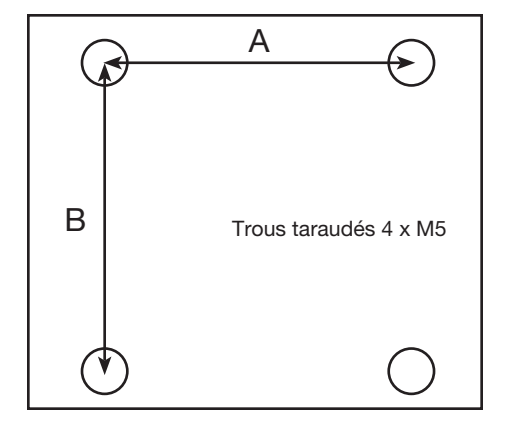

| Dimension | R3V      | R4V      | R6V      |
|-----------|----------|----------|----------|
| А         | 400 mm   | 500 mm   | 500 mm   |
|           | (15,75") | (19,69") | (19,69") |
| В         | 410 mm   | 510 mm   | 510 mm   |
|           | (16,14") | (20,08") | (20,08") |

### Dimensions des plaques de base

Les dimensions de la platine sont les mêmes pour tous les modèles de robots. Vous pouvez utiliser la platine comme surface de travail ou ajouter un plateau de fixation.

N.B. : Les dimensions sont en millimètres.

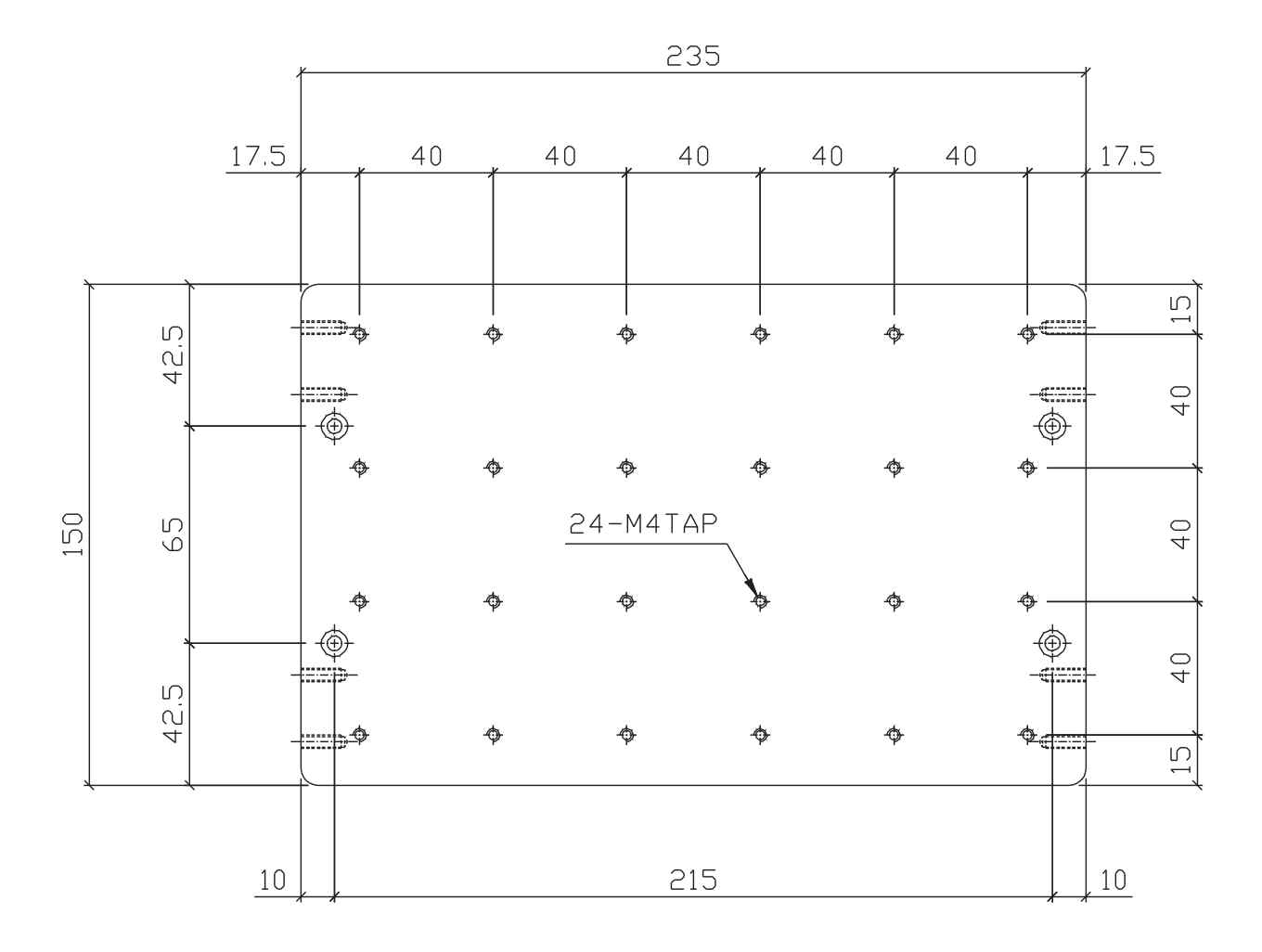

### Dimensions des plaques de fixation

Les plateaux de fixation peuvent être montés sur la platine. **N.B.** : Les dimensions sont en pouces [millimètres].

#### Plaque de fixation R3V

- Montage du détecteur d'aiguille / du dispositif d'alignement d'aiguille

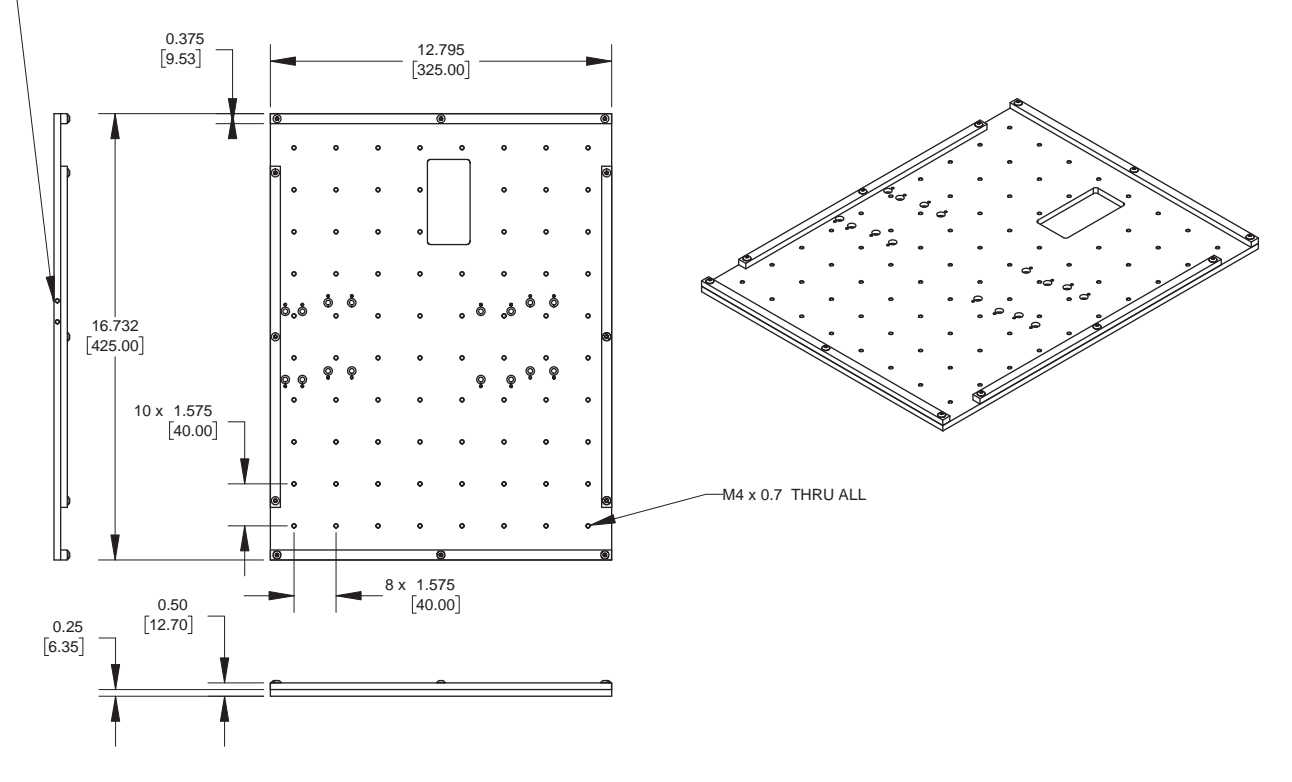

#### Plaque de fixation R4V

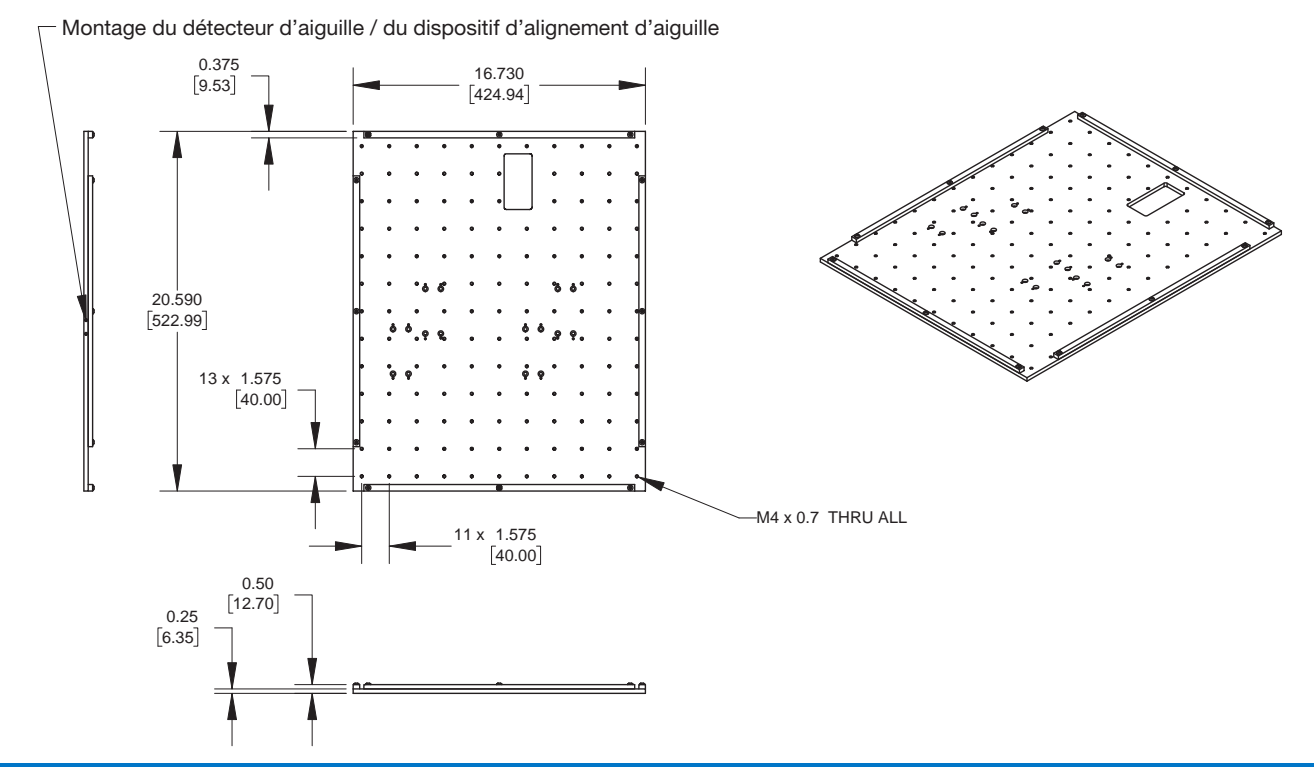

116 www.nordsonefd.com/fr dosageinfo@nordsonefd.com +33 (0) 1 30 82 68 69 Les services et les points de vente des systèmes de dosage Nordson EFD sont présents dans le monde entier.

### Dimensions des plaques de fixation (suite)

N.B. : Les dimensions sont en pouces [millimètres].

#### Plaque de fixation R6V

└─ Montage du détecteur d'aiguille / du dispositif d'alignement d'aiguille

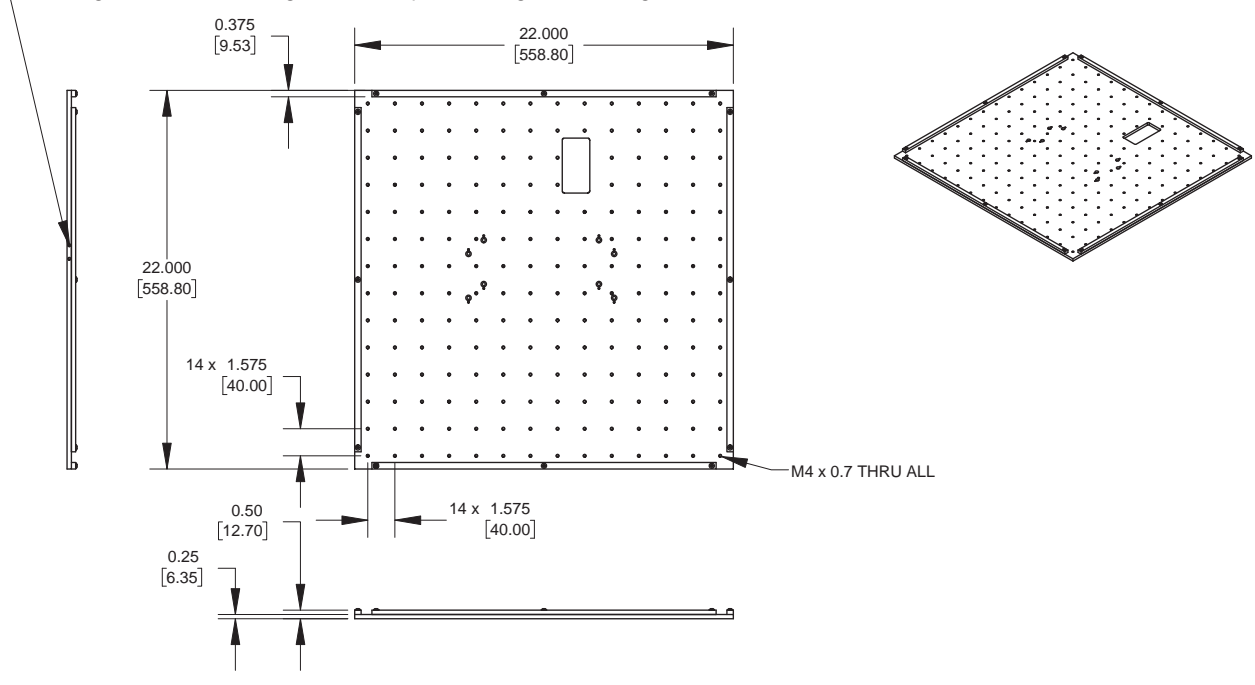

#### Localisateurs de bord et supports de mise à niveau

Toutes les plaques de fixation de robot comprennent cinq localiseurs de bord et quatre supports de mise à niveau.

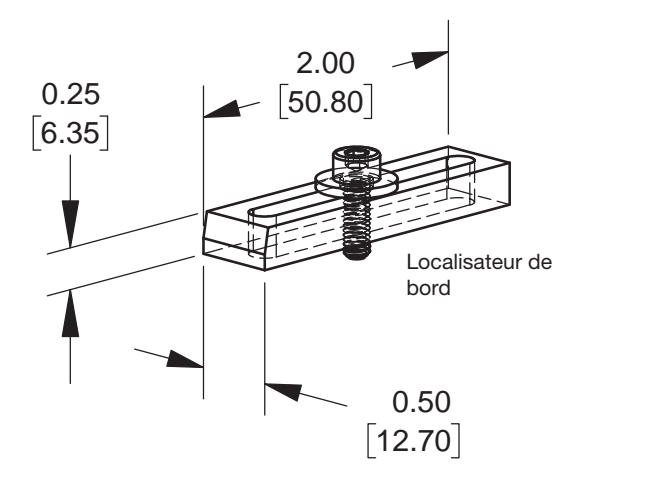

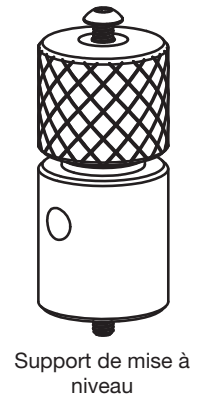

# **Données techniques (suite)**

### Schémas de câblage

#### Port de l'applicateur-doseur

| Broche | Description              | Tension maximale | Cou |
|--------|--------------------------|------------------|-----|
| 1      | NOM (Normalement ouvert) | 125 VAC          | 15A |
| 2      | COM (Courant)            | 250 VAC          | 10A |
| 3      | EARTH (Terre)            | 28 VDC           | 8A  |

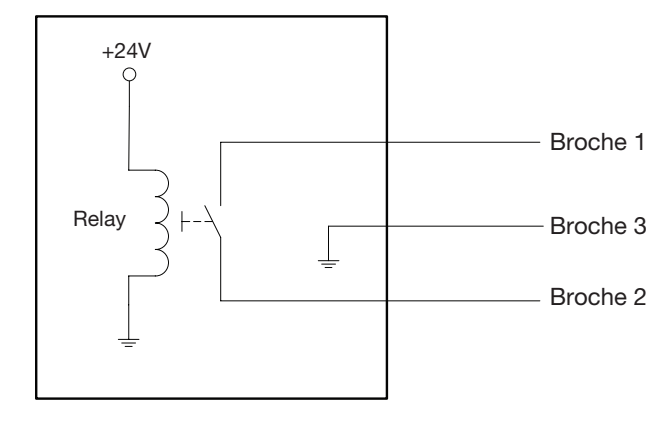

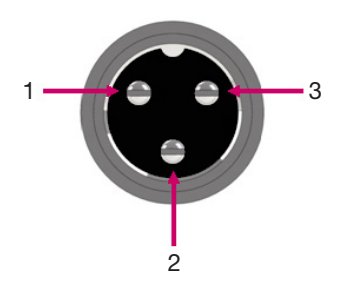

rant maximal

#### Port de commande externe

#### N.B. :

- Les entrées ne sont pas sensibles à la polarité.
- Le boîtier « Start/Stop » (Démarrage/Arrêt) facilite les connexions entrée/sortie à ce port. Reportez-vous à la section « Boîtier « Start/Stop » (Démarrage/Arrêt) » à la page 110 pour connaître la référence.

| Broche | Description               |
|--------|---------------------------|
| 1      | Mise à la terre           |
| 2      | Signal de démarrage       |
| 3      | Alimentation moteur       |
| 4      | Mouvement à l'arrêt       |
| 5      | Exécution / Apprentissage |
| 6      | Arrêt d'urgence           |
| 7      | Arrêt d'urgence           |

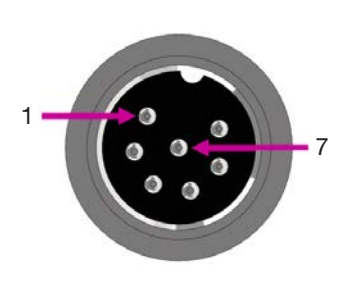

# **Données techniques (suite)**

### PORT I/O (E/S)

#### N.B. :

- Les sorties ont une intensité nominale de 125 mA.
- Sortie +24 VDC autorisée, à intensité nominale de 3 A.

| Broche | Description   | Broche | Description   | Broche | Description   |
|--------|---------------|--------|---------------|--------|---------------|
| 1      | Entrée 1      | 10     | Non connectée | 19     | Sortie 6      |
| 2      | Entrée 2      | 11     | GND           | 20     | Sortie 7      |
| 3      | Entrée 3      | 12     | GND           | 21     | Sortie 8      |
| 4      | Entrée 4      | 13     | GND           | 22     | Non connectée |
| 5      | Entrée 5      | 14     | Sortie 1      | 23     | Non connectée |
| 6      | Entrée 6      | 15     | Sortie 2      | 24     | +24 VCC       |
| 7      | Entrée 7      | 16     | Sortie 3      | 25     | +24 VCC       |
| 8      | Entrée 8      | 17     | Sortie 4      |        |               |
| 9      | Non connectée | 18     | Sortie 5      |        |               |

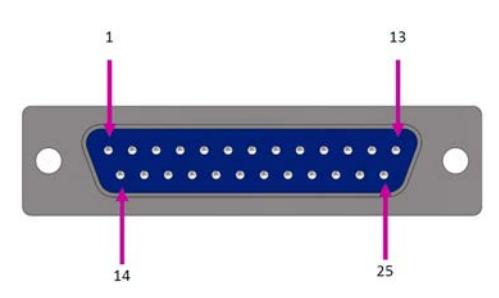

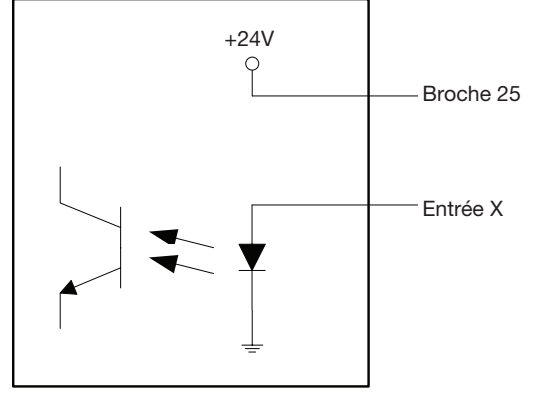

Schéma d'entrée

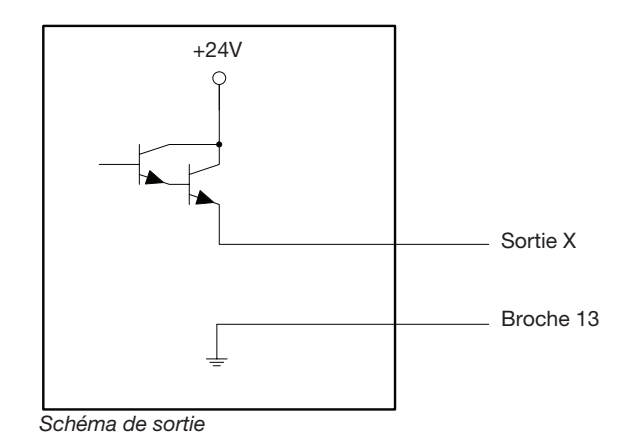

## **Données techniques (suite)**

#### **Exemple de Connexions Entrée/Sortie**

Vous pouvez utiliser le port l/O et le port de commande externe à l'arrière du robot pour connecter diverses entrées et sorties. Un connecteur de rechange est également fourni avec le système. Les schémas suivants montrent des exemples typiques de branchements entrée/sortie à un robot.

Sorties

#### Entrées

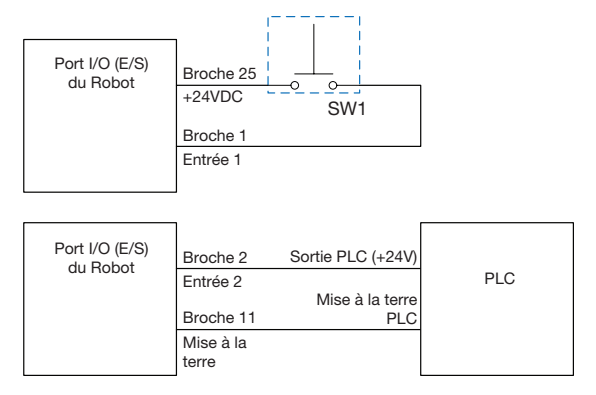

#### Port I/O (E/S) Broche 14 du Robot ΛΛΛ. Sortie 1 LED 1 Broche 11 Mise à la terre Port I/O (E/S) Broche 15 +24V In Dispositif du Robot Sortie 2 Mise à la terre Broche 11 Mise à la terre

Les sorties ont une intensité nominale de 125 mA.

#### Dispositif externe alimenté par le robot

| Port I/O (E/S)<br>du Robot | Broche 24<br>+24VDC             | Dispositif |
|----------------------------|---------------------------------|------------|
|                            | Broche 11<br>Mise à la<br>terre |            |

Sortie +24 VDC autorisée, à intensité nominale de 3 A

#### Branchements ESTOP (Démarrage et arrêt d'urgence) au port de commande externe

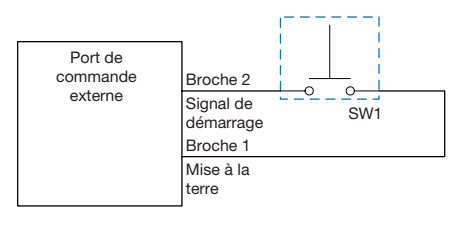

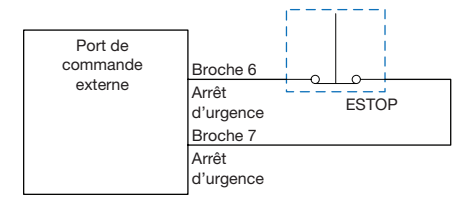

Cette Annexe fournit des informations détaillées pour chaque commande de réglage et de dépose. Les commandes sont classées par ordre alphabétique.

Les règles suivantes s'appliquent à toutes les commandes :

- Une commande est en vigueur jusqu'à ce qu'elle soit remplacée par une autre commande.
- Les réglages des commandes annulent les réglages du système.

| 7197PCP-I                              | 7197PCP-DIN Prog. No. Set                                                                                                    |             |  |  |  |  |  |
|----------------------------------------|----------------------------------------------------------------------------------------------------|-------------|--|--|--|--|--|
| Clic                                   | Fonction                                                                                                    |             |  |  |  |  |  |
| Double-<br>cliquez sur<br>l'adresse et | Change le numéro de programme d'un contrôleur 7197PCP-DIN-NX connecté et utilise les paramètres du<br>programme spécifié. Pour la procédure détaillée d'utilisation de cette commande, voir page 111 « Changement<br>de programme pour un 7197PCP-DIN-NX avec DispenseMotion ». |             |  |  |  |  |  |
| sélectionnez<br>à partir               | Paramètre                                                                                                    | Description |  |  |  |  |  |
| du menu<br>déroulant                   | Program No Définit le numéro de programme (de 1 à 10) du contrôleur 7197PCP-DIN-NX à ouvrir initialement ou à la place d'un autre.                                                                                                    |             |  |  |  |  |  |

# Acceleration (Accélération) Clic Fonction Image: Contrôle l'accélération et la décélération du robot d'un point à un autre (ptp) ou le long d'une trajectoire continue (cp). En général, la valeur de ce paramètre est inversement proportionnelle à l'accélération du robot. Paramètre Description 0:ptp 1:cp Alterne le contrôle de l'accélération et la décélération le long d'une trajectoire continue (cp). Value (Valeur) Contrôle l'accélération et la décélération le long d'une trajectoire continue (cp). Value (Valeur) Contrôle l'accélération et la décélération du robot d'un point à un autre (ptp) ou le long d'une trajectoire continue (cp). Plage : 20–600 (mm/s<sup>2</sup>) Plage : 20–600 (mm/s<sup>2</sup>)

| Arc Point (Point d'arc) |                                                                                                    |  |  |  |  |  |  |
|-------------------------|----------------------------------------------------------------------------------------------------|--|--|--|--|--|--|
| Clic                    | Fonction                                                                                                    |  |  |  |  |  |  |
|                         | Enregistre l'emplacement XYZR actuel comme point d'arc. Les points d'arc déposent du fluide le long d'une trajectoire arquée. |  |  |  |  |  |  |

#### Backtrack Setup (Réglage du repli)

| Clic     | Fonction                                                                                                    |                                                                                                    |                                                                                                    |  |  |  |  |  |  |
|----------|----------------------------------------------------------------------------------------------------|----------------------------------------------------------------------------------------------------|----------------------------------------------------------------------------------------------------|--|--|--|--|--|--|
| <b>6</b> | Définit la façon dont l'aiguille de dépose s'élève à la fin de la dépose d'une ligne. Ceci est utile pour les fluides haute viscosité ou les fluides fibreux pour contrôler là où la queue du fluide tombe. |                                                                                                    |                                                                                                    |  |  |  |  |  |  |
|          | Les illustrations de la page suivante fournissent une représentation visuelle des choix de réglage du repli.                                                                                                |                                                                                                    |                                                                                                    |  |  |  |  |  |  |
|          | N.B.: La configuratio                                                                                                    | n du retour en arrière ne conce                                                                                                    | erne que les lignes, pas les arcs ni les cercles.                                                                                                 |  |  |  |  |  |  |
|          | Paramètre                                                                                                    | Description                                                                                                    |                                                                                                    |  |  |  |  |  |  |
|          | Backtrack Length<br>(Longueur du repli)                                                                                                    | La distance à laquelle l'aiguil                                                                                                    | le de dépose s'éloigne du point de fin de ligne.                                                                                                  |  |  |  |  |  |  |
|          | Backtrack Gap<br>(Zone de repli)                                                                                                    | La distance à laquelle l'aiguil<br>fin de ligne. Cette valeur doit                                                                                                    | le de dépose s'élève à mesure qu'elle s'éloigne du point de<br>être inférieure à la valeur du Dégagement Z pour ce point.                         |  |  |  |  |  |  |
|          | Backtrack Speed<br>(Vitesse de repli)                                                                                                    | La vitesse à laquelle l'aiguille de dépose se déplace (1) en arrière et vers le haut le long de<br>la trajectoire de rétraction pour changer de direction après les lignes de dépose ou (2) ver<br>l'avant et vers le haut avec un certain angle après les lignes de dépose. |                                                                                                    |  |  |  |  |  |  |
|          | Туре                                                                                                    | 0 ou vierge (Normal)                                                                                                    | L'aiguille de dépose s'élève verticalement à la hauteur<br>entrée pour la zone de repli.                                                          |  |  |  |  |  |  |
|          |                                                                                                    | 1 (Arrière)                                                                                                    | L'aiguille de dépose recule d'un certain angle à la distance<br>et à la hauteur entrées pour la longueur et la zone de repli.                     |  |  |  |  |  |  |
|          |                                                                                                    | 2 (Arrière carré)                                                                                                    | L'aiguille de dépose s'élève et ensuite recule à la hauteur et<br>à la distance entrées pour la zone et la longueur de repli.                     |  |  |  |  |  |  |
|          |                                                                                                    | 3 (Vers l'avant)                                                                                                    | L'aiguille de dépose se déplace vers l'avant d'un certain<br>angle à la distance et à la hauteur entrées pour la longueur<br>et la zone de repli. |  |  |  |  |  |  |
|          |                                                                                                    | 4 (Vers l'avant carré)                                                                                                    | L'aiguille de dépose s'élève et ensuite se déplace vers<br>l'avant à la distance et à la hauteur entrées pour la longueur<br>et la zone de repli. |  |  |  |  |  |  |

#### Backtrack Setup (Réglage du repli) (suite)

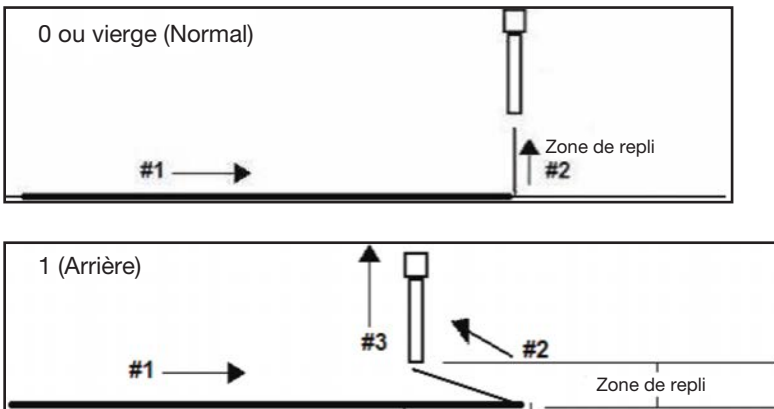

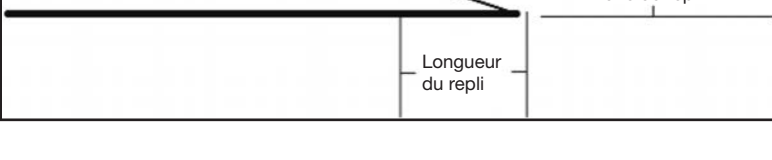

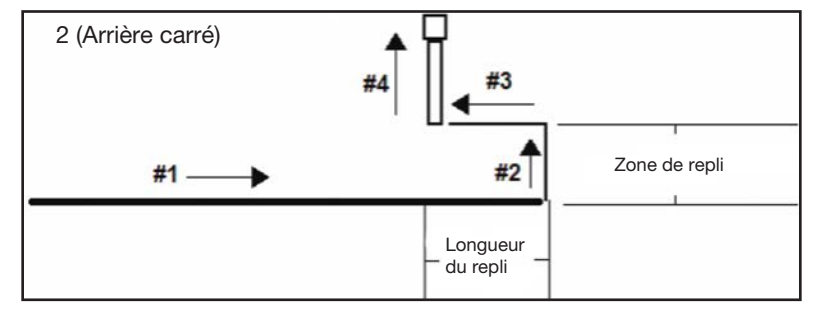

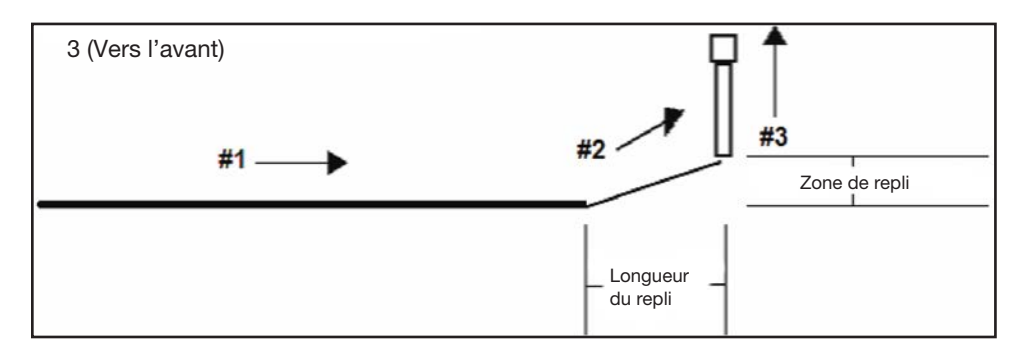

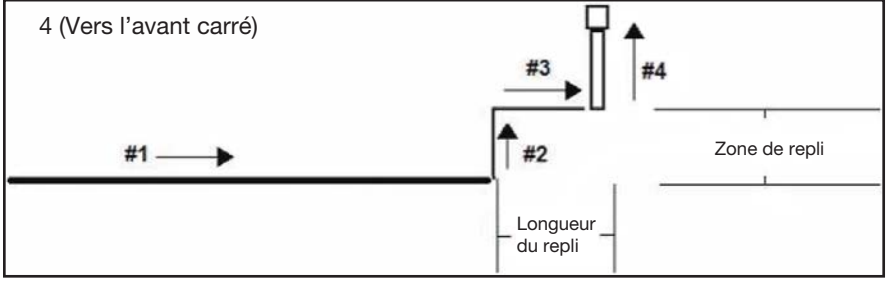

Illustrations d'exemples de réglage du repli

#### Block Initialize (Bloquer initialisation)

| Clic                                                                                | Fonction                                                                                                    |
|-------------------------------------------------------------------------------------|----------------------------------------------------------------------------------------------------|
| Double-cliquez<br>sur l'adresse et<br>sélectionnez à<br>partir du menu<br>déroulant | Utilisez Block Initialize pour spécifier que le système doit utiliser les points sélectionnés dans la fenêtre Run<br>Block Select. Reportez-vous à la section « Comment désactiver des déposes pour des pièces spécifiques<br>dans une série » à la page 78 pour plus de précisions. |

| С                   | all I                                          | Pattern                                             | (Ap                                                                  | peler f                                                                                                    | f <mark>orme</mark> )                                                                                 |                                                                                                    |                                                                                                |                                                                                                   |                                                                                                   |                                               |                                                                                                    |
|---------------------|------------------------------------------------|-----------------------------------------------------|----------------------------------------------------------------------|----------------------------------------------------------------------------------------------------|----------------------------------------------------------------------------------------------------|----------------------------------------------------------------------------------------------------|------------------------------------------------------------------------------------------------|---------------------------------------------------------------------------------------------------|---------------------------------------------------------------------------------------------------|-----------------------------------------------|----------------------------------------------------------------------------------------------------|
|                     | C                                              | Clic                                                | For                                                                  | nction                                                                                                    |                                                                                                    |                                                                                                    |                                                                                                |                                                                                                   |                                                                                                   |                                               |                                                                                                    |
| D<br>su<br>se<br>de | ouble<br>ur l'ac<br>électi<br>artir c<br>éroul | e-cliquez<br>dresse et<br>onnez à<br>du menu<br>ant | Perr<br>mais<br>une<br>attei<br>Nord<br>cette<br>com<br>Dum<br>les d | met au s<br>s à l'emp<br>Etiqueti<br>int une c<br>dson EF<br>e comm<br>ime poir<br>ime poir<br>nmy Poi<br>coordon | système<br>placeme<br>te qui lu<br>commar<br>D recon<br>nande. L<br>nt de réf<br>nt resteu<br>nées de | d'effec<br>ent du p<br>i est att<br>nde Terr<br>nmande<br>a premi<br>érence.<br>ront à le<br>es comn | tuer de<br>rogran<br>ribuée.<br>miner f<br>è d'utili<br>ère co<br>Si le p<br>eurs co<br>nandes | es dépos<br>nme où<br>Le syst<br>orme.<br>ser une<br>mmande<br>ooint fict<br>ordonne<br>s qui sui | ses selon<br>se produi<br>ème cess<br>comman<br>e Dummy<br>if est régl<br>ées exact<br>vent la co | un<br>it la<br>se (<br>de<br>Pc<br>é s<br>es. | e forme identique à une autre forme du programme,<br>commande Appeler forme. La forme appelée doit avoir<br>d'effectuer des déposes selon la forme appelée lorsqu'il<br>Dummy Point (point fictif) pour faciliter l'utilisation de<br>pint après la commande Call Pattern Label est utilisée<br>sur 0, 0, 0, les commandes qui suivent la commande<br>Si la commande Dummy Point est réglée sur 50, 50, 10,<br>mande Dummy Point seront décalées de 50, 50 et 10. |
| D                   | :\Save                                         | e\call pattern.                                     | SRC                                                                  |                                                                                                    |                                                                                                    |                                                                                                    |                                                                                                | 14                                                                                                |                                                                                                   |                                               |                                                                                                    |
|                     | A                                              | Command                                             |                                                                      | 1                                                                                                    | 2                                                                                                    | 3                                                                                                    | 4                                                                                              | 5                                                                                                 | 6                                                                                                 | -ñ                                            |                                                                                                    |
|                     | 1                                              | Dispense En                                         | d Setu                                                               | 100                                                                                                    | 100                                                                                                   | 2                                                                                                    |                                                                                                |                                                                                                   |                                                                                                   |                                               |                                                                                                    |
| "                   | 2                                              |                                                     |                                                                      |                                                                                                    |                                                                                                    |                                                                                                    |                                                                                                |                                                                                                   |                                                                                                   |                                               |                                                                                                    |
|                     | 3                                              | Label                                               |                                                                      | 1                                                                                                    |                                                                                                    |                                                                                                    |                                                                                                |                                                                                                   |                                                                                                   |                                               |                                                                                                    |
|                     | 4                                              | Find Mark                                           |                                                                      | 242.326                                                                                                    | 202.349                                                                                               | 10.261                                                                                               | 9                                                                                              |                                                                                                   |                                                                                                   |                                               |                                                                                                    |
|                     | 5                                              | Call Pattern                                        |                                                                      | 202.379                                                                                                    | 186.57                                                                                                | 11.237                                                                                               | 3                                                                                              |                                                                                                   |                                                                                                   |                                               |                                                                                                    |
|                     | 0                                              | First March                                         |                                                                      | 000 70                                                                                                    | 000 404                                                                                               | 10.101                                                                                               | 44                                                                                             |                                                                                                   |                                                                                                   |                                               |                                                                                                    |
|                     | -                                              | Find Mark                                           |                                                                      | 292.78                                                                                                    | 200.181                                                                                               | 12.484                                                                                               | 41                                                                                             |                                                                                                   |                                                                                                   |                                               |                                                                                                    |
| -                   | 0                                              | Call Pattern                                        | at V                                                                 | 252.833                                                                                                    | 184.402                                                                                               | 11.32/                                                                                               | 3                                                                                              | 2                                                                                                 | 10001                                                                                             |                                               |                                                                                                    |
|                     | 10                                             | Step & Repe                                         | atA                                                                  | 0                                                                                                    | 18                                                                                                    | 1                                                                                                    | '                                                                                              | 2                                                                                                 | 10001                                                                                             | 1                                             |                                                                                                    |
|                     | 11                                             | End Flogran                                         |                                                                      |                                                                                                    |                                                                                                    |                                                                                                    |                                                                                                |                                                                                                   |                                                                                                   |                                               |                                                                                                    |
|                     | 12                                             | //DISPENSE                                          |                                                                      |                                                                                                    |                                                                                                    |                                                                                                    |                                                                                                |                                                                                                   |                                                                                                   |                                               |                                                                                                    |
|                     | 13                                             | Label                                               |                                                                      | 3                                                                                                    |                                                                                                    |                                                                                                    |                                                                                                |                                                                                                   |                                                                                                   |                                               |                                                                                                    |

| 17 I | Line dispense Setu | 0.4     | 0       | 0.3    | 0    | 0 | 0   |
|------|--------------------|---------|---------|--------|------|---|-----|
| 18 ( | Circle             | 140.185 | 147.447 | 82.545 | 3.65 | 0 | 375 |
| 19 [ | Dispense Dot Setu  | 4       | 0       | 0      |      |   |     |
| 20 [ | Dispense Dot       | 140.185 | 197.93  | 82.545 |      |   |     |
| 21 8 | End Pattern        |         |         |        |      |   |     |

0

Exemple d'un programme qui comporte une commande « Appeler forme »

0

0

Z Clearance Setup 3 Line Speed

14 15

16

| Call Pico Touch Parameter                                                        |                                                                                                    |  |  |  |  |  |
|----------------------------------------------------------------------------------|----------------------------------------------------------------------------------------------------|--|--|--|--|--|
| Clic                                                                             | Fonction                                                                                                    |  |  |  |  |  |
| Double-cliquez<br>sur l'adresse et<br>sélectionnez à partir<br>du menu déroulant | Ouvre le nom de fichier *.pico spécifié et applique les réglages contenus dans le fichier. Reportez-vous à la section « Comment ajuster les paramètres du PICO à l'aide de DispenseMotion » à la page 95 pour les procédures détaillées d'utilisation de cette commande. |  |  |  |  |  |

| Call Retur                                                                                 | Call Return                                                                                                    |  |  |  |  |  |  |
|--------------------------------------------------------------------------------------------|----------------------------------------------------------------------------------------------------|--|--|--|--|--|--|
| Clic                                                                                       | Fonction                                                                                                    |  |  |  |  |  |  |
| Double-<br>cliquez sur<br>l'adresse et<br>sélectionnez<br>à partir<br>du menu<br>déroulant | Lorsque la commande Call Return (qui se trouve dans le sous-programme) est atteinte, le programme continue à l'adresse qui suit immédiatement la commande Call Subroutine. |  |  |  |  |  |  |

| Cli                                                                                 | ic      | Fonction                                                                                                    |        |        |      |   |     |     |  |
|-------------------------------------------------------------------------------------|---------|----------------------------------------------------------------------------------------------------|--------|--------|------|---|-----|-----|--|
| Double-cliquez<br>sur l'adresse et<br>sélectionnez à<br>partir du menu<br>déroulant |         | Un sous-programme est un ensemble de commandes à la fin d'un programme. L'appel de sous-programme oblige le programme à passer à un sous-programme à une adresse spécifiée et ensuite à exécuter les commandes à cette adresse. Lorsque la commande Call Return (qui se trouve dans le sous-programme) et atteinte, le programme continue à l'adresse qui suit immédiatement la commande Call Subroutine. L'appel sous-programme est surtout utile pour la répétition d'une forme n'importe où sur la même pièce (à la différ de la commande « Etape & Répétition », dans laquelle une forme est répétée sur des pièces distinctes qui arrangées en ligne droite et à des distances fixes l'une de l'autre). |        |        |      |   |     |     |  |
| A 4                                                                                 | Comm    | and                                                                                                    | 1      | 2      | 3    | 4 | 5   | 6   |  |
| 1                                                                                   | Dispen  | nse Dot Setu                                                                                                    | 0.1    | 0      | 0    |   |     |     |  |
| 2                                                                                   | Line di | spense Setu                                                                                                    | 0.2    | 0      | 0    | 0 | 0.1 | 0.1 |  |
| 3                                                                                   |         |                                                                                                    |        |        |      |   |     |     |  |
| 4                                                                                   | Line St | tart                                                                                                    | 63.224 | 22.953 | 82.5 |   |     |     |  |
| 5                                                                                   | Arc Po  | int                                                                                                    | 63.282 | 22.812 | 82.5 |   |     |     |  |
| 6                                                                                   | Line Pa | assing                                                                                                    | 63.424 | 22.753 | 82.5 |   |     |     |  |
| 7                                                                                   | Call Su | broutine                                                                                                    | 100    |        |      |   |     |     |  |
| 8                                                                                   |         |                                                                                                    |        |        |      |   |     |     |  |
| 9                                                                                   | Line Pa | assing                                                                                                    | 65.274 | 22.753 | 82.5 |   |     |     |  |
| 10                                                                                  | Arc Po  | int                                                                                                    | 65.415 | 22.812 | 82.5 |   |     |     |  |
| 11                                                                                  | Line E  | nd                                                                                                    | 65.474 | 22.953 | 82.5 |   |     |     |  |
| 12                                                                                  | End Pr  | rogram                                                                                                    |        |        |      |   |     |     |  |
| 13                                                                                  | Label   |                                                                                                    | 100    |        |      |   |     |     |  |
| 14                                                                                  | Dispen  | nse Dot                                                                                                    | 64     | 23     | 82.5 |   |     |     |  |
| 15                                                                                  | Dispen  | nse Dot                                                                                                    | 64.145 | 23     | 82.5 |   |     |     |  |
| 16                                                                                  | Dispen  | nse Dot                                                                                                    | 64.25  | 23.5   | 82.5 |   |     |     |  |
| 17                                                                                  | Call Re | eturn                                                                                                    |        |        |      |   |     |     |  |
| 10                                                                                  |         |                                                                                                    |        |        |      |   |     |     |  |

| Circle (Ce | Circle (Cercle)                                                            |                                                                                                    |  |  |  |  |  |  |
|------------|----------------------------------------------------------------------------|----------------------------------------------------------------------------------------------------|--|--|--|--|--|--|
| Clic       | Fonction                                                                   |                                                                                                    |  |  |  |  |  |  |
|            | Enregistre un cercle avec le centre du cercle à l'emplacement XYZR actuel. |                                                                                                    |  |  |  |  |  |  |
|            | Paramètre Description                                                      |                                                                                                    |  |  |  |  |  |  |
|            | Diameter<br>(Diamètre)                                                     | Le diamètre du cercle (en mm).                                                                                                    |  |  |  |  |  |  |
|            | Start Angle<br>(Angle de                                                   | L'angle (en degrés) à partir du centre du cercle où le début du cercle démarre. La valeur par défaut de 0 degrés correspond à la position 3:00.                                                           |  |  |  |  |  |  |
|            | début)                                                                     | Valeur par défaut = 0 (degré)<br>Plage des valeurs : 0 à 360                                                                                                    |  |  |  |  |  |  |
|            |                                                                            | N.B. :                                                                                                    |  |  |  |  |  |  |
|            |                                                                            | • Vous pouvez entrer une valeur négative. Par exemple, si vous entrez -90, le point de début du cercle sera la position 12:00.                                                                            |  |  |  |  |  |  |
|            |                                                                            | • Vous pouvez également entrer une valeur supérieure à 360, dans ce cas, le robot compense la valeur supérieure. Par exemple, si vous entrez 400, le point de début du cercle sera le repère à 40 degrés. |  |  |  |  |  |  |
|            | Total Degree<br>(Degré total)                                              | L'angle (en degrés) après la valeur de l'angle de début auquel la dépose s'arrête.                                                                                                    |  |  |  |  |  |  |
|            |                                                                            | Valeur par défaut = 0 (degrés)                                                                                                    |  |  |  |  |  |  |
|            |                                                                            | Pour effectuer des déposes dans le sens contraire des aiguilles d'une montre, entrez une valeur négative.                                                                                                 |  |  |  |  |  |  |
|            |                                                                            | <b>N.B. :</b> Vous pouvez entrer une valeur supérieure à 360. Par exemple, si vous entrez 720, la tête de l'axe Z fera une double boucle.                                                                 |  |  |  |  |  |  |

| Circle 3 Point (Cercle 3 points)                                                    |                                                                                                    |  |  |  |  |  |
|-------------------------------------------------------------------------------------|----------------------------------------------------------------------------------------------------|--|--|--|--|--|
| Clic                                                                                | Fonction                                                                                                    |  |  |  |  |  |
| Double-cliquez<br>sur l'adresse et<br>sélectionnez à<br>partir du menu<br>déroulant | Utilisée en tandem avec la commande « Circle Run » (Exécution cercle) lorsqu'un cercle est trop grand pour tenir dans l'écran de visualisation secondaire (en mode CCD). Un cercle plus grand peut être créé en entrant trois (3) commandes « Circle 3 Point » (Cercle 3 points), une pour chaque « coin » du cercle. Le système utilise les trois commandes « Circle 3 Point » (Cercle 3 points) pour calculer la circonférence entière du cercle. La commande « Circle Run » (Exécution cercle) dicte l'endroit où le cercle commence et à combien de degrés le cercle se trouvera. La séquence correcte des commandes est la suivante : trois (3) commandes « Circle 3 points) suivies d'une (1) commande « Circle Run » (Exécution cercle). |  |  |  |  |  |

| Circle Run (Exécution cercle)                        |                                                                                                    |                                                                                                    |  |  |  |  |
|------------------------------------------------------|----------------------------------------------------------------------------------------------------|----------------------------------------------------------------------------------------------------|--|--|--|--|
| Clic                                                 | Fonction                                                                                                    |                                                                                                    |  |  |  |  |
| Double-cliquez<br>sur l'adresse et<br>sélectionnez à | Utilisée en tandem avec la commande « Circle 3 Point » (Cercle 3 points) lorsqu'un cercle est trop grand<br>pour tenir dans l'écran de visualisation secondaire (en mode CCD). Elle permet d'ajuster l'angle de début<br>(Start Angle) et le nombre total de degrés (Total Degrees) du grand cercle. |                                                                                                    |  |  |  |  |
| partir du menu<br>déroulant                          | Paramètre                                                                                                    | Description                                                                                                    |  |  |  |  |
| dorodiant                                            | Start Angle<br>(Angle de                                                                                                    | L'angle (en degrés) à partir du centre du cercle où le début du cercle démarre. La valeur par défaut de 0 degrés correspond à la position 3:00.                                                                                     |  |  |  |  |
|                                                      | début)                                                                                                    | Valeur par défaut = 0 (degré)<br>Plage des valeurs : 0 à 360                                                                                                    |  |  |  |  |
|                                                      |                                                                                                    | N.B. :                                                                                                    |  |  |  |  |
|                                                      |                                                                                                    | <ul> <li>Vous pouvez entrer une valeur négative. Par exemple, si vous entrez -90, le point de<br/>début du cercle sera la position 12:00.</li> </ul>                                                                                |  |  |  |  |
|                                                      |                                                                                                    | <ul> <li>Vous pouvez également entrer une valeur supérieure à 360, dans ce cas, le robot<br/>compense la valeur supérieure. Par exemple, si vous entrez 400, le point de début du<br/>cercle sera le repère à 40 degrés.</li> </ul> |  |  |  |  |
|                                                      | Total Degree<br>(Degré total)                                                                                                    | L'angle (en degrés) après la valeur de l'angle de début auquel la dépose s'arrête.                                                                                                    |  |  |  |  |
|                                                      |                                                                                                    | Valeur par défaut = 0 (degré)                                                                                                    |  |  |  |  |
|                                                      |                                                                                                    | Pour effectuer des déposes dans le sens contraire des aiguilles d'une montre, entrez une valeur négative.                                                                                                    |  |  |  |  |
|                                                      |                                                                                                    | <b>N.B. :</b> Vous pouvez entrer une valeur supérieure à 360. Par exemple, si vous entrez 720, la tête de l'axe Z fera une double boucle.                                                                                           |  |  |  |  |

| Clear                       |                                                                           |                                                                                                    |  |  |  |  |  |
|-----------------------------|---------------------------------------------------------------------------|----------------------------------------------------------------------------------------------------|--|--|--|--|--|
| Clic                        | Fonction                                                                  |                                                                                                    |  |  |  |  |  |
| Double-cliquez              | Désactive la sortie spécifiée (Out 1 à Out 8) aux coordonnées spécifiées. |                                                                                                    |  |  |  |  |  |
| sur l'adresse et            | Paramètre                                                                 | Description                                                                                                    |  |  |  |  |  |
| partir du menu<br>déroulant | Delay<br>(Temporisation)                                                  | Durée pendant laquelle le doseur attend aux coordonnées spécifiées avant de désactiver la sortie spécifiée (en secondes). |  |  |  |  |  |
|                             | Port(1~8) (Port<br>(1 à 8))                                               | 0 : désactivé<br>1-8 : la sortie (Out 1 à Out 8) à désactiver                                                             |  |  |  |  |  |

| Dispense Dot (Dépose de point) |                                                                         |  |  |  |  |
|--------------------------------|-------------------------------------------------------------------------|--|--|--|--|
| Clic                           | Fonction                                                                |  |  |  |  |
|                                | Enregistre l'emplacement XYZR actuel comme point d'une dépose de point. |  |  |  |  |

#### Dispense Dot Setup (Réglage de dépose de point)

| Clic                                                                                                    | Fonction                                                    |                                                                                                    |  |  |  |  |  |
|----------------------------------------------------------------------------------------------------|-------------------------------------------------------------|----------------------------------------------------------------------------------------------------|--|--|--|--|--|
| 100 A                                                                                                    | Définit la façon dont le système dépose un point de fluide. |                                                                                                    |  |  |  |  |  |
| a the second second sec | Paramètre                                                   | Description                                                                                                    |  |  |  |  |  |
|                                                                                                    | Valve On<br>Time (Durée<br>d'activation valve)              | La durée pendant laquelle le doseur reste ouvert (en secondes).                                                                                                    |  |  |  |  |  |
|                                                                                                    | Dwell Time<br>(Durée de<br>résidence)                       | Le temps d'attente (en secondes) qui se produit à la fin de la dépose pour permettre à la pression de s'équilibrer avant que l'aiguille ne se déplace vers le prochain point. |  |  |  |  |  |
|                                                                                                    | Head Time<br>(Temps de début)                               | Le temps d'attente (en secondes) qui se produit au début des déposes.                                                                                                    |  |  |  |  |  |

| Dispense         | End Setup (Réglag                                                                                        | je de fin de dépose)                                                                                                    |  |  |  |
|------------------|----------------------------------------------------------------------------------------------------|----------------------------------------------------------------------------------------------------|--|--|--|
| Clic             | Fonction                                                                                                 |                                                                                                    |  |  |  |
|                  | Après la dépose d'un p<br>faible vitesse. Ceci per<br>incorrectement. Les pa<br>l'aiguille s'élève après | point ou de ligne, il est souvent requis d'élever l'aiguille sur une courte distance à<br>met au fluide de se libérer proprement de l'aiguille pour éviter qu'il ne soit déposé<br>aramètres pour le réglage de fin de dépose affectent la hauteur et la rapidité à laquelle<br>la dépose.                                                                                                    |  |  |  |
|                  | Paramètre                                                                                                | Description                                                                                                    |  |  |  |
|                  | Retract Low Speed<br>(Faible vitesse de<br>rétraction)                                                   | La vitesse (en mm/s) à laquelle s'élève l'aiguille après la dépose.<br>Plage des valeurs : 0-150 mm/s                                                                                                    |  |  |  |
|                  | Retract High Speed<br>(Haute vitesse de<br>rétraction)                                                   | Après que l'aiguille se soit élevée à la hauteur spécifiée par la Distance de rétraction<br>à la vitesse indiquée par la Faible vitesse de rétraction, l'aiguille continue à s'élever<br>jusqu'à la hauteur de dégagement Z à la vitesse (en mm/s <sup>2</sup> ) précisée par ce réglage. Le<br>but de préciser une hauteur de dégagement Z est de permettre à l'aiguille de s'élever<br>suffisamment haut pour franchir les obstacles qu'elle pourrait rencontrer en allant<br>jusqu'au prochain point.<br>Plage des valeurs : 0–150 mm/s |  |  |  |
|                  | Retract Distance<br>(Distance de<br>rétraction)                                                          | Définit la hauteur (en mm/s) à laquelle s'élève l'aiguille après la dépose.                                                                                                    |  |  |  |
| Dégagement Z     | Ha<br>dé<br>Di<br>rét                                                                                    | aute vitesse de<br>traction vers<br>hauteur de<br>iggagement Z<br>stance de<br>traction à<br>ible vitesse de<br>traction                                                                                                    |  |  |  |
| Illustration d'e | exemple de réglage de fi                                                                                 | n de dépose                                                                                                    |  |  |  |

|                                                                                                    | Clic                                                                                                    | Fonction                                                                                                    |                                                                                                    |                                                                                  |                                                                                                    |
|----------------------------------------------------------------------------------------------------|----------------------------------------------------------------------------------------------------|----------------------------------------------------------------------------------------------------|----------------------------------------------------------------------------------------------------|----------------------------------------------------------------------------------|----------------------------------------------------------------------------------------------------|
| Ē                                                                                                    |                                                                                                    | Pour les com<br>'adresse act                                                                                                | imandes l<br>uelle.                                                                                                    | Line Start,                                                                      | Line Passing, et Line End uniquement, active ou désactive le doseur à                                                                                                    |
|                                                                                                    |                                                                                                    | N.B. : Cette o<br>igne. Pour co<br>ouis insérez<br>igne soit act<br>programme o                                             | commanc<br>e faire, dé<br>une comm<br>ive, insére<br>et la forme                                                                    | de est utile<br>éterminez le<br>nande « Di<br>ez une con<br>e qui en ré          | lorsque vous souhaitez arrêter (désactiver) la dépose pour une partie des points de début et de fin où vous souhaitez que la ligne soit désactives spenser Off » (Doseur éteint) entre ces points. Lorsque vous voulez que namande « Dispenser On » (Doseur allumé) entre ces points. Un exemple sulte sont présentés ci-dessous.           |
| Sav                                                                                                    | e\DispenserOna                                                                                                    | &OffExample.S                                                                                                    | RC                                                                                                    |                                                                                  |                                                                                                    |
| A                                                                                                    | Command                                                                                                    | 1                                                                                                    | 2                                                                                                    | 3                                                                                |                                                                                                    |
| 1                                                                                                    | Z Clearance Se                                                                                                    | etup 1                                                                                                    | 1                                                                                                    |                                                                                  |                                                                                                    |
| 2                                                                                                    | Line Speed                                                                                                    | 10                                                                                                    |                                                                                                    |                                                                                  | N.B. Cotta image and in use Dath                                                                                                    |
| 3                                                                                                    | Contraction of Contraction                                                                                                    |                                                                                                    |                                                                                                    |                                                                                  | <b>N.B.</b> : Cette image est la vue Path                                                                                                    |
| 4                                                                                                    | Line Start                                                                                                    | 243,936                                                                                                    | 161,172                                                                                                    | 72,167                                                                           | (Trajectoire) réelle de l'exemple de                                                                                                    |
| 5                                                                                                    | Line Passing                                                                                                    | 251.667                                                                                                    | 161,172                                                                                                    | 72,167                                                                           | programme presente.                                                                                                    |
| 6                                                                                                    | Line Passing                                                                                                    | 258 17                                                                                                    | 169 261                                                                                                    | 72 167                                                                           |                                                                                                    |
| 7                                                                                                    | Line Passing                                                                                                    | 251 923                                                                                                    | 178 477                                                                                                    | 72 167                                                                           |                                                                                                    |
| 8                                                                                                    | Line Passing                                                                                                    | 251 923                                                                                                    | 186 362                                                                                                    | 72 167                                                                           |                                                                                                    |
| 9                                                                                                    | Line End                                                                                                    | 241 581                                                                                                    | 186.362                                                                                                    | 72 167                                                                           |                                                                                                    |
| 10                                                                                                    | Line Line                                                                                                    | 211.001                                                                                                    | 100.002                                                                                                    | /2.10/                                                                           |                                                                                                    |
|                                                                                                    |                                                                                                    |                                                                                                    |                                                                                                    |                                                                                  |                                                                                                    |
| 11<br>ogra                                                                                              | End Program<br>mme initial et                                                                                                    | vue Path (Tra                                                                                                    | ajectoire)                                                                                                    | correspon                                                                        | dante                                                                                                    |
| 11<br>ogra                                                                                              | End Program<br>mme initial et<br>e\DispenserOna                                                                                                    | vue Path (Tra<br>&OffExample.S                                                                                              | ajectoire)<br>RC                                                                                                    | correspon                                                                        | dante                                                                                                    |
| 11<br>ogra<br>Sav<br>A                                                                                  | End Program<br>mme initial et<br>e\DispenserOnd<br>Command                                                                                                    | vue Path (Tra<br>&OffExample.S                                                                                              | ajectoire)<br>RC<br>2                                                                                                    | correspon                                                                        | dante                                                                                                    |
| 11<br>ogra<br>Sav<br>A                                                                                  | End Program<br>mme initial et<br>e\DispenserOnd<br>Command<br>Z Clearance Se                                                                                                    | vue Path (Tra<br>CoffExample.S                                                                                              | ajectoire)<br>RC<br>2<br>1                                                                                                    | correspond                                                                       | dante                                                                                                    |
| 11<br>ogra<br>Sav<br>A<br>1<br>2                                                                        | End Program<br>mme initial et<br>e\DispenserOnd<br>Command<br>Z Clearance Se<br>Line Speed                                                                                                    | vue Path (Tra<br>SOffExample.S<br>1<br>etup 1<br>10                                                                         | ajectoire)<br>RC<br>2<br>1                                                                                                    | correspond                                                                       | dante                                                                                                    |
| 11<br>ogra<br>Sav<br>A<br>1<br>2<br>3                                                                   | End Program<br>mme initial et<br>Command<br>Z Clearance So<br>Line Speed<br>Line dispense                                                                                                    | Vue Path (Tra<br>3 OffExample.S<br>1<br>stup 1<br>10<br>Setu 0.5                                                            | ajectoire) RC 2 1 0                                                                                                    | correspond<br>3                                                                  | dante N.B.: La vue Path (Trajectoire) dans l'écran de visualisation secondaire l'écran de visualisation secondaire l'écran de visualisation secondaire                                                                                                    |
| 11<br>ogra<br>A<br>1<br>2<br>3<br>4                                                                     | End Program<br>mme initial et<br>Command<br>Z Clearance Se<br>Line Speed<br>Line dispense                                                                                                    | Vue Path (Tra<br>3 OffExample.S<br>1<br>tup 1<br>10<br>Setu 0.5                                                             | ajectoire) RC 2 1 0                                                                                                    | correspond<br>3                                                                  | dante N.B. : La vue Path (Trajectoire) dans l'écran de visualisation secondaire ne changera PAS lorsque vous aioutera les commandes e Disconsor                                                                                                    |
| 11<br>Ogra<br>Sav<br>A<br>1<br>2<br>3<br>4<br>5                                                         | End Program<br>mme initial et<br>•DispenserOnd<br>Command<br>Z Clearance So<br>Line Speed<br>Line dispense<br>Line Start                                                                                                    | vue Path (Tra<br>3 OffExample.S<br>1<br>1<br>10<br>Setu 0.5<br>243.936                                                      | ajectoire) RC 2 1 0 161.172                                                                                                    | 3<br>0<br>72.167                                                                 | dante N.B. : La vue Path (Trajectoire) dans l'écran de visualisation secondaire ne changera PAS lorsque vous ajoutez les commandes « Dispenser Off / Dispenser On » (Deseur étaint                                                                                                    |
| 11<br>Ogra<br>A<br>1<br>2<br>3<br>4<br>5<br>6                                                           | End Program<br>mme initial et<br>e\DispenserOnd<br>Command<br>Z Clearance So<br>Line Speed<br>Line dispense<br>Line Start<br>Line Passing                                                                                                    | xue Path (Tra<br>30ffExample.S<br>1<br>1<br>10<br>Setu 0.5<br>243.936<br>251.667                                            | <b>RC</b><br>2<br>1<br>0<br>161.172<br>161.172                                                                                      | 22.167<br>72.167                                                                 | dante N.B.: La vue Path (Trajectoire) dans l'écran de visualisation secondaire ne changera PAS lorsque vous ajoutez les commandes « Dispenser Off / Dispenser On » (Doseur éteint / Doseur allumé) comme dans cet                                                                                                    |
| 11<br>ogra<br>A<br>1<br>2<br>3<br>4<br>5<br>6<br>7                                                      | End Program<br>mme initial et<br>e\DispenserOnt<br>Command<br>Z Clearance So<br>Line Speed<br>Line dispense<br>Line Start<br>Line Passing<br>Dispenser Off                                                                                                    | vue Path (Tra<br>30ffExample.S<br>1<br>1<br>10<br>Setu 0.5<br>243.936<br>251.667                                            | <b>RC</b><br>2<br>1<br>0<br>161.172<br>161.172                                                                                      | correspond<br>3<br>0<br>72.167<br>72.167                                         | dante N.B. : La vue Path (Trajectoire) dans l'écran de visualisation secondaire ne changera PAS lorsque vous ajoutez les commandes « Dispenser Off / Dispenser On » (Doseur éteint / Doseur allumé) comme dans cet exemple : cette image n'est qu'une                                                                                       |
| 11<br>ogra<br>A<br>1<br>2<br>3<br>4<br>5<br>6<br>7<br>8                                                 | End Program<br>mme initial et<br>e\DispenserOnd<br>Command<br>Z Clearance So<br>Line Speed<br>Line dispense<br>Line Start<br>Line Passing<br>Dispenser Off<br>Line Passing                                                                                                    | vue Path (Tra<br>30ffExample.S<br>1<br>1<br>10<br>Setu 0.5<br>243.936<br>251.667<br>258.17                                  | <b>RC</b><br>2<br>1<br>0<br>161.172<br>169.261                                                                                      | 3<br>0<br>72.167<br>72.167<br>72.167                                             | dante N.B. : La vue Path (Trajectoire) dans l'écran de visualisation secondaire ne changera PAS lorsque vous ajoutez les commandes « Dispenser Off / Dispenser On » (Doseur éteint / Doseur allumé) comme dans cet exemple ; cette image n'est qu'une représentation de la forme de                                                         |
| 11<br>Dgra<br>Sav<br>1<br>2<br>3<br>4<br>5<br>6<br>7<br>8<br>9                                          | End Program<br>mme initial et<br>e\DispenserOni<br>Command<br>Z Clearance So<br>Line Speed<br>Line dispense<br>Line Start<br>Line Passing<br>Dispenser Off<br>Line Passing<br>Dispenser On                                                                                                    | vue Path (Tra<br>3 OffExample.S<br>1<br>etup 1<br>10<br>Setu 0.5<br>243.936<br>251.667<br>258.17                            | ajectoire)  RC  2  1  0  161.172  169.261                                                                                           | 3<br>0<br>72.167<br>72.167<br>72.167                                             | dante          N.B. : La vue Path (Trajectoire) dans<br>l'écran de visualisation secondaire<br>ne changera PAS lorsque vous<br>ajoutez les commandes « Dispenser<br>Off / Dispenser On » (Doseur éteint<br>/ Doseur allumé) comme dans cet<br>exemple ; cette image n'est qu'une<br>représentation de la forme de<br>dépose qui en résulte. |
| 11<br>Dogra<br>A<br>1<br>2<br>3<br>4<br>5<br>6<br>7<br>8<br>9<br>10                                     | End Program<br>mme initial et<br>Command<br>Z Clearance Se<br>Line Speed<br>Line Start<br>Line Start<br>Line Passing<br>Dispenser Off<br>Line Passing<br>Dispenser On<br>Line Passing                                                                                                    | vue Path (Tra<br>3 OffExample.S<br>1<br>1<br>10<br>Setu 0.5<br>243.936<br>251.667<br>258.17<br>251.923                      | ajectoire)  RC  2  1  0  161.172  169.261  178.477                                                                                  | 3<br>0<br>72.167<br>72.167<br>72.167<br>72.167                                   | dante          M.B. : La vue Path (Trajectoire) dans<br>l'écran de visualisation secondaire<br>ne changera PAS lorsque vous<br>ajoutez les commandes « Dispenser<br>Off / Dispenser On » (Doseur éteint<br>/ Doseur allumé) comme dans cet<br>exemple ; cette image n'est qu'une<br>représentation de la forme de<br>dépose qui en résulte. |
| 11<br>Dgra<br>A<br>1<br>2<br>3<br>4<br>5<br>6<br>7<br>8<br>9<br>10<br>11                                | End Program<br>mme initial et<br>eVDispenserOnt<br>Command<br>Z Clearance Se<br>Line Speed<br>Line Start<br>Line Passing<br>Dispenser Ont<br>Line Passing<br>Dispenser Off                                                                                                    | vue Path (Tra<br>30ffExample.S<br>1<br>1<br>10<br>Setu 0.5<br>243.936<br>251.667<br>258.17<br>251.923                       | RC<br>2<br>1<br>0<br>161.172<br>161.172<br>169.261<br>178.477                                                                       | Correspond<br>3<br>0<br>72.167<br>72.167<br>72.167<br>72.167                     | dante                                                                                                    |
| 11<br>Dogra<br>Sav<br>A<br>1<br>2<br>3<br>4<br>5<br>6<br>7<br>8<br>9<br>10<br>11<br>12                  | End Program<br>mme initial et<br>Command<br>Z Clearance Se<br>Line Speed<br>Line Start<br>Line Start<br>Line Passing<br>Dispenser Off<br>Line Passing<br>Dispenser Off<br>Line Passing<br>Dispenser Off<br>Line Passing                                                                                                    | vue Path (Tra<br>30ffExample.S<br>1<br>1<br>10<br>Setu 0.5<br>243.936<br>251.667<br>258.17<br>251.923<br>251.923            | RC<br>2<br>1<br>0<br>161.172<br>169.261<br>178.477<br>186.362                                                                       | Correspond<br>3<br>0<br>72.167<br>72.167<br>72.167<br>72.167<br>72.167           | dante                                                                                                    |
| 11<br>Dgra<br>Sav<br>A<br>1<br>2<br>3<br>4<br>5<br>6<br>7<br>8<br>9<br>10<br>11<br>12<br>13             | End Program<br>mme initial et<br>Command<br>Z Clearance Se<br>Line Speed<br>Line Start<br>Line Start<br>Line Passing<br>Dispenser Off<br>Line Passing<br>Dispenser Off<br>Line Passing<br>Dispenser Off<br>Line Passing<br>Dispenser Off<br>Line Passing<br>Dispenser Off<br>Line Passing<br>Dispenser Off<br>Line Passing<br>Dispenser Off                                                                                                    | xue Path (Tra<br>30ffExample.S<br>1<br>1<br>10<br>Setu 0.5<br>243.936<br>251.667<br>258.17<br>251.923<br>251.923            | RC 2<br>1<br>0<br>161.172<br>169.261<br>178.477<br>186.362                                                                          | Correspond<br>3<br>0<br>72.167<br>72.167<br>72.167<br>72.167<br>72.167           | dante                                                                                                    |
| 11<br>Dgra<br>Sav<br>A<br>1<br>2<br>3<br>4<br>5<br>6<br>7<br>8<br>9<br>10<br>11<br>12<br>13<br>14       | End Program<br>mme initial et<br>Command<br>Z Clearance So<br>Line Speed<br>Line Start<br>Line Start<br>Line Passing<br>Dispenser Off<br>Line Passing<br>Dispenser Off<br>Line Passing<br>Dispenser Off<br>Line Passing<br>Dispenser Off<br>Line Passing<br>Dispenser Off<br>Line Passing<br>Dispenser On<br>Line End                                                                                                    | vue Path (Tra<br>30ffExample.S<br>1<br>1<br>10<br>Setu 0.5<br>243.936<br>251.667<br>258.17<br>251.923<br>251.923<br>241.581 | RC 2<br>1<br>0<br>161.172<br>161.172<br>169.261<br>178.477<br>186.362<br>186.362                                                    | correspond<br>3<br>0<br>72.167<br>72.167<br>72.167<br>72.167<br>72.167<br>72.167 | dante                                                                                                    |
| 11<br>Dgra<br>Sav<br>A<br>1<br>2<br>3<br>4<br>5<br>6<br>7<br>8<br>9<br>10<br>11<br>12<br>13<br>14<br>15 | End Program<br>mme initial et<br>Command<br>Z Clearance Se<br>Line Speed<br>Line Start<br>Line Start<br>Line Passing<br>Dispenser Off<br>Line Passing<br>Dispenser Off<br>Line Passing | vue Path (Tra<br>30ffExample.S<br>1<br>1<br>10<br>Setu 0.5<br>243.936<br>251.667<br>258.17<br>251.923<br>251.923<br>241.581 | ajectoire)         RC         2         1         0         161.172         169.261         178.477         186.362         186.362 | 3<br>0<br>72.167<br>72.167<br>72.167<br>72.167<br>72.167<br>72.167               | dante          M.B.: La vue Path (Trajectoire) dans<br>l'écran de visualisation secondaire<br>ne changera PAS lorsque vous<br>ajoutez les commandes « Dispenser<br>Off / Dispenser On » (Doseur éteint<br>/ Doseur allumé) comme dans cet<br>exemple ; cette image n'est qu'une<br>représentation de la forme de<br>dépose qui en résulte.  |

| Dummy Po | Dummy Point (Point fictif)                                                                                                    |                                                                                                    |  |  |  |  |  |  |
|----------|----------------------------------------------------------------------------------------------------|----------------------------------------------------------------------------------------------------|--|--|--|--|--|--|
| Clic     | Fonction                                                                                                    |                                                                                                    |  |  |  |  |  |  |
| Y+       | Enregistre l'emplacement XYZR actuel comme point fictif. L'aiguille de dépose passe par ce point. Un por est utile pour éviter les obstacles sur la pièce. |                                                                                                    |  |  |  |  |  |  |
|          | Paramètre Description                                                                                                    |                                                                                                    |  |  |  |  |  |  |
|          | Speed (Vitesse)                                                                                                    | La vitesse (en mm/s) à laquelle se déplace l'aiguille vers le point fictif.<br>Plage : 0 à 150 mm/s |  |  |  |  |  |  |

| Edge Adjust (Ajustement des bords)                                     |                                                                                                    |  |  |  |  |  |
|------------------------------------------------------------------------|----------------------------------------------------------------------------------------------------|--|--|--|--|--|
| Clic                                                                   | Fonction                                                                                                    |  |  |  |  |  |
| Double-cliquez<br>sur l'adresse et<br>sélectionnez à<br>partir du menu | <ul> <li>Utilisée en tandem avec « Find Marks » (Repères de recherche) lorsqu'une pièce présente l'un des défis suivants :</li> <li>Très grands angles arrondis</li> <li>Aucune caractéristique évidente pour la création d'une image repère</li> </ul> |  |  |  |  |  |
| derouiant                                                              | Reportez-vous à la section « Comment utiliser les repères pour effectuer des déposes sur une pièce lisse » à la page 84 pour obtenir des instructions sur l'utilisation de cette commande.                                                              |  |  |  |  |  |

| End Pattern (Terminer forme)                                                        |                                                                                                    |  |  |  |  |  |
|-------------------------------------------------------------------------------------|----------------------------------------------------------------------------------------------------|--|--|--|--|--|
| Clic                                                                                | Fonction                                                                                                    |  |  |  |  |  |
| Double-cliquez<br>sur l'adresse et<br>sélectionnez à<br>partir du menu<br>déroulant | Utilisé en tandem avec « Appeler forme » pour ramener le programme à l'adresse qui surgit juste après une<br>commande « Appeler forme ». |  |  |  |  |  |

| End Program (Terminer le programme) |                                                                                                    |  |
|-------------------------------------|----------------------------------------------------------------------------------------------------|--|
| Clic                                | Fonction                                                                                                    |  |
| ENĎ                                 | Enregistre l'adresse actuelle comme fin du programme. « Terminer le programme » permet de ramener l'aiguille de dépose à la position de repos (0,0,0). |  |

| Fiducial Mark (Point repère) |                                                                                                    |  |  |
|------------------------------|----------------------------------------------------------------------------------------------------|--|--|
| Clic                         | Fonction                                                                                                    |  |  |
|                              | Amène le système à rechercher les deux points repères spécifiés dans le champ N° (numéro) de chaque commande « Point repère ». Les deux points repères sont alors utilisés par la commande « Ajustement de point repère » pour ajuster le programme de dépose en conséquence pour tout changement d'orientation entre les pièces. |  |  |
|                              | N.B. :                                                                                                    |  |  |
|                              | • Pour obtenir un résultat optimal, entrez les commandes « Point repère » avant toute commande de dépose ou de réglage.                                                                                                    |  |  |
|                              | • Un programme doit comporter deux commandes « Point repère » pour que le système puisse accomplir cette fonction d'ajustement correctement.                                                                                                    |  |  |
|                              | Un Point repère est différent d'un Repère de recherche. Un Repère de recherche est utilisé pour vérifier la position XY d'une pièce, alors qu'un Point repère est utilisé pour vérifier l'orientation d'une pièce.                                                                                                    |  |  |
|                              | • Reportez-vous à la section « A propos des repères » à la page 25 pour plus d'informations sur les repères.                                                                                                    |  |  |

| Fiducial Mark Adjust (Ajustement de point repère)                                   |                                                                                                    |  |  |
|-------------------------------------------------------------------------------------|----------------------------------------------------------------------------------------------------|--|--|
| Clic                                                                                | Fonction                                                                                                    |  |  |
| Double-cliquez<br>sur l'adresse et<br>sélectionnez à<br>partir du menu<br>déraulant | Ajuste le programme (d'une pièce à l'autre) pour tout changement d'orientation XY du placement de la pièce.<br>Le système détermine l'exactitude de l'orientation en recherchant deux Points repères. Reportez-vous à la section « Fiducial Mark (Point repère) » à la page 130. |  |  |
| deroulant                                                                           | N.B. :                                                                                                    |  |  |
|                                                                                     | <ul> <li>Cette commande n'est utilisée qu'en conjonction avec une commande « Etape &amp; Répétition ».</li> </ul>                                                                                                    |  |  |
|                                                                                     | <ul> <li>Un programme doit comporter deux commandes « Point repère » pour que le système puisse accomplir<br/>cette fonction d'ajustement correctement.</li> </ul>                                                                                                    |  |  |
|                                                                                     | • Reportez-vous à la section « A propos des repères » à la page 25 pour plus d'informations sur les repères.                                                                                                    |  |  |

| Fill Area (Zone de remplissad | Fill | Area | (Zone | de | remp | lissage | .) |
|-------------------------------|------|------|-------|----|------|---------|----|
|-------------------------------|------|------|-------|----|------|---------|----|

| Clic | Fonction                                                                                                    |                                                                                                    |  |
|------|----------------------------------------------------------------------------------------------------|----------------------------------------------------------------------------------------------------|--|
|      | Utilisée en tandem avec les commandes « Fill Start » (Début du remplissage) et « Fill End » (Fin du remplissage),<br>la commande « Fill Area » (Zone de remplissage) remplit une zone définie d'une manière spécifique en utilisant<br>les paramètres « Width » (Largeur) et « Band » (Bande) spécifiés. Reportez-vous aux explications en-dessous<br>du tableau suivant pour un exemple de chaque type de « Zone de remplissage ». La séquence correcte de<br>commandes pour une zone de remplissage est comme suit : (1) « Fill Area » (Zone de remplissage), (2) « Fill Start<br>» (Début du remplissage), (3) « Fill End » (Fin du remplissage) ou (1) « Fill Area » (Zone de remplissage), (2) « Line<br>Start » (Début de ligne), (3) « Fill End » (Fin du remplissage) |                                                                                                    |  |
|      | N.B. : La commande « Line Start » (Début de ligne) peut être utilisée à la place de « Fill Start » (Début du remplissage), et la commande « Line End » (Fin de ligne) peut être utilisée à la place de « Fill End » (Fin du remplissage).                                                                                                    |                                                                                                    |  |
|      | Paramètre                                                                                                    | Description (voir les exemples d'illustrations)                                                                                                    |  |
|      | Type (voir ci-dessous<br>du tableau pour un<br>exemple de chacun)                                                                                                    | <ol> <li>Rectangle (trajectoire en S)</li> <li>Cercle (de l'extérieur vers l'intérieur)</li> <li>Rectangle (de l'extérieur vers l'intérieur)</li> <li>Bande rectangle</li> <li>Bande cercle</li> <li>Rectangle (de l'intérieur vers l'extérieur)</li> <li>Cercle (de l'intérieur vers l'extérieur)</li> </ol> |  |
|      | Width (Largeur)                                                                                                    | La distance (en mm) entre le centre du cordon en train d'être déposé et le cordon qui s'élève en spirale à côté de lui                                                                                                    |  |
|      | Band (Bande)                                                                                                    | La largeur (en mm) du remplissage complet (d'une extrémité à l'autre)                                                                                                    |  |

#### Zone de remplissage : 1. Rectangle (trajectoire en S)

Cette commande permet de remplir la zone définie en passant l'aiguille dans un mouvement de va-et-vient le long de l'axe X (selon une trajectoire en forme de S) sur la distance de Bande spécifiée tout en déplaçant l'axe Y sur la distance de Largeur spécifiée après chaque passage le long de l'axe X. Après avoir entré une commande « Zone de remplissage rectangle », entrez un point de début de ligne dans le coin supérieur gauche de la zone à remplir et un point de fin de ligne dans le coin inférieur droit de cette zone.

**N.B.**: Dans toute commande « Fill Area » (Zone de remplissage), les valeurs Z et R pour le début de ligne (Line Start) et la fin de ligne (Line End) doivent correspondre.

Début de ligne 🗨

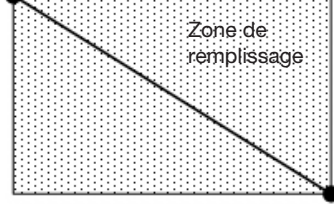

Fin de ligne

EXEMPLE : Si une Largeur de 5 mm est entrée, l'aiguille suit la trajectoire suivante :

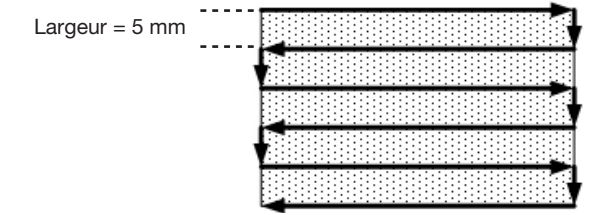

#### Zone de remplissage : 2. Cercle (de l'extérieur vers l'intérieur)

Cette commande permet de remplir la zone définie en déplaçant l'aiguille le long d'une trajectoire en spirale depuis l'extérieur du cercle jusqu'au centre. Après avoir entré une commande « Zone de remplissage cercle », déplacez l'aiguille jusqu'à un point sur le périmètre du cercle à remplir, puis entrez cet emplacement comme point de début de ligne. Puis, déplacez l'aiguille directement jusqu'au centre du cercle et entrez cet emplacement comme point de fin de ligne.

**N.B.**: Dans toute commande « Fill Area » (Zone de remplissage), les valeurs Z et R pour le début de ligne (Line Start) et la fin de ligne (Line End) doivent correspondre.

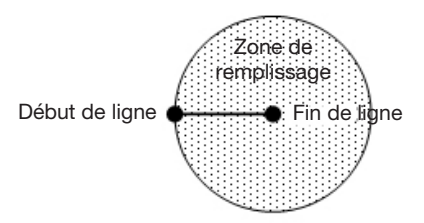

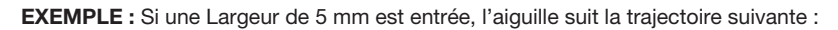

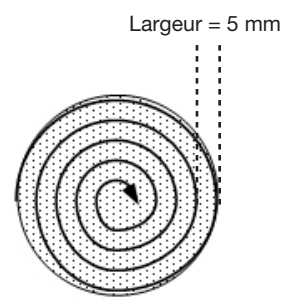

#### Zone de remplissage : 3. Rectangle (de l'extérieur vers l'intérieur)

Cette commande permet de remplir la zone définie en déplaçant l'aiguille le long d'une trajectoire en spirale carrée depuis l'extérieur du rectangle jusqu'au centre. Après avoir entré une commande « Zone de remplissage rectangle (de l'intérieur vers l'extérieur) », entrez un point de début de ligne dans le coin supérieur gauche de la zone à remplir et un point de fin de ligne dans le coin inférieur droit de cette zone.

**N.B.**: Dans toute commande « Fill Area » (Zone de remplissage), les valeurs Z et R pour le début de ligne (Line Start) et la fin de ligne (Line End) doivent correspondre.

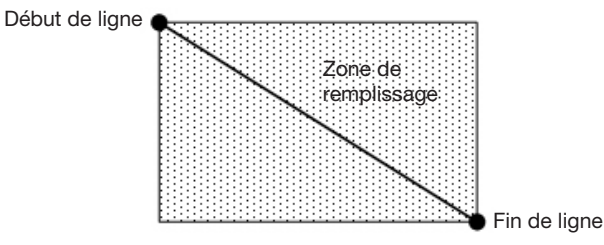

EXEMPLE : Si une Largeur de 5 mm est entrée, l'aiguille suit la trajectoire suivante :

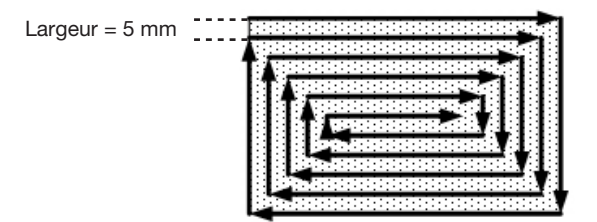

#### Zone de remplissage : 4. Bande rectangle

Cette commande permet de remplir une bande rectangulaire en déplaçant l'aiguille le long d'une trajectoire en spirale carrée depuis l'extérieur du rectangle jusqu'au centre. Après avoir entré une commande « Zone de remplissage bande rectangle », entrez un point de début de ligne dans le coin supérieur gauche de la zone à remplir et un point de fin de ligne dans le coin inférieur droit de cette zone.

**N.B.**: Dans toute commande « Fill Area » (Zone de remplissage), les valeurs Z et R pour le début de ligne (Line Start) et la fin de ligne (Line End) doivent correspondre.

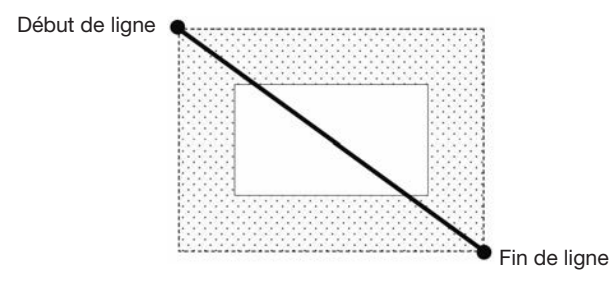

EXEMPLE : Si une Largeur de 5 mm et une Bande de 15 mm sont entrées, l'aiguille suit la trajectoire suivante :

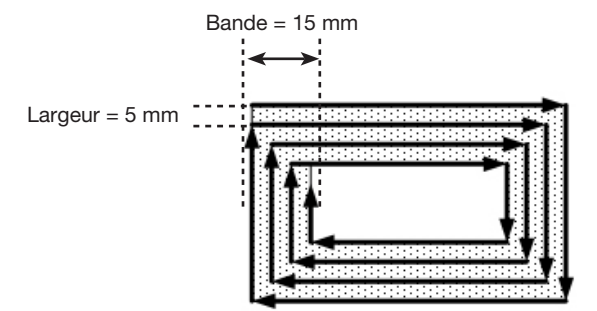

#### Zone de remplissage : 5. Bande cercle

Cette commande permet de remplir une zone de bande circulaire définie en déplaçant l'aiguille le long d'une trajectoire en spirale depuis l'extérieur du cercle jusqu'au centre. Après avoir entré une commande « Zone de remplissage bande cercle », déplacez l'aiguille jusqu'à un point sur le périmètre du cercle à remplir, puis entrez cet emplacement comme point de début de ligne. Puis, déplacez l'aiguille directement jusqu'au centre du cercle et entrez cet emplacement comme point de fin de ligne.

**N.B.**: Dans toute commande « Fill Area » (Zone de remplissage), les valeurs Z et R pour le début de ligne (Line Start) et la fin de ligne (Line End) doivent correspondre.

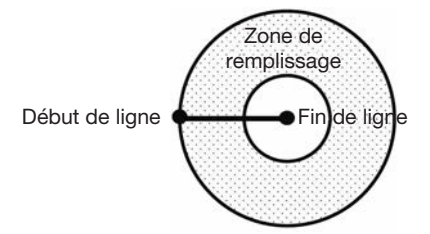

EXEMPLE: Si une Largeur de 5 mm et une Bande de 10 mm sont entrées, l'aiguille suit la trajectoire suivante :

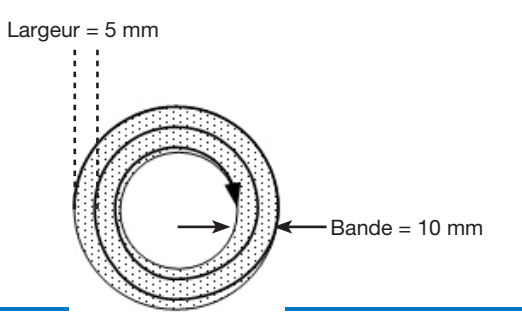

#### Zone de remplissage : 6. Rectangle (de l'intérieur vers l'extérieur)

Cette commande permet de remplir la zone définie en déplaçant l'aiguille le long d'une trajectoire en spirale carrée depuis le centre du rectangle jusqu'au bord extérieur. Après avoir entré une commande « Fill Area Rectangle » (zone de remplissage rectangle), entrez un point de début de ligne (Line Start) dans le coin supérieur gauche de la zone à remplir et un point de fin de ligne (Line End) dans le coin inférieur droit de cette zone.

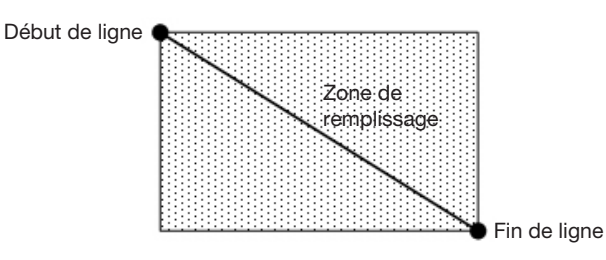

EXEMPLE : Si une Largeur de 5 mm est entrée, l'aiguille suit la trajectoire suivante :

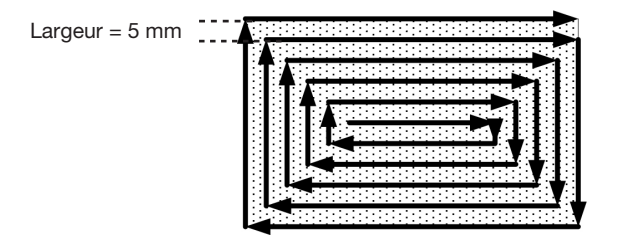

#### Zone de remplissage : 7. Cercle (de l'intérieur vers l'extérieur)

Cette commande permet de remplir la zone définie en déplaçant l'aiguille le long d'une trajectoire en spirale depuis le centre du cercle jusqu'au bord extérieur. Après avoir entré une commande « Fill Area Circle » (Zone de remplissage cercle), déplacez l'aiguille jusqu'à un point au centre du cercle à remplir, puis entrez cet emplacement comme point de début de ligne (Line Start). Puis, déplacez l'aiguille directement jusqu'à l'extérieur du cercle et entrez cet emplacement comme point de fin de ligne (Line End).

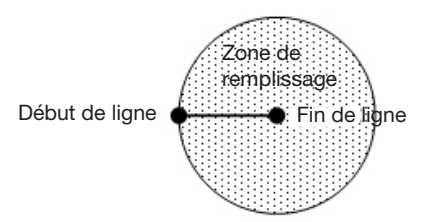

EXEMPLE : Si une Largeur de 5 mm est entrée, l'aiguille suit la trajectoire suivante :

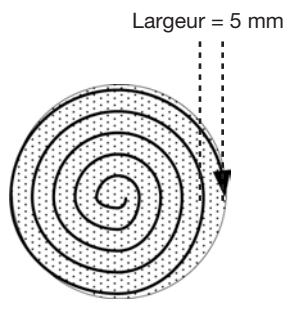

| Fill End | (Fin du remplissage) |  |
|----------|----------------------|--|
|----------|----------------------|--|

| Clic                                                                                | Fonction                                                                                                    |
|-------------------------------------------------------------------------------------|----------------------------------------------------------------------------------------------------|
| Double-cliquez<br>sur l'adresse et<br>sélectionnez à<br>partir du menu<br>déroulant | Utilisée en tandem avec les commandes « Fill Area » (Zone de remplissage) et « Fill Start » (Début du remplissage), la commande « Fill End » (Fin du remplissage) désigne la fin d'une commande « Fill Area » (Zone de remplissage). La séquence correcte de commandes pour une zone de remplissage est comme suit : (1) « Fill Area » (Zone de remplissage), (2) « Fill Start » (Début du remplissage), (3) « Fill End » (Fin du remplissage) |
|                                                                                     | <b>N.B. :</b> La commande « Line End » (Fin de ligne) peut être utilisée à la place de « Fill End » (Fin du remplissage).                                                                                                    |

| Fill Start (Début de remplissage)                                                   |                                                                                                    |  |
|-------------------------------------------------------------------------------------|----------------------------------------------------------------------------------------------------|--|
| Clic                                                                                | Fonction                                                                                                    |  |
| Double-cliquez<br>sur l'adresse et<br>sélectionnez à<br>partir du menu<br>déroulant | Utilisée en tandem avec les commandes « Fill Area » (Zone de remplissage) et « Fill End » (Fin du remplissage), la commande « Fill Start » (Début du remplissage) désigne le début d'une commande « Fill Area » (Zone de remplissage). La séquence correcte de commandes pour une zone de remplissage est comme suit : (1) « Fill Area » (Zone de remplissage), (2) « Fill Start » (Début du remplissage), (3) « Fill End » (Fin du remplissage) |  |
|                                                                                     | <b>N.B.</b> : La commande « Line Start » (Début de ligne) peut être utilisée à la place de « Fill Start » (Début du remplissage).                                                                                                    |  |

| Find Angle Mark (Repère d'angle de recherche)        |                                                                                                    |                                                              |  |
|------------------------------------------------------|----------------------------------------------------------------------------------------------------|--------------------------------------------------------------|--|
| Clic                                                 | Fonction                                                                                                    |                                                              |  |
| Double-cliquez<br>sur l'adresse et<br>sélectionnez à | Utilisé avec Points repères pour obliger le système à rechercher un changement d'orientation XY d'une<br>pièce en recherchant dans une zone en forme d'angle sur une pièce. Si un changement est trouvé, le<br>système ajuste le programme de dépose en conséquence.                                                                                                    |                                                              |  |
| partir du menu<br>déroulant                          | <b>EXEMPLE :</b> Si Angle de début = 0 et Angle de fin = 90, le système recherche des repères à l'intérieur de la zone en forme d'angle spécifiée. Si une pièce diffère de la pièce précédente à l'intérieur de cette zone, le système ajuste le programme de dépose en conséquence. Si le système ne peut pas trouver les repères à l'intérieur de la zone en forme d'angle spécifiée, il ignore la pièce. |                                                              |  |
|                                                      | Paramètre                                                                                                    | Description                                                  |  |
|                                                      | Start Angle<br>(Angle de<br>début)                                                                                                    | L'angle (en degrés) auquel le système commence à rechercher. |  |
|                                                      | End Angle<br>(Angle de fin)                                                                                                    | L'angle (en degrés) auquel le système cesse de rechercher.   |  |

| Find Mark | Find Mark (Repère de recherche)                                                                                                    |  |  |
|-----------|----------------------------------------------------------------------------------------------------|--|--|
| Clic      | Fonction                                                                                                    |  |  |
|           | Oblige le système à rechercher le repère spécifié dans le champ N° (numéro) d'une commande « Rechercher<br>un repère ». Le repère est alors utilisé par la commande « Ajustement de repère » pour ajuster le programme de<br>dépose en conséquence pour tous les changements de position XY entre les pièces. |  |  |
|           | N.D. :                                                                                                    |  |  |
|           | <ul> <li>Un programme ne doit comporter qu'une seule commande « Rechercher un repère » pour que le système<br/>puisse accomplir cette fonction d'ajustement correctement.</li> </ul>                                                                                                    |  |  |
|           | <ul> <li>Un Repère de recherche est différent d'un Point repère. Un Repère de recherche est utilisé pour vérifier la<br/>position XY d'une pièce, alors qu'un Point repère est utilisé pour vérifier l'orientation d'une pièce.</li> </ul>                                                                    |  |  |
|           | • Reportez-vous à la section « A propos des repères » à la page 25 pour plus d'informations sur les repères.                                                                                                    |  |  |

| Find Mark Group                                                                     |                                                                                                    |                                        |  |
|-------------------------------------------------------------------------------------|----------------------------------------------------------------------------------------------------|----------------------------------------|--|
| Clic                                                                                | Fonction                                                                                                    |                                        |  |
| Double-cliquez<br>sur l'adresse et<br>sélectionnez à<br>partir du menu<br>déroulant | <ul> <li>Si le système ne parvient pas à localiser une commande Find Mark dans un groupe de commandes Find Mark, le robot s'arrête immédiatement et ne poursuit pas la recherche. Pour utiliser cette commande :</li> <li>Insérer une commande Find Mark Group réglée sur 1 (activé) avant une commande Find Mark.</li> <li>Insérer une commande Find Mark Group réglée sur 0 (désactivé) après la dernière commande Find Mark.</li> </ul> |                                        |  |
|                                                                                     | Réglage                                                                                                    | Description                            |  |
|                                                                                     | 1                                                                                                    | Active la fonction Find Mark Group.    |  |
|                                                                                     | 0                                                                                                    | Désactive la fonction Find Mark Group. |  |

| Fixed                                                                                                    |          |                                                                                                    |  |
|----------------------------------------------------------------------------------------------------|----------|----------------------------------------------------------------------------------------------------|--|
| Clic                                                                                                    | Fonction |                                                                                                    |  |
| Double-cliquez       Utilisation en tandem avec la commande Dummy Point dans une commande Step and Repeat co         sur l'adresse et       position pour une station propre. En présence d'une commande Fixed, le point fictif n'est pas affe         décalages de pas et de répétition. Pour utiliser cette commande :       • Insérer une commande Fixed réglée sur 1 (activé) avant une commande Dummy Point et une         commande Step and Repeat.       • Insérer une commande Fixed réglée sur 0 (désactivé) après la dernière commande de dosag |          | em avec la commande Dummy Point dans une commande Step and Repeat comme<br>station propre. En présence d'une commande Fixed, le point fictif n'est pas affecté par les<br>et de répétition. Pour utiliser cette commande :<br>ommande Fixed réglée sur 1 (activé) avant une commande Dummy Point et une<br>tep and Repeat.<br>ommande Fixed réglée sur 0 (désactivé) après la dernière commande de dosage. |  |
|                                                                                                    | Réglage  | Description                                                                                                    |  |
|                                                                                                    | 1        | Active la fonction Fixed.                                                                                                    |  |
|                                                                                                    | 0        | Désactive la fonction Fixed.                                                                                                    |  |

| Fixed Point                                          |                                                                                                    |                                                                                                    |  |
|------------------------------------------------------|----------------------------------------------------------------------------------------------------|----------------------------------------------------------------------------------------------------|--|
| Clic                                                 | Fonction                                                                                                    |                                                                                                    |  |
| Double-cliquez<br>sur l'adresse et<br>sélectionnez à | Entraîne le déplacement du robot aux coordonnées spécifiées. Un point fixe (Fixed Point) n'est pas affecté par la détection Z de l'aiguille ou le réglage XY de l'aiguille, mais il est affecté par les décalages en rapport avec les commandes Find Mark ou Fiducial Mark. |                                                                                                    |  |
| partir du menu                                       | Paramètre                                                                                                    | Description                                                                                         |  |
| dorodiant                                            | Speed (Vitesse)                                                                                                    | La vitesse à laquelle le robot se déplace vers les coordonnées du point fixe.<br>Plage : 0-150 mm/s |  |

| Fixture Plate (Plateau de fixation)                                                 |                                                |  |
|-------------------------------------------------------------------------------------|------------------------------------------------|--|
| Clic                                                                                | Fonction                                       |  |
| Double-cliquez<br>sur l'adresse et<br>sélectionnez à<br>partir du menu<br>déroulant | This command is not used on RV Series systems. |  |

#### Goto Address (Aller à l'adresse)

| doto Addi |                                                    |  |  |  |
|-----------|----------------------------------------------------|--|--|--|
| Clic      | Fonction                                           |  |  |  |
|           | Oblige le programme à passer à l'adresse spécifiée |  |  |  |
|           |                                                    |  |  |  |

| Goto Label (Aller à l'étiquette) |                                                                                   |  |
|----------------------------------|-----------------------------------------------------------------------------------|--|
| Clic                             | Fonction                                                                          |  |
|                                  | Oblige le programme à passer à l'adresse du programme qui a l'étiquette spécifiée |  |

| Height Sensor (Détecteur de hauteur)                                   |                                                                                                    |  |  |
|------------------------------------------------------------------------|----------------------------------------------------------------------------------------------------|--|--|
| Clic                                                                   | Fonction                                                                                                    |  |  |
| Double-cliquez<br>sur l'adresse et<br>sélectionnez à<br>partir du menu | Permet de mesurer les hauteurs d'un objet sur une pièce où un point de dépose doit être placé ; les données mesurées sont alors utilisées pour ajuster la dépose en conséquence pour tous les changements de hauteur entre les pièces. |  |  |
| déroulant                                                              |                                                                                                    |  |  |

| Image Che                                                                                  | Image Check Count                                                                                                    |                                                                                                    |  |  |
|--------------------------------------------------------------------------------------------|----------------------------------------------------------------------------------------------------|----------------------------------------------------------------------------------------------------|--|--|
| Clic                                                                                       | Fonction                                                                                                    | Fonction                                                                                                    |  |  |
| Double-<br>cliquez sur<br>l'adresse et<br>sélectionnez<br>à partir<br>du menu<br>déroulant | <ul> <li>Vérifie si le nombre d'images spécifié se trouve dans la vue caméra :</li> <li>Si le nombre d'images correspond à la valeur du paramètre Count, le système exécute le programme dosage.</li> <li>Si le nombre d'images ne correspond pas à la valeur du paramètre Count, le programme passe au marqueur spécifié.</li> <li>N.B. : le paramètre Count est utilisé pour que le système effectue une vérification relative à une quantité d'images : nombre précis d'images ou un nombre d'images strictement supérieur, strictement inférieur, s ou égal, ou inférieur ou égal à une valeur définie.</li> </ul> |                                                                                                    |  |  |
|                                                                                            | Description                                                                                                    |                                                                                                    |  |  |
|                                                                                            | No. Le nombre d'images de repères(emplacement d'image)                                                                                                    |                                                                                                    |  |  |
|                                                                                            | Count<br>(Nombre)                                                                                                    | Le nombre d'images qui doivent être présentes dans la vue caméra - utilisez des chiffres et les<br>symboles « supérieur à », « inférieur à », ou « égal à » pour spécifier la quantité.<br><b>EXEMPLES :</b><br>• Saisissez « 6 » pour spécifier exactement 6 images<br>• Saisissez « >6 » pour spécifier plus de 6 images<br>• Saisissez « >=6 » pour spécifier 6 images ou plus<br>• Saisissez « <6 » pour spécifier moins de 6 images<br>• Saisissez « <6 » pour spécifier 6 images ou moins |  |  |
|                                                                                            | Label<br>(Etiquette)         Le marqueur auquel le programme passe lorsque le comptage (Count) est incorrect.                                                                                                    |                                                                                                    |  |  |

#### Intialize (Initialiser)

| Clic | Fonction                                                                                                    |
|------|----------------------------------------------------------------------------------------------------|
|      | Oblige le robot à accomplir une initialisation. L'aiguille de dépose retourne à la position de repos (0,0,0) et le robot relocalise la position de repos à l'aide des capteurs de position de repos. |

| Input (Enti | rée)                                                                                                    |                                                                                                    |  |  |  |
|-------------|----------------------------------------------------------------------------------------------------|----------------------------------------------------------------------------------------------------|--|--|--|
| Clic        | Fonction                                                                                                    |                                                                                                    |  |  |  |
|             | Le programme vérifie alors la présence d'un signal d'entrée au niveau du port d'entrée spécifié et réagit en fonction du réglage du paramètre 0 (désactivé) / 1 (activé).                                                        |                                                                                                    |  |  |  |
|             | Paramètre                                                                                                    | Description                                                                                                    |  |  |  |
|             | Port(1~8) Définit le numéro du port d'entrée à vérifier.<br>(Port(1 à 8))                                                                                                    |                                                                                                    |  |  |  |
|             | <ul> <li>0 Off (0 Désactiver)</li> <li>Si le signal d'entrée est désactivé, le système passe à l'adresse ou au marqueu spécifiés.</li> <li>Si le signal d'entrée est activé, le système passe à la commande suivante.</li> </ul> |                                                                                                    |  |  |  |
|             | <ul> <li>1 On (Activer)</li> <li>Si le signal d'entrée est activé, le système passe à l'adresse ou au marqueur spécifiés.</li> <li>Si le signal d'entrée est désactivé, le système passe à la commande suivante.</li> </ul>      |                                                                                                    |  |  |  |
|             | Address or Label<br>(Adresse ou étiquette)                                                                                                    | L'adresse ou le marqueur auxquels le programme passe en fonction du résultat de la vérification de l'entrée. Cliquez sur CHANGE pour passer de l'adresse au marqueur et inversement. |  |  |  |

| Input Ready (Entrée disponible)                                                     |                                                                                                    |  |  |  |
|-------------------------------------------------------------------------------------|----------------------------------------------------------------------------------------------------|--|--|--|
| Clic                                                                                | Fonction                                                                                                    |  |  |  |
| Double-cliquez<br>sur l'adresse et<br>sélectionnez à<br>partir du menu<br>déroulant | Utilisée pour communiquer avec des dispositifs externes : Si « Input Ready » (Entrée disponible) est sur ON (Activé), le système vérifie le port attribué et agit en conséquence ; si « Input Ready » (Entrée disponible) est sur OFF (Désactivé), le système ne vérifie pas le port attribué et passe à la commande suivante. Lorsque cette commande est activée, le programme de dosage s'exécute en boucle sans interruption pour vérifier l'état de l'entrée. |  |  |  |
|                                                                                     | Paramètre Description                                                                                                    |  |  |  |
|                                                                                     | Port(1~8) Définit le numéro de port d'entrée que le système doit vérifier.                                                                                                    |  |  |  |
|                                                                                     | 0 Off, 1 On Désactive ou active « Input Ready » (Entrée disponible).                                                                                                    |  |  |  |

| Jet Step (F                                                        | Jet Step (Phase de jetting)                                                                                      |                                                                                                    |                                                                                                    |                                                                                                    |  |  |
|--------------------------------------------------------------------|----------------------------------------------------------------------------------------------------|----------------------------------------------------------------------------------------------------|----------------------------------------------------------------------------------------------------|----------------------------------------------------------------------------------------------------|--|--|
| Clic                                                               | Fonction                                                                                                    | Fonction                                                                                                    |                                                                                                    |                                                                                                    |  |  |
| Double-<br>cliquez sur<br>l'adresse et<br>sélectionnez<br>à partir | Utilisée en tandem<br>ligne) afin que le sy<br>selon la longueur s<br>d'impulsion)). Cette<br>rapide est nécessa | Utilisée en tandem avec une commande « Line Start » (Début de ligne) et une commande « Line Fin » (Fin de ligne) afin que le système puisse effectuer la dépose d'une série de points de couture entre les commandes selon la longueur spécifiée (« Jet Step » (Phase de jetting)) et pendant la durée spécifiée (« Pulse Width » (Largeur d'impulsion)). Cette commande est utile pour les applications de jetting dans lesquelles une dépose extrêmement rapide est nécessaire. |                                                                                                    |                                                                                                    |  |  |
| du menu<br>déroulant                                               | <b>N.B. :</b> Pour le jetting<br>(Début de ligne) et<br>motif qui en résulte                                     | g ave<br>« Lin<br>» son                                                                                                    | ec le système<br>e Stop » (Arrêt<br>t présentés ci-                                                                                                    | e PICO, cette commande peut être utilisée avec les commandes « Line Start »<br>êt de ligne) pour créer un motif de points. Un exemple de programme et le<br>ci-dessous. |  |  |
|                                                                    | Paramètre                                                                                                    |                                                                                                    | Description                                                                                                    | 'n                                                                                                    |  |  |
|                                                                    | Jet Step (Phase de jetting)                                                                                      |                                                                                                    | La distance                                                                                                    | e (en mm) entre les points.                                                                                                    |  |  |
|                                                                    | Pulse Width (Largeur d'impulsion)                                                                                |                                                                                                    | La durée pendant laquelle le doseur reste ouvert (en ms) pour chaque point déposé.                                                                                                    |                                                                                                    |  |  |
|                                                                    | Adjust (Ajustement)                                                                                              |                                                                                                    | Valeur de décalage (en mm) que le système applique à chaque valeur de coordonnées<br>dans le programme. Ce réglage peut être utilisé pour compenser lorsqu'un programme<br>de dépose s'écarte légèrement de la forme souhaitée. |                                                                                                    |  |  |
| A COM                                                              |                                                                                                    |                                                                                                    |                                                                                                    | 4                                                                                                    |  |  |
| 1 Z Cle                                                            | earance Setup                                                                                                    | 1                                                                                                    | art                                                                                                    | Line passing                                                                                                    |  |  |
| 2 Line                                                             | Speed 10                                                                                                    |                                                                                                    |                                                                                                    |                                                                                                    |  |  |
| 3 Line                                                             | e dispense Setu 0.2                                                                                              |                                                                                                    | >                                                                                                    |                                                                                                    |  |  |
| 4                                                                  |                                                                                                    |                                                                                                    |                                                                                                    |                                                                                                    |  |  |
| 5 Jet S                                                            | 5 Jet Step                                                                                                    |                                                                                                    | 3                                                                                                    |                                                                                                    |  |  |
| 5 Line                                                             | Line Start                                                                                                    |                                                                                                    | 5                                                                                                    |                                                                                                    |  |  |
| 7 Line                                                             | ine Passing 16                                                                                                   |                                                                                                    | 5                                                                                                    | Line passing                                                                                                    |  |  |
| Exemple d'un                                                       | programme de poin                                                                                                | ts uti                                                                                                    | lisant la comn                                                                                                    | imande « Jet Step » (Phase de jetting)                                                                                                    |  |  |

pour une valve de jetting PICO

| Label (Etiquette) |                                                                                                    |  |
|-------------------|----------------------------------------------------------------------------------------------------|--|
| Clic              | Fonction                                                                                                    |  |
| <b>?</b>          | Enregistre une étiquette numérique qui peut être utilisée comme référence dans les commandes « Aller à l'adresse », « Aller à l'étiquette », « Adresse de bouclage », « Etape & Répétition X », « Etape & Répétition Y », et « Appel de sous-programme ». L'utilisation d'une étiquette est une bonne alternative pour utiliser un numéro d'adresse car une étiquette ne change pas quand des commandes sont insérées ou supprimées. Un maximum de 64 étiquettes est autorisé par programme ; chaque étiquette peut comporter jusqu'à 8 numéros. |  |

| Light (Lum                                                                                 | Light (Lumière)                                                                                                    |  |  |  |
|--------------------------------------------------------------------------------------------|----------------------------------------------------------------------------------------------------|--|--|--|
| Clic                                                                                       | Fonction                                                                                                    |  |  |  |
| Double-<br>cliquez sur<br>l'adresse et<br>sélectionnez<br>à partir<br>du menu<br>déroulant | Définit la luminosité de la source lumineuse à un point spécifié dans le programme entre 0 (aucune luminosité) et 255 (luminosité maximale).<br><b>N.B. :</b> Pour que cette commande puisse fonctionner correctement, le contrôleur de lumière doit être défini sur « EXT ». |  |  |  |

#### Line Dispense Setup (Réglage de dépose de ligne)

| Clic            | Fonction                                                                                                    |                                                                                                    |  |  |  |
|-----------------|----------------------------------------------------------------------------------------------------|----------------------------------------------------------------------------------------------------|--|--|--|
| <b>*</b>        | Définit la façon do<br>souvent un délai e<br>paramètres « Rég                                                                                                    | ont le système dépose une ligne de fluide. Lors des déposes de fluides à haute viscosité, il y a<br>entre le moment où le doseur s'ouvre et le moment où le fluide commence à couler. Utilisez les<br>lage de dépose de ligne » pour compenser ce délai. |  |  |  |
|                 | Paramètre                                                                                                    | Description                                                                                                    |  |  |  |
|                 | Pre-move Delay<br>(Délai d'avant<br>déplacement)                                                                                                    | Le temps que le doseur reste ouvert au début d'une ligne avant d'entrer en mouvement. Ce délai empêche à l'aiguille de se déplacer le long de la ligne avant que ne coule le fluide.                                                                     |  |  |  |
|                 | Settling<br>Distance<br>(Distance<br>d'installation)La distance à laquelle le robot se déplace à partir du début d'une ligne avant que le doseu<br>s'active. Cette distance donne au robot suffisamment de temps pour prendre de la vitesse<br>est essentiellement utilisée pour éliminer le dépôt de trop de fluide au début d'une ligne. |                                                                                                    |  |  |  |
|                 | Dwell Time<br>(Durée de<br>résidence)                                                                                                    |                                                                                                    |  |  |  |
|                 | Node Time<br>(Durée de nœud)                                                                                                    | Le temps d'attente qui se produit uniquement pour une commande « Passage de ligne ».<br>L'aiguille de dépose passe par le point de passage de ligne et attend à ce point, avec le<br>doseur activé, pendant la période de temps spécifiée.               |  |  |  |
|                 | Shutoff Distance<br>(Distance de<br>retenue)                                                                                                    | La distance avant la fin d'une ligne lorsque le doseur se referme pour éviter qu'une quantité excessive de fluide ne soit déposée à la fin de la ligne, comme indiqué dans l'illustration ci-<br>dessous.                                                |  |  |  |
|                 | Shutoff Delay       Le temps que le doseur reste ouvert après s'être arrêté à la fin d'une ligne.         (Délai de retenue)       Image: Comparison of the state ouvert après s'être arrêté à la fin d'une ligne.                                                                                                    |                                                                                                    |  |  |  |
|                 | Le doseur se désactiv                                                                                                    | L'aiguille continue à se déplacer jusqu'à la fin<br>de la ligne                                                                                                    |  |  |  |
|                 | Distance de retenue                                                                                                    |                                                                                                    |  |  |  |
| Illustration du | paramètre Distance                                                                                                    | e de retenue                                                                                                    |  |  |  |

| Line End (I | Fin de ligne)                                                                                                    |
|-------------|----------------------------------------------------------------------------------------------------|
| Clic        | Fonction                                                                                                    |
|             | Enregistre l'emplacement XYZR actuel comme point de fin de ligne.                                                                           |
| <b>~</b>    | <b>N.B. :</b> La séquence correcte de commandes pour une ligne est comme suit : (1) Début de ligne, (2) Passage de ligne, (3) Fin de ligne. |

| Line Passi | Line Passing (Passage de ligne)                                                                                                    |  |  |  |
|------------|----------------------------------------------------------------------------------------------------|--|--|--|
| Clic       | Fonction                                                                                                    |  |  |  |
|            | Enregistre l'emplacement XYZR actuel comme point de passage de ligne. C'est un emplacement sur une ligne d'<br>l'aiguille de dépose change de direction, tel que l'angle d'un rectangle. |  |  |  |
|            | N.D. :                                                                                                    |  |  |  |
|            | • La séquence correcte de commandes pour une ligne est comme suit : (1) Début de ligne, (2) Passage de ligne, (3) Fin de ligne.                                                          |  |  |  |
|            | Utilisez un point de passage de ligne avant et après une commande « Point d'arc ».                                                                                                    |  |  |  |

#### Line Speed (Vitesse de réalisation des lignes)

| Clic | Fonction                                                                                                    |
|------|----------------------------------------------------------------------------------------------------|
|      | Définit la vitesse (en mm/s) à laquelle l'aiguille de dépose se rend à l'emplacement dans le programme où cette<br>commande est insérée, annulant ainsi le réglage de réalisation de ligne par défaut du système. |

| Line Start     | (Début de ligne)                                                                                                    |
|----------------|----------------------------------------------------------------------------------------------------|
| Clic           | Fonction                                                                                                    |
| L <sup>4</sup> | Enregistre l'emplacement XYZR actuel comme point de début de ligne pour la dépose de ligne.                                                 |
|                | <b>N.B. :</b> La séquence correcte de commandes pour une ligne est comme suit : (1) Début de ligne, (2) Passage de ligne, (3) Fin de ligne. |

| Loop Address (Adresse de bouclage) |                                                                                                    |                                                                                                    |  |
|------------------------------------|----------------------------------------------------------------------------------------------------|----------------------------------------------------------------------------------------------------|--|
| Clic                               | Fonction                                                                                                    |                                                                                                    |  |
| Double-cliquez<br>sur l'adresse et | Boucle le programme à une adresse (A) ou à une étiquette spécifique pour le nombre de fois définit dans<br>« Count » (Décompte). |                                                                                                    |  |
| sélectionnez à                     | Paramètre                                                                                                    | Description                                                                                                    |  |
| déroulant                          | Address<br>(Adresse)                                                                                                    | L'adresse (A) ou le numéro d'étiquette où se positionne le programme. L'adresse (A) ou<br>l'étiquette de positionnement doit être avant l'adresse actuelle. |  |
|                                    | Count<br>(Décompte)                                                                                                    | Le nombre de fois qu'il faut exécuter la boucle.                                                                                                    |  |

| Mark Adjust (Ajustement de repère)                                                  |                                                                                                    |  |
|-------------------------------------------------------------------------------------|----------------------------------------------------------------------------------------------------|--|
| Clic                                                                                | Fonction                                                                                                    |  |
| Double-cliquez<br>sur l'adresse et<br>sélectionnez à<br>partir du menu<br>déroulant | Lorsqu'elle est utilisée en tandem avec la commande « Rechercher un repère », oblige le système à rechercher le repère spécifié dans le champ N° (numéro) de la commande « Rechercher un repère ». Lorsque le système trouve le repère, il vérifie la position XY de la pièce et ajuste la trajectoire de dépose en conséquence. |  |

| Mark Follow (Suivi repère)                                                          |                                                                                                    |  |  |  |
|-------------------------------------------------------------------------------------|----------------------------------------------------------------------------------------------------|--|--|--|
| Clic                                                                                | Fonction                                                                                                    |  |  |  |
| Double-cliquez<br>sur l'adresse et<br>sélectionnez à<br>partir du menu<br>déroulant | Lorsqu'elle est utilisée avec une commande « Find Mark » (Rechercher un repère), permet au système<br>d'effectuer des déposes le long d'une ligne légèrement courbée. Pour les lignes plus fortement incurvées,<br>la commande « Mark Follow Offset » (Décalage suivi repère) est également nécessaire. Reportez-vous à<br>la section « Comment utiliser « Mark Follow » (Suivi repère) pour effectuer des déposes le long d'une ligne<br>courbe » à la page 87 pour un exemple d'utilisation de cette commande dans un programme. |  |  |  |
|                                                                                     | Réglage Description                                                                                                    |  |  |  |
|                                                                                     | 1 Active « Mark Follow » (Suivi repère).                                                                                                    |  |  |  |
|                                                                                     | 0 Désactive « Mark Follow » (Suivi repère).                                                                                                    |  |  |  |

#### Mark Follow Offset (Décalage suivi repère)

| Clic                                                                                | Fonction                                                                                                    |                                                    |  |  |  |
|-------------------------------------------------------------------------------------|----------------------------------------------------------------------------------------------------|----------------------------------------------------|--|--|--|
| Double-cliquez<br>sur l'adresse et<br>sélectionnez à<br>partir du menu<br>déroulant | Utilisée en tandem avec une commande « Mark Follow » (Suivi repère) pour permettre au système<br>d'effectuer des déposes le long d'une ligne fortement incurvée ; les paramètres de décalage définissent<br>le décalage à appliquer à une série de commandes « Line Passing » (Passage de ligne). Reportez-vous à<br>la section « Comment utiliser « Mark Follow » (Suivi repère) pour effectuer des déposes le long d'une ligne<br>courbe » à la page 87 pour un exemple d'utilisation de cette commande dans un programme. |                                                    |  |  |  |
|                                                                                     | Paramètre Description                                                                                                    |                                                    |  |  |  |
|                                                                                     | Х                                                                                                    | Distance (en mm) du décalage dans la direction X   |  |  |  |
|                                                                                     | Y                                                                                                    | Y Distance (en mm) du décalage dans la direction Y |  |  |  |

| Multi Needle (Multi-pointeaux)                       |                                                                                                    |  |
|------------------------------------------------------|----------------------------------------------------------------------------------------------------|--|
| Clic                                                 | Fonction                                                                                                    |  |
| Double-cliquez<br>sur l'adresse et<br>sélectionnez à | Dans les installations à plusieurs doseurs, permet d'indiquer quel doseur (appelé « Needle Number » (Numéro de pointeau)) exécutera les commandes qui suivront cette commande. Actuellement, il est possible d'installer jusqu'à quatre doseurs, le paramètre « Needle Number » (Numéro de pointeau) peut alors être de 1 à 4. |  |
| déroulant                                            | <b>N.B. :</b> Pour que cette fonction puisse fonctionner correctement, des doseurs supplémentaires doivent être installés et réglés. Reportez-vous à la section « Annexe F, Réglage et utilisation de plusieurs pointeaux » à la page 167.                                                                                     |  |

| Needle XY Adj                                 | Needle XY Adjust (Ajustement du pointeau XY)                                                                                                    |                                                    |                                                                                                    |  |
|-----------------------------------------------|----------------------------------------------------------------------------------------------------|----------------------------------------------------|----------------------------------------------------------------------------------------------------|--|
| Clic                                          | Fonction                                                                                                    |                                                    |                                                                                                    |  |
| Double-cliquez<br>sur l'adresse et            | Permet au sys<br>caméra-aiguil                                                                                                    | stème d'effectuer u<br>le) et, en fonction d       | n ajustement du pointeau XY (Needle XY Adjust) (vérification du décalage<br>u résultat, de prendre les mesures spécifiées par les paramètres.                 |  |
| sélectionnez à<br>partir du menu<br>déroulant | <b>N.B.</b> : Pour effectuer l'ajustement du pointeau XY (Needle XY Adjust), le robot déplace l'aiguille de dépose jusqu'à la position de réglage du pointeau (Set Needle) et effectue la dépose d'un point de fluide, puis déplace la caméra au-dessus du point de fluide et compare l'alignement du point avec l'image repère correspondante enregistrée dans la Bibliothèque des repères (Mark Library). La position de réglage du pointeau (Set Needle) et l'image repère sont établies lors du processus de réglage initial du robot (Robot Initial Setup). Si le système ne trouve pas l'image du repère, il vous invite à effectuer une action : 0. Demander, 1. Poursuivre. |                                                    |                                                                                                    |  |
|                                               | Paramètre                                                                                                    | Description                                        |                                                                                                    |  |
|                                               | X range<br>(Plage X)                                                                                                    | Définit le décalage                                | e maximum autorisé pour l'axe X.                                                                                                    |  |
|                                               | Y range<br>(Plage Y)                                                                                                    | Définit le décalage maximum autorisé pour l'axe Y. |                                                                                                    |  |
|                                               | 0.Ask<br>(Demander),<br>1.Continue<br>(Continuer)                                                                                                    | 0. Demander                                        | Le système demande si vous souhaitez actualiser le décalage caméra-<br>aiguille.                                                                              |  |
|                                               |                                                                                                    | 1. Continuer                                       | Le système accepte automatiquement le décalage caméra-aiguille<br>(à moins qu'il ne soit en dehors de la plage autorisée) et passe à la<br>commande suivante. |  |

#### Needle Z Detect (Détection du pointeau Z)

| Clic                                                                                | Fonction                                                                                                    |                                                    |                                                                                                    |  |  |
|-------------------------------------------------------------------------------------|----------------------------------------------------------------------------------------------------|----------------------------------------------------|----------------------------------------------------------------------------------------------------|--|--|
| Double-cliquez<br>sur l'adresse et<br>sélectionnez à<br>partir du menu<br>déroulant | Permet au système d'effectuer une détection du pointeau Z (Needle Z Detect) (vérification du décalage aiguille-pièce) et, en fonction du résultat, de prendre les mesures spécifiées par les paramètres.                                                                                                    |                                                    |                                                                                                    |  |  |
|                                                                                     | <b>N.B. :</b> Pour effectuer la détection du pointeau Z (Needle Z Detect), le robot déplace l'aiguille de dépose au-<br>dessus du détecteur d'aiguille et l'abaisse jusqu'à ce qu'elle touche le capteur. Les réglages de la détection<br>d'aiguille sont établis lors du processus de réglage initial du robot (Robot Initial Setup). |                                                    |                                                                                                    |  |  |
|                                                                                     | Réglage                                                                                                    | Description                                        |                                                                                                    |  |  |
|                                                                                     | X range (Plage X)                                                                                                    | Définit le décalage maximum autorisé pour l'axe X. |                                                                                                    |  |  |
|                                                                                     | Y range (Plage Y)                                                                                                    | Définit le décalage maximum autorisé pour l'axe Y. |                                                                                                    |  |  |
|                                                                                     | Z range (Plage Z)                                                                                                    | Définit le décalage maximum autorisé pour l'axe Z. |                                                                                                    |  |  |
|                                                                                     | 0.Ask<br>(Demander),                                                                                                    | 0. Demander                                        | Le système demande si vous souhaitez actualiser le décalage<br>caméra-aiguille.                                                                               |  |  |
|                                                                                     | 1.Continue<br>(Continuer)                                                                                                    | 1. Continuer                                       | Le système accepte automatiquement le décalage caméra-aiguille<br>(à moins qu'il ne soit en dehors de la plage autorisée) et passe à la<br>commande suivante. |  |  |

| Output (Sortie) |                                                                               |                                     |  |  |  |
|-----------------|-------------------------------------------------------------------------------|-------------------------------------|--|--|--|
| Clic            | Fonction                                                                      |                                     |  |  |  |
| Output          | Oblige le programme à envoyer un signal de sortie au port de sortie spécifié. |                                     |  |  |  |
|                 | Paramètre                                                                     | Description                         |  |  |  |
|                 | Port(1~8)                                                                     | Définit le numéro du port de sortie |  |  |  |
|                 | 0 Off, 1 On<br>(0 Désactiver,<br>1 Activer)                                   | Active ou désactive la sortie       |  |  |  |

| Park Position (Position de rangement) |                                                                                                    |  |  |
|---------------------------------------|----------------------------------------------------------------------------------------------------|--|--|
| Clic                                  | Fonction                                                                                                    |  |  |
| •                                     | Déplace l'aiguille de dépose jusqu'à la position de rangement spécifiée par les réglages de « Park Position »<br>(Position de rangement) sur l'écran « System Setup » (Réglage du système). |  |  |

| Ptp (Point-to-Point) Speed [Vitesse PtP (Point à point)]                            |                                                                                                    |  |  |
|-------------------------------------------------------------------------------------|----------------------------------------------------------------------------------------------------|--|--|
| Clic                                                                                | Fonction                                                                                                    |  |  |
| Double-cliquez<br>sur l'adresse et<br>sélectionnez à<br>partir du menu<br>déroulant | Définit l'accélération (sous forme de pourcentage) du robot d'un point à l'autre à l'endroit dans le programme<br>où cette commande est insérée, annulant ainsi le réglage de la vitesse de point à point par défaut du<br>système. |  |  |

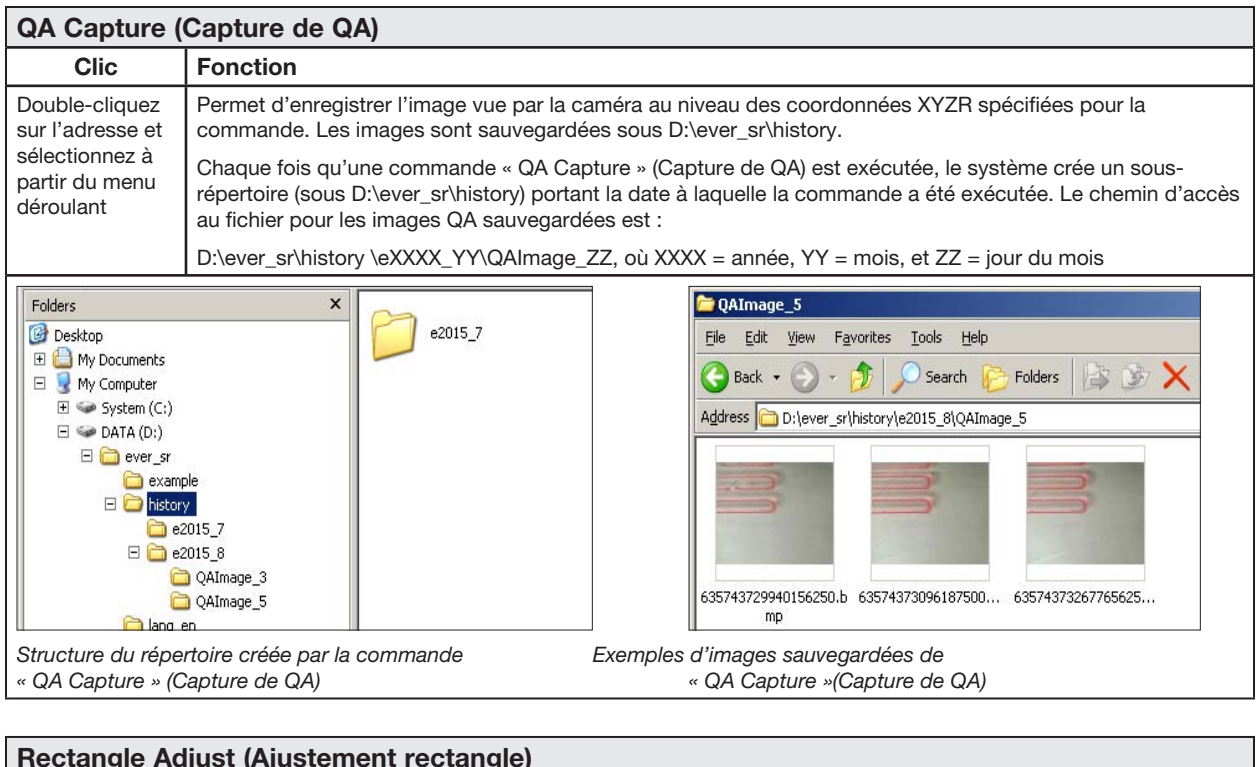

| Rectangle Adjust (Ajustement rectangle)                                             |                                                                |  |  |
|-------------------------------------------------------------------------------------|----------------------------------------------------------------|--|--|
| Clic                                                                                | Fonction                                                       |  |  |
| Double-cliquez<br>sur l'adresse et<br>sélectionnez à<br>partir du menu<br>déroulant | Cette commande n'est pas utilisée dans les systèmes séries RV. |  |  |
| Set (D                                                                              | )éfin  | ni)                 |                                                                                                    |         |               |                      |               |                        |  |
|-------------------------------------------------------------------------------------|--------|---------------------|----------------------------------------------------------------------------------------------------|---------|---------------|----------------------|---------------|------------------------|--|
| Clic Fonction                                                                       |        |                     | Fonction                                                                                                    |         |               |                      |               |                        |  |
| Double-cliquez<br>sur l'adresse et<br>sélectionnez à<br>partir du menu<br>déroulant |        | ez<br>et<br>à<br>nu | Permet d'attribuer une valeur numérique à un symbole ou à un caractère ; une fois attribué, le symbole ou le caractère peut être utilisé dans un programme à la place de la valeur numérique. Une commande « Set » (Défini) peut également être utilisée pour que le système augmente ou diminue une coordonnée de la valeur numérique attribuée.<br><b>N.B. :</b> Contrairement à la commande « Var » (incluse plus loin dans cette section), la commande « Set » (Défini » ne peut pas être utilisée avec une commande « Find Mark » (Rechercher un repère) ou une |         |               |                      |               |                        |  |
|                                                                                     |        |                     | Paramètre                                                                                                    | Desc    | ription       | , ,                  |               |                        |  |
| -                                                                                   |        |                     | Symbol<br>(Symbole)                                                                                                    | Entre   | z le symbol   | e ou le caractère qu | ui représente | ra la valeur attribuée |  |
|                                                                                     |        |                     | Value (Valeur)                                                                                                    | Entre   | z la valeur r | numérique que le sy  | /mbole ou le  | caractère représente   |  |
| 2<br>3<br>4                                                                         | 2<br>3 | Va<br>Lat           | ar<br>abel                                                                                                    |         | a<br>1        | 168.243              |               |                        |  |
| 5                                                                                   | 5      | Dis                 | pense Dot                                                                                                    |         | а             | 224.051              | 88.4          |                        |  |
| 6                                                                                   | 5      | Va                  | r                                                                                                    |         | а             | a+1                  |               |                        |  |
| 7                                                                                   | 7      |                     |                                                                                                    |         |               |                      |               |                        |  |
| 8                                                                                   | 3      | Ste                 | p & Repeat                                                                                                    | Х       | 10            | 10                   | 5             |                        |  |
| 9                                                                                   | 9      |                     |                                                                                                    |         |               |                      |               |                        |  |
| 1                                                                                   | 0      | En                  | nd Program                                                                                                    |         |               |                      |               |                        |  |
| 1                                                                                   | 1      |                     |                                                                                                    |         |               |                      |               |                        |  |
| Exemple                                                                             | e d'ur | n prog              | ramme qui comp                                                                                                    | orte un | e command     | le « Set » (Défini)  |               |                        |  |

| Setup Dispense Port (Réglage du port de dépose)                                     |                                                                                                    |  |  |  |  |
|-------------------------------------------------------------------------------------|----------------------------------------------------------------------------------------------------|--|--|--|--|
| Clic                                                                                | Fonction                                                                                                    |  |  |  |  |
| Double-cliquez<br>sur l'adresse et<br>sélectionnez à<br>partir du menu<br>déroulant | Vous permet d'activer plusieurs ports de sortie en même temps. Par exemple, pour activer les ports 1, 2, et 3, entrez « 1.2.3 » (avec des points entre les numéros des ports, sans espaces). Le réglage par défaut est le port 0. |  |  |  |  |

#### Step & Repeat X (Etape & Répétition X)

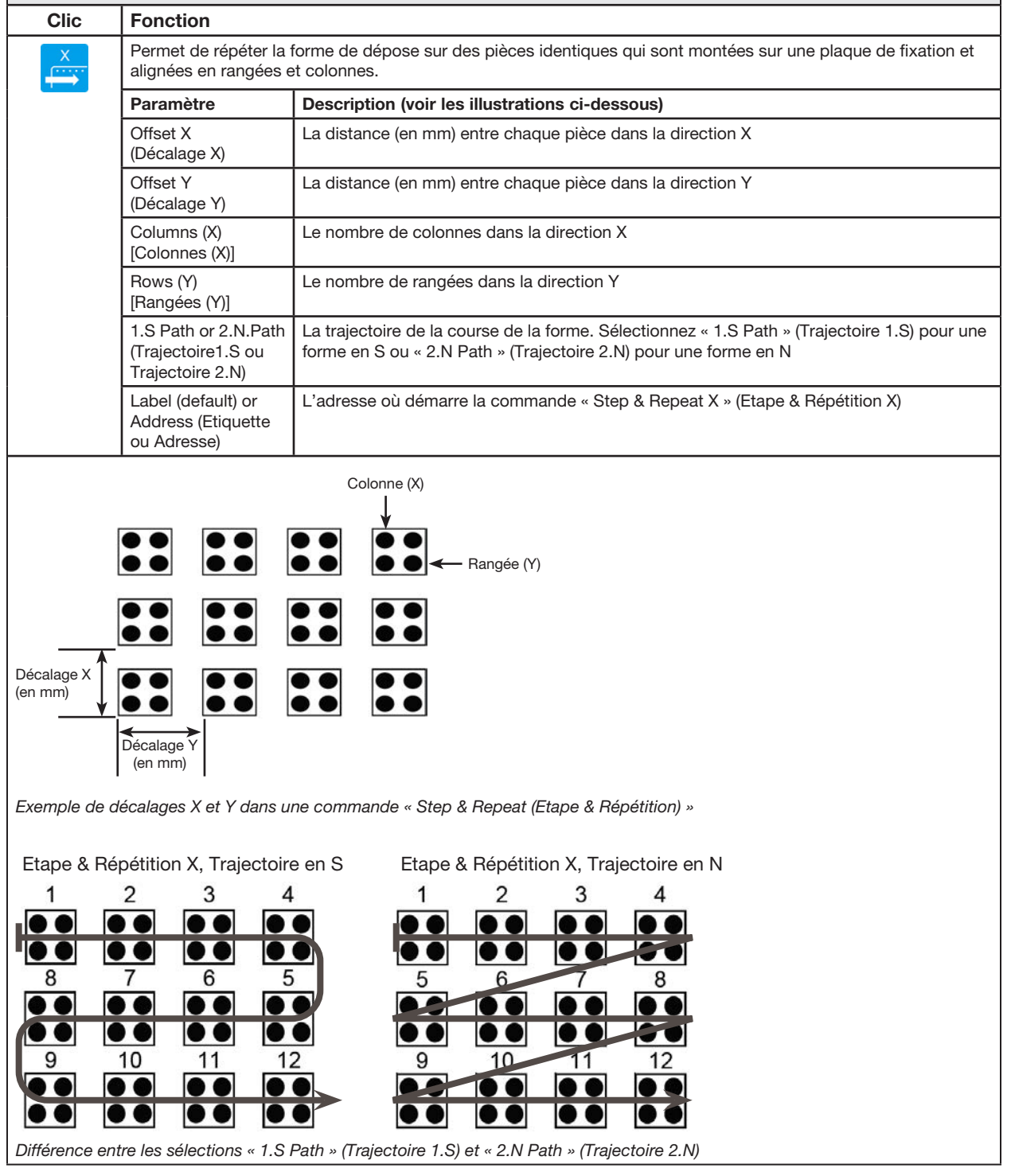

#### Step & Repeat Y (Etape & Répétition Y)

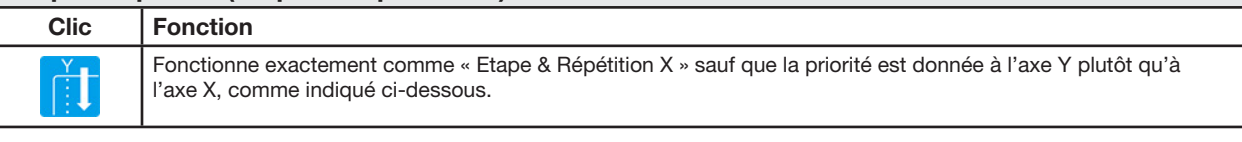

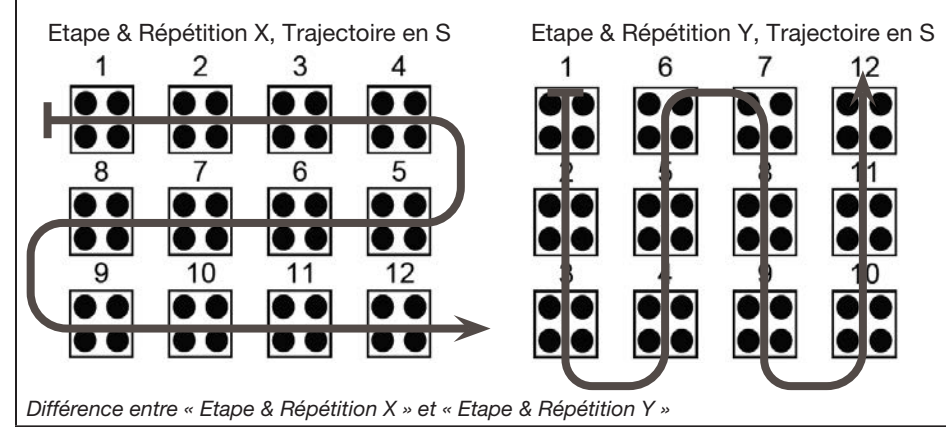

| Step & Repeat Z (Etape & Répétition Z) |                                      |                                                                                                    |  |  |  |  |  |  |
|----------------------------------------|--------------------------------------|----------------------------------------------------------------------------------------------------|--|--|--|--|--|--|
| Clic                                   | Fonction                             | Fonction                                                                                                    |  |  |  |  |  |  |
| Double-cliquez<br>sur l'adresse et     | Permet de répét<br>et alignées en ra | Permet de répéter la forme de dépose sur des pièces identiques qui sont montées sur une plaque de fixation et alignées en rangées et colonnes.                                                                                                    |  |  |  |  |  |  |
| partir du menu                         | Paramètre                            | Description                                                                                                    |  |  |  |  |  |  |
| déroulant                              | Z Offset<br>(Décalage Z)             | <ul> <li>La distance (en mm) entre chaque niveau de la pièce dans la direction Z :</li> <li>Une valeur de décalage Z positive éloigne l'aiguille de la surface de travail.</li> <li>Une valeur de décalage Z négative rapproche l'aiguille de la surface de travail.</li> <li>Plage : 0,1 à 100 (mm)</li> </ul> |  |  |  |  |  |  |
|                                        | Tier (Niveau)                        | Le nombre de niveaux dans la direction Z.<br>Plage : 1 à 9999                                                                                                    |  |  |  |  |  |  |
|                                        | Label<br>(Etiquette)                 | L'adresse où démarre la commande « Etape & Répétition Z ».                                                                                                    |  |  |  |  |  |  |

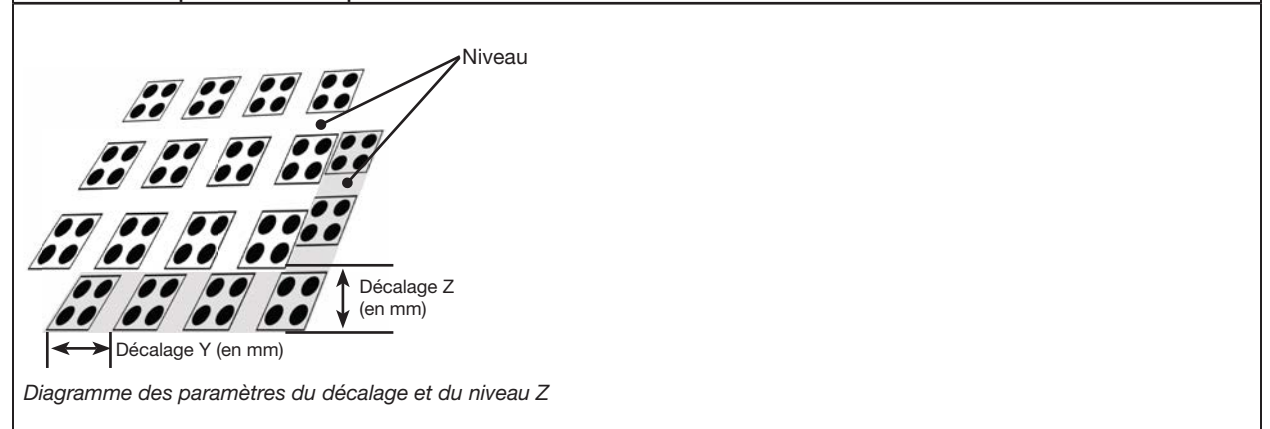

| Stop Point (Point d'arrêt) |                                                                                                    |  |  |  |  |
|----------------------------|----------------------------------------------------------------------------------------------------|--|--|--|--|
| Clic                       | Fonction                                                                                                    |  |  |  |  |
| $\bigcirc$                 | Enregistre un Point d'arrêt à l'emplacement XYZR actuel. Lorsque cette commande se produit, l'aiguille de dépose se déplace jusqu'à l'emplacement enregistré et attend jusqu'à ce que le bouton « START » (Démarrage) ou « CONTINUE » (Continuer) soit appuyé. |  |  |  |  |

| Substrate Plane                                                                            |                                                                                                    |  |  |  |  |  |
|--------------------------------------------------------------------------------------------|----------------------------------------------------------------------------------------------------|--|--|--|--|--|
| Clic                                                                                       | Fonction                                                                                                    |  |  |  |  |  |
| Double-<br>cliquez sur<br>l'adresse et<br>sélectionnez<br>à partir<br>du menu<br>déroulant | Dans la mesure où cette commande est utilisée en tandem avec la commande Height Sensor, elle n'est pas<br>disponible actuellement pour les systèmes RV. |  |  |  |  |  |

| Trig Mark (Repère de déclenchement)                                                 |                                                                |  |  |  |  |
|-------------------------------------------------------------------------------------|----------------------------------------------------------------|--|--|--|--|
| Clic                                                                                | Fonction                                                       |  |  |  |  |
| Double-cliquez<br>sur l'adresse et<br>sélectionnez à<br>partir du menu<br>déroulant | Cette commande n'est pas utilisée dans les systèmes séries RV. |  |  |  |  |

| UltimusPlus Prog. No. Auto                             |                                                                                                    |                                                                                                    |  |  |  |  |  |
|--------------------------------------------------------|----------------------------------------------------------------------------------------------------|----------------------------------------------------------------------------------------------------|--|--|--|--|--|
| Clic                                                   | Fonction                                                                                                    |                                                                                                    |  |  |  |  |  |
| Double-<br>cliquez sur<br>l'adresse et<br>sélectionnez | Change automa<br>d'une condition<br>automatiquement<br>temporisation (T                                                                                             | Change automatiquement le numéro de programme d'un doseur UltimusPlus connecté en fonction<br>d'une condition qui, lorsqu'elle est remplie, entraîne le changement de programme. Un programme peut<br>automatiquement en remplacer un autre en fonction de l'une des trois conditions suivantes : Comptage (Count),<br>temporisation (Timed), entrée (Input). |  |  |  |  |  |
| à partir<br>du menu<br>déroulant                       | Pour plus de configuration                                                                                                    | <ul> <li>Pour plus de détails sur le paramétrage des conditions, voir « Saisie des réglages dans la fenêtre de<br/>configuration automatique de l'UltimusPlus » à la page 100.</li> </ul>                                                                                                    |  |  |  |  |  |
|                                                        | <ul> <li>Pour la procédure détaillée d'utilisation de cette commande, voir « Changement de programme UltimusPlus<br/>avec DispenseMotion » à la page 98.</li> </ul> |                                                                                                    |  |  |  |  |  |
|                                                        | Paramètre                                                                                                    | Description                                                                                                    |  |  |  |  |  |
|                                                        | Program No                                                                                                    | Définit le numéro du programme UltimusPlus (de 1 à16) à ouvrir initialement ou à la place d'un autre.                                                                                                    |  |  |  |  |  |

| UltimusPlus Prog. No. Set              |                                                                                                    |                                                                                                    |  |  |  |  |  |
|----------------------------------------|----------------------------------------------------------------------------------------------------|----------------------------------------------------------------------------------------------------|--|--|--|--|--|
| Clic                                   | Fonction                                                                                                    |                                                                                                    |  |  |  |  |  |
| Double-<br>cliquez sur<br>l'adresse et | Change le numéro de programme d'un doseur UltimusPlus connecté et utilise les paramètres de temps<br>(Time), de pression (Pressure) et de vide (Vacuum) spécifiés. Pour la procédure détaillée d'utilisation de cette<br>commande, voir « Changement de programme UltimusPlus avec DispenseMotion » à la page 98 |                                                                                                    |  |  |  |  |  |
| sélectionnez<br>à partir               | Paramètre                                                                                                    | Description                                                                                           |  |  |  |  |  |
| du menu<br>déroulant                   | Program No                                                                                                    | Définit le numéro du programme UltimusPlus (de 1 à16) à ouvrir initialement ou à la place d'un autre. |  |  |  |  |  |

| Vai                                | r                                                                                   |                |                                                                                                    |         |               |                      |               |                        |  |
|------------------------------------|-------------------------------------------------------------------------------------|----------------|----------------------------------------------------------------------------------------------------|---------|---------------|----------------------|---------------|------------------------|--|
| Clic Fonction                      |                                                                                     |                |                                                                                                    |         |               |                      |               |                        |  |
| Dou<br>sur<br>séle<br>part<br>dére | Double-cliquez<br>sur l'adresse et<br>sélectionnez à<br>partir du menu<br>déroulant |                | Permet d'attribuer une valeur numérique à un symbole ou à un caractère ; une fois attribué, le symbole ou le caractère peut être utilisé dans un programme à la place de la valeur numérique. Une commande « Set » (Défini) peut également être utilisée pour que le système augmente ou diminue une coordonnée de la valeur numérique attribuée. La commande « Var » (Défini » peut être utilisée avec les commandes « Find Mark » (Rechercher un repère) ou « Fiducial Mark » (Point repère). |         |               |                      |               |                        |  |
|                                    |                                                                                     |                | Paramètre                                                                                                    | Desc    | ription       |                      |               |                        |  |
|                                    |                                                                                     |                | Symbol<br>(Symbole)                                                                                                    | Entre   | z le symbol   | e ou le caractère qu | ui représente | ra la valeur attribuée |  |
|                                    |                                                                                     |                | Value (Valeur)                                                                                                    | Entre   | z la valeur r | numérique que le sy  | mbole ou le   | caractère représente   |  |
|                                    | 2                                                                                   |                |                                                                                                    |         |               |                      |               |                        |  |
|                                    | 3                                                                                   | Va             | r                                                                                                    |         | а             | 168.243              |               |                        |  |
|                                    | 4                                                                                   | La             | bel                                                                                                    |         | 1             |                      |               |                        |  |
| 1                                  | 5                                                                                   | Dis            | spense Dot                                                                                                    |         | а             | 224.051              | 88.4          |                        |  |
|                                    | 6                                                                                   | Va             | r                                                                                                    |         | а             | a+1                  |               |                        |  |
|                                    | 7                                                                                   |                |                                                                                                    |         |               |                      |               |                        |  |
|                                    | 8                                                                                   | Ste            | ep & Repeat                                                                                                    | Х       | 10            | 10                   | 5             |                        |  |
|                                    | 9                                                                                   |                |                                                                                                    |         |               |                      |               |                        |  |
|                                    | 10                                                                                  | 10 End Program |                                                                                                    |         |               |                      |               |                        |  |
|                                    | 11                                                                                  |                |                                                                                                    |         |               |                      |               |                        |  |
| Exe                                | mple d'u                                                                            | n prog         | ramme qui comp                                                                                                    | orte un | e commanc     | le « Var »           |               |                        |  |

| Wait Point (Point d'attente) |                                                                                                    |  |  |  |
|------------------------------|----------------------------------------------------------------------------------------------------|--|--|--|
| Clic                         | Fonction                                                                                                    |  |  |  |
| X                            | Enregistre un Point d'attente afin qu'il se produise immédiatement après la commande précédente. Lorsque cette commande se produit, l'aiguille de dépose attend au point de fin de la commande précédente pendant la Durée d'attente spécifiée (en seconde). |  |  |  |

| Z Clearance Setup (Réglage du dégagement Z) |                                                                                                    |                                                                              |  |  |  |  |  |  |
|---------------------------------------------|----------------------------------------------------------------------------------------------------|------------------------------------------------------------------------------|--|--|--|--|--|--|
| Clic                                        | Fonction                                                                                                    |                                                                              |  |  |  |  |  |  |
| Z                                           | Définit la hauteur à laquelle s'élève l'aiguille de dépose après chaque commande de dépose. Le but du dégagement Z est d'élever l'aiguille suffisamment haut afin qu'elle franchisse tous les obstacles à mesure qu'elle se déplace d'un point à l'autre. S'il n'y a pas d'obstacles entre les points, une petite valeur de dégagement Z, telle que 5 mm, peut être utilisée pour réduire le temps de cycle du programme.                       |                                                                              |  |  |  |  |  |  |
|                                             | Le dégagement Z est aussi défini comme une valeur relative (0) ou une valeur absolue (1). Lorsqu'il est défini comme valeur relative, c'est la distance à laquelle s'élève l'aiguille par rapport à l'emplacement de point enseigné. Lorsqu'il est défini comme valeur absolue, c'est la distance à partir de la position zéro de l'axe Z à laquelle s'élève l'aiguille indépendamment de la valeur d'axe Z de l'emplacement de point enseigné. |                                                                              |  |  |  |  |  |  |
|                                             | Nordson EFD co                                                                                                    | onseille l'insertion d'une commande de Dégagement Z au début d'un programme. |  |  |  |  |  |  |
|                                             | Paramètre                                                                                                    | Description (voir les illustrations ci-dessous)                              |  |  |  |  |  |  |
|                                             | Value (Valeur)                                                                                                    | Définit la hauteur à laquelle s'élève l'aiguille après la dépose             |  |  |  |  |  |  |
|                                             | 0(Abs), 1(Rel)                                                                                                    | La façon dont s'élève l'aiguille : 0(Abs) = absolue, 1(Rel) = relative       |  |  |  |  |  |  |
|                                             |                                                                                                    | Z = 0 mm                                                                     |  |  |  |  |  |  |
| Dégagement 2                                |                                                                                                    |                                                                              |  |  |  |  |  |  |

# Annexe B, Procédures de réglage autres que celles de l'assistant

Toutes les procédures de réglage et de calibrage sont guidées par l'assistant de réglage initial du robot, lequel doit être utilisé après tout changement de système, y compris après le changement d'aiguille. Toutefois, les procédures décrites dans cette annexe peuvent être exécutées individuellement et sont fournies ici à titre de référence en cas de besoin.

### Réglage de l'échelle de la caméra

Dès que la caméra capte un objet, elle convertit les pixels en une mesure réelle. Pour que la caméra puisse faire cette conversion avec précision, vous devez « enseigner » à la caméra ce qu'est la taille d'un objet en comparaison aux pixels par centimètre en définissant l'échelle de la caméra. Utilisez la méthode automatique ou manuelle pour définir l'échelle de la caméra. Si la méthode automatique échoue à plusieurs reprises, utilisez la méthode manuelle.

### Méthode automatique

| # | Clic                                                                              | Etape                                                                                                    | Image de référence |
|---|-----------------------------------------------------------------------------------|----------------------------------------------------------------------------------------------------|--------------------|
| 1 | Camera                                                                            | Cliquez sur l'onglet CAMERA.                                                                                                    |                    |
| 2 | R+         Y+         R-         Z-           X-         Y-         Z+         Z- | <ul> <li>Déplacez la caméra jusqu'à un point de<br/>référence situé sur le coin inférieur droit de<br/>la pièce.</li> </ul>                                                                                     |                    |
|   |                                                                                   | <ul> <li>Effectuez une mise au point sur l'image.<br/>Si nécessaire, reportez-vous à la section<br/>« Caméra » à la page 16 pour obtenir<br/>des instructions sur la mise au point de la<br/>caméra.</li> </ul> |                    |
| 3 | Scale                                                                             | Cliquez sur SCALE > AUTO.                                                                                                    |                    |
|   | > Auto                                                                            | Le système termine le processus de<br>configuration d'échelle.                                                                                                    | Rol                |

# Appendix B, Procédures de réglage autres que celles de l'assistant (suite)

## Réglage de l'échelle de la caméra (suite)

### Méthode manuelle

| # | Clic                                                                                                    | Etape                                                                                                    | Image de référence |
|---|----------------------------------------------------------------------------------------------------|----------------------------------------------------------------------------------------------------|--------------------|
| 1 | Camera                                                                                                    | Cliquez sur l'onglet CAMERA.                                                                                                    |                    |
| 2 | R+         Y+         R-         Z-           Y-         Y+         Z+                                               | <ul> <li>Déplacez la caméra jusqu'à un point de<br/>référence situé sur le coin inférieur droit de<br/>la pièce.</li> <li>Effectuez une mise au point sur l'image.<br/>Si nécessaire, reportez-vous à la section<br/>« Caméra » à la page 16 pour obtenir<br/>des instructions sur la mise au point de la<br/>caméra.</li> </ul> |                    |
| 3 | Camera > Scale                                                                                                    | <ul> <li>Cliquez sur l'onglet CAMERA, puis cliquez<br/>sur SCALE (Echelle).</li> <li>La fenêtre Scale (Echelle) s'ouvre.</li> </ul>                                                                                                    |                    |
| 4 | R+         Y+         R-         Z-           X-         Y+         X+         Z-           Y-         Z+         Z+ | <ul> <li>Choisissez un point de référence sur la<br/>pièce et déplacez la caméra de telle sorte<br/>que le point de référence soit situé dans<br/>le quadrant inférieur droit de l'écran de la<br/>caméra, puis cliquez sur le point.</li> </ul>                                                                                 |                    |
| 5 | R+         Y+         R-         Z-           X-         Y+         X+         Z-           Y-         Z+         Z+ | <ul> <li>Déplacez à nouveau la caméra jusqu'à ce<br/>que le même point de référence soit situé<br/>dans le quadrant supérieur gauche de<br/>l'écran de la caméra, puis cliquez sur le<br/>point.</li> <li>L'échelle de la caméra est maintenant<br/>réglée.</li> </ul>                                                           |                    |

# Appendix B, Procédures de réglage autres que celles de l'assistant (suite)

# Réglage du détecteur d'aiguille ou du dispositif d'alignement d'aiguille en option

| # | Clic                   | Etape                                                                                                    | Image de référence                                                                                                    |
|---|------------------------|----------------------------------------------------------------------------------------------------|----------------------------------------------------------------------------------------------------|
| 1 | System<br>Setup > Open | <ul> <li>Cliquez sur « SYSTEM SETUP &gt; OPEN »<br/>(Réglage du système &gt; Ouvrir).</li> </ul>                                                                                                    | Normality     Normality     Normality     Normality       1     0     1     0     0       2     0     0     0     0       3     0     0     0     0       4     0     0     0     0       5     0     0     0     0       5     0     0     0     0       6     0     0     0     0       7     0     0     0     0       7     0     0     0     0       8     0     0     0     0       9     0     0     0     0       9     0     0     0     0       9     0     0     0     0       9     0     0     0     0       9     0     0     0     0       9     0     0     0     0       9     0     0     0     0       9     0     0     0     0       9     0     0     0     0       9     0     0     0     0       9     0     0     0     0       9     0     0< |
| 2 |                        | <ul> <li>Déplacez l'aiguille jusqu'à ce qu'elle soit<br/>positionnée à environ 2 mm au-dessus<br/>du capteur du détecteur d'aiguille ou les<br/>réticules du dispositif d'alignement d'aiguille.</li> </ul>         | Sensor on the<br>optional tip<br>detectorCrosshairs on<br>the optional tip<br>aligner                                                                                                    |
| 3 | Move Set               | <ul> <li>Sous « Tip Detect Device » (Dispositif de détection d'aiguille), cliquez sur « SET » (Définir) (près de « Move » (Déplacer).</li> <li>Cliquez sur « YES » lorsque vous êtes invité à confirmer.</li> </ul> | Tip Detect Device mm<br>X: 697755<br>Y: 104.384<br>Z: 10<br>Move Set<br>Current Height 109.614                                                                                                    |
| 4 | Z Detect Limit 10      | <ul> <li>Sous « Tip Detect Device » (Dispositif de<br/>détection d'aiguille), entrez une valeur de<br/>10 (mm) pour la « Z Detect Limit » (Limite de<br/>détection Z).</li> </ul>                                   | Z 106.58<br>Move Set<br>Current Height 109.614<br>Z Detect Limit 100                                                                                                    |
| 5 | Detect                 | <ul> <li>Sous « Tip Detect Device » (Dispositif de<br/>détection d'aiguille), cliquez sur « DETECT »<br/>(Détecter).</li> </ul>                                                                                     | Current Height 109.614<br>Z Descr Limit 10<br>Dis. Offset 3.711                                                                                                    |
|   |                        | <ul> <li>Cliquez sur « YES/OK » lorsque vous êtes<br/>invité à confirmer.</li> </ul>                                                                                                    |                                                                                                    |
|   |                        | Le robot remonte l'aiguille jusqu'à Z = 0,<br>puis l'abaisse sur le capteur pour détecter le<br>décalage de l'aiguille.                                                                                             |                                                                                                    |

# Appendix B, Procédures de réglage autres que celles de l'assistant (suite)

## Réglage du décalage aiguille-pièce (Dégagement Z) à l'aide de la mise au point de la caméra

| # | Clic                                                                                                    | Etape                                                                                                    | Image de référence |
|---|----------------------------------------------------------------------------------------------------|----------------------------------------------------------------------------------------------------|--------------------|
| 1 | Program                                                                                                    | <ul> <li>Cliquez sur l'onglet « PROGRAM »<br/>(Programme).</li> </ul>                                                                                                    |                    |
| 2 | TIP Mode                                                                                                    | <ul> <li>Cliquez sur l'icône « CCD Mode » pour<br/>passer au mode aiguille (Tip MODE).</li> </ul>                                                                                                    |                    |
| 3 | $\begin{array}{c} \mathbb{R}^{+} \\ \hline X^{-} \\ \hline Y^{-} \\ \hline Y^{-} \\ \hline \end{array} \begin{array}{c} \mathbb{R}^{-} \\ \hline \mathbb{Z}^{-} \\ \hline \mathbb{Z}^{+} \\ \hline \end{array}$ | <ul> <li>Déplacez l'aiguille jusqu'à un bon point de<br/>référence sur la pièce.</li> </ul>                                                                                                    | 07                 |
| 4 | <b>1</b> Z-<br>↓Z+                                                                                                    | <ul> <li>Abaissez l'aiguille jusqu'à l'obtention de<br/>l'intervalle de dépose souhaité.</li> </ul>                                                                                                    |                    |
| 5 | Camera Setup                                                                                                    | <ul> <li>Cliquez sur « CAMERA &gt; SETUP » (Caméra<br/>&gt; Réglage) pour revenir aux champs<br/>« Offset » (Décalage).</li> </ul>                                                                                                    |                    |
| 6 | Focus 0 Set                                                                                                    | <ul> <li>Cliquez sur « SET » situé à côté de<br/>« Focus » (Mise au point).</li> </ul>                                                                                                    |                    |
|   | /                                                                                                    | <b>N.B. :</b> Le bouton « Set » (Définir) devrait être en bleu vif.                                                                                                    |                    |
| 7 | Focus 0 Set                                                                                                    | <ul> <li>Cliquez sur « FOCUS » (Mise au point) situé<br/>à côté de « Set » (Définir).</li> </ul>                                                                                                    |                    |
| 8 |                                                                                                    | <ul> <li>Déplacez la caméra jusqu'à ce que les réticules soient centrés au-dessus du point de dépose que vous avez créé auparavant.</li> <li>Faites la mise au point de la caméra jusqu'à l'obtention d'une image nette du point de dépose. Si nécessaire, reportez-vous à la section « Caméra » à la page 16 pour obtenir des instructions sur la mise au point de la caméra.</li> </ul> |                    |

## Annexe C, Importation de fichier DXF

Cette annexe fournit un aperçu des composants de l'écran DXF ainsi que de la procédure pour importer des fichiers DXF.

## Présentation de l'écran DXF

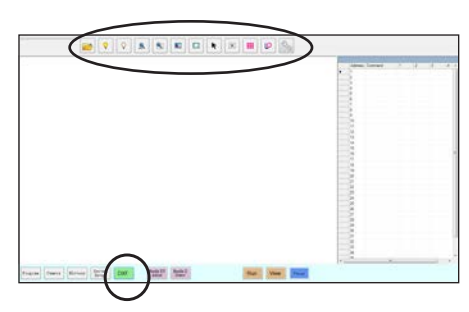

| Nom de<br>l'icône                                         | Icône        | Fonction                                                                            |                                  | Nom de<br>l'icône                                | Icône                                                             | Fonction                                                                       |
|-----------------------------------------------------------|--------------|-------------------------------------------------------------------------------------|----------------------------------|--------------------------------------------------|-------------------------------------------------------------------|--------------------------------------------------------------------------------|
| Open a File<br>(Ouvrir un<br>fichier)                     | 1            | Ouvre un fichier                                                                    |                                  | Select<br>(Sélectionner)                         |                                                                   | Sélectionne uniquement<br>les points à l'intérieur de<br>la zone du rectangle. |
| Show all<br>Layers<br>(Afficher<br>toutes les<br>couches) | <b>?</b>     | Affiche toutes les<br>couches d'un fichier<br>DXF ouvert                            |                                  | Select Direclty<br>(Sélectionner<br>directement) | K                                                                 | Sélectionne un seul<br>élément                                                 |
| Hide All<br>Layers<br>(Masquer                            | $\mathbf{Q}$ | Masque toutes les<br>couches d'un fichier                                           |                                  | Cancel Select<br>(Annuler la<br>sélection)       | (X)                                                               | Annule les sélections                                                          |
| toutes les<br>couches)                                    |              | DXF ouvert                                                                          |                                  | Point                                            |                                                                   | Insère les commandes                                                           |
| See All (Tout                                             |              | Compresse ou<br>redimensionne<br>l'affichage afin que tous<br>les points du fichier | Dispense<br>(Dépose de<br>point) |                                                  | pour tous les point<br>sélectionnés sur une<br>image DXF importée |                                                                                |
|                                                           |              | DXF ouvert soient<br>affichés dans la zone de<br>visualisation de l'écran           |                                  | Line Dispense<br>(Dépose de                      | D                                                                 | Insère les commandes<br>Dépose de ligne pour<br>toutes les formes              |
| Zoom                                                      | (en)         | Zoome sur la zone                                                                   |                                  | ligne)                                           |                                                                   | sélectionnées sur une<br>image DXF importée                                    |
| (Zoomer)                                                  |              | sélectionnée                                                                        |                                  |                                                  | -0                                                                | Reportez-vous à la section « Réglage                                           |
| Select<br>All (Tout<br>sélectionner)                      |              | Sélectionne tous les<br>points du fichier DXF                                       |                                  | Option                                           | S                                                                 | des préférences<br>d'importation DXF » à la<br>page 156.                       |

S

## Annexe C, Importation de fichier DXF (suite)

## Réglage des préférences d'importation DXF

Cliquez sur l'icône « OPTION » de l'écran DXF pour définir les préférences d'importation DXF.

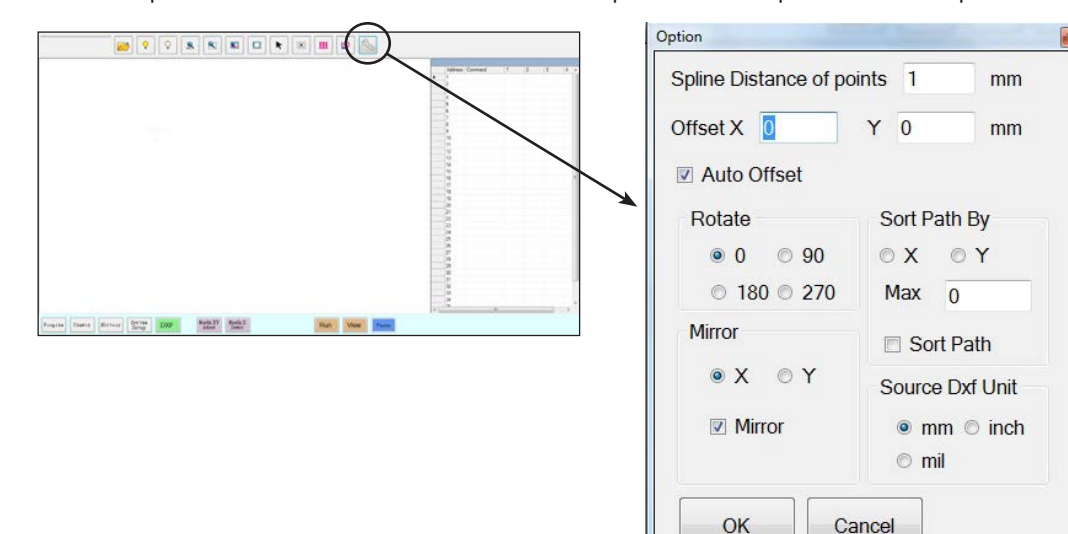

| Item                                                              | Description                                                                                                    |
|-------------------------------------------------------------------|----------------------------------------------------------------------------------------------------|
| Spline Distance of<br>points (Distance des<br>points spline) (mm) | Pour les courbes irrégulières, spécifie la distance entre deux points quelconques d'une courbe lorsque cette dernière est convertie en coordonnées. Par exemple, lorsque cette valeur est définie sur 1 et une courbe de 10 mm de longueur est convertie en commandes, le résultat est une série de commandes de « Début de ligne », de « Passage de ligne », et de « Fin de ligne » qui produiront une courbe composée d'un total de 11 points.                                                                                                    |
|                                                                   | <b>N.B. :</b> Les courbes régulières sont converties en commandes Arc Point.                                                                                                    |
| Offset X, Y<br>(Décalage X, Y)                                    | Après avoir créé des commandes du programme à l'aide de « Dépose de point » ou « Dépose de ligne », les valeurs XY résultantes risquent d'être des nombres négatifs. Cela fait que les points importés s'affichent en dehors de la grille sur l'écran de visualisation secondaire. Pour résoudre ce problème, entrez des valeurs X et / ou Y dans les champs de décalage de la fenêtre « Option » afin que les valeurs XY importées se transforment en valeurs positives. Par exemple, si une valeur XY importée est -150, -150, 0, entrez alors 200 pour le décalage X et 200 pour le décalage Y, cliquez sur OK, et ensuite cliquez à nouveau sur l'icône « Dépose de point » ou « Dépose de ligne » pour actualiser les valeurs. Les nouvelles valeurs seront 50, 50, 0 et les points seront visibles dans la grille de l'écran de visualisation secondaire lorsque vous ouvrez l'écran « Program » (Programme). |
| Auto Offset (Décalage automatique)                                | Lorsqu'il est sélectionné, le système aligne tous les points au milieu de la plaque de fixation dans toute la mesure du possible.                                                                                                    |
| Rotate (Pivoter)                                                  | Fait pivoter le fichier selon les degrés spécifiés                                                                                                    |
| Mirror (Miroir)                                                   | Le fichier est reproduit en miroir sur l'axe X ou Y, selon la sélection. Cochez la case « Mirror » (Miroir) pour que l'option prenne effet lors de l'importation du fichier.                                                                                                    |
|                                                                   | <b>N.B.</b> : Les coordonnées d'origine du logiciel DispenseMotion (0, 0) se trouvent dans le coin supérieur gauche. Les coordonnées d'origine DXF se trouvent dans le coin inférieur gauche. Si l'option Mirror n'est pas cochée, un fichier DXF importé sera pivoté, parce que le coin inférieur gauche doit se trouver positionné aux coordonnées d'origine du logiciel DispenseMotion.                                                                                                    |
| Sort Path By (Trier trajectoire par)                              | Pour des séries de points de dépose, trie les commandes « Dispense Dot » (Dépose de points) résultantes selon les coordonnées X ou Y, comme spécifié. Reportez-vous à la section « Utilisation de l'option « Sort Path By » (Trier trajectoire par) » à la page 160 pour plus de détails sur cette option.                                                                                                    |
| Source Dxf Unit                                                   | Alterne l'affichage des unités entre millimètres, pouces et mils                                                                                                    |
| (Unité Source Dxf)                                                | N.B. : Un mil est un millième de pouce, ou 0,001 pouce.                                                                                                    |

### Importation d'un fichier DXF

### PRÉREQUIS

- □ Le système est correctement réglé. Reportez-vous à la section« Réglage et calibrage du système (requis) » à la page 50.
- Si l'aiguille ou l'un des éléments de la tête de l'axe Z a été modifié, répétez le réglage et le calibrage du système à l'aide de l'assistant de réglage initial du robot. Reportez-vous à la section « Réglage du système à l'aide de l'assistant de démarrage initial du robot » à la page 54.
- Le système est dans le bon mode (Aiguille ou CCD).
- Le fichier DXF pour la pièce se trouve sur le contrôleur DispenseMotion.
- La pièce réelle est correctement positionnée sur la surface de travail.

| # | Clic     | Etape                                                                                                    | Image de référence |
|---|----------|----------------------------------------------------------------------------------------------------|--------------------|
| 1 | DXF      | Cliquez sur DXF.                                                                                                    |                    |
|   |          | L'écran DXF apparait dans l'écran de<br>visualisation principal.                                                                                                    |                    |
| 2 |          | <ul> <li>Ouvrez le fichier DXF que vous<br/>souhaitez convertir en un programme.</li> </ul>                                                                                                    |                    |
|   |          | Le fichier apparait dans l'écran de visualisation principal.                                                                                                    |                    |
| 3 | ♀   or   | <ul> <li>Pour masquer ou afficher des couches,<br/>cliquez sur « HIDE ALL LAYERS »<br/>(Masquer toutes les couches) ou sur<br/>« SHOW ALL LAYERS » (Afficher toutes<br/>les couches).</li> </ul>                                                                                |                    |
| 4 | K        | <ul> <li>Sélectionnez les points et / ou les lignes<br/>sur lesquels vous souhaitez déposer<br/>des produits. Reportez-vous à la section<br/>« Présentation de l'écran DXF » à la<br/>page 155 pour une explication détaillée<br/>de toutes les icônes de sélection.</li> </ul> |                    |
| 5 | iii ou 🕑 | <ul> <li>Cliquez sur « POINT DISPENSE » (pour<br/>déposer des points) ou sur « LINE<br/>DISPENSE » (pour des lignes, des arcs,<br/>et des cercles).</li> </ul>                                                                                                    |                    |
|   |          | Le système génère les commandes<br>du programme qui créeront la forme<br>sélectionnée.                                                                                                    |                    |

Suite

## Importation d'un fichier DXF (suite)

| # | Clic      | Etape                                                                                                    | Image de référence |
|---|-----------|----------------------------------------------------------------------------------------------------|--------------------|
| 6 | Program > | <ul> <li>Cliquez sur l'onglet « PROGRAM »<br/>(Programme), sélectionnez une ligne<br/>d'adresse vide, puis cliquez sur<br/>« PASTE » (Coller).</li> </ul>                                                                                                    |                    |
|   |           | Les commandes apparaissent à l'écran<br>« Program » (Programme).                                                                                                    |                    |
| 7 | 2         | • Cliquez sur « REFRESH » (Rafraichir)<br>à côté de l'écran de visualisation<br>secondaire pour afficher les points et les<br>lignes importés.                                                                                                    |                    |
|   |           | L'étape suivante est de relier les<br>commandes du programme à la pièce<br>réelle.                                                                                                    |                    |
|   |           | N.B. :                                                                                                    |                    |
|   |           | <ul> <li>Après avoir apporté des modifications<br/>au programme, cliquez sur<br/>« REFRESH » (Rafraichir) pour<br/>actualiser l'affichage dans l'écran de<br/>visualisation secondaire pour afficher<br/>les changements.</li> </ul>                                                                       |                    |
|   |           | • Peut-être qu'il sera nécessaire<br>d'effectuer un zoom arrière pour voir les<br>points. Ceci peut être évité en entrant<br>des valeurs de décalage dans la fenêtre<br>« Option » de l'écran DXF. Reportez-<br>vous à Option X, Y sous « Réglage des<br>préférences d'importation DXF » à la<br>page 156. |                    |
| 8 |           | Cliquez sur « TRANSFORM » (Transformer).                                                                                                    |                    |
|   |           | Les champs « Program » (Programme)<br>et « Table » (Tableau) apparaissent.                                                                                                    |                    |
| 9 | Set       | <ul> <li>Cliquez sur un point du coin extrême<br/>gauche des points affichés dans l'écran<br/>de visualisation secondaire, puis cliquez<br/>sur le bouton supérieur « SET » (Définir)<br/>sous « Program » (Programme).</li> </ul>                                                                         |                    |

Suite

## Importation d'un fichier DXF (suite)

| #  | Clic                        | Etape                                                                                                    | Image de référence |
|----|-----------------------------|----------------------------------------------------------------------------------------------------|--------------------|
| 10 | X X Z Set                   | <ul> <li>Déplacez l'aiguille jusqu'au même point<br/>sur la pièce réelle et ensuite cliquez sur<br/>le bouton supérieur « SET » (Définir)<br/>sous « Table » (Tableau).</li> </ul>                                                |                    |
| 11 | Set                         | <ul> <li>Cliquez sur un point du coin extrême<br/>droit des points affichés dans l'écran de<br/>visualisation secondaire, puis cliquez<br/>sur le bouton inférieur « SET » (Définir)<br/>sous « Program » (Programme).</li> </ul> |                    |
| 12 | X- Y- X IZ-<br>IV- Z- > Set | <ul> <li>Déplacez l'aiguille jusqu'au même point<br/>sur la pièce réelle et ensuite cliquez sur<br/>le bouton inférieur « SET » (Définir) sous<br/>« Table » (Tableau).</li> </ul>                                                |                    |
| 13 | Change                      | Cliquez sur « CHANGE » (Modifier).                                                                                                    |                    |
|    |                             | Le système actualise tous les<br>emplacements XY dans le programme<br>afin qu'ils puissent s'aligner avec les<br>mêmes emplacements XY sur la pièce                                                                               |                    |

réelle.

....

## Annexe C, Importation de fichier DXF (suite)

### Utilisation de l'option « Sort Path By » (Trier trajectoire par)

Lors de l'importation d'un fichier DXF qui comprend une série de points, vous pourrez utiliser l'option « Sort Path By » (Trier trajectoire par) pour choisir la façon dont la forme des points est commandée lors de l'importation.

Le fichier DXF importé pour cet exemple comporte la série de points de dépose indiquée ci-dessous.

| ) <b>•</b> • | Clic                                                                                                    | • • Etape                                                                                                    | Image de référence                                                                                                    |
|--------------|----------------------------------------------------------------------------------------------------|----------------------------------------------------------------------------------------------------|----------------------------------------------------------------------------------------------------|
| l            | DXF                                                                                                    | <ul> <li>Cliquez sur DXF.</li> <li>L'écran DXF apparait dans l'écran de visualisation principal.</li> </ul>                                                                                                    |                                                                                                    |
| 2            | >                                                                                                    | <ul> <li>Ouvrez le fichier DXF que vous<br/>souhaitez convertir en un programme.</li> <li>Le fichier apparait dans l'écran de</li> </ul>                                                                                                    |                                                                                                    |
|              |                                                                                                    | <ul> <li>visualisation principal.</li> <li>Cliquez sur « SELECT ALL » (Tout sélectionner).</li> </ul>                                                                                                    |                                                                                                    |
|              |                                                                                                    | Cliquez sur OPTION.                                                                                                    |                                                                                                    |
|              |                                                                                                    | <ul> <li>La fenêtre Option s'ouvre.</li> </ul>                                                                                                    |                                                                                                    |
|              | Cyton Distance of points (mm) 1 mm Offset X 0 Y 0 mm III Anto Offset                                                                                                    | <ul> <li>Cochez la case « SORT PATH » (Trier<br/>trajectoire) pour activer la fonction<br/>« Sort Path By » (Trier trajectoire par).</li> </ul>                                                                                                    |                                                                                                    |
|              | Robotine         Sort Path By           0         90         * X         Y           180         270         Max         180           Mirror         IØ Sort Path         Sort Path | <ul> <li>Sélectionnez le bouton radio X ou Y<br/>pour spécifier la direction des points à<br/>disposer en série.</li> </ul>                                                                                                    | A B         Max         A         A |
|              | Source Dd Unit                                                                                                    | <ul> <li>Entrez le nombre de points dans la<br/>série. Dans cet exemple, il y a 160<br/>points.</li> </ul>                                                                                                    |                                                                                                    |
|              |                                                                                                    | <b>N.B. :</b> Reportez-vous à la section<br>« Exemples de la manière dont l'option<br>« Sort Path By » (Trier trajectoire<br>par) affecte les importations DXF »<br>à la page 161 pour obtenir des<br>diagrammes de l'importation résultante<br>pour chaque sélection. |                                                                                                    |
| 1            | OK                                                                                                    | Sélectionnez OK.                                                                                                    |                                                                                                    |
|              |                                                                                                    | Les commandes pour les DXF importés<br>apparaissent dans l'écran « Program »<br>(Programme) en fonction des options<br>« Sort Path By » (Trier trajectoire par)<br>sélectionnées.                                                                                      |                                                                                                    |
|              |                                                                                                    |                                                                                                    |                                                                                                    |

### Utilisation de l'option « Sort Path By » (Trier trajectoire par) (suite)

Exemples de la manière dont l'option « Sort Path By » (Trier trajectoire par) affecte les importations DXF

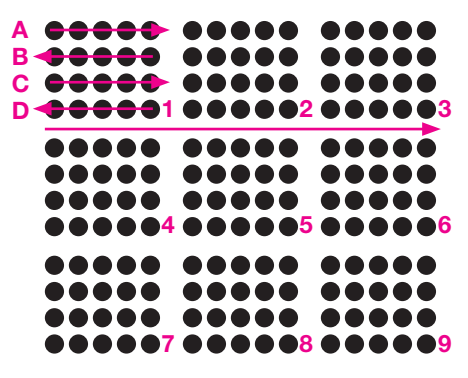

Importation de série de DXF : « Sort Path By » (Trier trajectoire par) désactivé

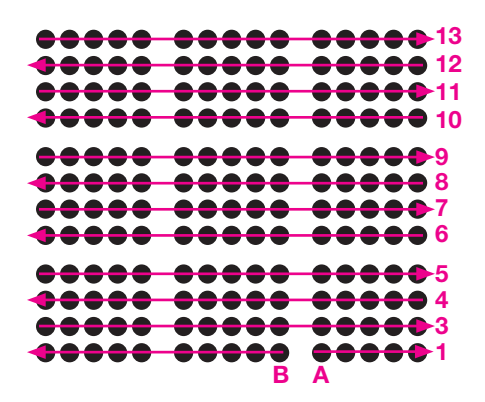

Importation de série de DXF : « Sort Path By X» (Trier trajectoire par) activé

| <b>••••</b> | <b><b>•••••••••••••</b></b> | <b><b>•••••••••••••</b></b> |
|-------------|-----------------------------|-----------------------------|
|             |                             |                             |
|             |                             |                             |
|             |                             |                             |
| <b>••••</b> | <b>••••</b>                 | <b>••••</b>                 |
|             |                             |                             |
| 00000       | 00000                       |                             |

Importation de série de DXF : « Sort Path By Y» (Trier trajectoire par) activé

## Annexe D, Réglage du lecteur de codes QR

Les programmes peuvent être exécutés à l'aide d'un lecteur de codes QR. Pour que le système puisse exécuter un programme à l'aide d'un code QR, les conditions suivantes doivent être remplies :

- Un code QR correspondant à la pièce doit être présent sur la surface de travail du robot (par exemple, sur la pièce elle-même ou sur la fixation de la pièce).
- Un lecteur de codes QR doit être activé et chaque code QR doit être associé à un programme. Reportez-vous à la procédure ci-dessous.

#### Pour activer la lecture de code QR

| # | Clic                              | Etape                                                                                                    | Image de référence                                                                                                    |
|---|-----------------------------------|----------------------------------------------------------------------------------------------------|----------------------------------------------------------------------------------------------------|
| 1 | System<br>Setup > Open            | <ul> <li>Cliquez sur l'onglet « SYSTEM SETUP »<br/>(Réglage du système), puis cliquez sur<br/>« OPEN » (Ouvrir).</li> </ul>                                                                    | Normality         Normality         Normality <t< td=""></t<> |
| 2 | 7 2D Code                         | • Cochez « 2D CODE » pour activer la lecture de code QR.                                                                                                    |                                                                                                    |
| 3 | Camera >                          | <ul> <li>Cliquez sur l'onglet « CAMERA », puis<br/>cliquez sur « SETUP » (Réglage) en haut de<br/>l'écran « Camera ».</li> <li>Les champs de réglage de la caméra<br/>apparaissent.</li> </ul> |                                                                                                    |
| 4 | 2D Code 🛛 > 🏹 Enable the function | • Cliquez sur l'onglet « 2D CODE » pour ouvrir<br>les champs de réglage des codes, puis<br>cliquez sur « ENABLE THE FUNCTION »<br>(Activer la fonction).                                       |                                                                                                    |

# Annexe D, Réglage du lecteur de codes QR (suite)

#### Pour associer un code QR à un programme

| # | Clic                                              | Etape                                                                                                    | Image de référence                                                                                                    |
|---|---------------------------------------------------|----------------------------------------------------------------------------------------------------|----------------------------------------------------------------------------------------------------|
| 1 | X-<br>Y-<br>X-                                    | <ul> <li>Déplacez la caméra jusqu'à ce qu'elle soit<br/>centrée au-dessus du code QR que vous<br/>souhaitez associer à un programme.</li> </ul>                                                                                                    |                                                                                                    |
| 2 | Set                                               | <ul> <li>Cliquez sur « SET » (Définir) pour enregistrer<br/>la position.</li> <li>Les coordonnées de la position du code QR<br/>apparaissent dans les champs « BarCode<br/>Position » (Position des codes-barres).</li> </ul>                                                                                                    | BarCole Pointee           [31:10]         [20:455]         [5:59]         Set           Tambold         Edges month         Fronto         Test           [70]         [20:700Garche         Test           [9]         Enable the fraction         Add to last                                                                                                    |
| 3 | Test                                              | <ul> <li>Avec le code QR en vue et en mise au point,<br/>cliquez sur TEST pour lire le code QR.</li> <li>Si le système n'arrive pas à identifier le code<br/>QR, la fenêtre contextuelle « Nan » apparaît.</li> </ul>                                                                                                    |                                                                                                    |
| 4 | Threshold Edge smooth       170     0             | <ul> <li>Ajustez les valeurs « THRESHOLD » (Seuil) et<br/>« EDGE SMOOTH » (Contour lisse) :</li> <li>THRESHOLD (Seuil) : Plage = 0–255</li> <li>EDGE SMOOTH (Contour lisse) : Plage =<br/>0–5</li> </ul>                                                                                                    |                                                                                                    |
| 5 | Test                                              | <ul> <li>Cliquez à nouveau sur « TEST ».<br/>Lorsque le système identifie correctement le code QR, une fenêtre comme celle de droite apparaît.</li> <li>Répétez les étapes 4 et 5 jusqu'à ce que le système reconnaisse le code QR. Une fois que le code QR a été reconnu, continuez avec les autres étapes pour l'associer à un programme.</li> </ul> |                                                                                                    |
| 6 | Add to list                                       | <ul> <li>Cliquez sur « ADD TO LIST » (Ajouter à la<br/>liste).</li> <li>La fenêtre « Open file » (Ouvrir le fichier)<br/>apparaît.</li> </ul>                                                                                                    |                                                                                                    |
| 7 | save<br>Circles.SRC<br>Dots.SRC<br>Rectangles.SRC | <ul> <li>Sélectionnez le programme de dépose<br/>à associer au code QR, puis cliquez sur<br/>« OPEN » (Ouvrir).</li> </ul>                                                                                                    | Appendix and a second second s |
|   |                                                   | Le programme de dépose est maintenant associé au QR code.                                                                                                    | BarCode Protion         Barcode         Move         Set           Transhold         Edge model         Bar code         Test           70         p         507000arche         Test           70         p         50700arche         Test           70         p         50700arche         Test           9         Eable the fraction         Add to list           Virtificate         D'snrwbCarche         D'snrwbCarche           Cold Semp         20 Code                                                                                                    |

Suite

# Appendix D, QR Code Scanning Setup (suite)

#### Pour associer un code QR à un programme (suite)

| # | Clic      | Etape                                                                                                    | Image de référence                                                                                                    |
|---|-----------|----------------------------------------------------------------------------------------------------|----------------------------------------------------------------------------------------------------|
| 8 |           | <ul> <li>Continuez à ajouter des codes QR<br/>supplémentaires selon le besoin.</li> </ul>                                                                                                    | BarCode Position         Move         Set           181318         204.053         65.99         Move         Set           Turnsheld         Edge smooth.         Bar code         Text           TO:::::::::::::::::::::::::::::::::::: |
|   |           | <ul> <li>Pour supprimer un code QR, cliquez avec le<br/>bouton droit sur le code QR et ensuite cliquez<br/>sur « DELETE » (Supprimer).</li> </ul>                                                           | P Earlie de fraction Add to Int<br>Ber code<br>Cod Seng. 2D Code                                                                                                    |
| 9 | Program > | <ul> <li>Retournez à l'écran « PROGRAM »<br/>(Programme) et ensuite cliquez sur « RUN »<br/>(Exécuter) pour tester le programme.</li> </ul>                                                                 | Reportez-vous aux captures<br>d'écran.                                                                                                    |
|   |           | Le système trouve le code QR, le lit, ouvre le<br>programme associé et exécute le programme.                                                                                                    |                                                                                                    |
|   |           | Le système est désormais réglé pour la<br>lecture de code QR. Reportez-vous à la<br>section « Exécuter un programme par la<br>lecture d'un code QR » à la page 107 pour<br>une procédure de fonctionnement. |                                                                                                    |

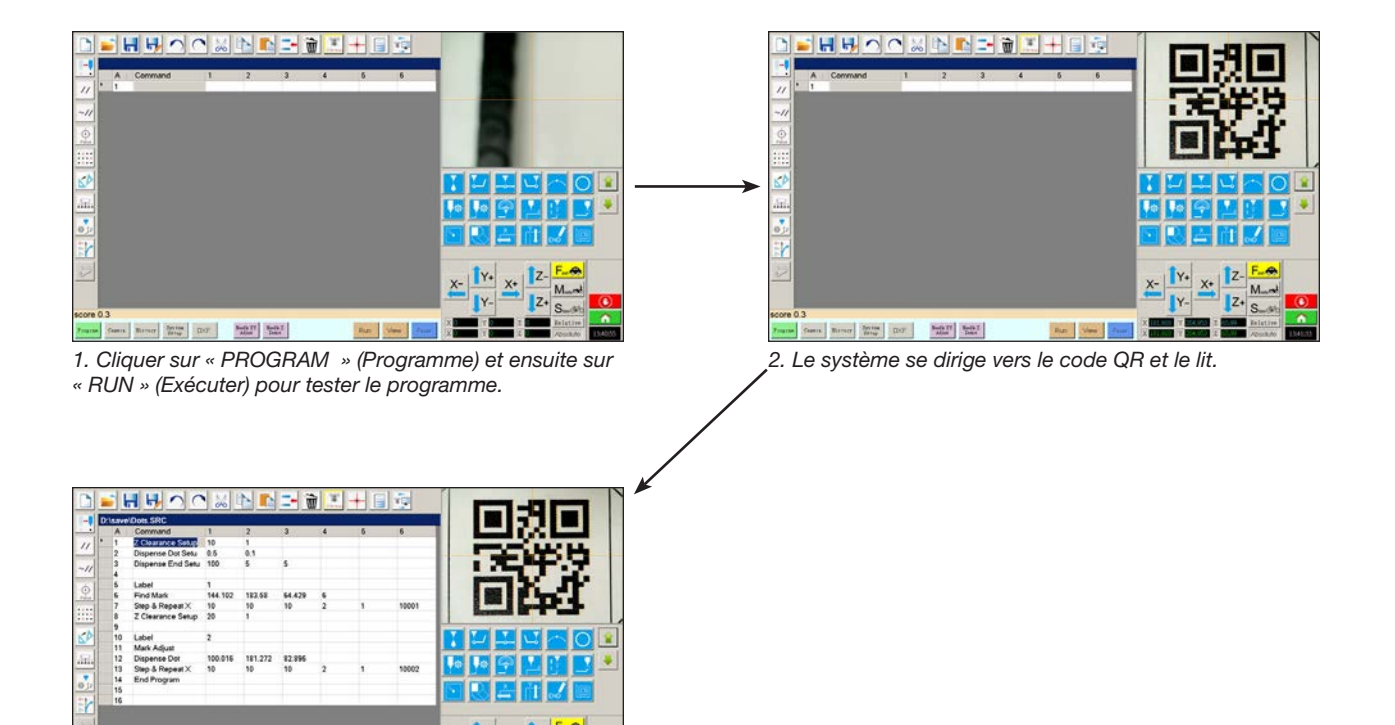

Trates Camera Barrary Spring DOT Admin Barry Barry Le système ouvre le programme et l'exécute.

X-

Rate Ven

164 www.nordsonefd.com/fr dosageinfo@nordsonefd.com +33 (0) 1 30 82 68 69 Les services et les points de vente des systèmes de dosage Nordson EFD sont présents dans le monde entier.

## Annexe E, Configuration de la lecture de codes -barres

Les programmes peuvent être exécutés en scannant un code-barres avec le lecteur de codes-barres Nordson EFD.

#### PRÉREQUIS

- □ Le lecteur de codes-barres Nordson EFD est connecté à un port USB du contrôleur DispenseMotion. Pour connaître la référence de la pièce, voir « Lecteur de codes-barres » à la page 111.
- □ Un code-barres est établi pour la pièce (soit sur la pièce elle-même, soit sur un document de référence).
- □ La lecture des codes-barres est activée et configurée, et chaque code-barres est associé à un programme verrouillé. Reportez-vous à la procédure ci-dessous.

| # | Clic                        | Etape                                                                                                    | Image de référence                                                                                                  |
|---|-----------------------------|----------------------------------------------------------------------------------------------------|----------------------------------------------------------------------------------------------------|
| 1 |                             | <ul> <li>Branchez le lecteur de codes-barres<br/>Nordson EFD sur un port USB du contrôleur<br/>DispenseMotion.</li> </ul>                                                                                  |                                                                                                    |
| 2 | System<br>Setup<br>Expert > | <ul> <li>Cliquez sur SYSTEM SETUP &gt; OPEN &gt;<br/>EXPERT (Réglage du système &gt; Ouvrir &gt;<br/>Expert).</li> </ul>                                                                                   | $\begin{array}{c c c c c c c c c c c c c c c c c c c $                                                              |
| 3 | 11111111 > ОК               | • Entrez 11111111, puis cliquez sur OK.                                                                                                    | Expert Carcel Password 7 OK Carcel IIIIIIII                                                                         |
| 4 | Barcode Function            | Cliquez sur BARCODE FUNCTION.                                                                                                    | Experi<br>Control<br>IO Pin Function<br>Call Program<br>Fixture Plate Setup<br>Barcode Function<br>Function Control |
| 5 | Enable the function         | La fenêtre Barcode Reader Setup s'ouvre. Cette fenêtre permet d'associer des codes-barres à des programmes.                                                                                                | Recode reader setup                                                                                                 |
|   |                             | <ul> <li>Cochez l'option ENABLE THE FUNCTION<br/>(activer la fonction) pour activer la lecture des<br/>codes-barres.</li> </ul>                                                                            | Baroode<br>PS. Use * to mask ignor number                                                                           |
| 6 | Call Program                | Cliquez sur FILE.                                                                                                    | Call Program File Add / Modify                                                                                      |
|   | •                           | <ul> <li>Naviguez jusqu'au programme que vous<br/>souhaitez associer à un code-barres, puis<br/>ouvrez le programme pour ajouter ce<br/>dernier au champ Call Program (appel de<br/>programme).</li> </ul> | Autorun after scan barcode Enable the function OK Cancel  *** Must Lock Program                                     |
|   |                             | <b>N.B. :</b> Les programmes associés à un code-<br>barres doivent être verrouillés. Pour verrouiller<br>un programme, voir « Comment verrouiller et<br>déverrouiller un programme » à la page 73.         |                                                                                                    |

Suite

## Annexe E, Configuration de la lecture de codes -barres (suite)

| # | Clic                           | Etape                                                                                                    | Image de référence                                                                                                    |
|---|--------------------------------|----------------------------------------------------------------------------------------------------|----------------------------------------------------------------------------------------------------|
| 7 | Barcode                        | Cliquez dans le champ Barcode.                                                                                                    | eg Savcode reader setup                                                                                                    |
|   | PS. Use * to mask ignor number | • Utilisez le scanner pour lire le code-barres.                                                                                                    | No. Barcode Call Program                                                                                                    |
|   |                                | <b>N.B. :</b> Un astérisque à la fin du code-barres<br>fait que le système ignore le numéro. Par<br>exemple, si le code-barres est PROG2 ou<br>PROG3 et que le code-barres est saisi sous la<br>forme PROG*, PROG2 et PROG3 appelleront<br>le même programme. | Barcode PS. Use * to mask ignor number<br>Call Program File<br>Add / Modity<br>Auto run after scan barcode<br>Enable the function OK Cancel<br>**** Must Lock Program                                                                                                    |
| 8 | Add / Modify > OK              | Cliquez sur ADD/MODIFY. Le programme est<br>ajouté au tableau.                                                                                                    | Barcode reader setup     No. Barcode Cull Program                                                                                                    |
|   |                                | <ul> <li>(Facultatif) Pour que le programme s'exécute<br/>immédiatement après la lecture du code-<br/>barres, cochez l'option AUTO RUN AFTER<br/>SCAN BARCODE (exécution automatique<br/>après la lecture du code-barres).</li> </ul>                         | 1         01824800001400118076         DrStwitCastosiLearTet3SC           2         7018314000001400118332         DrStwitLearplantet1SSC           Barcode         70183140000014001138332         PS. Use * to mask ignor number           Call Program         Disavelaserplantets1 SSC         File |
|   |                                | Cliquez sur OK pour enregistrer.                                                                                                    | Auto run after scan barcode                                                                                                    |
|   |                                | <ul> <li>Pour exécuter des programmes via un code-<br/>barres, voir « Exécution d'un programme en<br/>scannant un code-barres » à la page 107.</li> </ul>                                                                                                    | Enable the function     OK     Cancel     *** Must Lock Program                                                                                                    |

Un support multi-doseurs peut être installé sur l'axe Z pour accueillir jusqu'à quatre doseurs. En cas d'installation de plusieurs doseurs, le décalage caméra-aiguille doit être réglé pour chaque doseur. Une fois que le système aura été réglé pour un fonctionnement multi-pointeaux, vous pourrez insérer la commande de dépose multi-pointeaux pour indiquer quel doseur exécutera les commandes qui suivront la commande multi-pointeaux.

#### N.B. :

- Pour les applications de dépose avec contact avec plusieurs doseurs, un dispositif de basculement supplémentaire est nécessaire pour le support multi-doseurs.
- Seule la position de la première aiguille doit être détectée par le détecteur d'aiguille. Toutes les autres aiguilles seront correctement positionnées au-dessus du détecteur d'aiguille en utilisant les décalages entre la caméra et l'aiguille pour chaque aiguille.
- Si les aiguilles sont montées sur des cylindres pour un mouvement Z indépendant, la sortie (MultiNeedle 1 à 6) pour chaque cylindre doit être définie par le biais de la fenêtre I/O Pin Function Define (voir « Annexe G, Réglage des fonctions des broches E/S » à la page 172). Une fois la (les) sortie(s) définie(s), le fait de cliquer sur Detect à côté de Needle Detect dans la fenêtre Needle Profile active les interrupteurs de sortie correspondants, déclenchant le mouvement Z indépendant pour l'aiguille spécifiée.

### PRÉREQUIS

- Les doseurs supplémentaires requis sont installés sur le robot. Si nécessaire, contacter notre équipe technique pour de l'aide.
- Le système est correctement réglé. Reportez-vous à la section « Réglage et calibrage du système (requis) » à la page 50.
- Une pièce d'essai est positionnée sur la plaque de fixation ou sur la surface de travail.

| # | Clic                   | Etape                                                                                                    | Image de référence                                                                                                    |
|---|------------------------|----------------------------------------------------------------------------------------------------|----------------------------------------------------------------------------------------------------|
| 1 | System<br>Setup > Open | <ul> <li>Cliquez sur l'onglet « SYSTEM SETUP »<br/>(Réglage du système), puis cliquez sur<br/>« OPEN » (Ouvrir).</li> </ul> | Normalization         Normalization         Normalization         Normalization         Normalization           1         0         1         Normalization         Normalization         Normalization           1         0         1         Normalization         Normalization         Normalization           1         0         1         Normalization         Normalization         Normalization           1         0         0         0         0         Normalization         Normalization           1         0         0         0         0         0         0         Normalization           1         0         0         0         0         0         0         0         0         0         0         0         0         0         0         0         0         0         0         0         0         0         0         0         0         0         0         0         0         0         0         0         0         0         0         0         0         0         0         0         0         0         0         0         0         0         0         0         0         0         0         0 |
| 2 | ☑ Multi Needles        | <ul> <li>Cochez « MULTI NEEDLES » (Multi-<br/>pointeaux).</li> </ul>                                                        |                                                                                                    |

#### Pour activer la dépose multi-pointeaux

#### Pour régler les décalages caméra-aiguille pour plusieurs doseurs

**N.B.**: La procédure suivante explique le processus de réglage pour deux doseurs. Répétez les étapes nécessaires au réglage du système pour des doseurs supplémentaires (jusqu'à quatre doseurs peuvent être installés).

| # | Clic                          | Etape                                                                                                    | Image de référence |
|---|-------------------------------|----------------------------------------------------------------------------------------------------|--------------------|
| 1 | Camera > Setup > Multi-Needle | <ul> <li>Cliquez sur l'onglet CAMÉRA, puis cliquez sur<br/>SETUP (Réglage) en haut de l'écran Camera, et<br/>ensuite cliquez sur l'onglet « MULTI-NEEDLE »<br/>(Multi-pointeaux).</li> <li>Les champs « Multi Needle » (Multi-pointeaux)<br/>apparaissent.</li> </ul> |                    |
| 2 |                               | <ul> <li>Si votre système n'est pas équipé du détecteur<br/>d'aiguille, créez un point cible en croix près de la<br/>pièce.</li> </ul>                                                                                                    | - +                |
|   |                               | <b>N.B. :</b> Vous pouvez également utiliser du ruban<br>non adhésif, un point de dosage ou de l'argile<br>comme point cible.                                                                                                    | ·                  |
|   |                               | Suite                                                                                                    | 3                  |

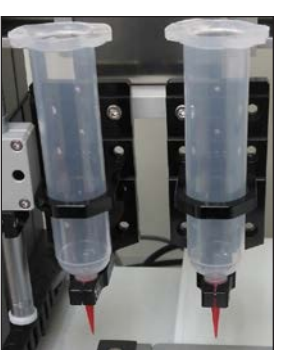

### Pour régler les décalages caméra-aiguille pour plusieurs doseurs (suite)

| # | Clic                                          | Etape                                                                                                    | Image de référence                                                                                                    |
|---|-----------------------------------------------|----------------------------------------------------------------------------------------------------|----------------------------------------------------------------------------------------------------|
| 3 | Needle Profile<br>Needle 1 • Dispense Port 12 | <ul> <li>Entrez les informations suivantes pour « NEEDLE<br/>PROFILE » (PROFIL DU POINTEAU) :</li> </ul>                                                                                                    | Needle Profile<br>Needle 1 - Dupense Port 12<br>XY Adjust Patranze<br>113.111 108.806 84.390                                                                                                    |
|   |                                               | <ul> <li>Numéro du doseur (dans cet exemple, « Needle<br/>Number 1 » (Numéro de pointeau 1) pour<br/>« Dispenser 1 » (Doseur 1)).</li> </ul>                                                                                                    | Mail No         O         On the         O           Mail Tane         0         Drefit Tane         O         O           Mail Tool         0         0         0         O           Media Datest Christ Height         0         Denset         Optimizet           No         Potent Height         0         Denset         Optimizet           No         Potent Height         0         Denset         Optimizet                                                                                                    |
|   |                                               | <ul> <li>Port auquel le doseur est branché (dans cet<br/>exemple, « Dispense Port 12 » (Port de dépose<br/>12) pour « Dispenser 1 » (Doseur 1)).</li> </ul>                                                                                                    | 1 0 113111,00 000 0 0<br>2 0 139900 0000 0<br>2 • • • • • • • • • • • • • • • • • • •                                                                                                    |
| 4 |                                               | (Uniquement pour les systèmes équipés d'un déte<br>dispositif d'alignement d'aiguille optionnel)                                                                                                    | cteur d'aiguille ou d'un                                                                                                    |
|   |                                               | <ul> <li>Pour configurer la détection Z de l'aiguille pour l'aig<br/>du détecteur d'aiguille ou du dispositif d'alignemen<br/>la page 153. Revenez ici pour passer à l'étape suiva<br/>décalages de réglage XY de l'aiguille pour les autre<br/>nécessaire que pour l'aiguille 1.</li> </ul> | uille 1, voir « Réglage<br>t d'aiguille en option » à<br>ante afin de définir les<br>s aiguilles. Cette étape n'est                                                                                                    |
| 5 | X- Y+ X+ Z-                                   | <ul> <li>Utilisez les touches d'impulsion pour positionner<br/>l'aiguille 2 sur la cible du réticule (détecteur<br/>d'aiguille, ruban, etc.).</li> </ul>                                                                                                    |                                                                                                    |
| _ |                                               | <ul> <li>Descendez l'aiguille jusqu'à ce qu'elle soit aussi<br/>proche que possible de la cible en croix sans<br/>qu'elle ne touche la cible.</li> </ul>                                                                                                    |                                                                                                    |
| 6 | Needle move Set                               | <ul> <li>Cliquez sur « SET » (Définir) situé à côté de<br/>« Needle Move » (Déplacement de pointeau).</li> </ul>                                                                                                    | Needle Profile Needle 1  Dispense Port I2 Needle nove Set IIIIII 108.856 84.300                                                                                                    |
|   | /                                             | Ceci permet de définir les coordonnées XYZR<br>pour le point de calibrage de la dépose. Le<br>système entre les coordonnées de l'aiguille de<br>dépose dans les champs situés sous « Needle<br>Move » (Déplacement de pointeau) et « Set »<br>(Définir).                                     | Mat No         O         One         O         Canses move         Set           Mat Store         O         Destination         O         O         O         O           Mat Store         O         Destination         O         O         O         O         O           NewEle Detect Cravet Height         O         Detect         Coll Pos.         Mat At Store         Coll Pos.         Mat At Store         Sore           1         O         115.111.00.         0.0.0         O         Coll Pos.         Mat At Store         Coll Pos.         Load         Coll Pos.         Load         Coll Pos.         Load         Coll Pos.         Load         Coll Pos.         Load         Coll Pos.         Load         Coll Pos.         Load         Coll Pos.         Load         Load         Coll Pos.         Load         Load         Coll Pos.         Load         Load         < |
|   |                                               | <b>N.B. :</b> Vous pouvez également utiliser l'onglet<br>Step 3 (étape 3) de l'assistant de configuration<br>initiale du robot pour cette étape (utilisez les<br>paramètres XY Adjust Reference illustrés dans<br>l'image de référence pour définir les paramètres<br>du point de dépose).   |                                                                                                    |
| 7 | X- Y+ X+ Z-                                   | <ul> <li>Déplacez la caméra jusqu'à ce que les réticules<br/>soient centrés au-dessus de la cible en croix,</li> </ul>                                                                                                    |                                                                                                    |
|   | Y- Z+                                         | puis                                                                                                    |                                                                                                    |
|   |                                               | faites la mise au point de la caméra jusqu'à<br>l'obtention d'une image nette du point de dépose.                                                                                                    |                                                                                                    |
| 8 | Camera move Set                               | <ul> <li>Cliquez sur « SET » (Définir) situé à côté de<br/>« Camera Move » (Déplacement de la caméra).</li> </ul>                                                                                                    | Needle Profile         Offsets           Needle 1         - Drayense Fort         12           XY Adjust Farleman         113.111         108.806         64.399                                                                                                    |
|   | /                                             | Ceci permet de définir la position de la caméra.<br>Le système entre les coordonnées de la caméra<br>dans les champs situés sous « Camera Move »<br>(Déplacement de la caméra) et « Set » (Définir).                                                                                         | Mak No 0 On Taxe 0 Cansen move Set<br>Mak Taxe 0 Dest Taxe 0 Cansen move Set<br>Mak Zone 0 Despece 103.922 109.742 56.71<br>Needle Deact Carset Height 0 Desect Opticales                                                                                                    |
| 9 | Save                                          | Cliquez sur « SAVE » (Enregistrer).                                                                                                    | Needle Detect Curret Height 0 Detect Cylindee                                                                                                    |
|   |                                               | Le système remplit les champs de données<br>« Needle 1 » (Pointeau 1).                                                                                                    | 1 0 113/1110, 163/52(107, 0<br>2 0 1368,0,0 0,0,0 0                                                                                                    |

#### Pour régler les décalages caméra-aiguille pour plusieurs doseurs (suite)

| #  | Clic                                         | Etape                                                                                                    | Image de référence                                                                                                    |
|----|----------------------------------------------|----------------------------------------------------------------------------------------------------|----------------------------------------------------------------------------------------------------|
| 10 | Needle Profile<br>Needle 2  Vispense Port 12 | <ul> <li>Entrez les informations suivantes pour « NEEDLE<br/>PROFILE » (PROFIL DU POINTEAU) :</li> </ul>                                                                                                    | Needle Profile         Dispesse Port         22           Needle 2         Dispesse Port         12           Needle move         Set           XY Adjust Federacz         56:651         108:640                                                                                                    |
|    |                                              | <ul> <li>Numéro du doseur (dans cet exemple, « Needle<br/>Number 2 » (Numéro de pointeau 2) pour</li> <li>« Dispenser 2 » (Doseur 2)).</li> </ul>                                                                                                    | Mat No         O         One         O           Mat Taze         0         Dest Tase         O         Camera move         Set           Mat Taze         0         Dest Tase         0         0         0         0           Mat Toore         0         0         0         0         0         0         0           Needle Dest: Curret Height         0         Dense:         Collader         Save           No         Port         Needle Port         Coll Fort         Matt Tage         Save                                                                                                    |
|    |                                              | <ul> <li>Port auquel le doseur est branché (dans cet<br/>exemple, « Dispense Port 12 » (Port de dépose<br/>12) pour « Dispenser 2 » (Doseur 2)).</li> </ul>                                                                                              | 1 0 113.111.0 153.552,007.0 0<br>2 1 56553,160.00.00<br>• • • • • • • • • • • • • • • • • • •                                                                                                     |
| 11 | X- Y+ X+ Z-<br>Y- Z+                         | <ul> <li>Utilisez les touches de progression pour<br/>positionner la deuxième aiguille au-dessus de la<br/>cible en croix (sur soit le détecteur d'aiguille soit<br/>celle que vous avez créée).</li> </ul>                                              |                                                                                                    |
|    |                                              | <ul> <li>Descendez l'aiguille jusqu'à ce qu'elle soit aussi<br/>proche que possible de la cible en croix sans<br/>qu'elle ne touche la cible.</li> </ul>                                                                                                 |                                                                                                    |
| 12 | Needle move Set                              | <ul> <li>Cliquez sur « SET » (Définir) situé à côté de<br/>« Needle Move » (Déplacement de pointeau).</li> </ul>                                                                                                    | Needle Profile<br>Needle 2 - Dispense Port 12<br>XY Adjust Reference<br>XY Adjust Reference                                                                                                    |
|    | /                                            | Ceci permet de définir les coordonnées XYZR<br>pour le point de calibrage de la dépose. Le<br>système entre les coordonnées de l'aiguille de<br>dépose dans les champs situés sous « Needle<br>Move » (Déplacement de pointeau) et « Set »<br>(Définir). | Mat No         Oo.         Oo.         The         O           Mat No         O         Deel The         O         Camera move         Set           Mat Scot         Deel The         O         O         O         O           Mat Scot         Deel The         O         O         O         O           Notifie Deel: Curret Height         O         Deels: Control         Cytade         Cytade           No         Pert         Neels Pro.         Col Fro.         Mat X         Set           1         O         13.111,00         Cottade         Set         Load           2         35653,108         0.00         0         -         Load                                                                                                    |
| 13 | X- Y+ X+ Z-                                  | <ul> <li>Déplacez la caméra jusqu'à ce que les réticules<br/>soient centrés au-dessus de la cible en croix,</li> </ul>                                                                                                    |                                                                                                    |
|    | ↓Y- ↓Z+                                      | et ensuite                                                                                                    |                                                                                                    |
|    |                                              | faites la mise au point de la caméra jusqu'à<br>l'obtention d'une image nette du point de dépose.                                                                                                    |                                                                                                    |
| 14 | Camera move Set                              | <ul> <li>Cliquez sur « SET » (Définir) situé à côté de<br/>« Camera Move » (Déplacement de caméra).</li> </ul>                                                                                                    | Needle Profile         Offsets           Needle 2 •         Dispense Port         12           XY Adjust Federace         56:651         108:640         84:035                                                                                                    |
|    | /                                            | Ceci permet de définir la position de la caméra.<br>Le système entre les coordonnées de la caméra<br>dans les champs situés sous « Camera Move »<br>(Déplacement de la caméra) et « Set » (Définir).                                                     | Mack bb         0         On         me         0         Camers move         Set           Mack box         0         Deel Time 0         0         0         0         0           Mack box         0         Depertine 0         0         0         0         0           Mack box         0         Depertine 0         0         0         0         0           Nordie Devect Curret Height 0         Devects         Cytasler         Cytasler         0         0         0         0         0         0         0         0         0         0         0         0         0         0         0         0         0         0         0         0         0         0         0         0         0         0         0         0         0         0         0         0         0         0         0         0         0         0         0         0         0         0         0         0         0         0         0         0         0         0         0         0         0         0         0         0         0         0         0         0         0         0         0         0         0 |
| 15 | Save                                         | Cliquez sur « SAVE » (Enregistrer).                                                                                                    | Mark No 0 On Tané 0<br>Mark Tané 0 Dweil Tané 0 Camera move Set                                                                                                    |
|    |                                              | Le système remplit les champs de données<br>« Needle 2 » (Pointeau 2).                                                                                                    | Mark Zone         Dippene         0         0         0           Nordie Detect Curret Height         0         Detects         Column         Column           No         Port         Needle Pos.         Col Pos.         Mark Zone         Column         Seven           1         0         113.111,0         P53.552,00.070         Lase         Lase                                                                                                    |
|    |                                              | Le système est désormais réglé pour le<br>fonctionnement à plusieurs doseurs. Continuez<br>avec la prochaine procédure de cette section pour                                                                                                    |                                                                                                    |

utiliser cette capacité.

#### Pour utiliser la Commande Multi-pointeaux dans un programme

#### PRÉREQUIS

- Le système est correctement réglé. Reportez-vous à la section « Réglage et calibrage du système (requis) » à la page 50.
- □ Les doseurs supplémentaires sont installés et réglés et la capacité Multi-pointeaux est activée. Reportez-vous à la section « Pour activer la dépose multi-pointeaux » à la page 167 et à la section « Pour régler les décalages caméra-aiguille pour plusieurs doseurs » à la page 167.
- A test workpiece is positioned on the work surface.

**N.B.** : La procédure suivante explique le processus de programmation pour deux doseurs. Répétez les étapes nécessaires à l'ajout de commandes pour des doseurs supplémentaires (possibilité d'installer jusqu'à quatre doseurs).

| # | Clic                   | Etape                                                                                                    | Image de référence                      |
|---|------------------------|----------------------------------------------------------------------------------------------------|-----------------------------------------|
| 1 | Program > MULTI NEEDLE | <ul> <li>Cliquez sur l'onglet « PROGRAM »<br/>(Programme).</li> </ul>                                                                                                    | And And And And And And And And And And |
|   |                        | <ul> <li>Double-cliquez sur la ligne d'adresse où<br/>vous souhaitez insérer une commande<br/>Multi-pointeaux et sélectionnez « MULTI<br/>NEEDLE » (Multi-pointeaux).</li> </ul>         |                                         |
| 2 | 1 > ОК                 | <ul> <li>A ce point du programme, entrez le numéro<br/>du doseur à partir duquel s'effectueront les<br/>déposes (dans cet exemple, « Dispenser 1 »<br/>(Doseur 1)</li> </ul>             |                                         |
|   |                        | Cliquez sur OK pour enregistrer.                                                                                                    |                                         |
| 3 | Veedle 1               | <ul> <li>Dans l'écran Affichage secondaire, cliquez<br/>avec le bouton droit de la souris et cochez la<br/>case « NEEDLE 1 » (Pointeau 1).</li> </ul>                                    |                                         |
| 4 | X- Y+ X+ Z-<br>Z+      | Cliquez sur 'icône « FOCUS » (Mise au point)<br>pour une mise au point de la caméra.                                                                                                    |                                         |
|   | Focus >                | <ul> <li>Déplacez la caméra jusqu'à ce que les<br/>réticules soient centrés au-dessus de la cible<br/>souhaitée sur la pièce.</li> </ul>                                                 |                                         |
| 5 | A Command              | <ul> <li>Entrez les commandes requises pour<br/>« Dispenser 1 » (Doseur 1) (par exemple,<br/>créez des points et des lignes de dépose).</li> </ul>                                       |                                         |
| 6 | MULTI NEEDLE           | <ul> <li>Double-cliquez sur la ligne d'adresse<br/>où vous souhaitez insérer la deuxième<br/>commande Multi-pointeaux et sélectionnez<br/>« MULTI NEEDLE » (Multi-pointeaux).</li> </ul> |                                         |
|   |                        | Suite                                                                                                    |                                         |

#### Pour utiliser la Commande Multi-pointeaux dans un programme (suite)

| #  | Clic        | Etape                                                                                                    | Image de référence |
|----|-------------|----------------------------------------------------------------------------------------------------|--------------------|
| 7  | 2 > OK      | <ul> <li>A ce point du programme, entrez le numéro<br/>du doseur à partir duquel s'effectueront les<br/>déposes (dans cet exemple, « Dispenser 2 »<br/>(Doseur 2).</li> <li>Cliquez sur OK pour enregistrer.</li> </ul> |                    |
| 8  | Veedle 2    | <ul> <li>Dans l'écran de visualisation secondaire,<br/>cliquez avec le bouton droit de la souris et<br/>cochez la case « NEEDLE 2 » (Pointeau 2)</li> </ul>                                                             |                    |
| 9  | X- Y+ X+ Z- | Cliquez sur 'icône « FOCUS » (Mise au point)<br>pour une mise au point de la caméra.                                                                                                    |                    |
|    | Y- Z+       | <ul> <li>Déplacez la caméra jusqu'à ce que les<br/>réticules soient centrés au-dessus de la cible<br/>souhaitée sur la pièce.</li> </ul>                                                                                |                    |
| 10 | A Command   | <ul> <li>Entrez les commandes nécessaires pour<br/>« Dispenser 2 » (Doseur 2) (Par exemple,<br/>créer des arcs ou des remplissages).</li> </ul>                                                                         |                    |
| 11 | END         | • Cliquez sur « END PROGRAM » (Terminer le programme) pour terminer le programme.                                                                                                    |                    |
|    |             | Le système effectuera les déposes à<br>partir du Doseur 1 ou du Doseur 2 selon la                                                                                                    |                    |

programmation.

www.nordsonefd.com/fr dosageinfo@nordsonefd.com +33 (0) 1 30 82 68 69 Les services et les points de vente des systèmes de dosage Nordson EFD sont présents dans le monde entier. 171

## Annexe G, Réglage des fonctions des broches E/S

La capacité « I/O Pin Function » (Fonction des broches E/S), accessible via le menu « Expert » de l'écran « System Setup » (Réglage du système), fournit un ensemble de conditions configurables par l'utilisateur qui peuvent être attribuées aux entrées et sorties disponibles sur le port I/O. Ces conditions affectent le fonctionnement du robot.

#### Configuration des entrées/sorties

#### PRÉREQUIS

□ Le système est correctement réglé. Reportez-vous à la section « Réglage et calibrage du système (requis) » à la page 50.

| # | Clic                               | Etape                                                                                                    | Image de référence                                                                                                    |
|---|------------------------------------|----------------------------------------------------------------------------------------------------|----------------------------------------------------------------------------------------------------|
| 1 |                                    | <ul> <li>Branchez le câble du signal au port I/O<br/>situé à l'arrière du robot.</li> </ul>                                                                                                    | Pour l'emplacement du port<br>E/S, voir « Panneau arrière<br>R3V–R4V » à la page 15 ou<br>« Panneau arrière R6V » à la<br>page 16. |
| 2 | System<br>Setup > Open ><br>Expert | <ul> <li>Cliquez sur SYSTEM SETUP &gt; OPEN &gt;<br/>EXPERT.</li> </ul>                                                                                                    | $\begin{array}{c c c c c c c c c c c c c c c c c c c $                                                                             |
| 3 | 11111111 > ОК                      | • Entrez 11111111, puis cliquez sur OK.                                                                                                    | Expert Cancel                                                                                                    |
| 4 | IO Pin Function                    | <ul> <li>Cliquez sur « EXPERT », puis cliquez<br/>sur « IO PIN FUNCTION » (Fonctions<br/>des broches E/S).</li> </ul>                                                                                                    | Exper<br>Control<br>10 Pin Function<br>Call Program<br>Fixture Plate Setup<br>Barcode Function<br>Function Control                 |
| 5 |                                    | <ul> <li>Cliquez sur l'entrée ou la sortie pour configurer, puis sélectionnez la configuration dans le menu déroulant. Pour une description des sélections de configuration, voir « Paramètres de configuration des entrées » à la page 173 et « Paramètres de configuration des sorties » à la page 173.</li> <li>Cliquez sur OK.</li> </ul> |                                                                                                    |

# Annexe G, Réglage des fonctions des broches E/S (suite)

### Paramètres de configuration des entrées

| Entrée                             | Description                                                                                                    |
|------------------------------------|----------------------------------------------------------------------------------------------------|
| Input (Entrée)                     | Réglage par défaut                                                                                                    |
| Start (Démarrage)                  | Un signal pour démarrer l'exécution du programme de dépose.                                                                                                    |
| Door (Porte)                       | Un signal pour arrêter l'exécution du programme de dépose. Cette configuration doit être utilisée en tandem avec la configuration de sortie « DOOR OPEN » (Porte ouverte).                                                                                                    |
| Stop (Arrêt)                       | Un signal pour arrêter l'exécution du programme de dépose.                                                                                                    |
| Home (Retour)                      | Un signal pour ramener en position de repos ou réinitialiser le robot après un arrêt du programme de dépose.                                                                                                    |
| Table Ready (Tableau prêt)         | Un signal pour indiquer que le système et prêt à exécuter le programme de dépose.<br>Le programme de dépose ne s'exécutera pas si le signal d'entrée est désactivé. Cette<br>configuration doit être utilisée en tandem avec la configuration de sortie « TABLE READY »<br>(Tableau prêt). |
| Pause                              | Un signal pour mettre en pause l'exécution du programme de dépose.                                                                                                    |
| Call Programm (Appel du programme) | Un signal pour lancer un programme spécifique. Pour utiliser cette possibilité, voir « Annexe H, Configuration et utilisation de l'appel de programme » à la page 175.                                                                                                    |
| XY Adjust (Ajustement XY)          | Un signal pour lancer l'ajustement du pointeau XY.                                                                                                    |
| Z Detect (Détection Z)             | Un signal pour lancer la détection du pointeau Z.                                                                                                    |
| Purge                              | Signal permettant de lancer une purge. Pour tous les systèmes fermés, l'entrée 8 (In 8) doit être réglée sur Purge.                                                                                                    |

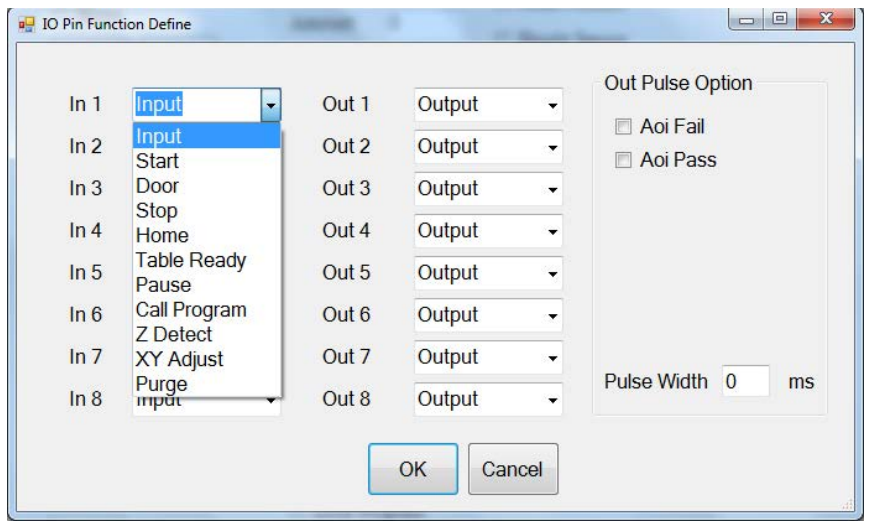

Menu déroulant de la configuration des entrées

### Paramètres de configuration des sorties

| Sortie                               | Description                                                                                             |
|--------------------------------------|----------------------------------------------------------------------------------------------------|
| Output (Sortie)                      | Réglage par défaut                                                                                      |
| Emergency (Urgence)                  | Un signal indiquant que le robot s'est arrêté.                                                          |
| EMG-B                                | Un signal indiquant que le bouton « Emergency Stop » (Arrêt d'urgence) est enfoncé.                     |
| Running (En fonctionnement)          | Un signal indiquant que le programme de dépose est en cours d'exécution.                                |
| Homing (Retour en position de repos) | Un signal indiquant que le robot est en train de se réinitialiser ou de retourner en position de repos. |
| Standby (En attente)                 | Un signal indiquant que le robot est en mode veille (inactif).                                          |
|                                      | Suite                                                                                                   |

## Annexe G, Réglage des fonctions des broches E/S (suite)

### Paramètres de configuration des sorties (suite)

| Sortie                                                       |                                                                                                    | Description                                                                                                    |  |  |
|--------------------------------------------------------------|----------------------------------------------------------------------------------------------------|----------------------------------------------------------------------------------------------------|--|--|
| Pause                                                        |                                                                                                    | Un signal indiquant que le programme de dépose est en pause.                                                                                                    |  |  |
| System Start (Démarrage du système)                          |                                                                                                    | Un signal indiquant que le logiciel DispenseMotion est ouvert et en cours d'exécution.                                                                                                    |  |  |
| Table Ready (Tableau prêt)                                   |                                                                                                    | Un signal pour indiquer que le système et prêt à exécuter le programme de dépose. Cette configuration doit être utilisée en tandem avec la configuration d'entrée « TABLE READY » (Tableau prêt).                                                                                                    |  |  |
| Door Open (Porte ouverte)                                    |                                                                                                    | Un signal indiquant que la porte est ouverte. Cette configuration doit être utilisée en tandem avec la configuration d'entrée « DOOR » (Porte).                                                                                                    |  |  |
| No Start Trigger (Aucun<br>déclenchement de démarrage)       |                                                                                                    | Un signal pour indiquer qu'il est impossible d'exécuter le programme si le signal d'entrée<br>« TABLE READY » (Tableau prêt) n'est pas activé. Lorsque le signal d'entrée « TABLE<br>READY » (Tableau prêt) est activé, le signal « NO START TRIGGER » (Aucun déclenchement<br>de démarrage) se désactive. Cette configuration doit être utilisée en tandem avec les<br>configurations d'entrée et de sortie « TABLE READY » (Tableau prêt). |  |  |
| Teach Mode (Mode<br>d'apprentissage)                         |                                                                                                    | Un signal indiquant que le robot est en mode Apprentissage. Ce signal peut être utilisé lorsque le boîtier de démarrage/arrêt externe est présent.                                                                                                    |  |  |
| Calibration E<br>(Exécution du                               | xecution<br>u calibrage)                                                                                                    | Un signal indiquant que le robot est en train d'effectuer une Détection du pointeau Z ou un Ajustement du pointeau XY.                                                                                                    |  |  |
| Positional Err<br>positionneme                               | ror (Erreur de<br>ent)                                                                                                    | Un signal indiquant un avertissement de dépassement de limite après la survenance d'un<br>avertissement de dépassement général de l'exécution du programme.                                                                                                    |  |  |
| In Home (En<br>repos)                                        | position de                                                                                                    | Un signal indiquant que l'aiguille est en Position de rangement.                                                                                                    |  |  |
| Barcode Sca                                                  | เท                                                                                                    | Signal indiquant qu'un code-barres a été scanné par le lecteur de codes-barres.                                                                                                    |  |  |
| AOI Fail (Ech                                                | lec AOI)                                                                                                    | S'applique uniquement aux systèmes utilisant la technologie OptiSure AOI. Reportez-vous au manuel d'utilisation de l'inspection optique automatisée OptiSure.                                                                                                    |  |  |
| AOI Pass (Re                                                 | eussite AOI)                                                                                                    | Applies only to systems using the OptiSure AOI technology. Refer to the OptiSure Automated Optical Inspection Operating Manual.                                                                                                    |  |  |
| MultiNeedle                                                  | 1, 2, 3, 4, 5, or 6                                                                                                    | Signal indiquant qu'une dépose a eu lieu à partir de l'aiguille spécifiée (1 à 6).                                                                                                    |  |  |
| IO Pin Function                                              | n Define                                                                                                    |                                                                                                    |  |  |
| In 1<br>In 2<br>In 3<br>In 4<br>In 5<br>In 6<br>In 7<br>In 8 | Input   Input  Input  Input  Input  Input  Input  Input  Input  Input  Input  Input  Input  Input  Input  Input  Input  Input  Input  Input  Input  Input Input Input In | Out 1 Output   Out 2 Emergency   Out 3 EMG-B   Running Aoi Pass   Out 4 Homing   Out 5 Standby   Pause Aoi Pass   Out 6 System Start   Table Ready Pause   Out 7 Door Open   No Start Trigger   Feach Mode   Calibration Exect   Positional Error   In Home   Barcode scan                                                                                                    |  |  |
| Version                                                      |                                                                                                    | Aoi Fail<br>Enable File S Aoi Pass 11<br>Camera Tab MultiNeedle 1<br>MultiNeedle 2<br>MultiNeedle 3                                                                                                    |  |  |

DXF Menu déroulant de la configuration des sorties

About

2.38-RS (B34)

History

Run

View

MultiNeedle 4 MultiNeedle 5 MultiNeedle 6

# Annexe H, Configuration et utilisation de l'appel de programme

La fonction d'appel de programme, accessible par le menu Expert de l'écran de configuration du système, permet au système d'ouvrir un programme spécifié en fonction de l'état binaire haut/bas d'une entrée. Par exemple, si les entrées 1 à 3 sont réglées sur Call Program (via la fenêtre I/O Pin Function), un total de 8 programmes peuvent être appelés en fonction de l'état activé/désactivé de ces trois entrées. Si plusieurs entrées sont réglées sur Call Program, il est possible d'appeler beaucoup plus de programmes.

#### PRÉREQUIS

- □ Le système est correctement réglé. Reportez-vous à la section « Réglage et calibrage du système (requis) » à la page 50.
- Les programmes que vous souhaitez appeler sont créés et enregistrés.

| # | Clic                                                                                                    | Etape                                                                                                    | Image de référence                                                                                                    |
|---|----------------------------------------------------------------------------------------------------|----------------------------------------------------------------------------------------------------|----------------------------------------------------------------------------------------------------|
| 1 |                                                                                                    | <ul> <li>Branchez le câble du signal au port I/O<br/>situé à l'arrière du robot.</li> </ul>                                                                                                    | Pour l'emplacement du port<br>E/S, voir « Panneau arrière<br>R3V–R4V » à la page 15 ou<br>« Panneau arrière R6V » à la<br>page 16.                                                                                                    |
| 2 |                                                                                                    | <ul> <li>Pour définir des entrées en tant qu'entrées<br/>voir page « Annexe G, Réglage des fonction<br/>page 172. Dans cet exemple, les entrées 1<br/>entrées Call Program. Revenez ici pour comparts</li> </ul>                                                                         | avec appel de programme,<br>ons des broches E/S » à la<br>à 3 sont définies comme<br>ntinuer.                                                                                                    |
| 3 | System<br>Setup > Open > Expert                                                                                                    | <ul> <li>Cliquez sur SYSTEM SETUP &gt; OPEN &gt;<br/>EXPERT (Réglage du système &gt; Ouvrir &gt;<br/>Expert).</li> </ul>                                                                                                    |                                                                                                    |
| 4 | 11111111 > ОК                                                                                                    | • Entrez 11111111, puis cliquez sur OK.                                                                                                    | Expert Carolina (Carolina (Carolina |
| 5 | Call Program                                                                                                    | Cliquez sur CALL PROGRAM.                                                                                                    | Exper<br>IO Pin Function<br>Call Program                                                                                                    |
| 6 | Cell Program Setup     N Call Program     Dawe0.SRC     Delawe10M.Pracket White-Fixture-9dec16.SRC     Delawe10m.ricons.SRC     Delawe10m.ricons.SRC     Diame.ricons.SRC     Diame.ricons.SRC     Delawe10m.ricons.SRC     Diame.ricons.SRC     Diame.rico | <ul> <li>Dans la fenêtre Call Program, cliquez<br/>sur une ligne sous Call Program et<br/>recherchez le fichier correspondant aux<br/>programmes que vous souhaitez appeler.<br/>Dans cet exemple, 8 programmes sont<br/>ajoutés.</li> <li>Fermez la fenêtre pour enregistrer</li> </ul> |                                                                                                    |
|   |                                                                                                    | <b>N.B.</b> : La fonctionnalité d'appel du program                                                                                                    | ne est binaire. Comme le                                                                                                    |

**N.B.** : La fonctionnalité d'appel du programme est binaire. Comme le montre le tableau ci-dessous, le programme stocké sous IN 0 est appelé si toutes les entrées sont faibles (OFF). Le programme stocké sous IN 3 est appelé lorsque les entrées 1 et 2 sont hautes (ON) et l'entrée 3 est basse (OFF). Valeurs binaires 1, 2, 4, 8, 16, 32..., etc., entrées égales 1, 2, 3, 4, 5, 6..., etc.

| Pour appeler ce | Activez ou | ctivez ou désactivez ces entrées |         |  |
|-----------------|------------|----------------------------------|---------|--|
| programme       | Input 1    | Input 2                          | Input 3 |  |
| IN 0            | ARRÊT      | ARRÊT                            | ARRÊT   |  |
| IN 1            | MARCHE     | ARRÊT                            | ARRÊT   |  |
| IN 2            | ARRÊT      | MARCHE                           | ARRÊT   |  |
| IN 3            | MARCHE     | MARCHE                           | ARRÊT   |  |
| IN 4            | ARRÊT      | ARRÊT                            | MARCHE  |  |
| IN 5            | MARCHE     | ARRÊT                            | MARCHE  |  |
| IN 6            | ARRÊT      | MARCHE                           | MARCHE  |  |
| IN 7            | MARCHE     | MARCHE                           | MARCHE  |  |

## Annexe I, Installation du pilote PICO

Pour utiliser le logiciel DispenseMotion afin de modifier à distance les réglages d'un contrôleur PICO *Toµch* connecté, suivez ces instructions expliquant comment installer le pilote du contrôleur PICO *Toµch*. Vous aurez besoin d'un câble USB-série (le contrôleur *Toµch* est fourni avec ce câble).

### Mise à jour du logiciel DispenseMotion et connexion du câble

| # | Etape                                                                                                    | Image de référence                                                                                                    |
|---|----------------------------------------------------------------------------------------------------|----------------------------------------------------------------------------------------------------|
| 1 | <ul> <li>Assurez-vous que la dernière version du logiciel DispenseMotion. Pour savoir comment effectuer le<br/>du logiciel DispenseMotion fournies avec ce dernie</li> </ul> | spenseMotion est installée sur le contrôleur<br>s mises à jour, consultez les <i>instructions de mise à jour</i><br>r. |
| 2 | • Déverrouillez les lecteurs C et D du contrôleur Disp                                                                                                    | enseMotion :                                                                                                    |
|   | <ul> <li>Windows<sup>®</sup> 7: Cliquez sur Start &gt; EWFMANAGEF<br/>(désactiver) et redémarrez le contrôleur Dispense</li> </ul>                                           | , sélectionnez le lecteur C, cliquez sur DISABLE<br>Motion.                                                            |
|   | <ul> <li>Windows 10: Cliquez sur Start &gt; Windows 10 lo<br/>lecteurs C et D, cliquez sur Unprotect (déprotége</li> </ul>                                                   | T Lockdown Utility > Unified Write Filter, cliquez sur les<br>er), et redémarrez le contrôleur DispenseMotion.         |
|   | <b>N.B. :</b> Pour des instructions détaillées sur le déverr<br>instructions de mise à jour du logiciel DispenseMot                                                          | ouillage des lecteurs C et D, reportez-vous aux<br><i>ion</i> fournies avec les fichiers de mise à jour du logiciel.   |

 Connectez le câble USB-série aux ports USB du contrôleur *Toµch* et du contrôleur DispenseMotion.

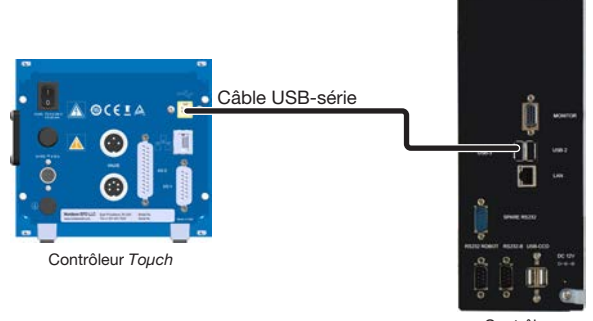

Contrôleur DispenseMotion

### Installation du pilote PICO sous Windows 7 / Windows 10

| # | Etape                                                                                                    | Image d                                                                         | le référence                                                                                                    |                                                                                                    |                                                                                                    |                                                                                                    |                                                                                                    |
|---|----------------------------------------------------------------------------------------------------|---------------------------------------------------------------------------------|----------------------------------------------------------------------------------------------------|----------------------------------------------------------------------------------------------------|----------------------------------------------------------------------------------------------------|----------------------------------------------------------------------------------------------------|----------------------------------------------------------------------------------------------------|
| 1 | <ul> <li>Sur le contrôleur DispenseMotion, allez sur D:\<br/>Nordson.</li> <li>Vérifiez que le dossier EFD PICO TOUCH Driver<br/>est présent.</li> </ul> | talans<br>talans<br>terr<br>terr<br>terr<br>terr<br>terr<br>terr<br>terr<br>ter | Apps & features       Torty New Collection (1998)       Torty New Collection (1998)       Torty New Collection (199 | A result of the second second se | The Set I - Norther<br>The Set I - Norther<br>The Set I - Norther<br>Set I - Norther<br>Set I - Nor | Desvelation<br>An entropy of the second second | Not         30           Station         30           Station         30 |

Suite

## Annexe I, Installation du pilote PICO (suite)

## Installation du pilote PICO sous Windows 7 / Windows 10 (suite)

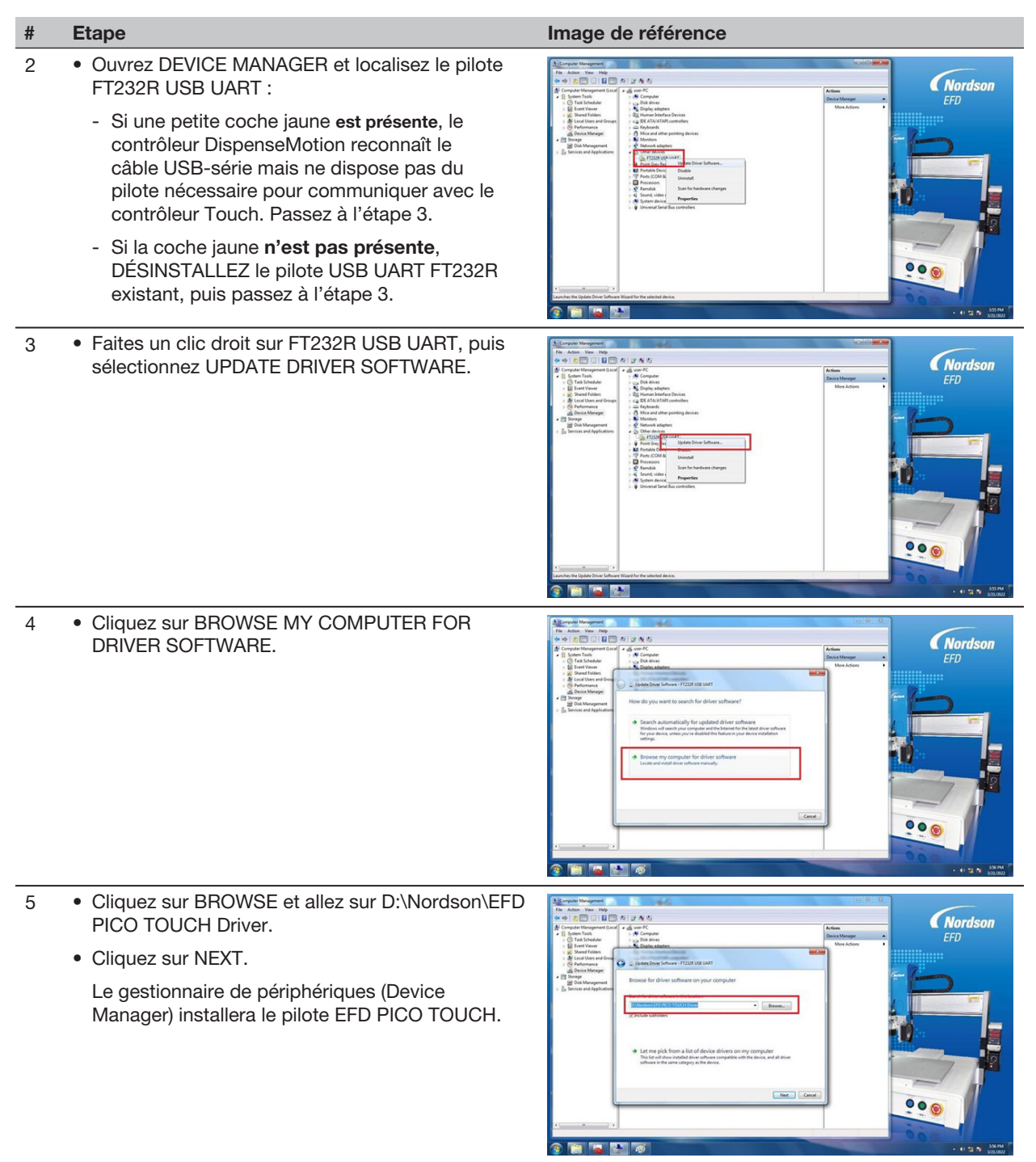

## Annexe I, Installation du pilote PICO (suite)

### Installation du pilote PICO sous Windows 7 / Windows 10 (suite)

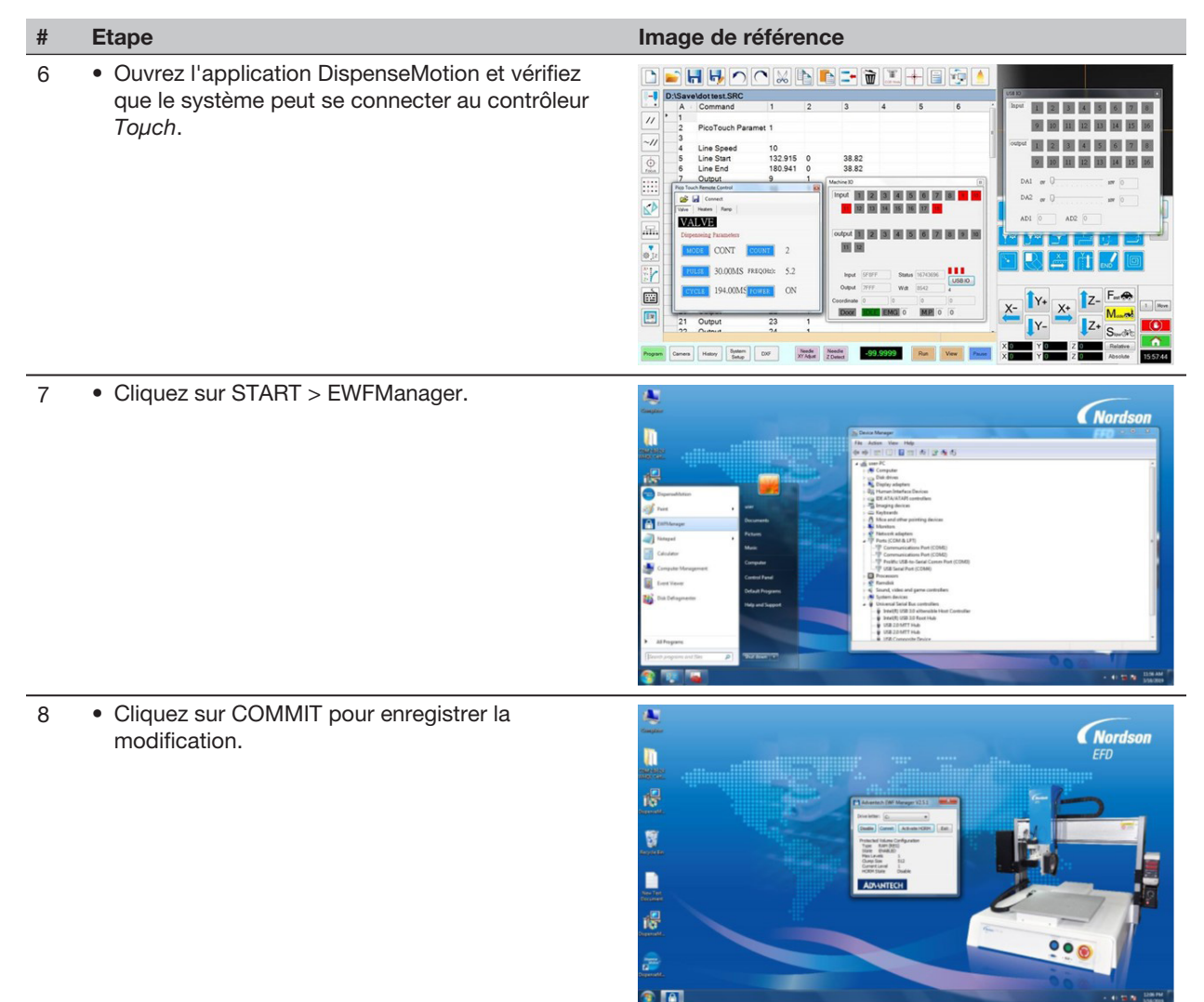

### Installation du pilote PICO pour Windows XP

| # | Etape                                                                                                    |
|---|----------------------------------------------------------------------------------------------------|
| 1 | Allez sur le lien suivant et suivez les instructions fournies :                                                                       |
|   | https://www.usb-drivers.org/ft232r-usb-uart-driver.html                                                                               |
| 2 | Sélectionnez le pilote suivant :                                                                                                    |
|   | 2014 VCP driver – 32bit/64bit Windows (No longer supported)<br>Windows Server 2008 R2, Windows 7, Server 2008, Server 2003, Vista, XP |
|   | FT232R USB UART Driver Download                                                                                                    |

| I.B. |      |      |
|------|------|------|
|      |      |      |
|      |      |      |
|      |      |      |
|      |      |      |
|      | <br> | <br> |
|      |      |      |
|      |      |      |
|      |      |      |
|      |      |      |
|      |      |      |
|      |      |      |
|      |      |      |
|      |      |      |
|      |      |      |
|      |      |      |
|      |      |      |
|      |      |      |
|      |      |      |
|      |      |      |
|      |      |      |
|      |      |      |
|      |      |      |
|      |      |      |
|      |      |      |
|      |      |      |
|      | <br> | <br> |
|      | <br> | <br> |
|      |      |      |
|      |      |      |
|      | <br> |      |
|      |      |      |
|      |      |      |
|      | <br> |      |
|      |      |      |

### GARANTIE D'UN AN

Ce produit Nordson EFD est garanti 1 an à compter de sa date d'achat contre tout défaut de matériau ou de fabrication, à condition que l'équipement soit installé et utilisé conformément aux recommandations et aux instructions fournies par l'usine. Ne sont pas couverts : les défectuosités dues aux mauvaises manipulations, l'abrasion, la corrosion, la négligence, les accidents, les mauvaises installations, l'utilisation de produits incompatibles avec l'équipement.

Durant cette période de garantie, Nordson EFD répare ou remplace tout ou partie de cet appareil. Après accord, le matériel est retourné aux frais de l'utilisateur. Les seules exceptions sont les pièces d'usure normale qui doivent être remplacées périodiquement, telles que, mais sans s'y limiter, les diaphragmes, les joints d'étanchéité, les têtes de valve, les pointeaux et les buses.

En aucun cas l'obligation de Nordson EFD de répondre d'un dommage ne peut excéder le prix d'achat de l'équipement.

L'utilisateur doit s'assurer de la conformité du matériel à l'usage envisagé. Nordson EFD n'assure aucune garantie de qualité marchande ou de bon fonctionnement pour aucun objectif particulier. Nordson EFD ne pourra être tenu pour responsable de dommages accessoires ou indirects.

Cette garantie ne s'applique que si l'air comprimé utilisé, le cas échéant, est propre, sec, filtré et exempt d'huile.

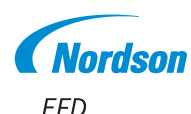

Pour une assistance technique et commerciale dans plus de 40 pays, contactez Nordson EFD ou visitez www.nordsonefd.com/fr.

France, Dosage 2000 +33 (0) 1 30 82 68 69 EFDEU-South@nordson.com

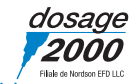

Suisse

+41 (0) 81 723 47 47; info.ch@nordsonefd.com

Benelux

00800 7001 7001; EFDEU-North@nordson.com

Canada

800-556-3484; canada@nordsonefd.com

Global +1-401-431-7000; info@nordsonefd.com

Windows est une marque déposée de Microsoft Corporation. ©2024 Nordson Corporation 7363580 v091924